## HITACHI

## **USER'S MANUAL**

# **BASIC MODULES**

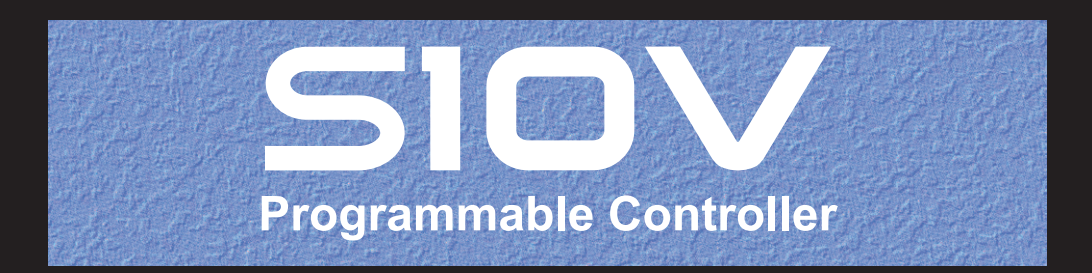

SVE-1-100(K)

**USER'S MANUAL** 

## **BASIC MODULES**

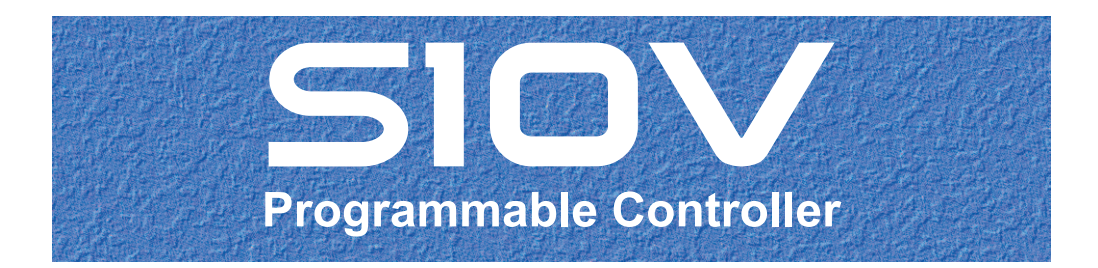

First Edition, May 2003, SVE-1-100(B) (out of print) Second Edition, March 2004, SVE-1-100(C) (out of print) Third Edition, May 2005, SVE-1-100(D) (out of print) Fourth Edition, November 2006, SVE-1-100(E) (out of print) Fifth Edition, September 2008, SVE-1-100(F) (out of print) Sixth Edition, March 2009, SVE-1-100(G) (out of print) Seventh Edition, March 2012, SVE-1-100(I) (out of print) Eighth Edition, April 2013, SVE-1-100(J) (out of print) Ninth Edition, July 2017, SVE-1-100(K)

All Rights Reserved, Copyright © 2003, 2017, Hitachi, Ltd.

The contents of this publication may be revised without prior notice.

No part of this publication may be reproduced in any form or by any means without permission in writing from the publisher.

Printed in Japan.

BI<IC> (FL-MW2007, AI10)

#### SAFETY PRECAUTIONS

- Before installation, operation, maintenance, and/or inspection of this product, be sure to read through carefully this manual and other related manuals. Do not use this product until you are familiar with all the information concerning this product, safety information, and precautions provided in those manuals.
- Keep this manual in a readily accessible place so that users of this product may easily reach it.
- This manual contains information on potential hazards that is intended as a guide for safe use of this product. The potential hazards listed in the manual are divided into four hazard levels of danger, warning, caution, and notice, according to the level of their severity. The following are definitions of the safety labels containing the corresponding signal words DANGER, WARNING, CAUTION, and NOTICE.

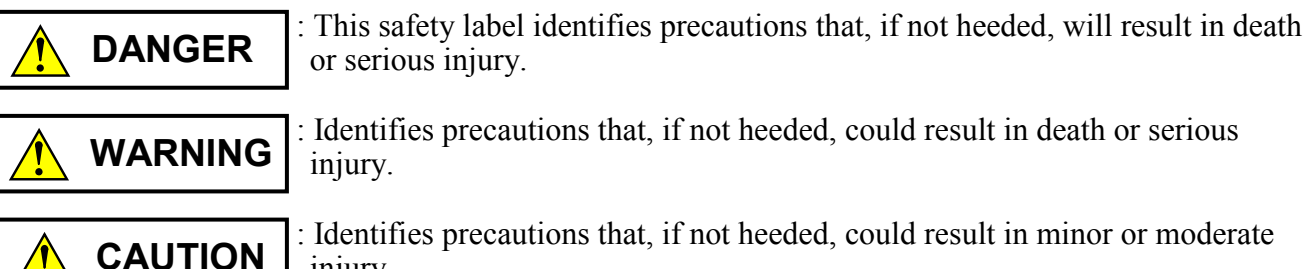

injury.

NOTICE

This safety label without a safety alert symbol identifies precautions that, if not heeded, could result in property damage or loss not related to personal iniurv.

Failure to observe any of the **ACAUTION** and **NOTICE** statements used in this manual could also lead to a serious consequence, depending on the situation in which this product is used. Therefore, be sure to observe all of those statements without fail.

The following are definitions of the phrases "serious injury," "minor or moderate injury," and "property damage or loss not related to personal injury" used in the above definitions of the safety labels.

**Serious injury**: Is an injury that requires hospitalization for medical treatment, has aftereffects, and/or requires long-term follow-up care. Examples of serious injuries are as follows: vision loss, burn (caused by dry heat or extreme cold), electric-shock injury, broken bone, poisoning, etc.

*Minor or moderate injury*: Is an injury that does not require either hospitalization for medical treatment or long-term follow-up care. Examples of minor or moderate injuries are as follows: burn, electric-shock injury, etc.

**Property damage or loss not related to personal injury**: Is a damage to or loss of personal property. Examples of property damages or losses not related to personal injury are as follows: damage to this product or other equipment or their breakdown, loss of useful data, etc.

The safety precautions stated in this manual are based on the general rules of safety applicable to this product. These safety precautions are a necessary complement to the various safety measures included in this product. Although they have been planned carefully, the safety precautions posted on this product and in the manual do not cover every possible hazard. Common sense and caution must be used when operating this product. For safe operation and maintenance of this product, establish your own safety rules and regulations according to your unique needs. A variety of industry standards are available to establish such safety rules and regulations.

#### 1. General Safety Guidelines

Before installing, operating inspecting or conducting maintenance on this unit, read the following instructions carefully:

- Follow all the operating procedures provided in this manual.
- Pay special attention to and follow all the hazard warnings on the machine and in the manual. Failure to do so can cause injury to yourself or damage to the machine.
- Do not perform any operation or action in any way other than as provided in this manual. When in doubt, call the designated field engineer. Keep in mind that the hazard warnings in this manual or on the machine cannot cover every possible case, as it is impossible to predict and evaluate all circumstances beforehand. Be alert and use your common sense.
- Do not install, wire, handle, modify, or use maintenance parts in any manner not described in this manual. Such a practice may result in breakdown of this equipment or peripherals, injury or even death. Hitachi will not be responsible for any accident or failure resulting from such mishandling.

Read the following safety guidelines carefully and follow them when you conduct maintenance of the machine.

#### Before starting maintenance

- Maintenance of the machine must be done only by trained and qualified field engineers.
- Read and follow the safety guidelines and procedures in this manual and the related manuals.
- In this manual and on the machine, hazard warnings are provided to aid you in preventing or reducing the risk of death, personal injury, or product damage. Understand and follow these hazard warnings fully.
- Keep in mind that the hazard warnings in this manual or on the machine cannot cover every possible case, as it is impossible to predict and evaluate all circumstances beforehand.

Be alert and use your common sense.

#### During work

- For each procedure, follow the given sequence of steps.
- Use the special tools and instruments, specified for the work in the manual or commercially available tools and instruments which fit the purpose.
- Use measurement instruments and powered tools which are properly calibrated or periodically inspected.
- Keep the maintenance area neat and tidy.
- Always put away parts, materials or tools when not in use.
- Wear an eye protector where anything may fly about.
- When using sharp objects or cutting tools, make sure that no part of your body lies in the path of the blade bit, or point.
- Before finishing your work, make sure that all parts removed during maintenance have been installed back in their original positions in the machine.
   Make sure that no tool or foreign material is left in the machine.

#### Prevention of electric shocks

- Before starting work, make sure that, unless otherwise specifically instructed, there is no potential electric hazard in the maintenance area such as insufficient grounding or a wet floor.
- Before starting work, note where the emergency power-off switches are located and make sure you know how to operate them.
- Unless otherwise specifically instructed, cut off all power sources to the machine before starting maintenance. Just switching off the machine power supplies is usually not enough.

When power is fed from a wall or floor outlet, unplug the power supply cord, or turn off the switch on the power distribution panel or board. Attach a notice on the panel or board prohibiting the use of the switch.

If the energy isolating device such as the switch on the power distribution panel or board accepts a lockout device, turn off the power, lock out the energy isolating device, and bring the key with you. When you take over the work and the key for the lockout device if applicable, do not assume that the power is off. Make sure yourself that the above-mentioned conditions such as switches are satisfied. If necessary, use a measurement tool to ensure that the power is off.

- Do not touch any uninsulated conductor or surface, where so instructed, which remains charged for a limited time after the external power supply to the machine is disconnected.
- When working on a machine which has a grounding terminal, make sure that the terminal is properly connected to the facility's ground.
- When working close to a hazardously energized part, do not work alone; work with another person who can immediately turn off the power in an emergency.
- Do not wear any metallic item such as a wrist watch with a metallic surface, or metallic accessories.

If you wear eyeglasses with a metallic frame, take care not to let the frame touch an uninsulated surface.

- Make sure that your hands and arms are dry.
- Unless otherwise specifically instructed, use only one hand when it is necessary to work near an exposed live electric circuit. This prevents the completion of the circuit through your heart even if you accidentally touch the circuit.
- Do not use a dental mirror near an exposed live electric circuit. The mirror surface is conductive and can become hazardous even if it is made of plastic.
- Unless otherwise specifically instructed, do not supply power to any subassembly such as a power supply unit or a motor while it is removed from the machine.

#### Procedures in an emergency

#### For electric shock

- Do not panic. Do not become another victim through contact with the injured person.
- First, shut off the electric current passing through the victim. Use the emergency power-off switch, if there is one, or, otherwise, a normal power-off switch. If this cannot be done, push the victim away from the source of the electric current by using a nonconductive object such as a dry wooden stick.
- Then, call an ambulance.
- If the victim is unconscious, artificial respiration may be necessary.
  A proper method for performing artificial respiration or resuscitation should be learned beforehand. If the victim's heart is not beating, cardio-pulmonary resuscitation should be performed by a trained and qualified person.

#### For outbreak of fire

- First, shut off all the power from the machine using the emergency power-off switch, if there is one, or the normal power-off switch.
- If the fire continues burning after the power is shut off, take suitable actions including the use of a fire extinguisher or a call for the fire department.

### 2. Alternative Hazard Warning Statements

The following are the hazard warning statements contained in this manual.

#### 2.1 WARNING Statements

(chapter 1, page 1-10)

## 

- If an emergency stop circuit is to be formulated, it must be positioned external to this module. If you do not observe this precaution, equipment damage or accident may occur when this module becomes defective.
- Keep the input and output currents of any I/O module within the maximum permitted current values. If an overcurrent is allowed to flow in the I/O module, the component part(s) involved may be damaged, resulting an accident, fire, or product failure.
- Ensure that the employed external power source has overvoltage and overcurrent protection functions.
- If the module emits smoke or foreign odor, immediately switch off the power supply and investigate the problem cause.
- Do not attempt any installation, wiring, handling, or product alteration not covered in this manual. The manufacturer accepts no responsibility for product/peripheral breakage or fatal accidents due to such attempts.

(chapter 4, page 4-8)

WARNING

Do not remove or install a module or cable, with the programmable controller energized. Be sure to power down the programmable controller before removing or installing them. Disregarding this rule may result in an electric shock hazard or failure of the product. (chapter 5, page 5-8)

## 

- Electric shock hazards exist so that you might suffer burns or become electrocuted. Further, the system might malfunction due to noise interference. Therefore, ground the line ground (LG), frame ground (FG), and shield cable (SHD).
- Do not remove or install a module or cable, with the programmable controller energized. Be sure to power down the programmable controller before removing or installing them. Disregarding this rule may result in an electric shock hazard or failure of the product.

(chapter 5, page 5-19)

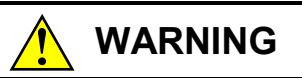

- Before performing power supply wiring, make sure that no voltage is applied to the power cable. Immediately after completion of power supply wiring, be sure to install the terminal cover.
- Do not attempt any installation, wiring, handling, or product alteration not covered in this manual. The manufacturer accepts no responsibility for product/peripheral breakage or fatal accidents due to such attempts.
- Only qualified personnel should be allowed to make cable connections. Incorrect wiring connections may cause a risk of fire, malfunction, or electric shock.

#### 2.2 CAUTION Statements

(chapter 1, page 1-3)

## CAUTION

- At installation sites where there is a risk of a water leak, be sure to install the programmable controller in a drip-proof cubicle and use it. Disregarding this rule may result in failure of the product.
- Do not fouch any of the modules in the programmable controller when they are in an energized state. Touching any of the modules in an energized state may lead to a discharge of static electricity from your body to the module, resulting in malfunction or breakage of the module. If you have no choice but to touch a module, be sure to discharge the static electricity by touching the metal frame of the cubicle and then touch the module. This is also true when you perform any of the following actions on a module in its non-energized state: 1) setting a switch on the module; 2) connecting or disconnecting the cable from the module; or 3) inserting or removing the connector from the module.

(chapter 1, page 1-4)

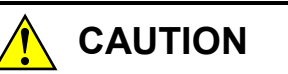

If the input voltage for the power supply module is within the specified range but close to the upper or lower limit, you should conclude that an input power problem exists, and ask the power supply facility manager to conduct an inspection.

(chapter 1, page 1-10)

## 

- Before supplying power to the equipment, thoroughly check the wiring connections.
- Overheating may cause a fire or unit failure. Where the ambient temperature reaches 48°C or higher, lower the maximum output current that can be drawn from the power supply module. For details, see "9.7 Output Current from the Power Supply Module." If the ambient temperature is high install a cooling fan in the housing enclosure or reduce the number of modules mounted.
- Before changing the program, generating a forced output, or performing the RUN, STOP, or like procedure during an operation, thoroughly verify the safety because the use of an incorrect procedure may cause equipment damage or other accident.
- When you switch on the power supply, follow the specified sequence. Failure to follow the specified sequence may cause equipment damage or other accident.
- Do not insert your finger or a foreign object into any opening in a connector or the mount base. Disregarding this rule may result in bodily injury.

(chapter 4, page 4-6)

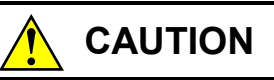

- Do not peel off the insulation sheets. These sheets are provided for electrical insulation of the mount base from the housing enclosure.
- Do not insert your finger or a foreign object into any opening in a connector or the mount base. Disregarding this rule may result in bodily injury.

(chapter 4, page 4-7)

Do not disassemble the module.

(chapter 4, page 4-8)

Properly tighten the screws. If they are inadequately tightened, malfunction, smoke emission, or combustion may occur.

(chapter 5, page 5-9)

## 

- Insulate the mount base from the enclosure. To keep the mount base insulated, avoid removing the insulation sheets that are supplied with the mount base.
- The LG is a ground terminal for power supply noise. The FG and SHD are ground terminals for the noise in the remote I/O, communication module and other external interface lines. To avoid interference between the ground terminals, separately ground the LG and FG.
- Connect the FG terminal of each module to the FG terminal of the mount base. Perform class D grounding from the FG terminal of the mount base. As for the FG terminals for remote I/O lines and OPCN-1 (J.NET) lines, ground each of them at one single point (LPU unit). (In respect to the FG terminals of remote I/O station or OPCN-1 station [J.Station] modules that can be grounded at the same point as the LPU unit, ground them all, as mentioned.)

(chapter 5, page 5-10)

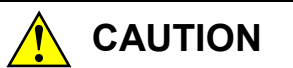

When wiring the 24 VDC INPUT positive and negative terminals of the 24 VDC input power supply module (model LQV020), be sure to wire them correctly while paying attention to their polarity. Incorrect wiring of its positive and negative terminals may result in a failure of the product.

(chapter 5, page 5-19)

CAUTION

If you touch a terminal strip or connector pin while the power is applied, you may receive an electric shock. While the power is applied, never touch a terminal strip or connector pin.

(chapter 9, page 9-20)

CAUTION

Overheating may cause a fire or unit failure. Where the ambient temperature reaches 48°C or higher, lower the maximum output current that can be drawn from the power supply module. By taking into consideration the environment where the unit is mounted, install a cooling fan in the housing enclosure or reduce the number of modules mounted.

(chapter 10, page 10-2)

## 

Properly tighten the screws. If they are inadequately tightened, malfunction, smoke emission, or combustion may occur.

(chapter 10, page 10-4)

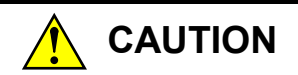

- If the input voltage for the power supply module is within the specified range but close to the upper or lower limit, you should conclude that a power problem exists, and ask the power supply facility manager to conduct an inspection.
- Be sure that the power source for supplying power to various modules is rated as specified. The use of a differently rated power source may cause a risk of fire.

(chapter 10, page 10-10)

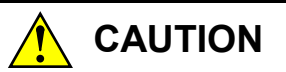

Handling batteries incorrectly will invite the danger of firing or bursting. Some of used batteries may have a considerable remaining capacity. Observe the general cautions for piling-up, packing, and transportation to forward used batteries to the specialist company of waste disposal safely. Regarding concrete packing and transportation methods, make previous arrangements thoroughly with the person in charge of this specialist company.

#### 2.4 NOTICE Statements

#### (chapter 1, page 1-11)

#### NOTICE

- To provide protection against short circuit, furnish the external power source for optional PI/O modules with a fuse or circuit protector. Ensure that the employed circuit protector is rated as specified.
- Before terminating this product (by shutting down or resetting), check that all the peripheral equipment is already stopped or will not be affected by the termination.
- Failure of an installed module may damage the contents of memory spaces. Be sure to make a backup copy of any important data in memory.
- Do not use a transceiver, cellular phone, or similar device near the module because module malfunction or system failure may occur due to noise.
- Some parts containing gallium arsenicle (GaAs) in a photo coupler and LED are used in this product. GaAs is specified as a harmful object by law. Take special care when handling the product, in particular, scrapping it. Before scrapping work.
- To avoid malfunction, ensure that the power supply is switched on and off at intervals of longer than 1 second.

(chapter 3, page 3-7)

#### NOTICE

To avoid malfunction, ensure that the power supply is switched on and off at intervals of longer than 1 second.

(chapter 4, page 4-3)

- The module may become defective due to a high temperature, which may result from heat dissipation failure. It may also malfunction due to electromagnetic interference from nearby equipment. For heat dissipation and electromagnetic radiation minimization, provide the specified clearances among the module, its enclosure, and neighboring equipment.
- The degree of temperature rise varies depending on how the module is operated. The mounting intervals specified in the manual should be used as a guide only. While a test run is conducted after completion of mounting, measure the temperature near the module to check whether it is within the specified range. If the measured temperature is beyond the specified range, increase the mounting intervals or provide forced air cooling with a cooling fan.

(chapter 4, page 4-6)

#### NOTICE

Install the mount base to a vertical surface. Installing the mount base to a horizontal surface lessens the heat dissipation effects and allows the temperature to rise, thereby rendering the module defective or incurring component parts deterioration.

(chapter 4, page 4-8)

### NOTICE • Before installing the module, discharge any static buildup from your body because static electricity may render the module defective. • Dust or other foreign matter might accumulate on the connector, resulting in poor contact. When the module is unpacked, perform the mounting and wiring procedures for it immediately. • To prevent the module from being damaged, observe the following precautions when you mount or demount the module: · Before mounting the module to the mount base connector, check that the connector pins are properly aligned and not bent, broken, or soiled with dirt or the like. When mounting a module in a slot, be sure to hold the module perpendicularly to the mount base and insert it into the slot on the mount base (see the "Good example" below). If the module is inserted aslant into the slot, the connector pins may be damaged. When removing the module from the slot, reverse the above procedure. [Bad example] [Good example] Mount base Module

(chapter 5, page 5-10)

#### NOTICE

The outside wiring of the 24 VDC line for the 24 VDC input power supply module (LQV020) is prohibited. The power supply module (LQV020) may be damaged by lightning, etc. if the 24 VDC line is wired outside.

(chapter 5, page 5-11)

#### NOTICE

A surge voltage may cause the product to malfunction or become damaged. If a relay or other coil is connected to the PCs OK output circuit, furnish a surge absorption diode or the like. Ensure that the diode has a peak reverse voltage at least 10 times the circuit voltage and a forward current larger than the load current.

(chapter 5, page 5-19)

- To provide protection against short circuit, furnish the external power source with a fuse or circuit protector. Ensure that the employed circuit protector is rated as specified.
- Before supplying power to the equipment, thoroughly check the wiring connections.
- A surge voltage may cause the product to malfunction or become damaged. If a relay or other coil is connected to the PCs OK output circuit, furnish a surge absorption diode or the like. Ensure that the diode has a peak reverse voltage at least 10 times the circuit voltage and a forward current larger than the load current.
- When wiring communication, power supply, motive power, and other cables, group them according to their types and set the resulting groups apart from each other. The motive power cables for inverters, motors, power regulators, etc., in particular, must be set at least 300 mm away from the other types of cables. Further, the communication cables must be set in a different conduit than the conduit in which the motive power cables are set.
- Before installing the module, discharge any static buildup from your body because static electricity may render the module defective.
- To avoid noise-induced malfunction, do not bundle the 100 VAC/100 VDC power cables and network cables together, but route the two types of cables at least 100 mm away from each other.

(chapter 5, page 5-26)

#### NOTICE

- Be sure to wire the signal ground (SG) terminals of both the LPU module and remote equipment by using an interface cable as shown below.
- Connect the two shield ground leads of the interface cable to the specified grounding terminals of the LPU module and remote equipment, respectively.
- Connect the LPU module-side shield ground lead of the interface cable to a shield ground (SHD) terminal (one of terminals A4, A9, B3, and B8) of the LPU module's terminal block (TB).

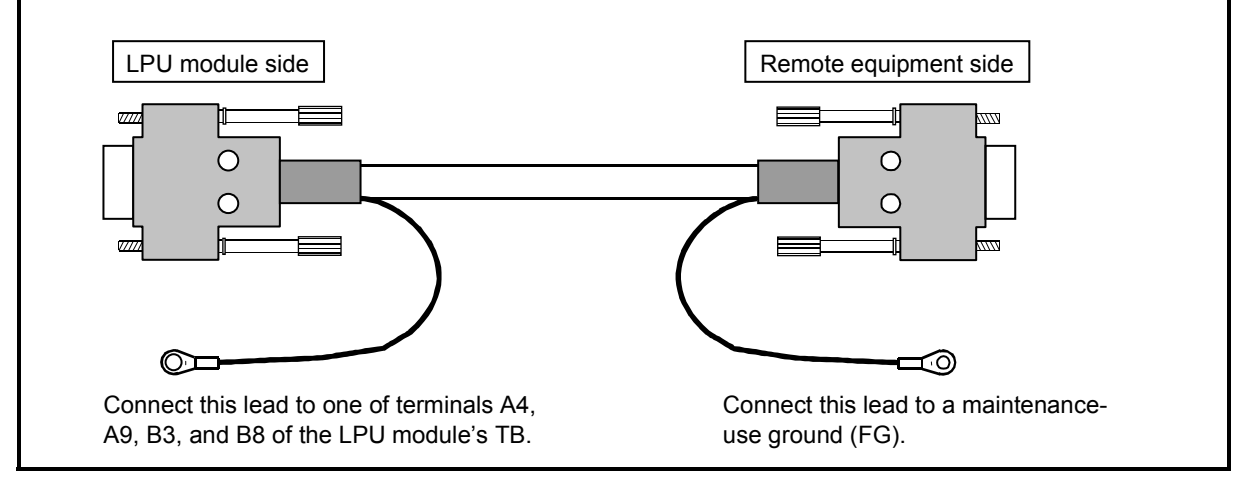

(chapter 6, page 6-9)

NOTICE

Before installing the Base System, shut down all Windows®-based programs running, including those resident in memory, such as a virus checker. If you install the Base System without shutting down these programs, an error might occur while installing it. If an error is encountered, uninstall the Base System once as instructed in "■ Uninstalling" to quit all Windows®-based programs and then reinstall the S10V Base System.

(chapter 6, page 6-13)

- If the [Remove Shared File?] window is displayed while uninstalling the Base System from Windows®, click the No button not to choose to delete shared files.
- To reinstall the Base System, uninstall it first before reinstalling it.

(chapter 10, page 10-3)

#### NOTICE

Before installing the module, discharge any static buildup from your body because static electricity may render the module defective.

(chapter 10, page 10-4)

- Ensure that the same power source is used for output module external power source (for supplying power to the +V terminal) and load power supply. The use of different power sources may cause a risk of malfunction.
- Hot-swapping of any mounted module will cause damage to the installed hardware or software. So, be sure to replace any such module in a power-off (de-energized) state.

#### Precautions for Migrating from an S10/2α or S10mini Series Product to an S10V Product

The S10V product is a newly designed, easy-to-use programmable controller and is intended for those customers who use only basic capabilities of the ladder language. Compared with conventional S10/2 $\alpha$  and S10mini Series products, the S10V product has been increased in processing speed and size of executable programs and has the C mode and HI-FLOW capabilities provided in the form of a separate hardware module (CMU).

The S10V programmable controller is designed to allow reuse of as many functions and programs as possible from the conventional models. However, when using the S10V product, the user is advised to note the major differences from the conventional models listed in the table below. For more information on such differences, refer to the other manuals on the S10V programmable controller.

|     |                                              |                                                                                                    |                                                                                                    | (1/2)                                                                                                    |
|-----|----------------------------------------------|----------------------------------------------------------------------------------------------------|----------------------------------------------------------------------------------------------------|----------------------------------------------------------------------------------------------------|
| No. | Item                                         | S10/2α and S10mini Series products spec.                                                                                                    | S10V product specification                                                                                                    | Remarks                                                                                                    |
| 1   | External<br>input/output (X,<br>Y) addresses | The addresses assigned to X000<br>thru XFFF and Y000 thru YFFF<br>are as shown below.<br>Addresses to X000 thru XFFF:<br>Bit addresses /0A0000 thru<br>/0A1FFF<br>Word addresses /0E0000 thru<br>/0E01FF<br>Addresses to Y000 thru YFFF:<br>Bit addresses /0A4000 thru<br>/0A5FFF<br>Word addresses /0E0400 thru<br>/0E05FF | The addresses assigned to X000<br>thru XFFF and Y000 thru YFFF are<br>as shown below.<br>Addresses to X000 thru XFFF:<br>Bit addresses /240000 thru /241FFF<br>Word addresses /414000 thru<br>/4141FF<br>Addresses to Y000 thru YFFF:<br>Bit addresses /242000 thru /243FFF<br>Word addresses /414200 thru<br>/4143FF | Neither external<br>inputs nor outputs (X,<br>Y) can be directly<br>accessed by<br>specifying addresses<br>in the C mode, etc.<br>unless the addresses<br>are changed as shown.<br>For details, refer to<br>the "SOFTWARE<br>MANUAL S10V<br>LADDER CHART<br>PROGRAMMING<br>For Windows®<br>(manual number<br>SVE-3-121)." |
| 2   | RI/O point count<br>settings                 | 512, 1024, 1536, 2048                                                                                                    | 64, 128, 256, 512, 1024, 2048                                                                                                    | The point count<br>setting 1536 cannot be<br>used with the S10V<br>product and is<br>replaced by the setting<br>2048.                                                                                                    |
| 3   | Mount base                                   | S10/2α: Dedicated mount base.<br>S10mini: Dedicated mount base.                                                                                                    | Dedicated mount base (color: gray);<br>4/8 slots (no settings are made for<br>two of these slots).                                                                                                    | The mount base<br>(black) for S10mini<br>products cannot be<br>used with the S10V<br>product.                                                                                                    |

(2/2)

| No. | Item                          | S10/2α and S10mini Series<br>products spec.                                                                                                    | S10V product specification                                                                                                    | Remarks                                                                                                    |
|-----|-------------------------------|----------------------------------------------------------------------------------------------------|----------------------------------------------------------------------------------------------------|----------------------------------------------------------------------------------------------------|
| 4   | Optional<br>modules           | S10/2α: Dedicated modules.<br>S10mini: Dedicated modules or<br>common modules<br>(those modules whose<br>model numbers are<br>within 500 and 599) are<br>usable with the S10V<br>product. | The common modules whose<br>model numbers are within 500 and<br>599 and that are usable with<br>S10mini products are as follows:<br>LQE500: FL.NET<br>LQE510: OD.RING (4 km)<br>LQE515: OD.RING (1 km)<br>LQE520: ET.NET<br>LQE521: SV.LINK<br>LQE520: SD.LINK<br>LQE540: J.NET<br>LQE545: J.NET-INT<br>LQE546: IR.LINK<br>LQE550: CPU LINK<br>LQE560: RS-232C<br>LQE565: RS-422<br>LQE570: D.NET (containing a<br>power supply)<br>LQE575: D.NET (containing no<br>power supply) | No modules whose<br>model numbers are<br>within 000 and 099 or<br>within 100 and 199,<br>which are specially<br>designed for use with<br>S10mini products, can<br>be used with the S10V<br>product. |
| 5   | Tools                         | PSEα or Windows®-based tools                                                                                                    | Windows®-based tools specially<br>designed for use with the S10V<br>product.                                                                                                    | The Windows®-based tools commonly used with either of the $S10/2\alpha$ or the $S10mini$ product cannot be used with the $S10V$ product.                                                            |
| 6   | Ladder programs               | Downward-sloping-rung ladder                                                                                                    | Normal-rung ladder. Existing<br>downward-sloping-rung ladder<br>programs can be converted into<br>normal-rung ladder format by using<br>a particular tool.                                                                                                    |                                                                                                    |
| 7   | C mode,<br>HI-FLOW,<br>P-coil | These capabilities are pre-<br>installed in the CPU module.                                                                                                    | These capabilities are pre-installed<br>in a specially designed optional<br>hardware module (CMU of model<br>LQP520/525/526/527).                                                                                                    | The only LPU module<br>(LQP510/511/512)<br>cannot operate C<br>mode, HI-FLOW, and<br>P-coil.                                                                                                    |
| 8   | RI/O STOP<br>STOP/RUN         | 24 VDC input                                                                                                    | 100 VAC/VDC input                                                                                                    |                                                                                                    |

#### WARRANTY AND SERVICING

Unless a special warranty contract has been arranged, the following warranty is applicable to this product.

- 1. Warranty period and scope
  - Warranty period

The warranty period for this product is for one year after the product has been delivered to the specified delivery site.

#### Scope

If a malfunction should occur during the above warranty period while using this product under normal product specification conditions as described in this manual, please deliver the malfunctioning part of the product to the dealer or Hitachi Power Solutions Co., Ltd. The malfunctioning part will be replaced or repaired free of charge. If the malfunctioning is shipped, however, the shipment charge and packaging expenses must be paid for by the customer.

This warranty is not applicable if any of the following are true.

- The malfunction was caused by handling or use of the product in a manner not specified in the product specifications.
- The malfunction was caused by a unit other than that which was delivered.
- The malfunction was caused by modifications or repairs made by a vendor other than the vendor that delivered the unit.
- The malfunction was caused by a relay or other consumable which has passed the end of its service life.
- The malfunction was caused by a disaster, natural or otherwise, for which the vendor is not responsible.

The warranty mentioned here means the warranty for the individual product that is delivered. Therefore, we cannot be held responsible for any losses or lost profits that result from the operation of this product or from malfunctions of this product. This warranty is valid only in Japan and is not transferable.

2. Range of services

The price of the delivered product does not include on-site servicing fees by engineers. Extra fees will be charged for the following:

- Instruction for installation and adjustments, and witnessing trial operations.
- Inspections, maintenance and adjustments.
- Technical instruction, technical training and training schools.
- Examinations and repairs after the warranty period is concluded.
- Even if the warranty is valid, examination of malfunctions that are caused by reasons outside the above warranty scope.

This Page Intentionally Left Blank

This manual provides information on the following hardware and program product:

<Hardware product> LPU (LQE510/511/512)

<Program product> S-7895-38, S10V BASE SYSTEM, 01-16

#### **Revision record**

|              |                                                                                                    |                           | (1/3)   |
|--------------|----------------------------------------------------------------------------------------------------|---------------------------|---------|
| Revision No. | Revision record (revision details and reason for revision)                                                                                                    | Month, Year               | Remarks |
| В            | First edition                                                                                                    | May 2003                  |         |
| E            | First edition<br>An environmental specification for the model<br>LQV010 is newly added to Table 1-1.<br>The model LQV010 is newly added as an available<br>power supply module and listed in Section 3.3.<br>The model LQV010 is newly mentioned in the unit<br>dimensions specification in Section 4.3(2).<br>Information for the model LQV010 is newly added<br>to the wiring information for power supply<br>modules in Section 5.4.<br>A support function for CMU battery information is<br>newly added.<br>A support function for error message listing is<br>newly added.<br>New information is added to the following tables:<br>Table 9-3, which shows optional-module mounting<br>limitations.<br>Table 9-4, which shows I/O module mounting<br>limitations.<br>Table 9-5, which is a list of the current<br>consumptions of available optional modules.<br>Table 9-6, which is a list of the current<br>consumptions of available I/O modules.<br>Information for the model LQV010 is newly added<br>to the description of power supply output current in<br>Section 9.7, along with current-consumption<br>information for the model LQV010 is newly added<br>to the power supply voltages information (7)<br>provided in Section 10.1, "Preventive<br>Maintenance."<br>Information on the output currents of available | May 2003<br>November 2006 |         |
|              | power supply modules and specifications of the                                                                                                    |                           |         |
|              | model LQV010 are newly added to Table 11-1.                                                                                                    |                           |         |
|              | The table number of Table 11-2 is changed to 11-3,<br>that of Table 11-2 is changed to 11-2, and the                                                                                                    |                           |         |
|              | resulting tables are re-ordered accordingly.                                                                                                    |                           |         |

| Revision No.                                                                                                    | Revision record<br>(revision details and reason for revision)                                                                                                    | Month, Year    | Remarke |
|----------------------------------------------------------------------------------------------------|----------------------------------------------------------------------------------------------------|----------------|---------|
|                                                                                                    | (revision details and reason for revision)                                                                                                    | inonai, roai   |         |
|                                                                                                    |                                                                                                    |                |         |
| F Sund                                                                                                    | ubsection 10.1.1, "Replacing the module" is ewly added.                                                                                                    | September 2008 |         |
| G A m                                                                                                    | A change is made to the front panel of the LQS000 nodule an additional LED indicator is added.                                                                                                    | March 2009     |         |
| I T ac<br>So<br>C In<br>an<br>T<br>6-<br>T<br>6-<br>T<br>ac<br>O<br>T<br>ac<br>O<br>T<br>ac<br>O<br>T<br>ac<br>O<br>T<br>ac<br>O<br>T<br>ac<br>O<br>T<br>ac<br>O<br>T<br>ac<br>O<br>T<br>T<br>ac<br>O<br>T<br>T<br>ac<br>O<br>T<br>T<br>ac<br>O<br>D<br>T<br>ac<br>O<br>D<br>T<br>a<br>a<br>O<br>D<br>T<br>a<br>a<br>O<br>D<br>T<br>a<br>a<br>O<br>D<br>T<br>a<br>a<br>O<br>D<br>T<br>T<br>ac<br>O<br>D<br>T<br>a<br>a<br>O<br>D<br>T<br>a<br>a<br>O<br>D<br>T<br>a<br>a<br>O<br>D<br>T<br>a<br>a<br>O<br>D<br>T<br>D<br>a<br>A<br>O<br>D<br>T<br>D<br>a<br>O<br>D<br>T<br>D<br>a<br>O<br>D<br>T<br>a<br>A<br>O<br>D<br>T<br>D<br>T<br>D<br>A<br>O<br>D<br>T<br>D<br>A<br>O<br>D<br>T<br>D<br>A<br>O<br>D<br>T<br>D<br>A<br>O<br>D<br>T<br>D<br>A<br>D<br>D<br>D<br>D<br>D<br>D<br>D<br>D<br>D<br>D<br>D<br>D<br>D<br>D<br>D<br>D | he LPU module models LQP511 and LQP512 are<br>dded as alternatives.<br>Section 2.4, "LPU Module Models and Their Inter-<br>Compatibility," is added.<br>Information on the LPU module models LQP511<br>and LQP512 is added.<br>The EX.RI/O system is additionally listed in Table<br>-1, "Available Types of Tool Programs."<br>The HS.RI/O system is additionally listed in Table<br>-1, "Available Types of Tool Programs."<br>The LPU module models LQP511 and LQP512 are<br>dditionally listed in Table 9-3, "Limitations on<br>Optional-Module Mounting."<br>The LPU module models LQP511 and LQP512 are<br>dditionally listed in Table 9-5, "Current<br>Consumptions of Available Optional Modules."<br>The LPU module models LQP511 and LQP512 are<br>dditionally mentioned under "Service lives of<br>elay contact."<br>The LPU module models LQP511 and LQP512 are<br>dditionally mentioned in Step ③.<br>A reference to the user's manual on the model-<br>.QE720 ET.NET module is added in Step ④.<br>The LPU module models LQP511 and LQP512 are<br>dditionally listed in Table 11-1, "Common<br>specifications."<br>Differences between the LPU module models<br>.QP510, LQP511, and LQP512 are additionally<br>mentioned in Table 11-3, "LPU Module Functional<br>pecifications."<br>afety precautions are revised.<br>Additional information is added concerning the<br>ervice life of the relays contained in certain types<br>f hardware modules. | March 2012     |         |

|              |                                                                                                    |             | (3/3)   |
|--------------|----------------------------------------------------------------------------------------------------|-------------|---------|
| Revision No. | Revision record (revision details and reason for revision)                                                                                                    | Month, Year | Remarks |
| J            | The I/O module model LQS010 is added as<br>alternatives.<br>Section 2.5, "Remote I/O Station Module Models<br>and Their Inter-Compatibility," is added.<br>Information on the Remote I/O Station Module<br>Model LQS010 is added.<br>The I/O module model LQS010 is additionally<br>listed in Table 9-4, "Limitations on I/O-Module<br>Mounting."<br>The I/O module model LQS010 is additionally<br>listed in Table 9-6, "Current Consumptions of<br>Available I/O Modules."<br>The I/O module model LQS010 is additionally<br>listed in Table 11-1, "Common Specifications." | April 2013  |         |
| K            | Windows® 7 (32-bit) or Windows® 10 (32-bit) operating system is newly supported.                                                                                                    | July 2017   |         |

In addition to the above changes, all the unclear descriptions and typographical errors found are also corrected without prior notice.

#### PREFACE

Thank you for purchasing Hitachi's programmable controller S10V.

This manual provides instructions for using the S10V programmable controller's basic modules (see Note below). Information on the I/O modules, optional modules, and software used is provided in their respective manuals or user's guides. Please read all the necessary manuals thoroughly and use the product properly.

The S10V product is available in two types: standard model and environmentally resistant model. The environmentally resistant model has thicker platings and coatings than those for the standard model.

The model number of the environmentally resistant model is marked by adding the suffix "-Z" to the model number of the standard model.

(Example) Standard model: LQP510 Environmentally resistant model: LQP510-Z

This manual is applicable to both the standard model and environmentally resistant models. Although the descriptions contained in this manual are based on the standard model, follow the instructions set forth in the manual for proper use of the product even if you use the environmentally resistant model.

Note: The basic modules of the S10V programmable controller are the power supply module, LPU module, remote I/O station module, and mount base.

<Trademarks>

- Microsoft® and Windows® are registered trademarks or trademarks of Microsoft Corporation in the United States and other countries.
- Ethernet® is a registered trademark of Xerox Corp.

<Note for storage capacity calculations>

• Memory capacities and requirements, file sizes and storage requirements, etc. must be calculated according to the formula 2<sup>n</sup>. The following examples show the results of such calculations by 2<sup>n</sup> (to the right of the equals signs).

1 KB (kilobyte) = 1,024 bytes

1 MB (megabyte) = 1,048,576 bytes

- 1 GB (gigabyte) = 1,073,741,824 bytes
- As for disk capacities, they must be calculated using the formula 10<sup>n</sup>. Listed below are the results of calculating the above example capacities using 10<sup>n</sup> in place of 2<sup>n</sup>.

1 KB (kilobyte) = 1,000 bytes

1 MB (megabyte) =  $1,000^2$  bytes

 $1 \text{ GB} (\text{gigabyte}) = 1,000^3 \text{ bytes}$ 

#### CONTENTS

| 1   | BEFORE USE                                                     | 1-1  |
|-----|----------------------------------------------------------------|------|
| 2   | OVERVIEW                                                       | 2-1  |
| 2.1 | System Overview                                                | 2-2  |
| 2.2 | Module Arrangement in the LPU Unit                             | 2-4  |
| 2.3 | Module Arrangement in the I/O Unit                             | 2-5  |
| 2.4 | LPU Module Models and Their Inter-Compatibility                |      |
| 2.5 | Remote I/O Station Module Models and Their Inter-Compatibility |      |
| 3   | NAMES AND FUNCTIONS OF EACH PART                               | 3-1  |
| 3.1 | LPU Module                                                     | 3-2  |
| 3.2 | Remote I/O Station Module                                      | 3-4  |
| 3.3 | Power Supply Module                                            |      |
| 3.4 | Mount Base                                                     |      |
| 4   | INSTALLATION                                                   | 4-1  |
| 4.1 | Installation                                                   | 4-2  |
| 4.2 | Clearances around Mounted Units                                | 4-3  |
| 4.3 | External Dimensions                                            | 4-4  |
| 4.4 | Securing the Mount Base                                        | 4-6  |
| 4.5 | Securing the Module                                            | 4-7  |
| 5   | CABLING                                                        | 5-1  |
| 5.1 | Cable Specifications                                           | 5-2  |
| 5.2 | Wiring for the Power Supply                                    | 5-4  |
| 5.3 | Wiring for Grounding                                           | 5-7  |
| 5.4 | Wiring of the Power Supply Module                              | 5-10 |
| 5.5 | Wiring for the External I/O Signals                            | 5-11 |
|     | 5.5.1 Wiring for the PCs OK signal                             | 5-11 |
|     | 5.5.2 Wiring for the RI/O STOP and LPU STOP/RUN signals        | 5-12 |
| 5.6 | Wiring of Remote I/O Cable                                     | 5-13 |
|     | 5.6.1 Examples of prohibited wirings                           | 5-15 |
|     | 5.6.2 Example of a remote I/O cable wiring                     | 5-16 |
|     | 5.6.3 Terminating with terminating resistors                   | 5-18 |

| 5.7 | Wii   | ing of RS-232C Cable               | 5-20 |
|-----|-------|------------------------------------|------|
| 5   | .7.1  | Pin locations and signals          | 5-20 |
| 5   | .7.2  | Wiring method                      | 5-21 |
| 5   | .7.3  | Wiring example                     | 5-22 |
| 5.8 | Wii   | ing of RS-422 Cable                | 5-23 |
| 5   | .8.1  | Pin locations and signals          | 5-23 |
| 5   | .8.2  | Wiring method                      | 5-24 |
| 5   | .8.3  | Wiring example                     | 5-25 |
|     |       |                                    |      |
| 6 ' | TOOL  | S                                  | 6-1  |
| 6.1 | Ove   | erview of the Tools                | 6-2  |
| 6.2 | Cor   | necting the Tool System            | 6-5  |
| 6.3 | Init  | iating the Tool Programs           | 6-6  |
| 6.4 | Usi   | ng the Base System                 | 6-9  |
| 6   | .4.1  | Installing and starting the system | 6-9  |
| 6   | .4.2  | Functions of the basic tool        | 6-16 |
| 6   | .4.3  | LPU RUN/STOP setting               | 6-18 |
| 6   | .4.4  | LPU PROTECT MODE setting           | 6-18 |
| 6   | .4.5  | LPU LADDER MODE setting            | 6-18 |
| 6   | .4.6  | LPU ALARM LED extinguishing        | 6-18 |
| 6   | .4.7  | LPU USER ERR LED extinguishing     | 6-18 |
| 6   | .4.8  | CMU PROTECT MODE setting           | 6-19 |
| 6   | .4.9  | CMU ALARM LED extinguishing        | 6-19 |
| 6   | .4.10 | CMU USER ERR LED extinguishing     | 6-19 |
| 6   | .4.11 | CMU IP address setting             | 6-19 |
| 6   | .4.12 | PCs status displaying              | 6-21 |
| 6   | .4.13 | Performance displaying             | 6-22 |
| 6   | .4.14 | S10List displaying                 | 6-24 |
| 6   | .4.15 | Module list displaying             | 6-25 |
| 6   | .4.16 | Error log information              | 6-26 |
| 6   | .4.17 | Error log detail                   | 6-29 |
| 6   | .4.18 | Event register monitor             | 6-32 |
| 6   | .4.19 | Remote resetting                   | 6-33 |
| 6   | .4.20 | Clearing of data                   | 6-33 |
| 6   | .4.21 | Memory dump                        | 6-34 |
| 6   | .4.22 | MCS data displaying                | 6-38 |

| 6.4. | 23 Connected PCs changing                                               | 6-40 |
|------|-------------------------------------------------------------------------|------|
| 6.4. | 24 Time setting                                                         | 6-41 |
| 6.4. | 25 Display status of network (menu)                                     | 6-41 |
| 6.4. | 26 Display ethernet communication of the error log (Ladder and HI-FLOW) | 6-42 |
| 6.4. | 27 Display ethernet communication of the error log (socket handler)     | 6-44 |
| 6.4. | 28 Display status of DHP                                                | 6-46 |
| 6.4. | 29 Display DHP trace                                                    | 6-47 |
| 6.4. | 30 Display status of network                                            | 6-49 |
| 6.4. | 31 Connection status displaying                                         | 6-51 |
| 6.4. | 32 ONLINE/OFFLINE setting                                               | 6-51 |
| 6.4. | 33 CMU battery information                                              | 6-52 |
| 6.4. | 34 Error message listing                                                | 6-56 |
| 6.4. | 35 Operation history recording                                          | 6-57 |
| 7 SE | ETTINGS                                                                 | 7-1  |
| 7.1  | Overview of the PI/O and RI/O Settings                                  | 7-2  |
| 7.2  | Composition of Assigned I/O Numbers and Their Range                     | 7-3  |
| 7.3  | PI/O and RI/O Settings                                                  | 7-4  |
| 7.3. | 1 PI/O-used-or-not setting                                              | 7-5  |
| 7.3. | 2 Partition setting (FIX/FREE)                                          | 7-6  |
| 7.3. | 3 I/O point count setting                                               | 7-9  |
| 7.3. | 4 Digital output hold setting                                           | 7-13 |
| 7.3. | 5 Station number setting                                                | 7-15 |
| 7.3. | 6 Remote I/O point count setting                                        | 7-18 |
| 7.3. | 7 Mode setting (Sync/Async)                                             | 7-19 |
| 7.4  | Analog Module and Pulse Counter Module Setting                          | 7-21 |
| 8 OI | PERATION                                                                | 8-1  |
| 8.1  | Overview of the General Operation                                       | 8-2  |
| 8.2  | Operating the S10V Product                                              | 8-3  |
| 8.2. | 1 Operations after power is switched on                                 | 8-3  |
| 8.2. | 2 Placing in STOP mode                                                  | 8-4  |
| 8.2. | 3 Placing in RUN (ladder program execution) mode                        | 8-5  |
| 8.2. | 4 Placing in SIMU (ladder program simulation) mode                      | 8-6  |
| 8.2. | 5 Placing in RESET mode                                                 | 8-7  |
| 8.2. | 6 Placing in PROTECT ON (memory protection on) mode                     | 8-9  |
|      |                                                                         |      |

| 8.2.7    | Placing in PROTECT OFF (memory protection off) mode                         | . 8-9 |
|----------|-----------------------------------------------------------------------------|-------|
| 9 PRO    | GRAM RUN                                                                    | . 9-1 |
| 9.1 La   | dder Chart Program                                                          | . 9-2 |
| 9.1.1    | Execution of a ladder chart program                                         | . 9-2 |
| 9.1.2    | Normal-rung ladder and downward-sloping-rung ladder                         | . 9-3 |
| 9.1.3    | Program execution sequence                                                  | . 9-4 |
| 9.1.4    | Execution of arithmetic/logical functions                                   | . 9-5 |
| 9.1.5    | Timing of arithmetic/logical operations                                     | . 9-6 |
| 9.2 Re   | mote I/O Operation                                                          | . 9-7 |
| 9.2.1    | Remote I/O transfer                                                         | . 9-7 |
| 9.2.2    | Digital output mode setting when a remote I/O transfer is stopped           | . 9-7 |
| 9.3 Pro  | ocessing Time                                                               | . 9-8 |
| 9.4 Clo  | ock and Related Facilities                                                  | 9-10  |
| 9.4.1    | System registers for controlling the clock                                  | 9-10  |
| 9.4.2    | Setting times through a ladder chart program                                | 9-12  |
| 9.4.3    | Updating the date                                                           | 9-13  |
| 9.4.4    | Clock accuracy                                                              | 9-13  |
| 9.5 Inp  | out/Output on the Occurrence of Errors and the Status of Internal Registers | 9-14  |
| 9.6 Lii  | nitations on Optional- and I/O-Module Mountings                             | 9-16  |
| 9.7 Ou   | tput Current from the Power Supply Module                                   | 9-18  |
| 9.8 PC   | s OK Signal Output Timing                                                   | 9-21  |
| 9.9 Ad   | dress Space                                                                 | 9-23  |
| 10 MAR   | NTENANCE                                                                    | 10-1  |
| 10.1 Pre | eventive Maintenance                                                        | 10-2  |
| 10.1.1   | Replacing the module                                                        | 10-6  |
| 10.2 Re  | placing the Backup Battery                                                  | 10-8  |
| 10.2.1   | Replacing procedure                                                         | 10-8  |
| 10.2.2   | Scrapping a used battery                                                    | 10-10 |
| 10.3 Tro | publeshooting                                                               | 10-11 |
| 11 SPEC  | IFICATIONS                                                                  | 11-1  |

#### **FIGURES**

| Figure 1-1  | Installation an Example                                          | 1-2  |
|-------------|------------------------------------------------------------------|------|
| Figure 1-2  | Wiring of an Output Module                                       | 1-6  |
| Figure 1-3  | Grounding an Example                                             | 1-7  |
| Figure 1-4  | Power Supply Voltage and Waveforms                               | 1-8  |
| Figure 1-5  | Grounding Method                                                 | 1-9  |
| Figure 3-1  | Names of the Major LPU Module (LQP510/511/512) Parts             | 3-2  |
| Figure 3-2  | Names of the Major Remote I/O Station Module (LQS000/010) Parts  | 3-4  |
| Figure 3-3  | Names of the Major Power Supply Module (LQV000) Parts            |      |
|             | (common to all power supply models)                              | 3-6  |
| Figure 3-4  | Names of the Major Mount Base (HSC-1540) Parts                   |      |
|             | (common to all mount base models)                                | 3-8  |
| Figure 4-1  | Connection of I/O Units for Remote I/O Operations                | 4-2  |
| Figure 4-2  | Clearances around Mounted Units                                  | 4-3  |
| Figure 4-3  | External Dimensions of the Units 1                               | 4-4  |
| Figure 4-4  | External Dimensions of the Units 2                               | 4-5  |
| Figure 4-5  | Securing the Mount Base                                          | 4-6  |
| Figure 4-6  | Securing the Module                                              | 4-7  |
| Figure 5-1  | Types of Solderless Terminals and Their Connection to Cable      | 5-3  |
| Figure 5-2  | Wiring for the Power Supply (the wiring used when the insulating |      |
|             | transformer is installed in the power distribution panel)        | 5-4  |
| Figure 5-3  | Wiring for the Power Supply (the wiring used when the insulating |      |
|             | transformer is installed in the PCs panel)                       | 5-5  |
| Figure 5-4  | Example of a Wiring in the Panel                                 | 5-6  |
| Figure 5-5  | Example of a Wiring for Grounding                                | 5-7  |
| Figure 5-6  | Example of a Wiring for I/O Unit Grounding                       | 5-8  |
| Figure 5-7  | Remote I/O Cable Wiring                                          | 5-14 |
| Figure 5-8  | RS-232C Connector Pin Locations                                  | 5-20 |
| Figure 5-9  | Example of an RS-232C Cable Wiring                               | 5-22 |
| Figure 5-10 | RS-422 Connector Pin Locations                                   | 5-23 |
| Figure 5-11 | Example of an RS-422 Cable Wiring                                | 5-25 |
| Figure 6-1  | Tool Programs Execution Environment                              | 6-4  |
| Figure 6-2  | [[S10V] S10BASE] Window                                          | 6-16 |
| Figure 6-3  | Binary File Format for Memory Dumps                              | 6-35 |
| Figure 6-4  | Areas Subjected to Memory Dump Operations                        | 6-37 |

| Figure 6-5  | Operation History File Format                                     | 6-57  |
|-------------|-------------------------------------------------------------------|-------|
| Figure 8-1  | Timing of Loading in of a Ladder Program                          | 8-2   |
| Figure 8-2  | Mode Setting Switch and Indicators                                | 8-3   |
| Figure 8-3  | Placing in STOP Mode                                              | 8-4   |
| Figure 8-4  | Placing in RUN Mode                                               | 8-5   |
| Figure 8-5  | Placing in SIMU Mode                                              | 8-6   |
| Figure 8-6  | Placing in Ordinary Reset Mode                                    | 8-7   |
| Figure 8-7  | Placing in Optical-Power Measurement Reset Mode                   | 8-8   |
| Figure 8-8  | Placing in PROTECT ON/OFF Mode                                    | 8-9   |
| Figure 8-9  | Protected Areas                                                   | 8-10  |
| Figure 9-1  | Cyclical Initiation and Repeated Initiation                       | 9-2   |
| Figure 9-2  | Operational Differences between the Normal-Rung Ladder and        |       |
|             | Downward-Sloping-Rung Ladder                                      | 9-3   |
| Figure 9-3  | Example of an Efficient Ladder Chart Program                      | 9-4   |
| Figure 9-4  | Example of an Inefficient Ladder Chart Program                    | 9-4   |
| Figure 9-5  | Execution and Skip of a Arithmetic Function                       | 9-5   |
| Figure 9-6  | Operations Performed at Rising Edge and Falling Edge              | 9-6   |
| Figure 9-7  | Processing Times                                                  | 9-8   |
| Figure 9-8  | Example of a Ladder Chart Program Through Which Times Are Set     | 9-12  |
| Figure 9-9  | Clock Accuracy                                                    | 9-13  |
| Figure 9-10 | Output Current from the Power Supply Module                       | 9-18  |
| Figure 9-11 | Change in PCs OK Signal Output Level When the LADDER Switch is    |       |
|             | Set in RUN Position                                               | 9-21  |
| Figure 9-12 | Change in PCs OK Signal Output Level When the LADDER Switch is    |       |
|             | Set in STOP Position                                              | 9-22  |
| Figure 9-13 | LPU Unit Address Space                                            | 9-23  |
| Figure 9-14 | PIO-RAM Bit Area Address Space                                    | 9-24  |
| Figure 9-15 | PIO-RAM Word Area Address Space (1)                               | 9-25  |
| Figure 9-16 | PIO-RAM Word Area Address Space (2)                               | 9-26  |
| Figure 10-1 | SERVICE CHECK Terminals of the Power Supply Modules               | 10-3  |
| Figure 10-2 | Operation Condition Indicators in an LPU Unit (4-Slot Mount Base) | 10-11 |
| Figure 10-3 | Operation Condition Indicators in an I/O Unit (4-Slot Mount Base) | 10-11 |

#### TABLES

| Table 1-1  | Environmental Specifications for the LPU Module                 | 1-4  |
|------------|-----------------------------------------------------------------|------|
| Table 2-1  | LPU Module Models and Their Inter-Compatibility                 | 2-6  |
| Table 2-2  | Remote I/O Station Module Models and Their Inter-Compatibility  | 2-6  |
| Table 3-1  | Functions of the Major LPU Module (LQP510/511/512) Parts        | 3-3  |
| Table 3-2  | Functions of the Major Remote I/O Station Module Parts          | 3-5  |
| Table 3-3  | Available Types of Power Supply Module                          | 3-6  |
| Table 3-4  | Functions of the Major Power Supply Module Parts                | 3-7  |
| Table 3-5  | Available Types of Mount Base                                   | 3-8  |
| Table 3-6  | Functions of the Major Mount Base Parts                         | 3-8  |
| Table 5-1  | Cable Specifications                                            | 5-2  |
| Table 5-2  | Permitted and Prohibited Remote I/O Cable Wirings               | 5-15 |
| Table 5-3  | Terminating with Terminating Resistors                          | 5-18 |
| Table 5-4  | RS-232C Connector Pin Assignment                                | 5-20 |
| Table 5-5  | RS-232C Signal Voltage Levels                                   | 5-20 |
| Table 5-6  | RS-232C Cable Wiring Method                                     | 5-21 |
| Table 5-7  | RS-422 Connector Pin Assignment                                 | 5-23 |
| Table 5-8  | RS-422 Signal Voltage Levels                                    | 5-23 |
| Table 5-9  | RS-422 Cable Wiring Method                                      | 5-24 |
| Table 6-1  | Available Types of Tool Programs                                | 6-2  |
| Table 6-2  | Functions of the Basic Tool                                     | 6-17 |
| Table 6-3  | Items Presented by the [Display status of PCs] Window           | 6-21 |
| Table 6-4  | Items Presented by the [Performance] Window                     | 6-22 |
| Table 6-5  | Items Presented by the [S10List] Window                         | 6-24 |
| Table 6-6  | Items Presented by the [Module List] Window                     | 6-25 |
| Table 6-7  | Items Presented by the [Error log information] Window           | 6-26 |
| Table 6-8  | Locations Subjected to the Clearing of Data                     | 6-33 |
| Table 6-9  | Items Presented as the Connection Status                        | 6-51 |
| Table 6-10 | Types of Operations Recorded                                    | 6-58 |
| Table 7-1  | Required PI/O and RI/O Settings                                 | 7-2  |
| Table 7-2  | Differences between Set Values FIX and FREE                     | 7-8  |
| Table 7-3  | I/O Number Assignment and I/O Point Usage When the Starting I/O |      |
|            | Number is 000 and the Partition Setting Provided is FREE        | 7-11 |
| Table 7-4  | I/O Number Assignment and I/O Point Usage When the Starting I/O |      |
|            | Number is 000 and the Partition Setting Provided is FIX         | 7-12 |
| Table 7-5  | Station Number Settings                                                 | 7-16  |
|------------|-------------------------------------------------------------------------|-------|
| Table 7-6  | Estimates of the Communication Time Required for One Complete Scan      | 7-19  |
| Table 8-1  | All Possible Modes of Operation After Power is Tuned On and Indications |       |
|            | on the Related Indicator Lights                                         | 8-3   |
| Table 9-1  | LPU Module Settings and Remote I/O Transfers                            | 9-7   |
| Table 9-2  | Status of Internal Registers                                            | 9-14  |
| Table 9-3  | Limitations on Optional-Module Mounting                                 | 9-16  |
| Table 9-4  | Limitations on I/O-Module Mounting                                      | 9-17  |
| Table 9-5  | Current Consumptions of Available Optional Modules                      | 9-19  |
| Table 9-6  | Current Consumptions of Available I/O Modules                           | 9-20  |
| Table 10-1 | Check Items                                                             | 10-2  |
| Table 10-2 | Indications on LPU Module Indicators and Remedial Actions               | 10-12 |
| Table 10-3 | Possible Error Codes for an LPU Module and Required Actions             | 10-14 |
| Table 10-4 | Diagnoses by Module Type                                                | 10-22 |
| Table 11-1 | Common Specifications                                                   | 11-2  |
| Table 11-2 | External Input/Output Specifications                                    | 11-4  |
| Table 11-3 | LPU Module Functional Specifications                                    | 11-5  |

## 1 BEFORE USE

### Installation

Hitachi's programmable controllers or PCs are a product of application of electronic circuit and processor technologies. The use of the product therefore requires special attention to be given to the following:

- (1) The conditions to be met in system construction, such as maximum rated values, operating voltage ranges, heat dissipation characteristics, and mounting conditions, must all be within the warranty coverage stated in this manual. The manufacturer will not be held responsible for any damage that may be caused to the product and/or any physical injury that may be incurred as a result of using the product with conditions outside the warranty coverage. In addition to the above requirement, fail-safe measures should also be provided in any user system by taking the expected failure rate and failure mode of the product into consideration. This is the case even when the product is used with every condition within the warranty coverage. The purpose of such fail-safe measures is to prevent the user system from suffering physical injuries, fire accidents, and/or other enlarged damages, due to the operation of the product.
- (2) None of the PCs supplied to our customers is fireproof, dust-proof, and waterproof. So, please install your PCs in dust-proof and waterproof steel enclosures or cubicles as shown below.

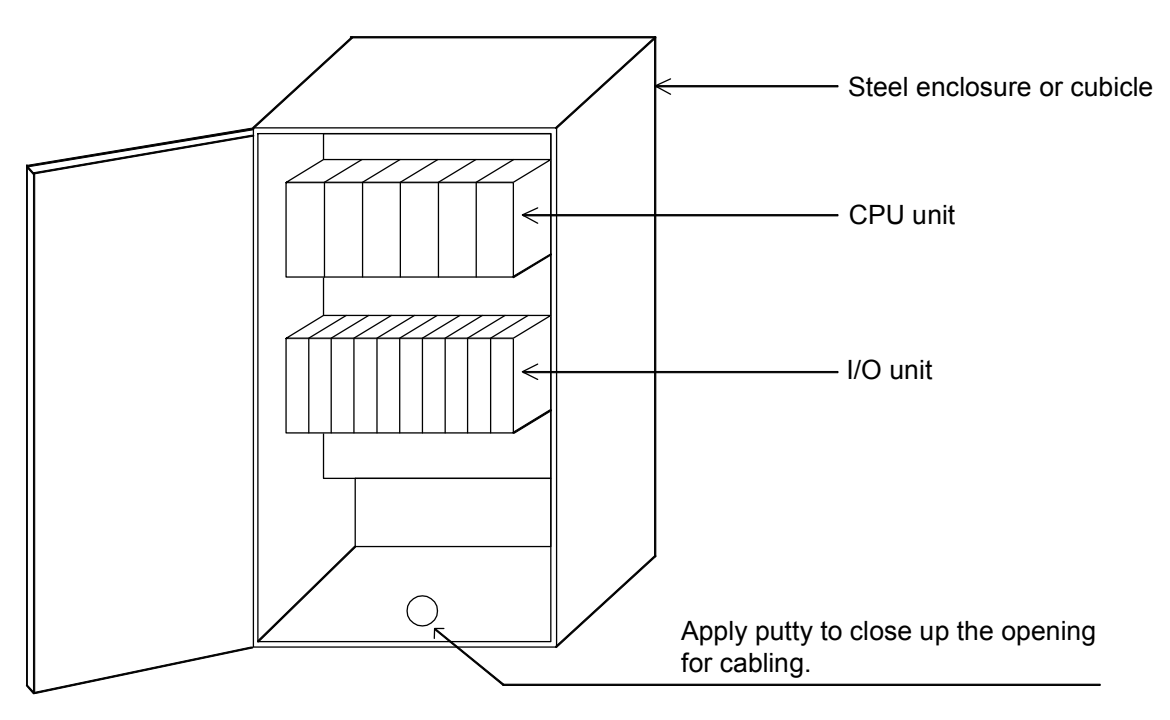

Figure 1-1 Installation -- an Example

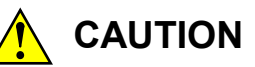

- At installation sites where there is a risk of a water leak, be sure to install the programmable controller in a drip-proof cubicle and use it. Disregarding this rule may result in failure of the product.
- Do not touch any of the modules in the programmable controller when they are in an energized state. Touching any of the modules in an energized state may lead to a discharge of static electricity from your body to the module, resulting in malfunction or breakage of the module. If you have no choice but to touch a module, be sure to discharge the static electricity by touching the metal frame of the cubicle and then touch the module. This is also true when you perform any of the following actions on a module in its non-energized state: 1) setting a switch on the module; 2) connecting or disconnecting the cable from the module; or 3) inserting or removing the connector from the module.

This product must be used within the environmental specifications shown in the table below. To make the product run stably for a long period of time, users are advised to use the product at normal temperatures (15 to 35°C) and normal humidity (45 to 85%RH). If it is used in a location subject to high temperatures and high humidity or where the temperature greatly fluctuates daily, its useful life will be shortened.

| Power voltage                   | For LQV000: 100 to 120 VAC, single phase, 50/60±5 Hz           |
|---------------------------------|----------------------------------------------------------------|
|                                 | For LQV010: 100 to 120 VAC, single phase, 50/60±5 Hz           |
|                                 | For LQV100: 100 to 120 VAC, single phase, 50/60±5 Hz           |
|                                 | 100 to 110 VDC                                                 |
|                                 | For LQV020: 24 VDC                                             |
|                                 | For LQV200: 200 to 240 VAC, single phase, 50/60±5 Hz           |
| Power voltage fluctuation range | For LQV000: 85 to 132 VAC                                      |
|                                 | For LQV010: 85 to 132 VAC                                      |
|                                 | For LQV100: 85 to 132 VAC                                      |
|                                 | 85 to 132 VDC                                                  |
|                                 | For LQV020: 20.4 to 28.8 VDC                                   |
|                                 | For LQV200: 170 to 264 VAC                                     |
| Temperature                     | Operating: 0 to 55°C; Storage: -20 to 75°C.                    |
|                                 | (Temperature change rate: 10°C/hour or less)                   |
| Relative humidity               | Operating: 30 to 90%RH; Storage: 10 to 90%RH                   |
|                                 | (non-condensing)                                               |
| Vibration resistance            | Conforming to JIS C0040 standard;                              |
|                                 | Frequency: 10 Hz to 150 Hz; Acceleration: $10 \text{ m/s}^2$ ; |
|                                 | Direction: each of X, Y, and Z; Sweep time: 8 minutes;         |
|                                 | Sweep cycles: 20.                                              |
| Shock resistance                | Conforming to JIS C0041 standard;                              |
|                                 | Peak acceleration: 147 m/s <sup>2</sup> ;                      |
|                                 | Half-sine pulses; 3 times in each of X, Y, and Z directions.   |
| Ambient air                     | Dust class: 1 million                                          |
|                                 | No corrosive gas (0.1 mg/mm <sup>3</sup> or less)              |

| Table 1-1 | Environmental Specifications for the LPU Module |
|-----------|-------------------------------------------------|
|-----------|-------------------------------------------------|

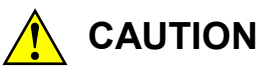

If the input voltage for the power supply module is within the specified range but close to the upper or lower limit, you should conclude that an input power problem exists, and ask the power supply facility manager to conduct an inspection.

### Module mounting

To mount optional modules and I/O modules in the LPU or I/O unit (mount base), observe the general rules listed below and reduce the influence of noise from the external cable wiring for I/O modules.

- Do not mount any I/O module requiring an AC voltage of 100 V or more and/or a DC voltage of 48 V or more for its operation, in a slot adjacent to the mounted LPU module or CMU module. Mount such an I/O module in a furthest possible slot from the mounted LPU or CMU module. If you have to disregard this rule for some reason, employ some means for noise reduction, such as shielded cables, surge killers, etc., and keep the cables away (100 mm or more) from the LPU or CMU module.
- Mount an I/O module requiring a DC voltage of 24 V or less and an I/O module requiring an AC voltage of 100 V or more and/or a DC voltage of 48 V or more for their operation, in furthest possible slots from each other.
- Mount in slots an analog counter module and an I/O module requiring an AC voltage of 100 V or more and/or a DC voltage of 48 V or more for its operation, leaving an empty slot in between.

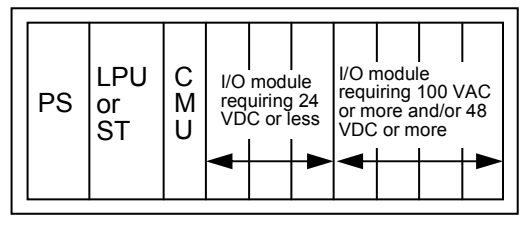

Mount I/O modules separately according to each voltage requirement.

PS LPU or ST Analog counter module ST V/O module requiring 100 VAC or more and/or 48 VDC or more

Leave an empty slot between an analog counter module and an I/O module mounted.

- Separate the cable wiring for mounted I/O modules according to each voltage requirement.
- Mount a given set of optional modules in a single sequence of slots and a given set of I/O modules in another separate sequence of slots, as exemplified below. However, mounting of the optional modules need not to be started at the next slot to the mounted LPU module, as is done in Example A.

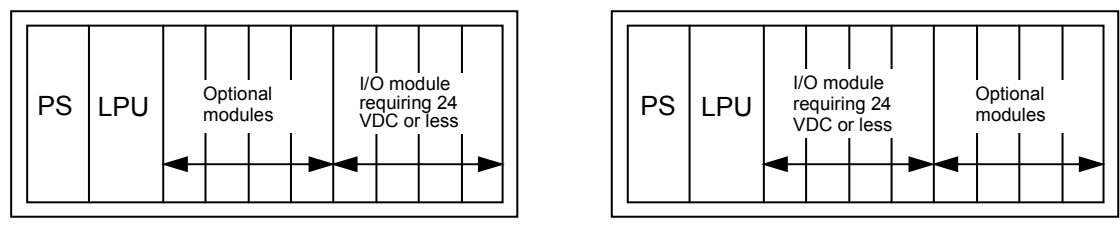

(Example A)

A given set of optional modules is mounted separately from a given set of I/O modules.

(Example B)

• Mount a given set of optional modules in a single sequence of slots and a given set of I/O modules requiring 100 VAC or more and/or 48 VDC or more in another separate sequence of slots, leaving an empty slot in between, as shown below.

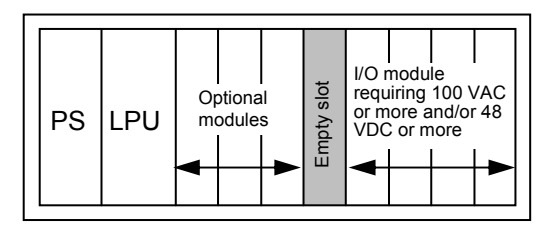

Leave an empty slot between a given set of optional modules and a given set of I/O modules mounted.

• Separate the cable wiring for mounted optional modules from that of mounted I/O modules.

### Output modules

For each output module, connect a fuse to its power supply to the load for protection against short-circuit. The fuse must be one that matches the ratings of the load. If a non-matching fuse is connected, the printed wiring board or casing used may be damaged when the load is short-circuited.

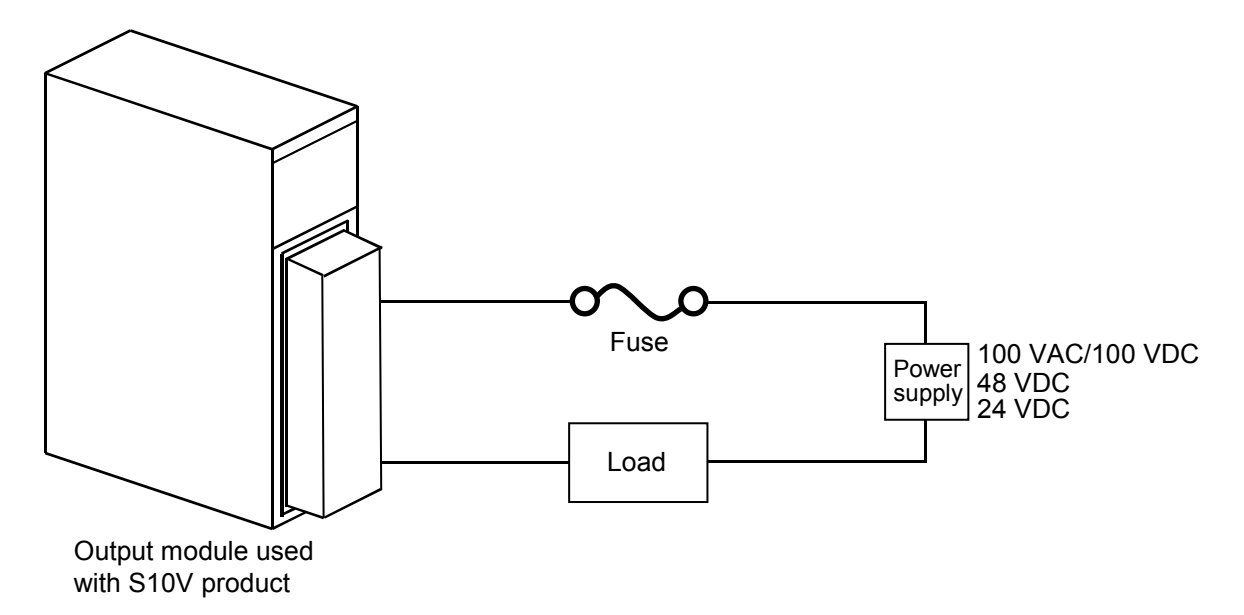

Figure 1-2 Wiring of an Output Module

### ■ Grounding

Each grounding point of the product must be grounded separately from the grounding points or other related equipment. The grounding point of an AC panel for distribution, in particular, must be grounded at least 15 m away from the grounding points of the product.

The best way to ground the product and other related equipment is to weld the grounding cable from each grounding terminal to the steel framework of the building. If such welding cannot be accomplished, bury a grounding bar in the earth (Class D or higher grounding) and ground the grounding terminal through the bar.

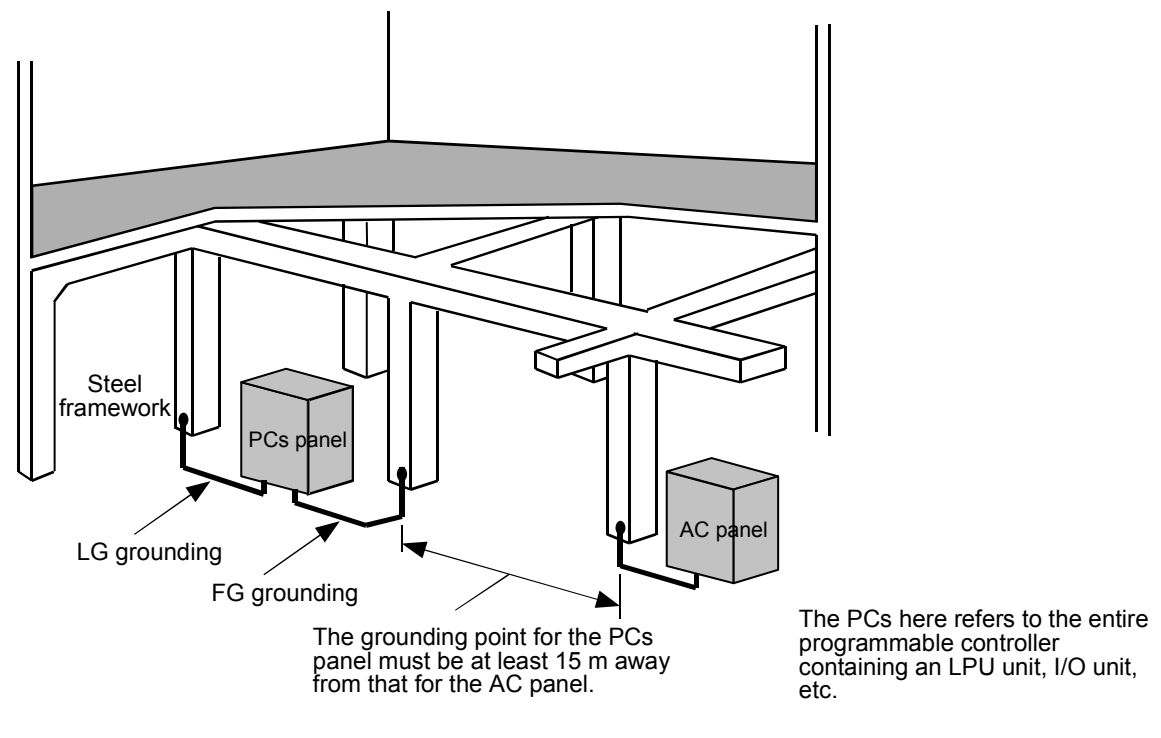

Figure 1-3 Grounding -- an Example

\* Class D grounding is defined in the Technical Standard for Electrical Facilities of Japan. This standard states that the grounding resistance must be 100 ohms or less for equipment operating on 300 VAC or less, and 500 ohms or less for devices that shut down automatically within 0.5 seconds when shorting occures in low tension line.

#### Noise

Do not install the product in or near to a panel in which an inverter or other high-voltage device is installed. If such installation is essential for some reason, set shielding plates to protect the LPU unit or I/O unit and the cables from the influence of electromagnetic or electrostatic induction or both.

### Emergency stop circuit

Should a component part of the product fail, it might affect the entire product. An emergency stop circuit must therefore be constructed externally (i.e., it must not be incorporated into the programmable controller's program).

#### Replacement of component parts

Customers are not recommended to replace any component part of the product. If a faulty part is found, replace the module containing it. The replacement work should be done by Hitachi's maintenance personnel.

### Replacement of modules

Before replacing a module, be sure to switch off the power supply. Without doing so, such replacement may result in module failure or electric shock.

#### Extension of the existing equipment

If the existing equipment surrounding the product is expanded or changed by adding additional units, check the expanded equipment for any abnormality according to "10.1 Preventive Maintenance" and make sure that the programmable controller functions normally. For the power supply and grounding used, check the following items:

- Power supply
  - \* Check the power supply voltage and its waveform.
    - Make sure that no voltage drop is caused.
    - Make sure that the noise in the network power cable is not problematic.

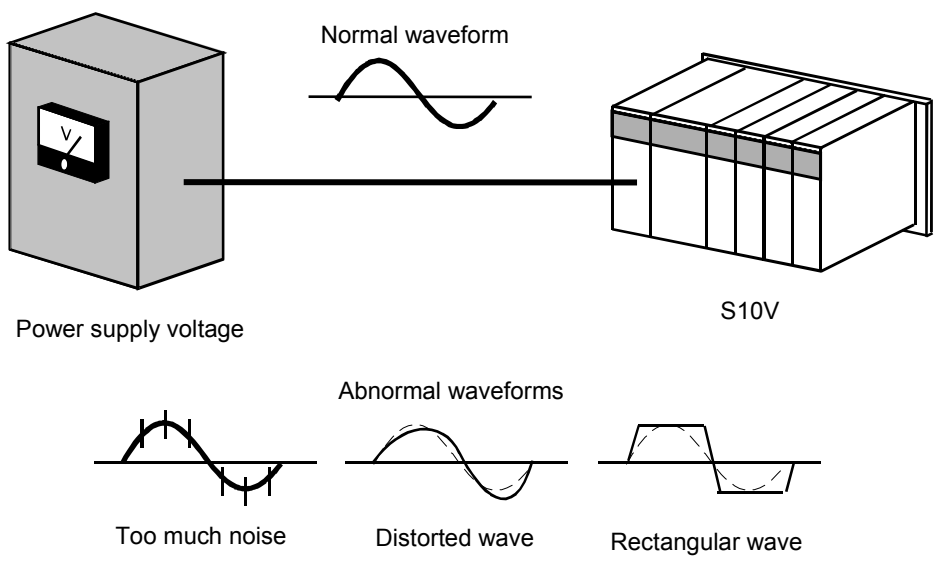

Figure 1-4 Power Supply Voltage and Waveforms

### • Grounding

- \* Check the wiring for grounding.
  - Make sure that the ground is not shared with any other piece of equipment.
  - Make sure that the grounding point is at least 15 m away from that of the AC panel.
- \* Check that no high-power cable or network power cable is placed near signal cables, such as a remote I/O cable.

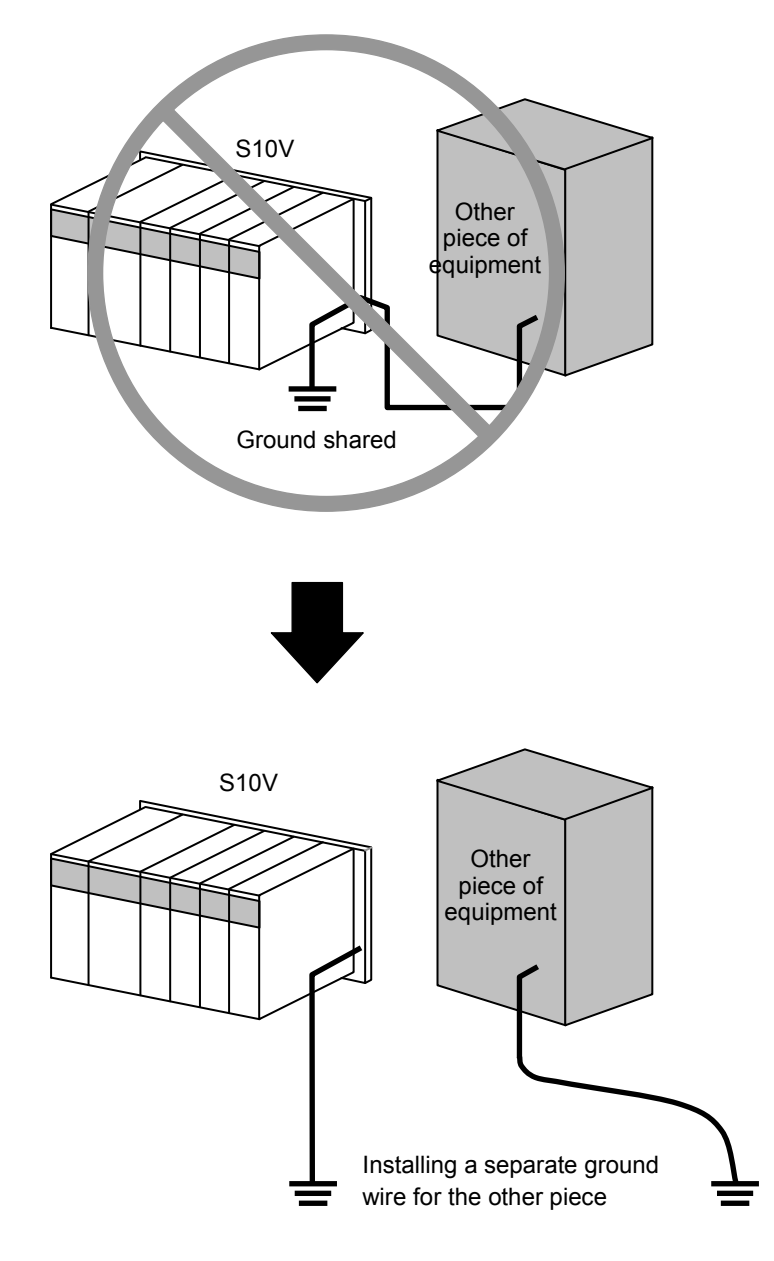

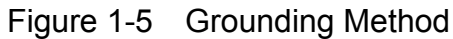

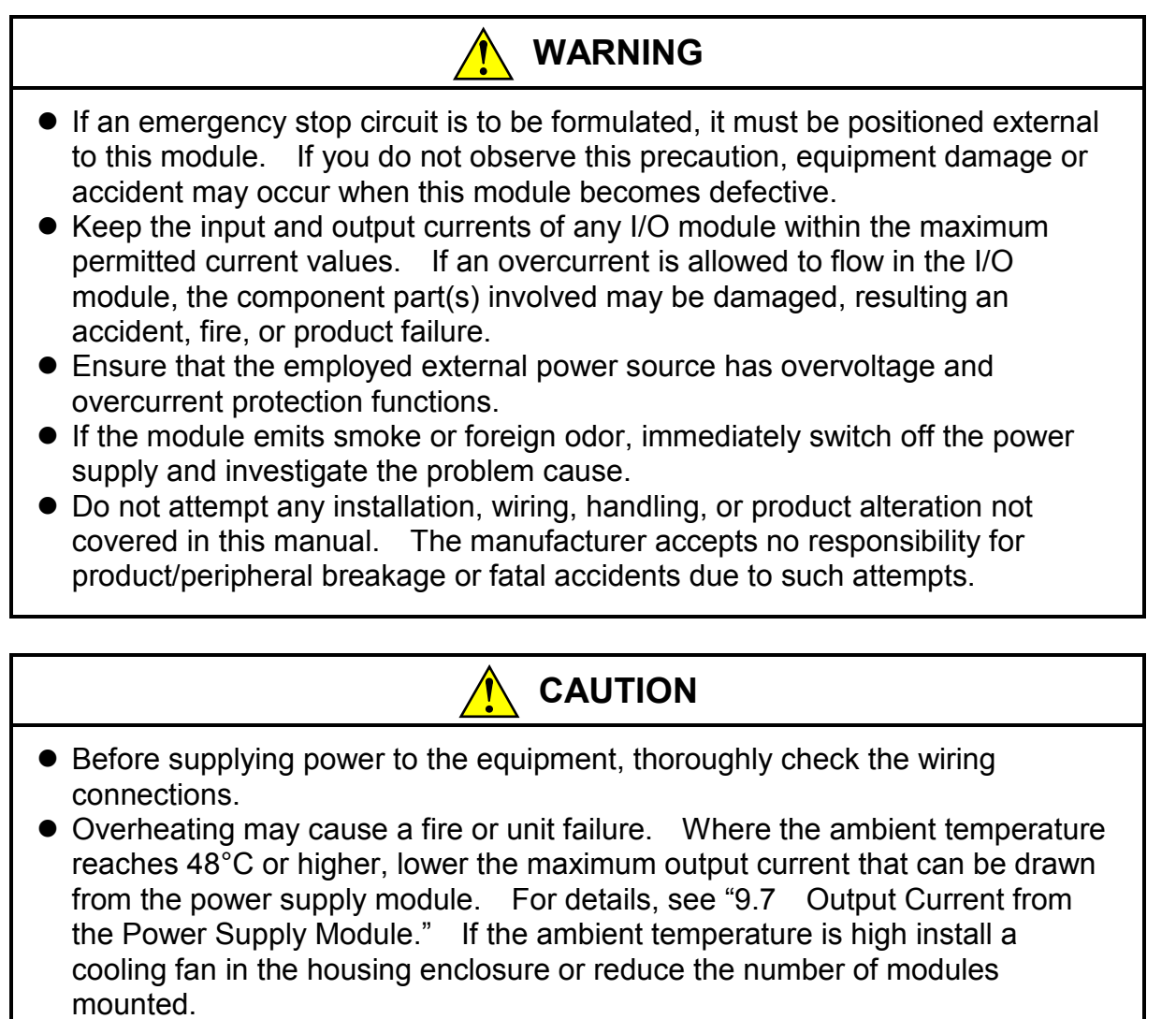

- Before changing the program, generating a forced output, or performing the RUN, STOP, or like procedure during an operation, thoroughly verify the safety because the use of an incorrect procedure may cause equipment damage or other accident.
- When you switch on the power supply, follow the specified sequence. Failure to follow the specified sequence may cause equipment damage or other accident.
- Do not insert your finger or a foreign object into any opening in a connector or the mount base. Disregarding this rule may result in bodily injury.

### NOTICE

- To provide protection against short circuit, furnish the external power source for optional PI/O modules with a fuse or circuit protector. Ensure that the employed circuit protector is rated as specified.
- Before terminating this product (by shutting down or resetting), check that all the peripheral equipment is already stopped or will not be affected by the termination.
- Failure of an installed module may damage the contents of memory spaces. Be sure to make a backup copy of any important data in memory.
- Do not use a transceiver, cellular phone, or similar device near the module because module malfunction or system failure may occur due to noise.
- Some parts containing gallium arsenicle (GaAs) in a photo coupler and LED are used in this product. GaAs is specified as a harmful object by law. Take special care when handling the product, in particular, scrapping it. Before scrapping work.
- To avoid malfunction, ensure that the power supply is switched on and off at intervals of longer than 1 second.

This Page Intentionally Left Blank

## 2 OVERVIEW

### 2.1 System Overview

The example configuration shown below consists of an optional module (CMU) for C mode/ HI-FLOW processing, optional modules (ET.NET, OD.RING [SD.LINK], J.NET, and FL.NET) for networking, a CPU LINK module for connecting LPU and CPU units together, RI/O and JST modules for communication with I/O units. A configuration consisting of these modules plus IR.LINK and IR.ST modules is also possible.

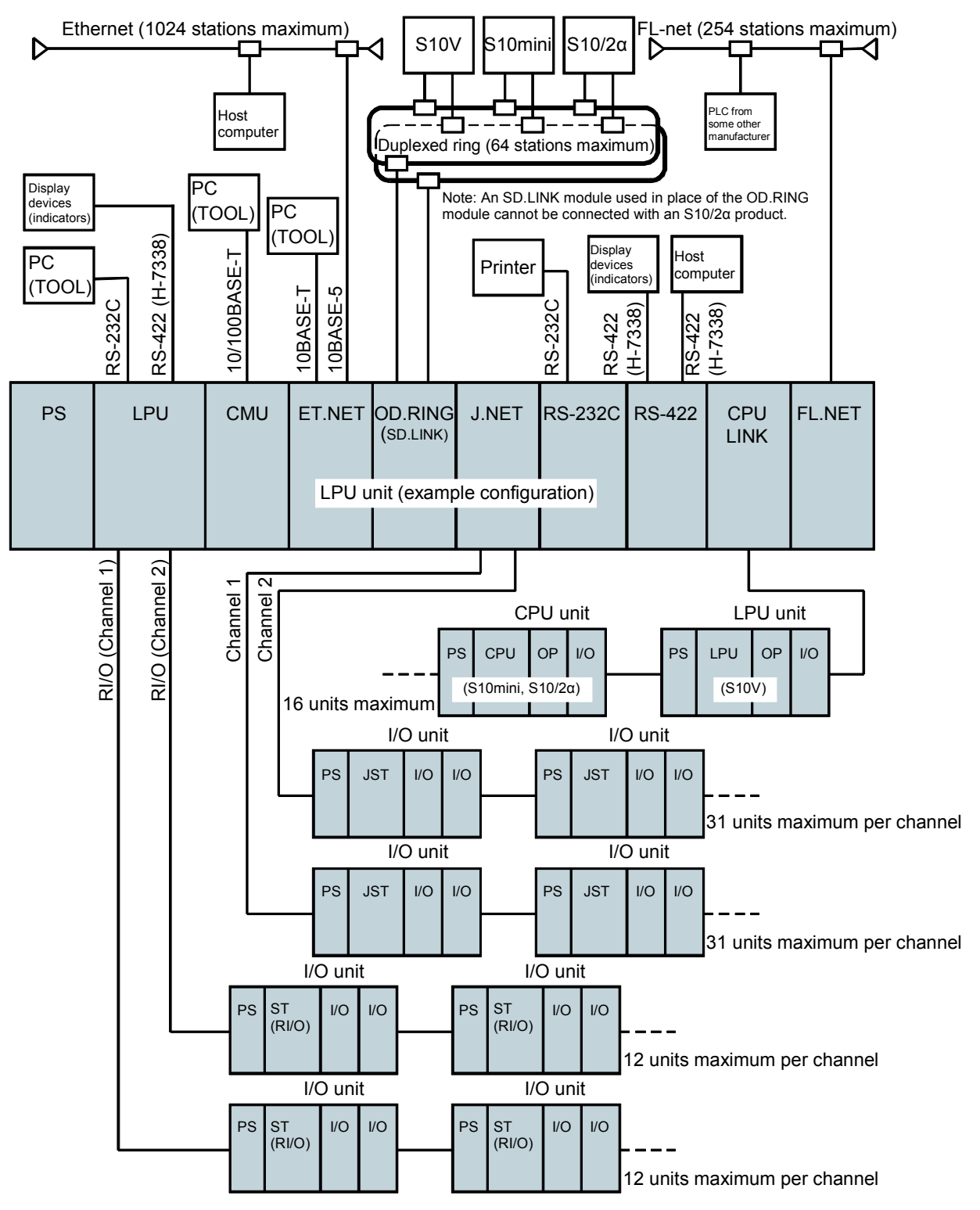

■ Total mounting space is equal to that of S10mini product.

The total mounting space in this product is equal to that in the S10mini product. In addition to this feature, this product achieves high-speed processing and, at the same time, handles large programs. Since the basic capabilities of the ladder language are provided in the form of a separate hardware module as with the C mode and HI-FLOW arithmetic and logical capabilities, they are easy-to-use for those customers who use the basic capabilities only.

■ I/O modules can be shared with an S10mini product. As with the S10mini product, I/O modules can be installed in the LPU unit of this product. In addition, the same I/O modules used with an S10mini product can also be used with this product.

 High ladder performance has been realized with 15-nanosecond bit operations and 60nanosecond word operations.
 High-speed ladder operations are possible only with the basic capabilities (LPU module) of the ladder language. The floating-point arithmetic that cannot be accomplished on an S10mini or

S10/2α product is supported by this product.
■ Ladder programs of up to 100k steps are handled, approximately three times as large as those executed on the S10mini product.

Users can produce large ladder programs without paying attention to their size in steps. Compared with the S10mini and S10/2 $\alpha$  products, this product is provided with large general data registers.

Normal-rung ladder capability is provided as standard. The basic capabilities (LPU module) of the ladder language execute industry-standard normalrung ladder programs. Since the downward-sloping-rung ladder programs produced on the S10mini or S10/2α product can be converted into normal-rung ladder format using a dedicated converter, they can also be used on this product.

The LPU module is provided with remote I/O and display device interfaces as standard. These standard interfaces make easy the distributed installation of I/O units and connection of display devices for monitoring processing status, and thus contribute to the reduction of wiring costs. The display device interface, in particular, supports the RS-422-based H-7338 protocol as standard.

Three types of languages -- ladder chart, C, and HI-FLOW -- are supported. In addition to the "ladder chart," this product supports the readable, easy-to-understand flowchart language HI-FLOW and the general-purpose programming language C. The HI-FLOW and C languages are provided in the form of a dedicated optional module (CMU).

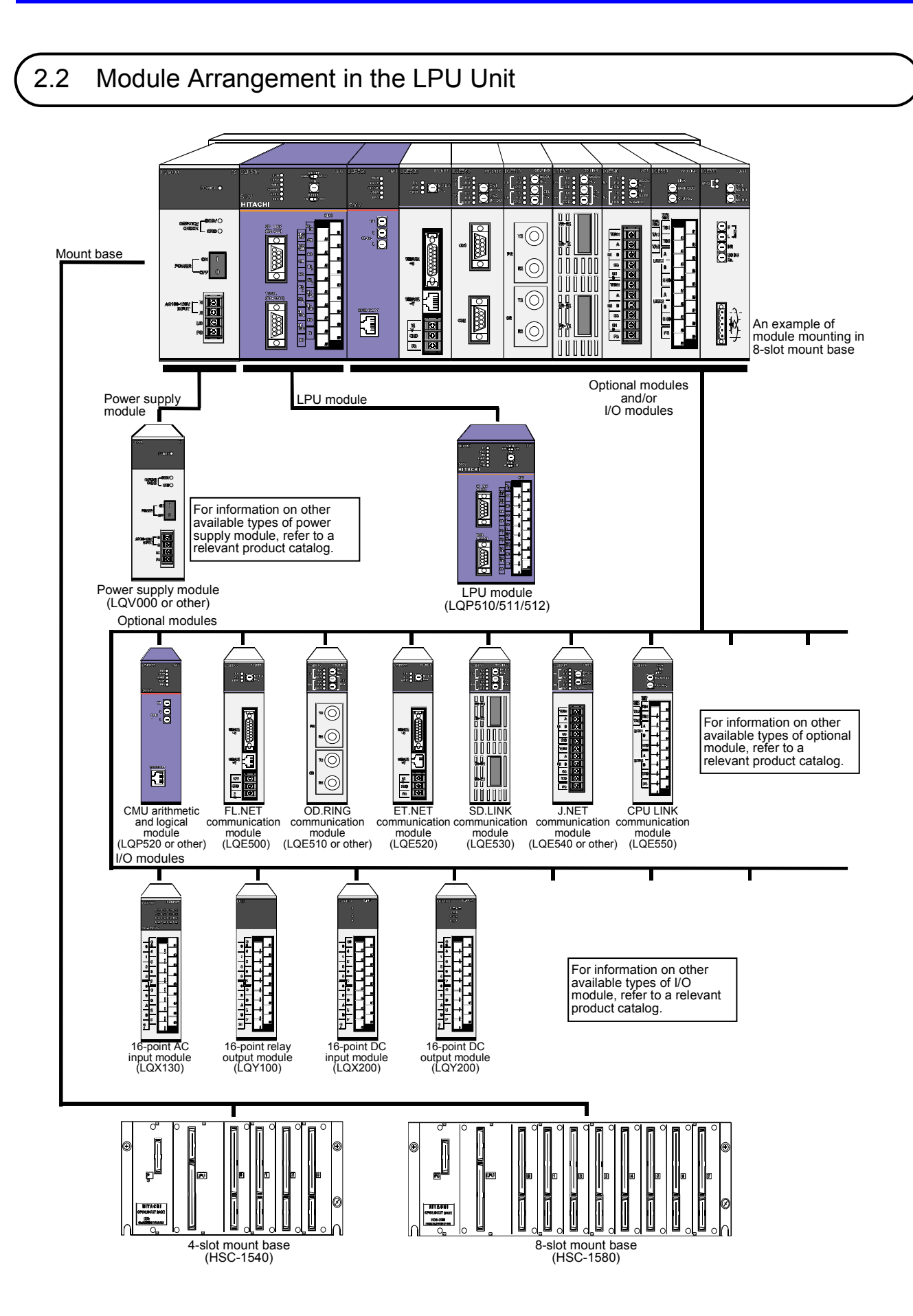

#### 2.3 Module Arrangement in the I/O Unit **:**]" **...** Mount base <del>╞╎╏╏┛╹</del>┙ <mark>┑┾┝╏╘┍┛</mark>╒┧ . . . . F An example of module mounting in 2-slot mount base I/O modules Power supply module Station modules I 8.]• a 81-8.1 0 0 0 1 1 1 For information on other available types of power supply module, refer to a relevant product catalog. -;8 <u>þ</u> Power supply Remote I/O J.Station IR.Station D.Station module (LQV000 or other) station module (LQS000/010) module (LQS020) module (LQS021) module (LQS070) 111 For information on other available types of I/O module, refer to a relevant product catalog. Ē 16-point AC input module (LQX130) 16-point relay 16-point DC input module (LQX200) 16-point DC output module (LQY100) output module (LQY200) Standard mount base Ę ۵ U U J . U J IJ 1 1 1 Į [ Į I 10140 ľ 2-slot mount base (HSC-1021) 4-slot mount base (HSC-1041) 8-slot mount base (HSC-1081) Mount base for scan-type analog input modules .

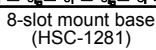

## 2.4 LPU Module Models and Their Inter-Compatibility

Table 2-1 shows the inter-compatibility of available LPU models.

| Table 2-1 | LPU Module Models and Their Inter-Compatibility |
|-----------|-------------------------------------------------|
|-----------|-------------------------------------------------|

| Model                                                                                                    | Compatibility with the model LQP510                                                                                                    |
|----------------------------------------------------------------------------------------------------|----------------------------------------------------------------------------------------------------|
| LQP510                                                                                                    | _                                                                                                    |
| LQP511                                                                                                    | This model is upward-compatible with the model LQP510. It has the functionality of the model LQP510 and offers additional support functionality for extended remote I/O (model LQE220). |
| LQP512This model is upward-compatible with the model LQP510. It h<br>functionality of the model LQP511 and offers additional support<br>functionality for high-speed remote I/O (model LQE230). |                                                                                                    |

## 2.5 Remote I/O Station Module Models and Their Inter-Compatibility

Table 2-2 shows the inter-compatibility of remote I/O station modules.

 Table 2-2
 Remote I/O Station Module Models and Their Inter-Compatibility

| Model                                                                                                    | Compatibility with the model LQS000 |
|----------------------------------------------------------------------------------------------------|-------------------------------------|
| LQS000                                                                                                    | -                                   |
| LQS010 An upward compatible product for the model LQS000. It connectivity with extended remote I/O (model LQE220) and speed remote I/O (model LQE230). |                                     |

## 3 NAMES AND FUNCTIONS OF EACH PART

## 3.1 LPU Module

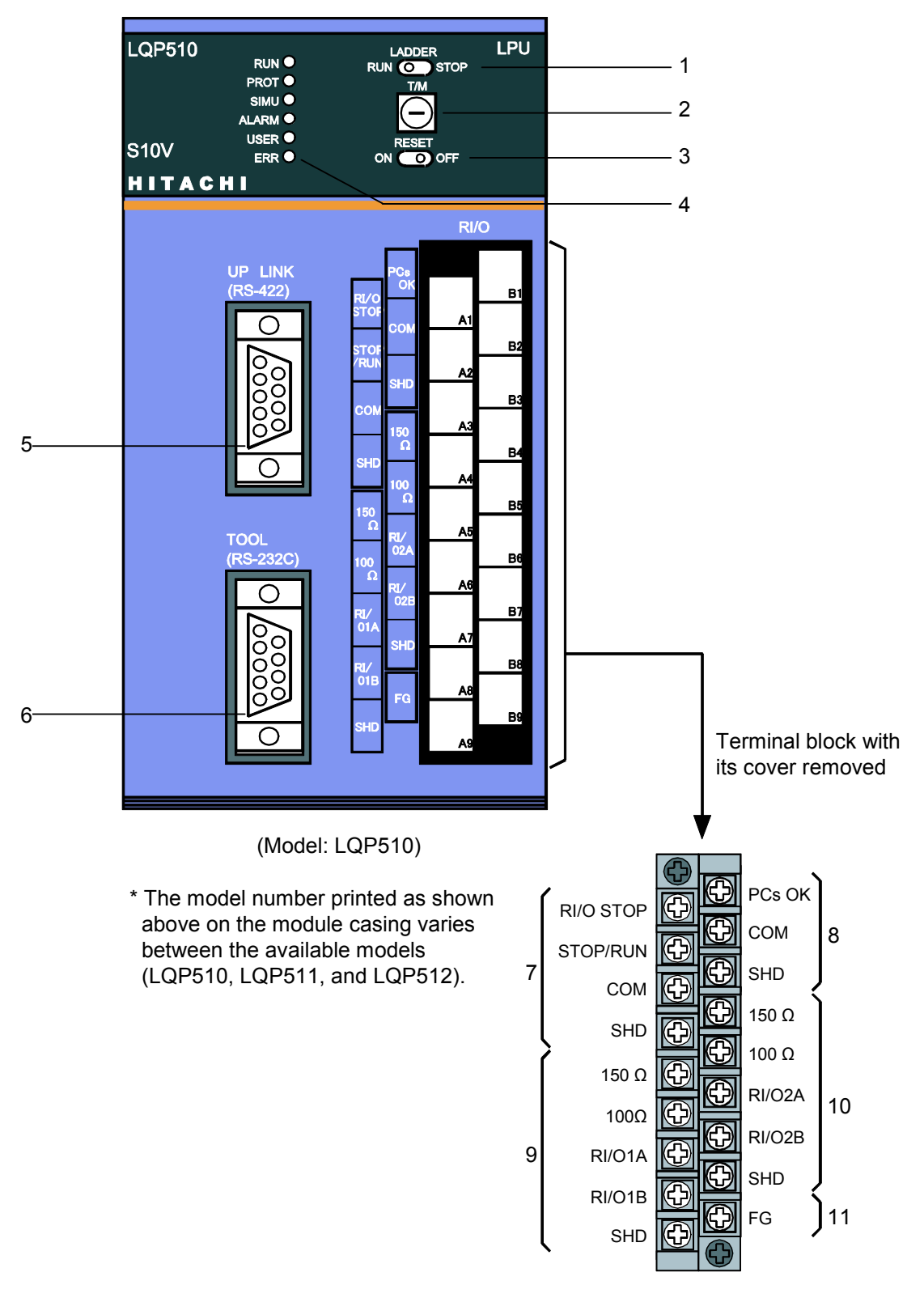

Terminal block signal names

Figure 3-1 Names of the Major LPU Module (LQP510/511/512) Parts

| No. | Name                         | Function                                                                           |  |  |
|-----|------------------------------|------------------------------------------------------------------------------------|--|--|
| 1   | Ladder program operation     | Switches the operational status of a ladder program between two states             |  |  |
|     | switch (LADDER               | RUN: Initiates the ladder program.                                                 |  |  |
|     | RUN/STOP)                    | STOP: Terminates the running ladder program.                                       |  |  |
| 2   | T/M and operational setting  | If this switch is set to one of the following values before switching on the power |  |  |
|     | switch (1/M)                 | supply, one of the operations below will take place when the power supply is       |  |  |
|     |                              | Switched off.                                                                      |  |  |
|     |                              | 0: Normal operation                                                                |  |  |
|     |                              | 1 to 7. Prohibited settings (Do not use these settings)                            |  |  |
|     |                              | 8: T/M (Reserved for maintenance purposes. Do not use this setting.)               |  |  |
|     |                              | 9 to B: Prohibited settings (Do not use these settings.)                           |  |  |
|     |                              | C: Optical power measurement mode.                                                 |  |  |
|     |                              | (Before measuring the optical power of the OD.RING module, set this switch to      |  |  |
|     |                              | "C", switch on the power supply, and then set the reset switch in ON position.     |  |  |
|     |                              | On completion of the measurement, set the reset switch in OFF position and         |  |  |
|     |                              | D: Prohibited setting (Do not use this setting)                                    |  |  |
|     |                              | E. F. Full initialization (to the condition at shipment)                           |  |  |
|     |                              | (Set this switch to "E" and then switch on the power supply. Three seconds         |  |  |
|     |                              | later, switch off the power supply. Then, set this switch to "F" and switch        |  |  |
|     |                              | on the power supply again. About 20 seconds later, all the six indicator           |  |  |
|     |                              | lights will come on, indicating the initialization has been completed.)            |  |  |
| 3   | Reset switch                 | Resets the modules mounted in the LPU unit. Usually, this switch is manually       |  |  |
|     | (RESET ON/OFF)               | set back in OFF position right after it has been set in ON position. When the      |  |  |
|     |                              | switch described above leave this switch in ON position during the measurement     |  |  |
|     |                              | and set it back in OFF position right after completion of the measurement.         |  |  |
| 4   | Indicator lights             | Each indicates the operational status of the LPU module:                           |  |  |
|     | (RUN, PROT, SIMU,            | RUN: (Green) indicates that a ladder program is running.                           |  |  |
|     | ALARM, USER, ERR)            | PROT: (Green) indicates that all memory other than the ON/OFF status memory        |  |  |
|     |                              | (PIO memory) for a ladder program is currently write-protected (For                |  |  |
|     |                              | SIMU: (Green) indicates that the execution of a ladder program is being simulated  |  |  |
|     |                              | without any I/O transfer in progress (For details, see Subsection 8.2.4.)          |  |  |
|     |                              | ALARM: (Red) indicates that the backup battery is low or an error has been         |  |  |
|     |                              | detected in an optional-module startup check.                                      |  |  |
|     |                              | USER: (Green) indicates that a value of "1" has been output to an E-coil (000 to   |  |  |
|     |                              | IFF.)                                                                              |  |  |
|     |                              | of a hardware fault a serious component failure etc                                |  |  |
| 5   | LIP LINK connector           | An interface (H-7338) used to connect the host computer (Hitachi's control         |  |  |
| Ũ   | (UP LINK [RS-422])           | computer). This interface can also be used to connect a display unit or similar    |  |  |
|     |                              | hardware unit (RS-422-based).                                                      |  |  |
| 6   | TOOL connector               | An interface (RS-232C) used to connect the dedicated tools for the S10V product,   |  |  |
|     | (RS-232C)                    | which runs on a Windows® PC.                                                       |  |  |
| 7   | RI/O STOP contact input      | A contact input (100 VAC or 100 VDC) for remotely controlling remote I/O           |  |  |
|     | (RI/O STOP)                  | transfers externally. For details, see Subsection 5.5.2.                           |  |  |
|     | STOP/RUN contact input       | A contact input (100 VAC or 100 VDC) for remotely controlling the operation of a   |  |  |
| 8   | PCs OK contact output        | A contact output used to inform external devices that the I PU module is running   |  |  |
| Ĭ   | (PCs OK)                     | normally. The contacts become open when an error, stop, reset, or power-off        |  |  |
|     | (                            | condition is detected during the run.                                              |  |  |
| 9   | RI/O line (port 1) terminals | Terminals for connecting a remote I/O (1 to 1024 points) line.                     |  |  |
| 10  | RI/O line (port 2) terminals | Terminals for connecting a remote I/O (1025 to 2048 points) line.                  |  |  |
| 11  | Frame ground terminal        | A terminal for connection with the FG terminal of the mount base.                  |  |  |

(Note) For details on the connections mentioned above, see "5 CABLING." For details on each setting, see "7 SETTINGS."

### 3.2 Remote I/O Station Module

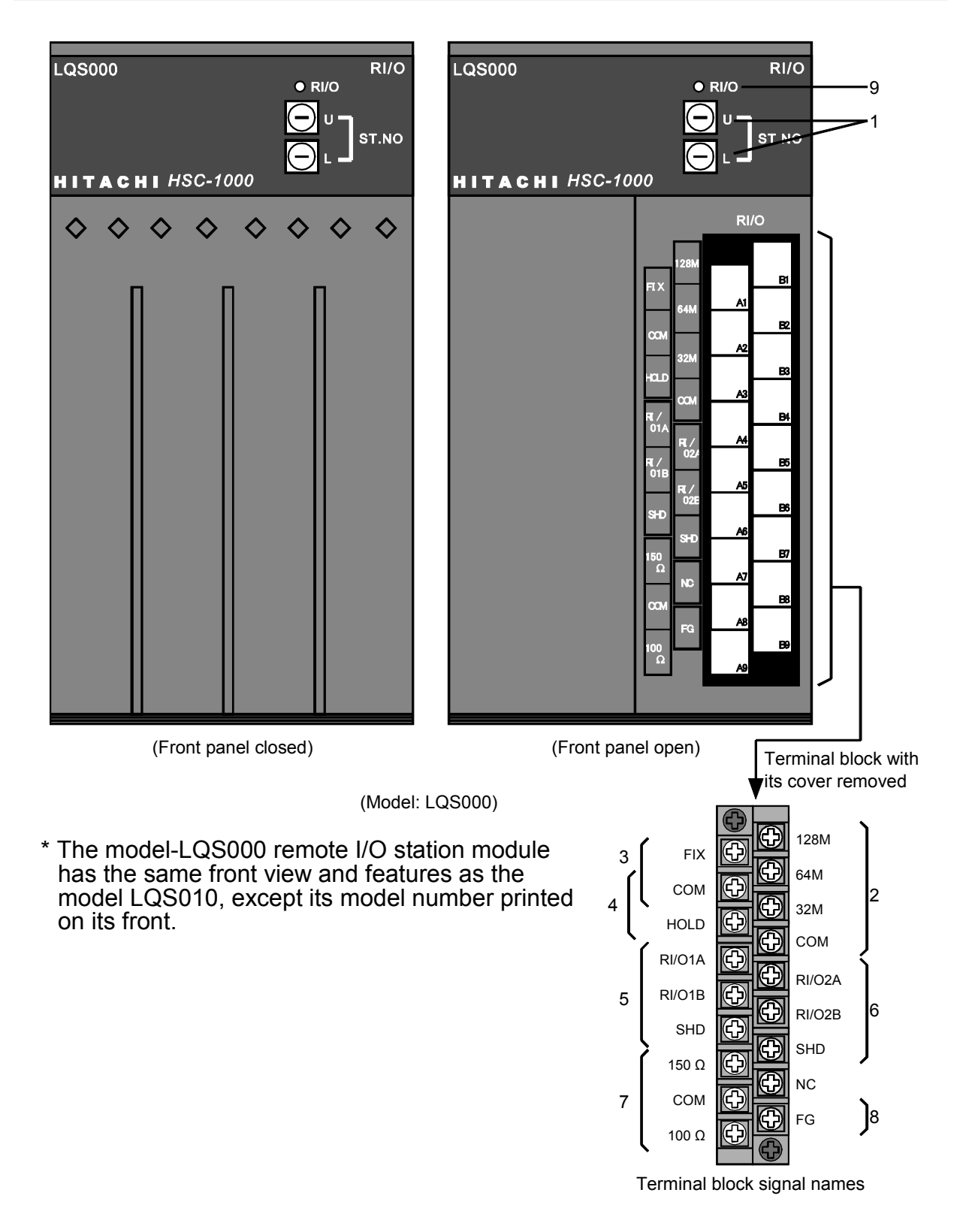

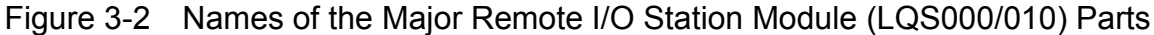

| No. | Name                                        | Function                                                                                                    |
|-----|---------------------------------------------|----------------------------------------------------------------------------------------------------|
| 1   | Station number setting switches (ST.NO U/L) | Used to set a station number, which is the starting two<br>digits (address) of the I/O number. The starting digit of<br>the two is set with the "U" switch and the second is set<br>with the "L" switch.                                                                                                    |
| 2   | I/O point count setting terminals           | Terminals to set a count of the number of exclusively<br>used I/O points per mount base slot, which is one of the<br>four: 16, 32, 64, and 128.                                                                                                    |
| 3   | FIX/FREE setting terminals                  | Terminals to specify the partition status (FIX or FREE) for the mount base.                                                                                                    |
| 4   | Output hold setting terminals               | Terminals to specify the output status (RESET or HOLD)<br>into which the output modules will enter when a remote<br>I/O line is disconnected.                                                                                                    |
| 5   | RI/O line reception terminals               | Terminals to connect the remote I/O line cable closer to<br>the LPU unit. (Terminals A4 and B5 are internally<br>connected together. The same is true with terminals A5<br>and B6.)                                                                                                    |
| 6   | RI/O line branch terminals                  | Terminals to connect a branch cable of the remote I/O<br>line cable closer to the LPU unit. (Terminals A4 and B5<br>are internally connected together. The same is true with<br>terminals A5 and B6.)                                                                                                    |
| 7   | Terminating resistor setting<br>terminals   | If this station module is connected to the furthest end of a remote I/O line from the LPU unit, it needs to be terminated with an internal terminating resistor (100 $\Omega$ or 150 $\Omega$ ). When you are using any remote I/O cable other than specified, see "5.6.3 Terminating with terminating resistors." |
| 8   | Frame ground terminal                       | When you are grounding a remote I/O line cable, connect it to the FG terminal on the mount base.                                                                                                    |
| 9   | RI/O communication LED indicator            | Is lit when remote I/O communication is in progress.                                                                                                    |

| Table 3-2 | Functions of the Major Remote I/O Station Module Parts  |
|-----------|---------------------------------------------------------|
|           | i anotorio or the major remote #0 otation module r arte |

(Note) For details on the connections mentioned above, see "5 CABLING." For details on each setting, see "7 SETTINGS."

## 3.3 Power Supply Module

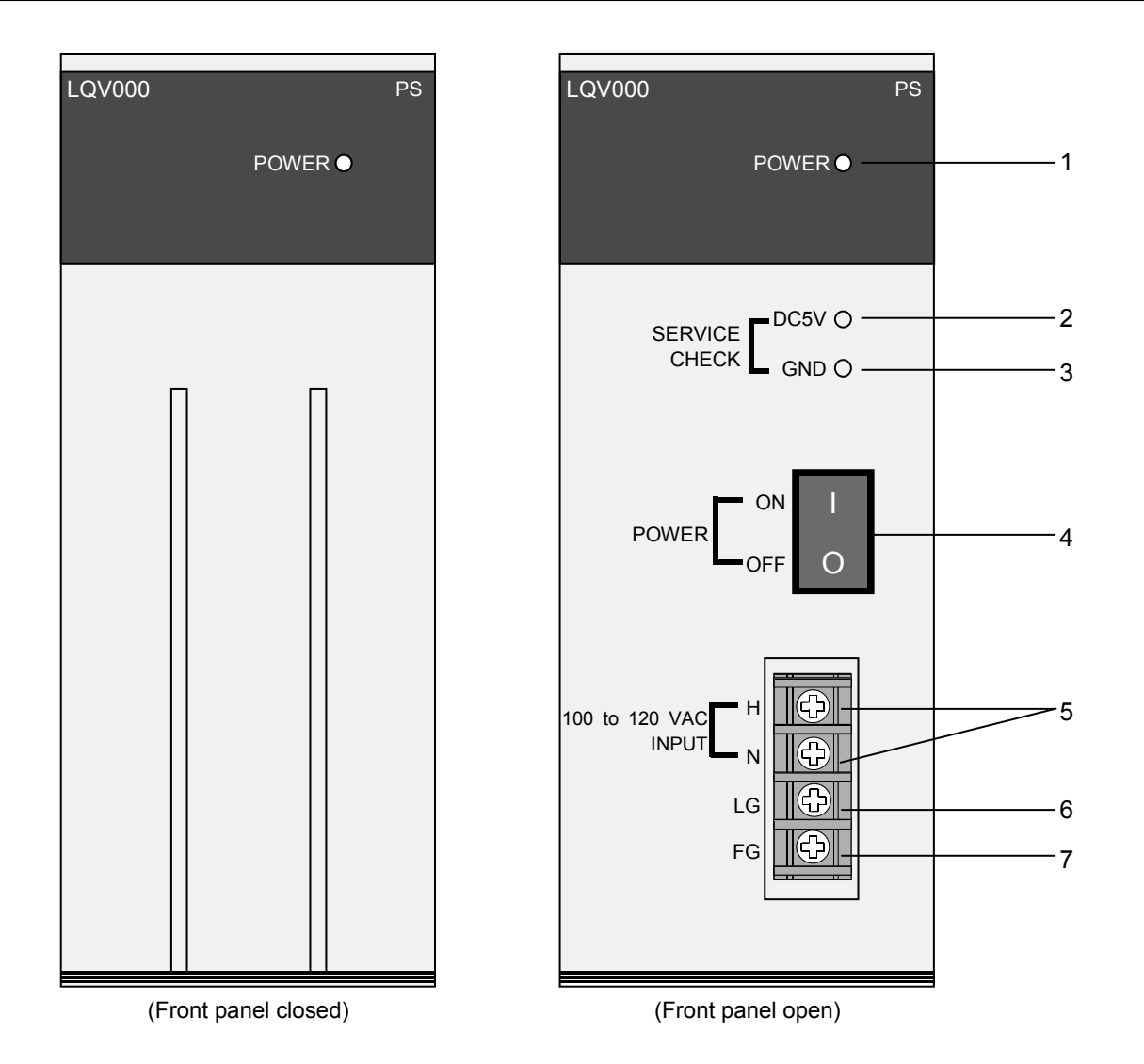

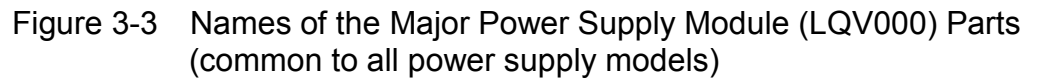

| Table 3-3 | Available | Types of Powe | er Supply Module |
|-----------|-----------|---------------|------------------|
|-----------|-----------|---------------|------------------|

| Name                     | Model  | Remarks                                            |
|--------------------------|--------|----------------------------------------------------|
| AC-input power supply    | LQV000 | 100 to 120 VAC-input power supply                  |
| AC-input power supply    | LQV010 | 100 to 120 VAC-input power supply                  |
| DC-input power supply    | LQV020 | 24 VDC-input power supply                          |
| AC/DC-input power supply | LQV100 | 100 to 120 VAC-/ 100 to 110 VDC-input power supply |
| AC-input power supply    | LQV200 | 200 to 240 VAC-input power supply                  |

(Note) For details on the specifications, see "11 SPECIFICATIONS."

| No.    | Name                                                                    | Function                                                                                                    |  |  |  |
|--------|-------------------------------------------------------------------------|----------------------------------------------------------------------------------------------------|--|--|--|
| 1      | Power status indicator light<br>(POWER)                                 | Lit up when the power supply is switched on, and remains illuminated while the power is being supplied.                                                           |  |  |  |
| 2      | Voltage check terminal (DC5V)                                           | A terminal used when checking the current value of the 5 V output voltage (normal values are within 4.75 V and 5.25 V).                                           |  |  |  |
| 3      | Voltage check terminal (GND)                                            | 0 V reference voltage terminal for voltage checking.<br>This terminal may be used only for voltage checking<br>purposes.                                          |  |  |  |
| 4      | Power supply switch (POWER)                                             | Used to switch on or off the power supply module.                                                                                                    |  |  |  |
| 5      | Power supply terminals (H, N)                                           | Terminals for connecting the input power cable to the<br>power supply module. The value of the input voltage<br>varies with the type of power supply module used. |  |  |  |
| 6      | Line filter ground terminal (LG)                                        | A terminal for grounding the power supply line filter.<br>This terminal needs to be connected with the grounding<br>terminal in the unit enclosure.               |  |  |  |
| 7      | Frame ground terminal (FG)                                              | Needs to be connected with the FG terminal in the mount base or with an installed grounding terminal block.                                                       |  |  |  |
| (Note) | (Note) For details on the connections mentioned above, see "5 CABLING." |                                                                                                    |  |  |  |

NOTICE

To avoid malfunction, ensure that the power supply is switched on and off at intervals of longer than 1 second.

## 3.4 Mount Base

The mount base provides a means of fixing the LPU module (or remote I/O station module), power supply module, and I/O modules into place. Two types of mount base are available, one for an LPU unit and one for an I/O unit.

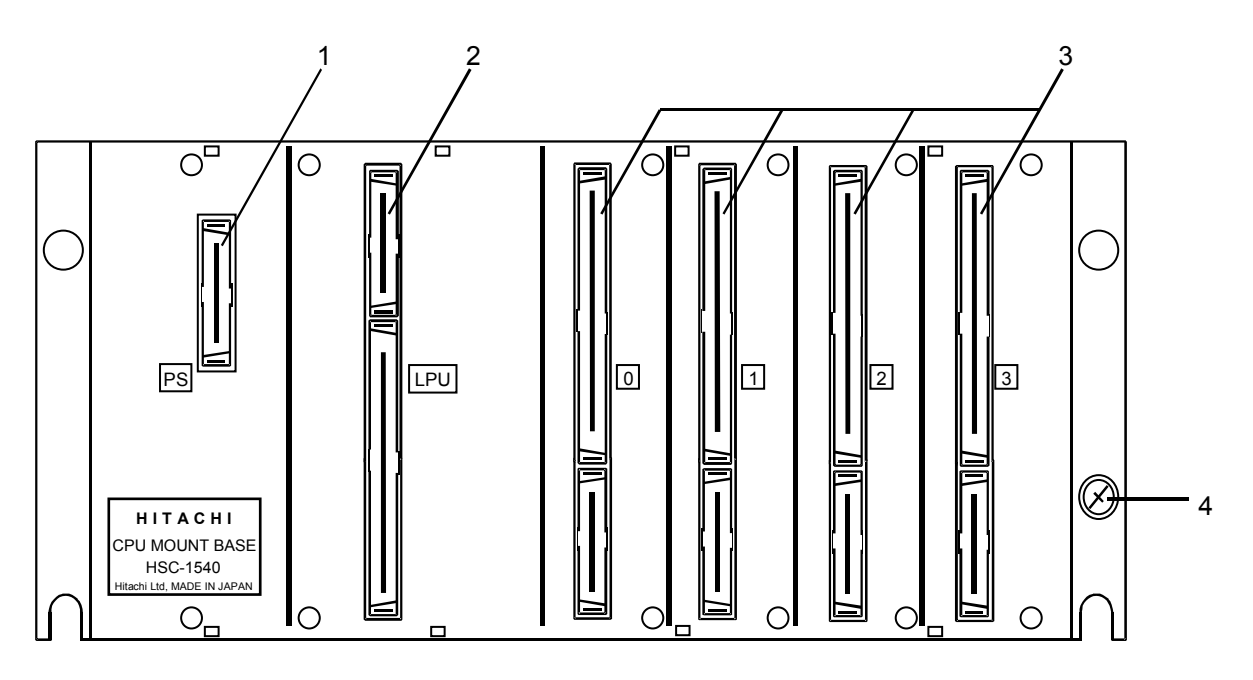

Figure 3-4 Names of the Major Mount Base (HSC-1540) Parts (common to all mount base models)

| Unit where<br>mounted | Name                              | Model    | Remarks                                                              |
|-----------------------|-----------------------------------|----------|----------------------------------------------------------------------|
| LPU unit              | 4-slot mount base                 | HSC-1540 | Power supply and LPU slots, and 4 slots for optional and I/O modules |
|                       | 8-slot mount base                 | HSC-1580 | Power supply and LPU slots, and 8 slots for optional and I/O modules |
| I/O unit              | Standard 2-slot mount base        | HSC-1021 | Power supply and station slots, and 2 slots for I/O modules          |
|                       | Standard 4-slot mount base        | HSC-1041 | Power supply and station slots, and 4 slots for I/O modules          |
|                       | Standard 8-slot mount base        | HSC-1081 | Power supply and station slots, and 8 slots for I/O modules          |
|                       | Scan-type analog input-use 8-slot | HSC-1281 | Power supply and station slots, and 8 slots for scan-type            |
|                       | mount base                        |          | analog input modules                                                 |

### Table 3-5 Available Types of Mount Base

| No. | Name                                     | Function                                                                      |
|-----|------------------------------------------|-------------------------------------------------------------------------------|
| 1   | PS slot                                  | Used for mounting a power supply module.                                      |
| 2   | LPU (or ST) slot                         | Used for mounting an LPU (or station) module. (No station modules can be      |
|     |                                          | mounted in the LPU unit, and no LPU modules can be mounted in the I/O unit.)  |
| 3   | Option and I/O slots (or I/O slots only) | Optional and/or I/O modules are mounted in the LPU unit, and only I/O modules |
|     |                                          | are mounted in the I/O unit.                                                  |
| 4   | FG terminal                              | Connected with the frame ground (FG) terminal of each module.                 |

# 4 INSTALLATION

### 4.1 Installation

The LPU module has an interface for connecting I/O units. This interface consists of two remote I/O ports (RI/O-1 and RI/O-2) and allows the connection of remote I/O cables. Up to 12 I/O units can be connected in a series (daisy chain) to each such port, provided the following rules are observed:

- Limit the distance between the LPU unit and the terminal connected I/O unit to 300 m or less.
- Three types of remote I/O cable are available: long-distance cable (at most 300 m long), medium-distance cable (at most 200 m long), and short-distance cable (at most 100 m long). Select the cable type best suited to your needs by taking the total distance into consideration between the two units located at both ends of a planned remote I/O line.
- Avoid the mixed use of the three types of remote I/O cable for the same line. Use only one type. If this rule is disregarded, normal operation is not guaranteed.
- Set a unique station number for each unit.

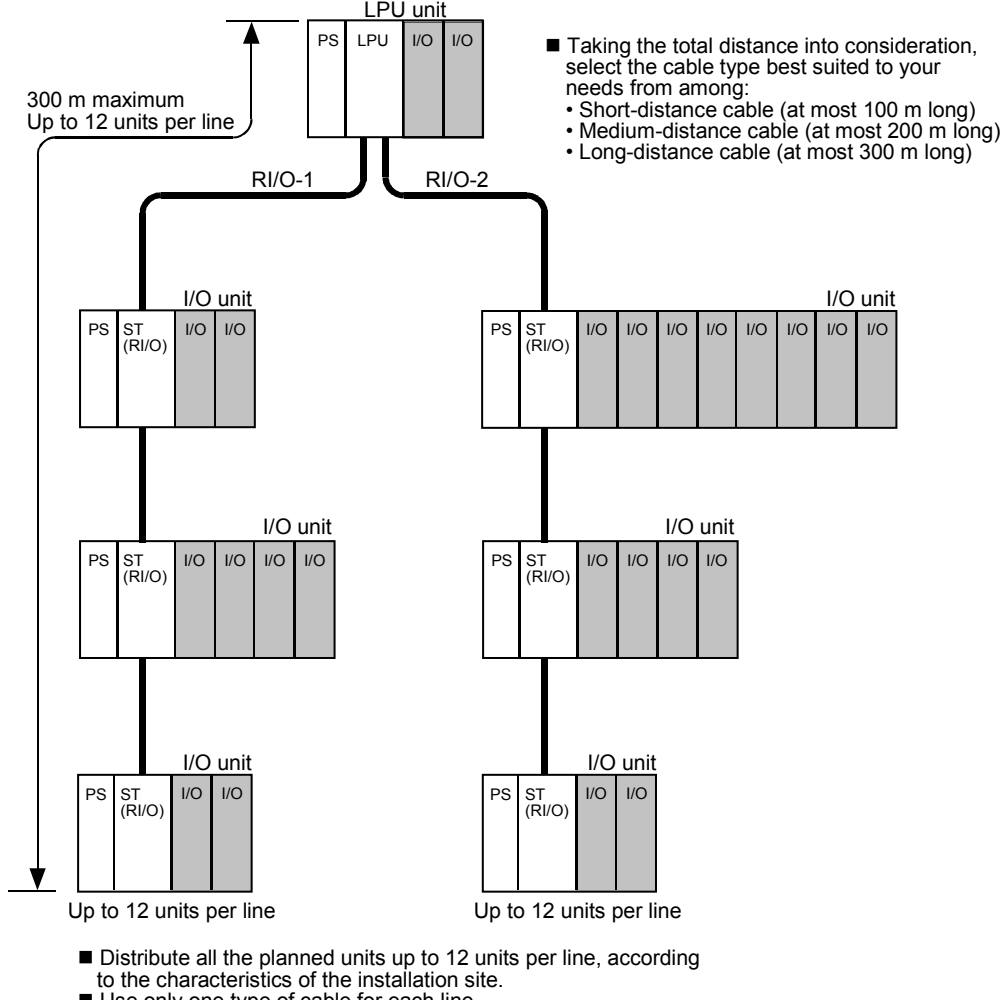

- Use only one type of cable for each line.
- Set a unique station number for each unit.

Figure 4-1 Connection of I/O Units for Remote I/O Operations

## 4.2 Clearances around Mounted Units

In order for this product to function normally, provide an air intake and an outlet in the bottom and top panels of the housing enclosure and cover both openings with an air filter. In addition to this, as shown below, be sure to leave clearances between the enclosure and mounted units and between the mounted units. These clearances are a rough standard and may be increased or decreased depending on the result of a check that is made in a test run to see if the ambient temperature around the units is within the specification set forth in this manual.

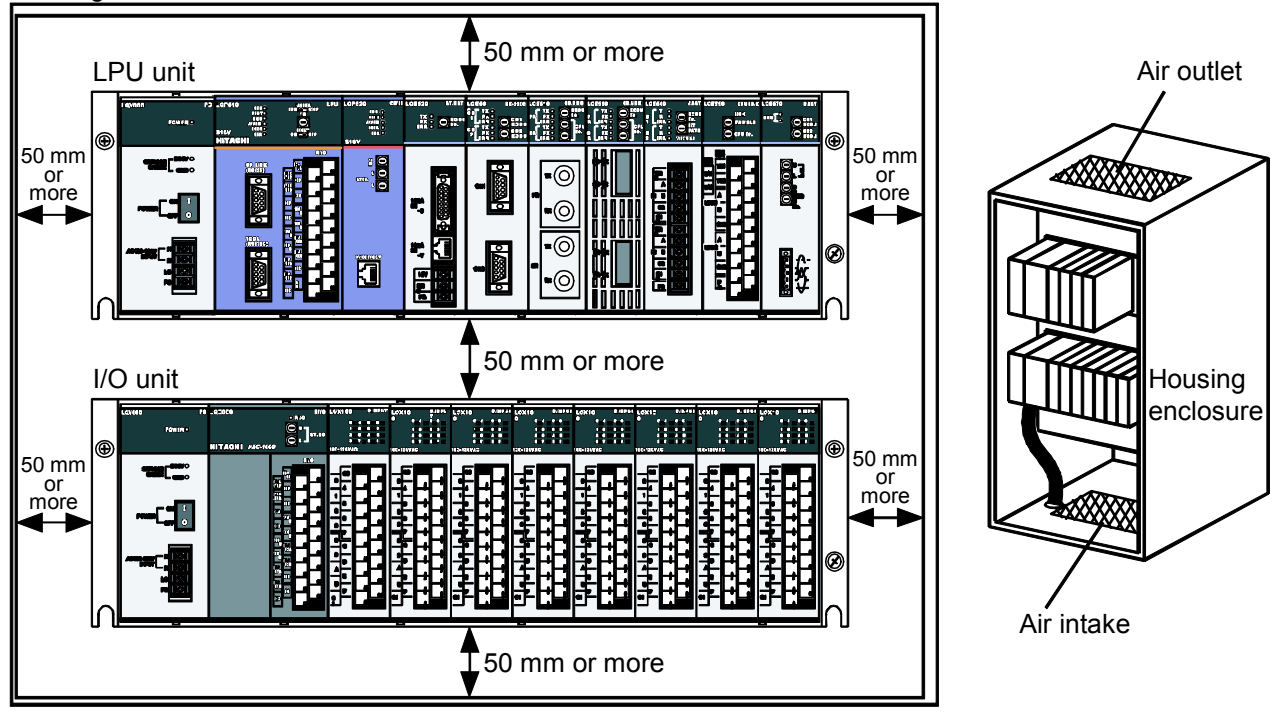

Housing enclosure

Figure 4-2 Clearances around Mounted Units

## NOTICE

- The module may become defective due to a high temperature, which may result from heat dissipation failure. It may also malfunction due to electromagnetic interference from nearby equipment. For heat dissipation and electromagnetic radiation minimization, provide the specified clearances among the module, its enclosure, and neighboring equipment.
- The degree of temperature rise varies depending on how the module is operated. The mounting intervals specified in the manual should be used as a guide only. While a test run is conducted after completion of mounting, measure the temperature near the module to check whether it is within the specified range. If the measured temperature is beyond the specified range, increase the mounting intervals or provide forced air cooling with a cooling fan.

### 4.3 External Dimensions

The LPU unit has the same external dimensions as the I/O unit. However, as shown below, the mount bases used differ in width (A) and distance (B) between the left- and right-end screw holes, according to the number of slots provided on the mount base. Two-slot mount bases are not available for the LPU unit; only 4- and 8-slot mount bases are available.

(1) Unit dimensions when the power supply module is LQV000, LQV020, or LQV100.

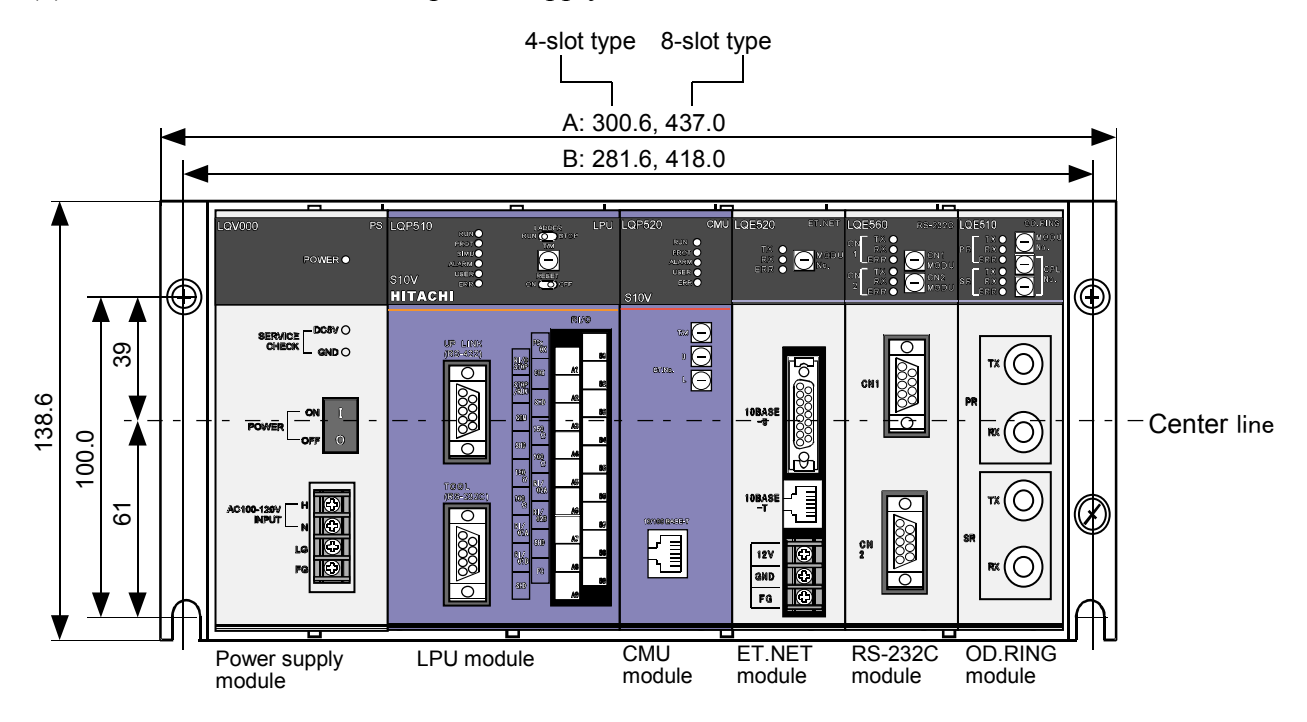

Front view (a 4-slot mount base with mounted modules)

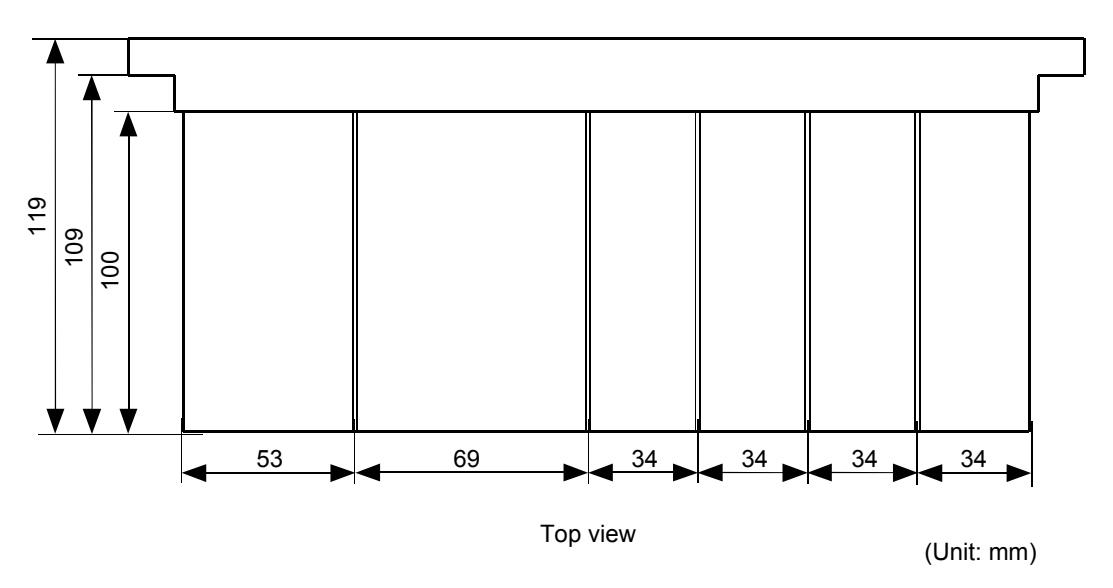

Figure 4-3 External Dimensions of the Units 1

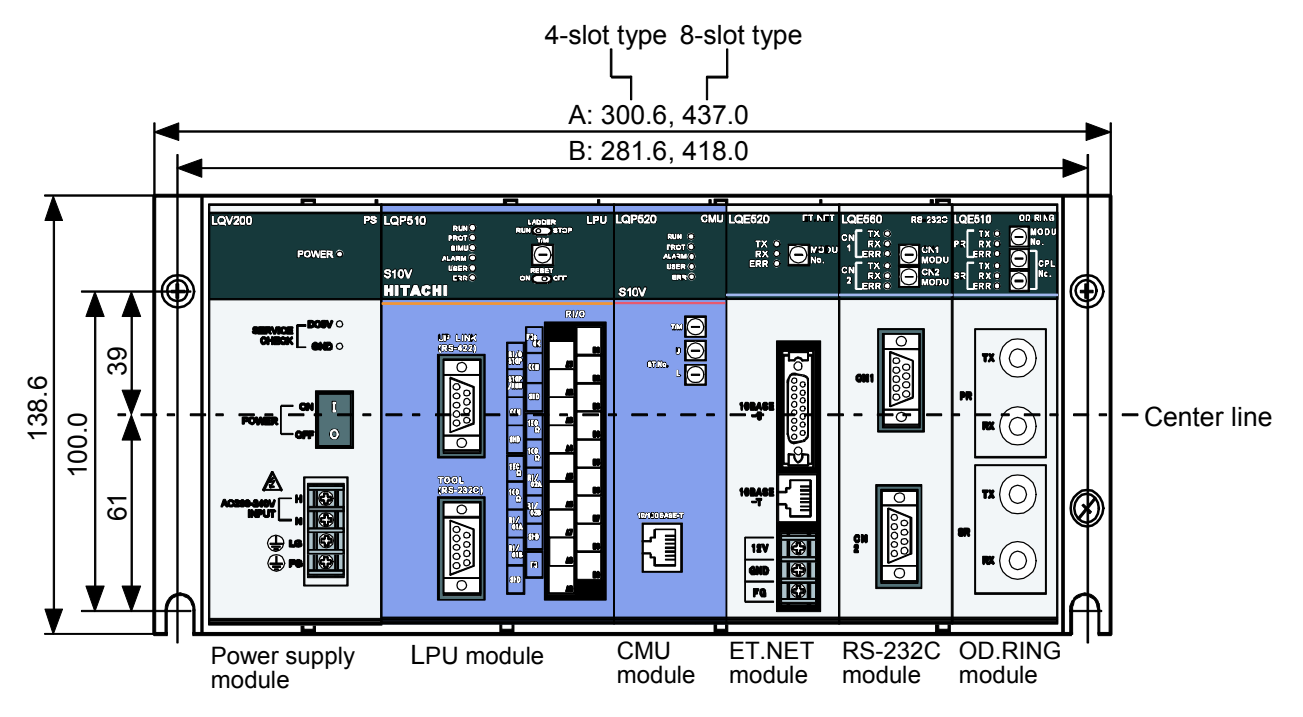

(2) Unit dimensions when the power supply module is LQV010 or LQV200.

Front view (a 4-slot mount base with mounted modules)

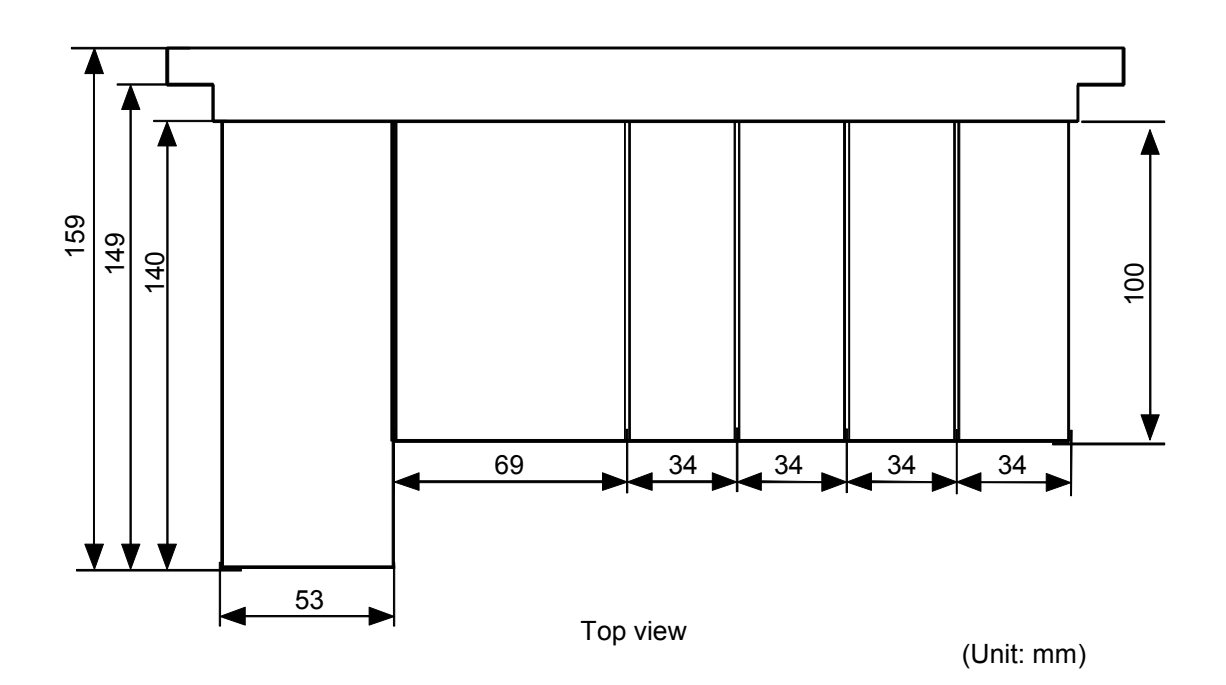

Figure 4-4 External Dimensions of the Units 2

## 4.4 Securing the Mount Base

Be sure to secure the mount base to a vertical surface in the housing enclosure. Do not install it in any other orientation, such as upward, downward, or sideward. The modules are designed to dissipate produced heat most efficiently when the mount base on which they are mounted is secured to a vertical surface.

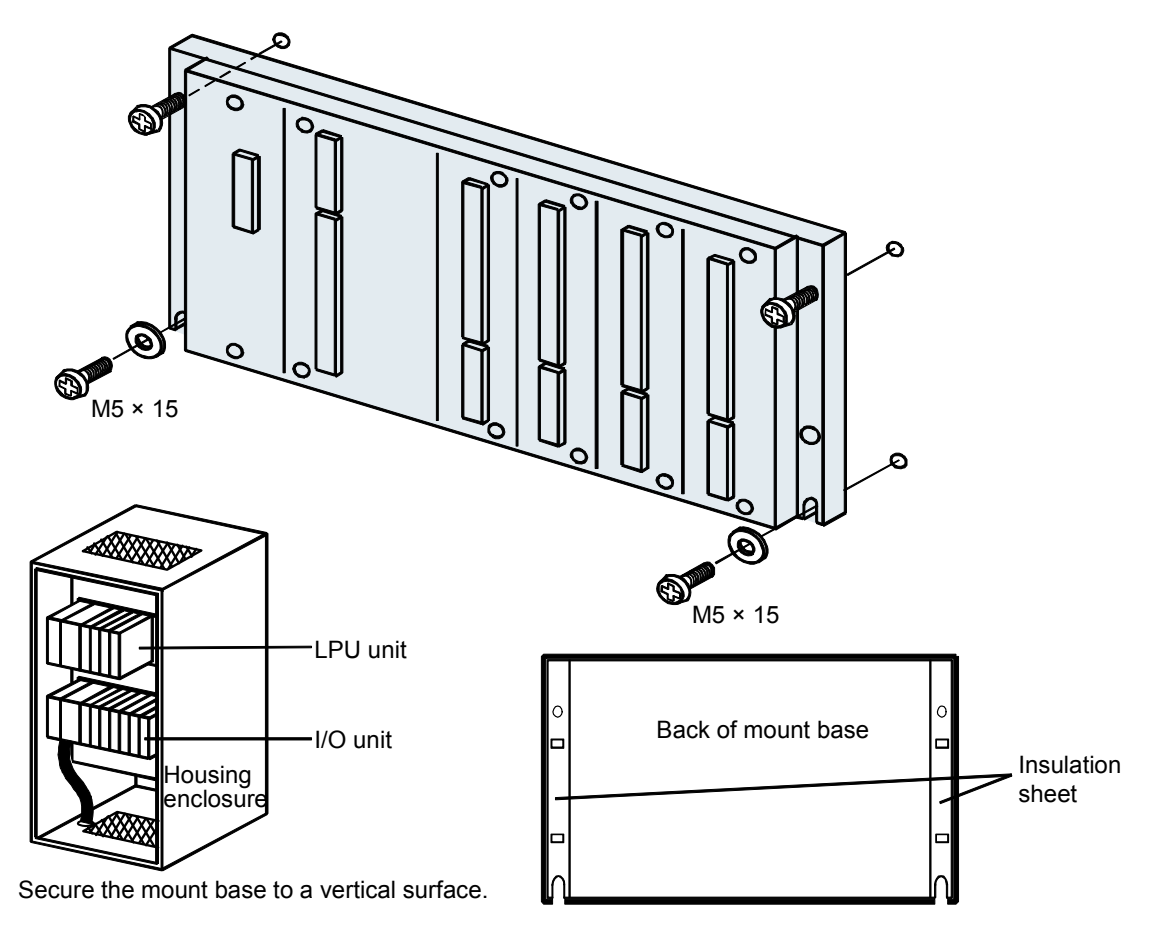

Figure 4-5 Securing the Mount Base

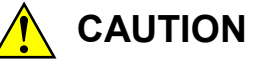

- Do not peel off the insulation sheets. These sheets are provided for electrical insulation of the mount base from the housing enclosure.
- Do not insert your finger or a foreign object into any opening in a connector or the mount base. Disregarding this rule may result in bodily injury.

### NOTICE

Install the mount base to a vertical surface. Installing the mount base to a horizontal surface lessens the heat dissipation effects and allows the temperature to rise, thereby rendering the module defective or incurring component parts deterioration.

## 4.5 Securing the Module

When you initially secure a module to the mount base, remove the dust cover from a socket on the mount module and then insert the module into the socket. If the module is demounted, do not leave the socket uncovered for a long period of time, otherwise dust will collect in the socket. Dust in the socket may result in malfunction or product failure.

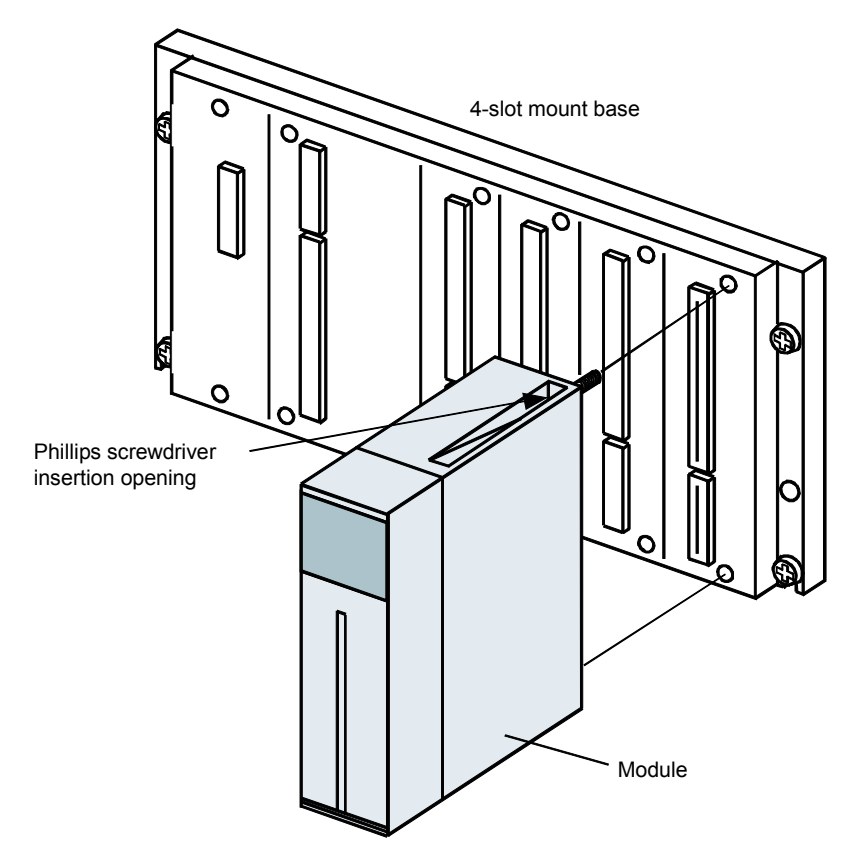

When you secure the module, insert the Phillips screwdriver into each insertion opening, as shown below, and tighten the screw.

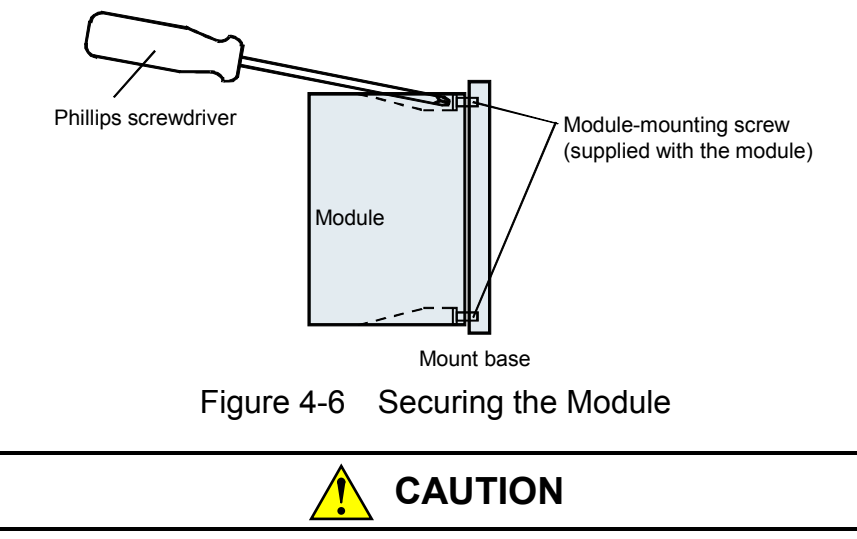

Do not disassemble the module.

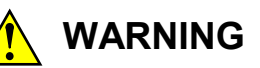

Do not remove or install a module or cable, with the programmable controller energized. Be sure to power down the programmable controller before removing or installing them. Disregarding this rule may result in an electric shock hazard or failure of the product.

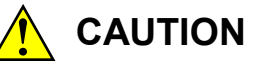

Properly tighten the screws. If they are inadequately tightened, malfunction, smoke emission, or combustion may occur.

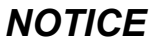

- Before installing the module, discharge any static buildup from your body because static electricity may render the module defective.
- Dust or other foreign matter might accumulate on the connector, resulting in poor contact. When the module is unpacked, perform the mounting and wiring procedures for it immediately.
- To prevent the module from being damaged, observe the following precautions when you mount or demount the module:
  - Before mounting the module to the mount base connector, check that the connector pins are properly aligned and not bent, broken, or soiled with dirt or the like.
  - When mounting a module in a slot, be sure to hold the module perpendicularly to the mount base and insert it into the slot on the mount base (see the "Good example" below). If the module is inserted aslant into the slot, the connector pins may be damaged. When removing the module from the slot, reverse the above procedure.

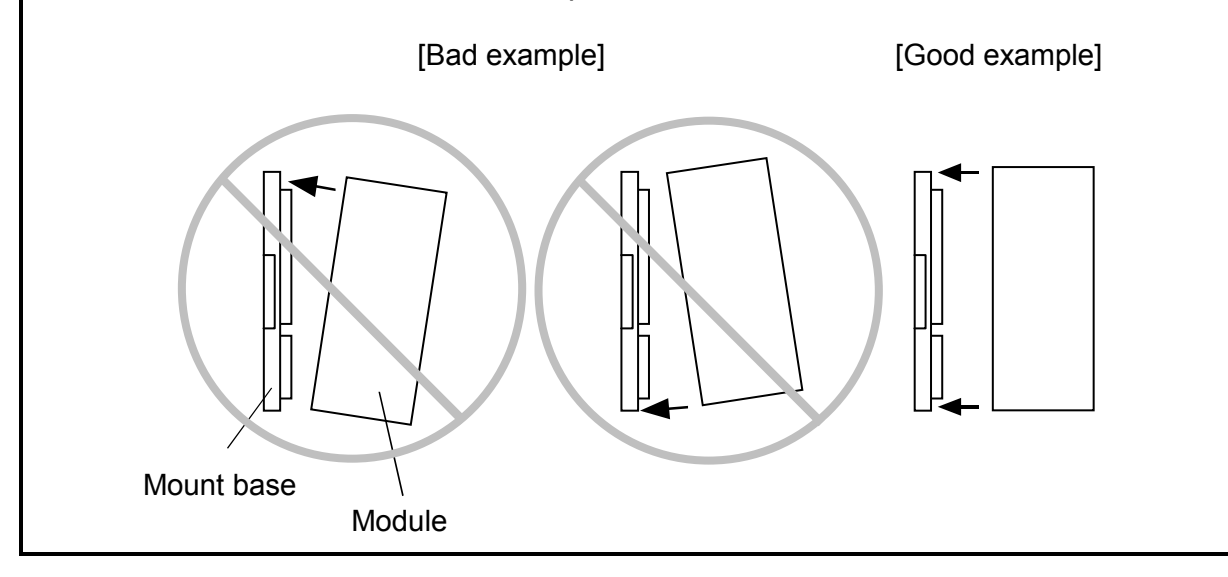

## 5 CABLING
## 5.1 Cable Specifications

Use only communication cables, power cables, and grounding cables that conform to the following specifications:

|            | Item                     |                          | Specification                                       | Remarks                                 |
|------------|--------------------------|--------------------------|-----------------------------------------------------|-----------------------------------------|
|            | Long-distance type       | Characteristic impedance | 150 Ω                                               |                                         |
|            | (300 m or less per line) | Attenuation factor       | 10 dB/km                                            | 750 kHz                                 |
|            |                          | Cable diameter           | • 0.75 mm <sup>2</sup> (CO-EV-SX-1P×0.75SQ)         |                                         |
|            |                          |                          | • 0.3 mm <sup>2</sup> (CO-EV-SB-1P×0.3SQ)           |                                         |
|            |                          | Recommended cable type   | • CO-EV-SX-1P×0.75SQ                                | Manufactured by Hitachi                 |
|            |                          |                          | • CO-EV-SB-1P×0.3SQ                                 | Metals, Ltd.                            |
|            |                          | Terminating resistance   | 150 Ω                                               |                                         |
|            | Medium-distance type     | Characteristic impedance | 150 Ω                                               |                                         |
|            | (200 m or less per line) | Attenuation factor       | 12 dB/km                                            | 750 kHz                                 |
| Remote I/O |                          | Cable diameter           | 0.18 mm <sup>2</sup>                                |                                         |
|            |                          | Recommended cable type   | CO-EV-SB-1P×0.18SQ                                  | Manufactured by Hitachi<br>Metals, Ltd. |
|            |                          | Terminating resistance   | 150 Ω                                               |                                         |
|            | Short-distance type      | Characteristic impedance | 100 Ω                                               |                                         |
|            | (100 m or less per line) | Attenuation factor       | 21 dB/km                                            | 750 kHz                                 |
|            |                          | Cable diameter           | $0.3 \text{ mm}^2$                                  |                                         |
|            |                          | Recommended cable type   | CO-SPEV-SB-1P 0.3 mm <sup>2</sup>                   | Manufactured by Hitachi<br>Metals, Ltd. |
|            |                          | Terminating resistance   | 100 Ω                                               |                                         |
|            | PCs OK                   | Cable type               | Shielded twisted-pair cable                         |                                         |
|            |                          | Cable length             | 100 m or less                                       |                                         |
|            |                          | Cable diameter           | 0.5 mm <sup>2</sup>                                 |                                         |
| LPU STO    | OP/RUN, RI/O STOP        | Cable type               | Shielded twisted-pair cable                         |                                         |
|            |                          | Cable length             | 100 m or less                                       |                                         |
|            |                          | Cable diameter           | $0.5 \text{ mm}^2$                                  |                                         |
| F          | ower supply              | Cable type               | Shielded twisted-pair cable or twisted-triple cable |                                         |
|            |                          | Cable diameter           | 2 mm <sup>2</sup> or more                           | Varies depending on the                 |
|            |                          |                          |                                                     | load and cable used.                    |
|            | Grounding                | Cable diameter           | $2 \text{ mm}^2$ or more                            |                                         |
|            | RS-232C                  | Cable type               | Shielded twisted-pair cable                         |                                         |
|            |                          | Cable length             | 15 m or less                                        |                                         |
|            |                          | Cable diameter           | 0.08 mm <sup>2</sup> or more                        |                                         |
|            |                          | Resistance               | 229 Ω/km or less                                    | 20°C                                    |
|            |                          | Recommended cable type   | CO-VV-SB (MA) 13P×28AWG (7/0.127)                   | Manufactured by Hitachi<br>Metals, Ltd. |
|            | RS-422                   | Cable type               | Shielded twisted-pair cable                         |                                         |
|            |                          | Cable length             | 500 m or less                                       |                                         |
|            |                          | Cable diameter           | 0.3 mm <sup>2</sup> or more                         |                                         |
|            |                          | Resistance               | 54.4 $\Omega$ /km or less                           | 20°C                                    |
|            |                          | Recommended cable type   | CO-SPEV-SB-5P 0.3 mm <sup>2</sup>                   | Manufactured by Hitachi<br>Metals, Ltd. |

Table 5-1 Cable Specifications

■ Except for the RS-232C and RS-422 cables, connect all the above cables by means of solderless terminals.

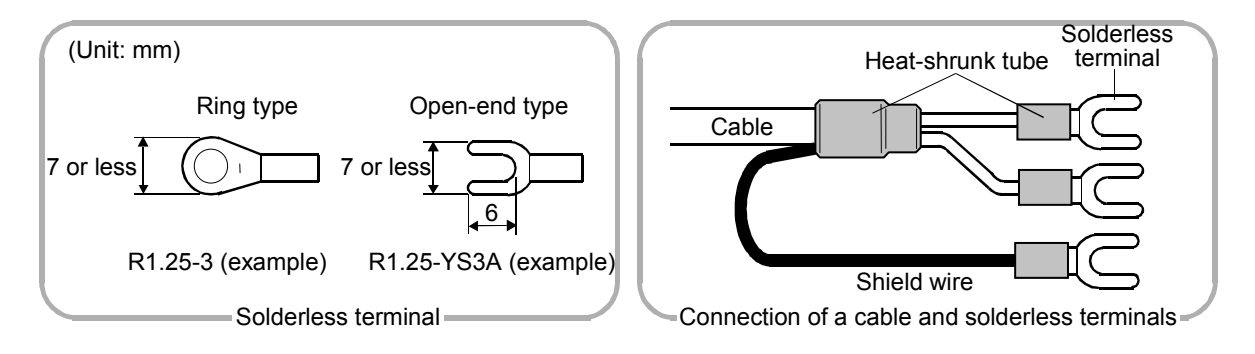

Figure 5-1 Types of Solderless Terminals and Their Connection to Cable

## 5.2 Wiring for the Power Supply

Electrically isolate the input power to the S10V product from the control power by means of an electrostatic-shielded insulating transformer. The two figures below diagrammatically show the wirings used when the insulating transformer is installed in the power distribution panel or S10V panel (PCs panel).

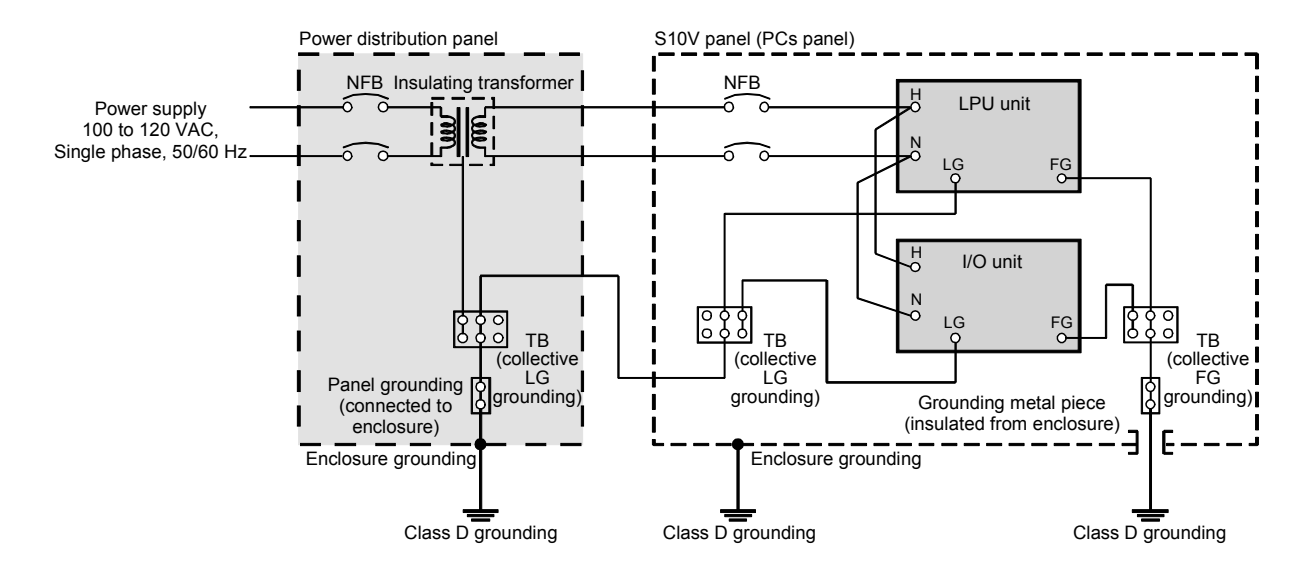

■ Wiring used when installed in the power distribution panel

Figure 5-2 Wiring for the Power Supply (the wiring used when the insulating transformer is installed in the power distribution panel)

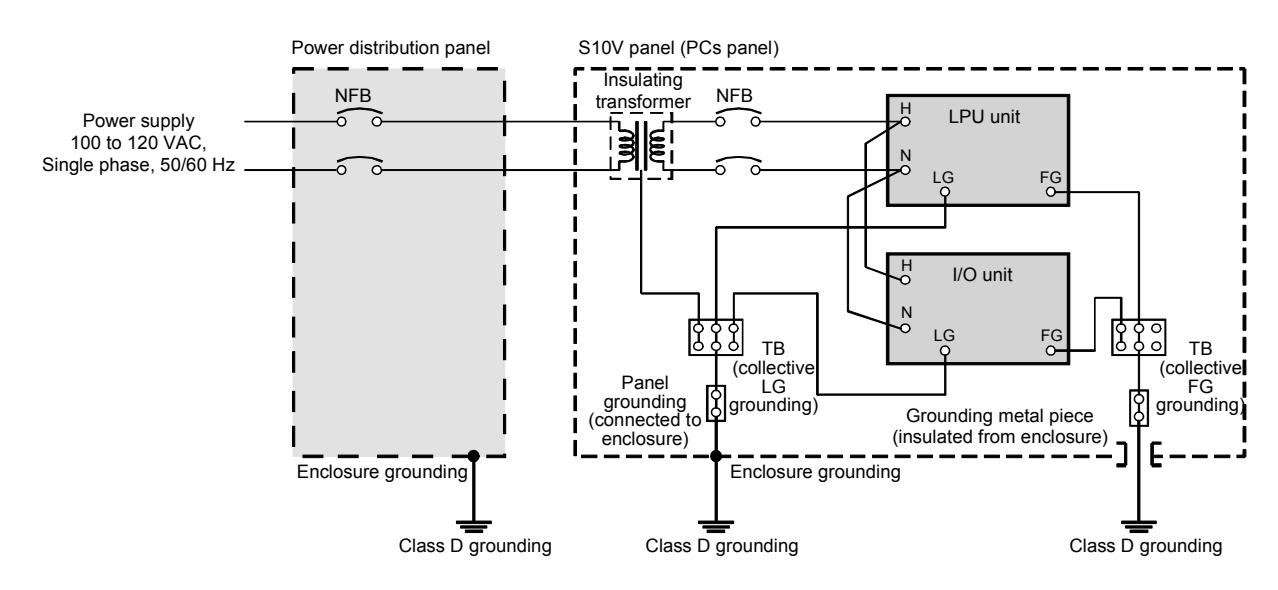

#### Wiring used when installed in the S10V panel (PCs panel)

Figure 5-3 Wiring for the Power Supply (the wiring used when the insulating transformer is installed in the PCs panel)

- Insulate the grounding metal piece of the S10V product from the housing enclosure.
- Insulate the mount bases from the housing enclosure.
- Use cables with the following wire sizes:
  - Power supply cable:  $2 \text{ mm}^2$  or more.
  - Grounding cable:  $2 \text{ mm}^2$  or more in the enclosure;  $5.5 \text{ mm}^2$  or more outside the enclosure.

■ An example of wiring in the panel

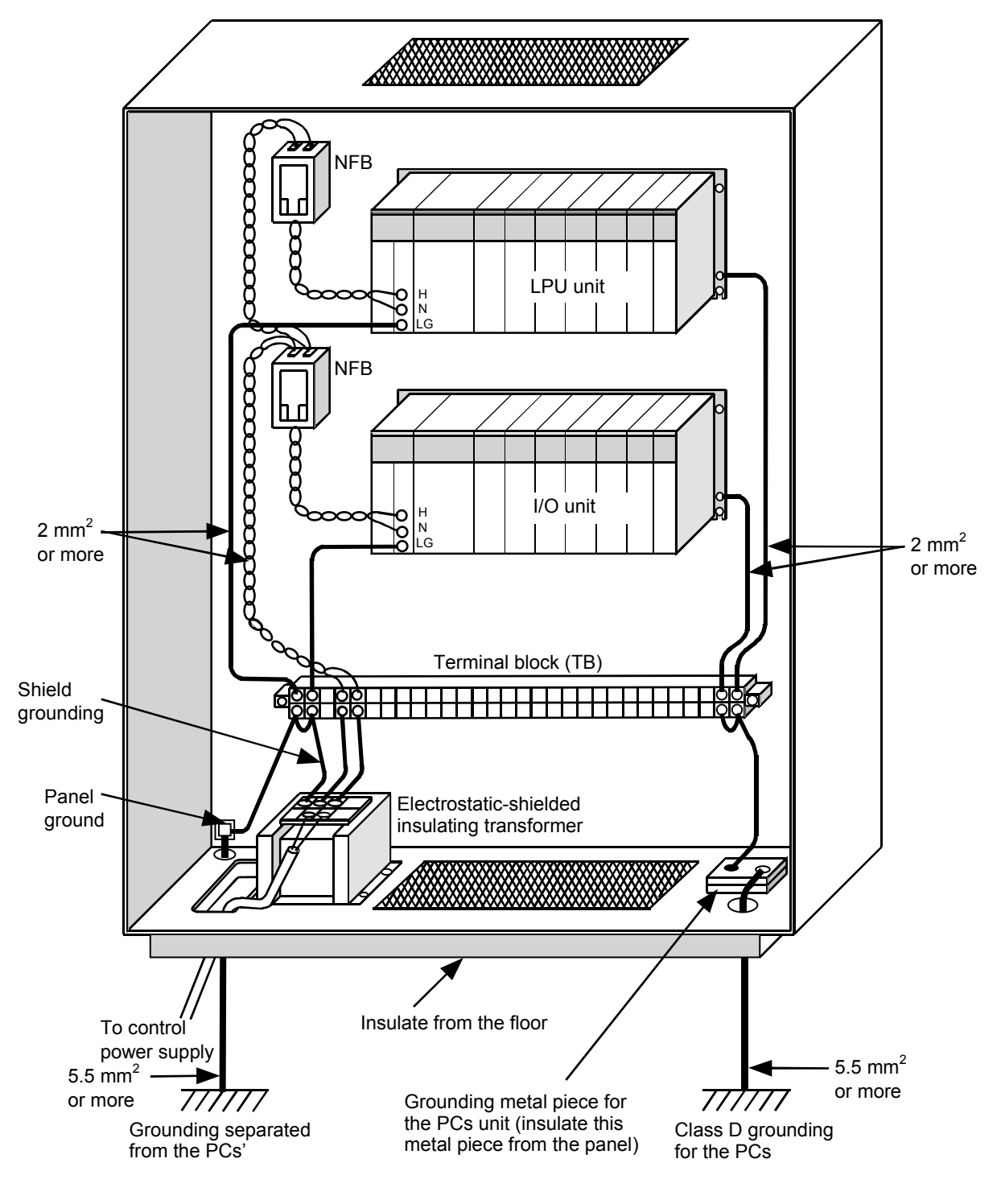

Figure 5-4 Example of a Wiring in the Panel

## 5.3 Wiring for Grounding

- Ground the LG (line grounding) and FG (frame grounding) terminals separately, in order to prevent both types of terminal from interfering with each other. The LG terminal is a grounding terminal for power supply noise control and the FG terminal a grounding terminal for network circuit noise control.
- Connect the FG terminal of the power supply to the mount base's FG terminal via a shortest possible route.
- Insulate the FG terminal of the mount base from the housing enclosure and ground it by Class D grounding (with a grounding resistance of 100  $\Omega$  or less).
  - An example of wiring used when the LPU and I/O units are both mounted in the same enclosure

Where both the LPU and I/O units are mounted in the same enclosure, connect the FG terminals for the LPU module and I/O station modules to the FG terminals of their respective mount bases and ground the terminals at one point. This will equalize their grounding potentials, resulting in an improved grounding and an increased noise resistance.

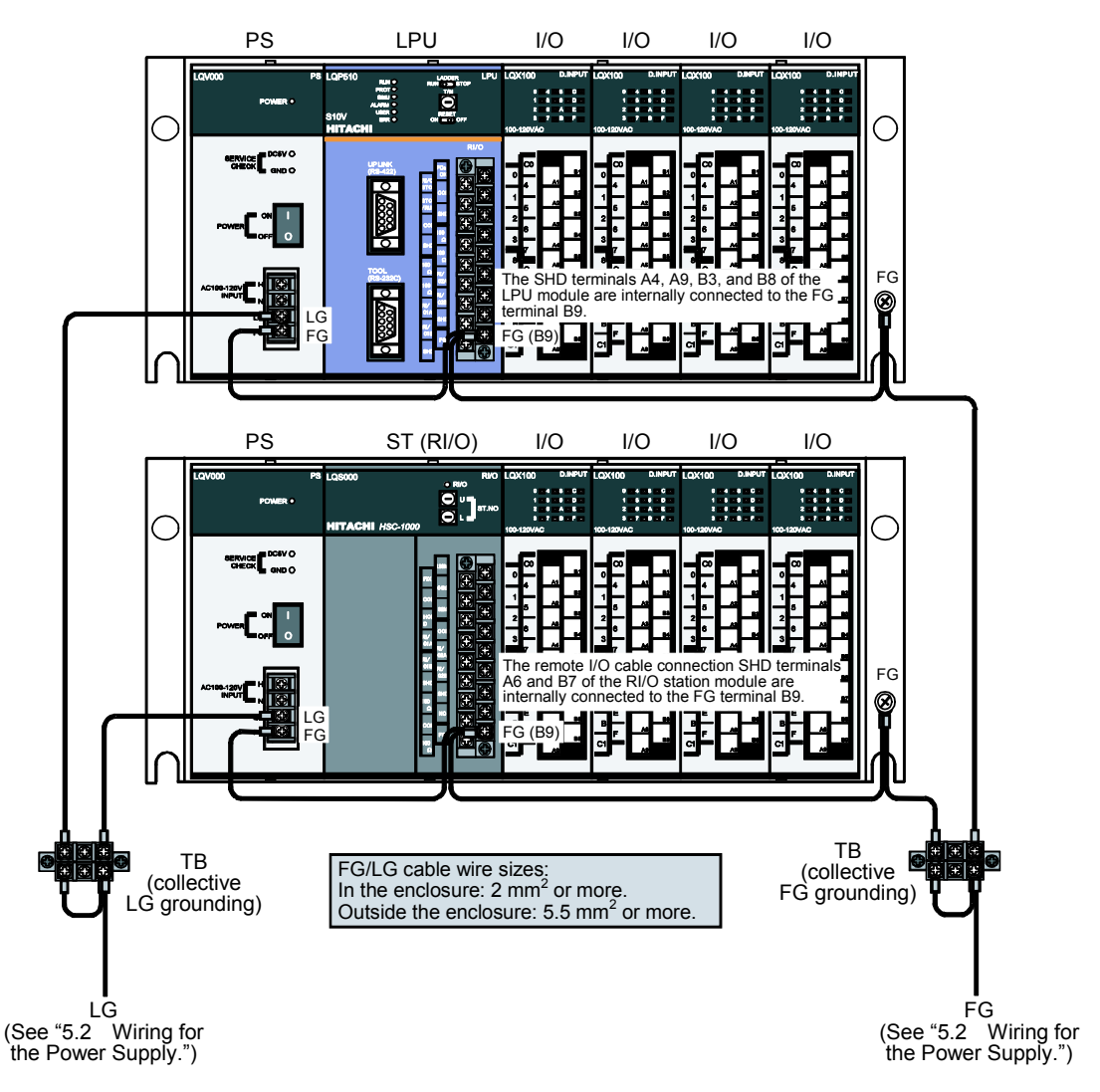

Figure 5-5 Example of a Wiring for Grounding

Example of a wiring used when the I/O unit is mounted separately

If the I/O unit is mounted in a different panel than the one where the LPU unit is mounted, and remote I/O cabling is used to connect the two panels together, then it may happen that the I/O unit cannot be grounded at the same point as the LPU unit. In such a case, leave the FG terminal for the remote I/O station modules unconnected. If it is connected, the grounding potential will be made unequal to the LPU unit's, resulting in a decreased noise resistance. Ground only the FG terminal of the LPU unit.

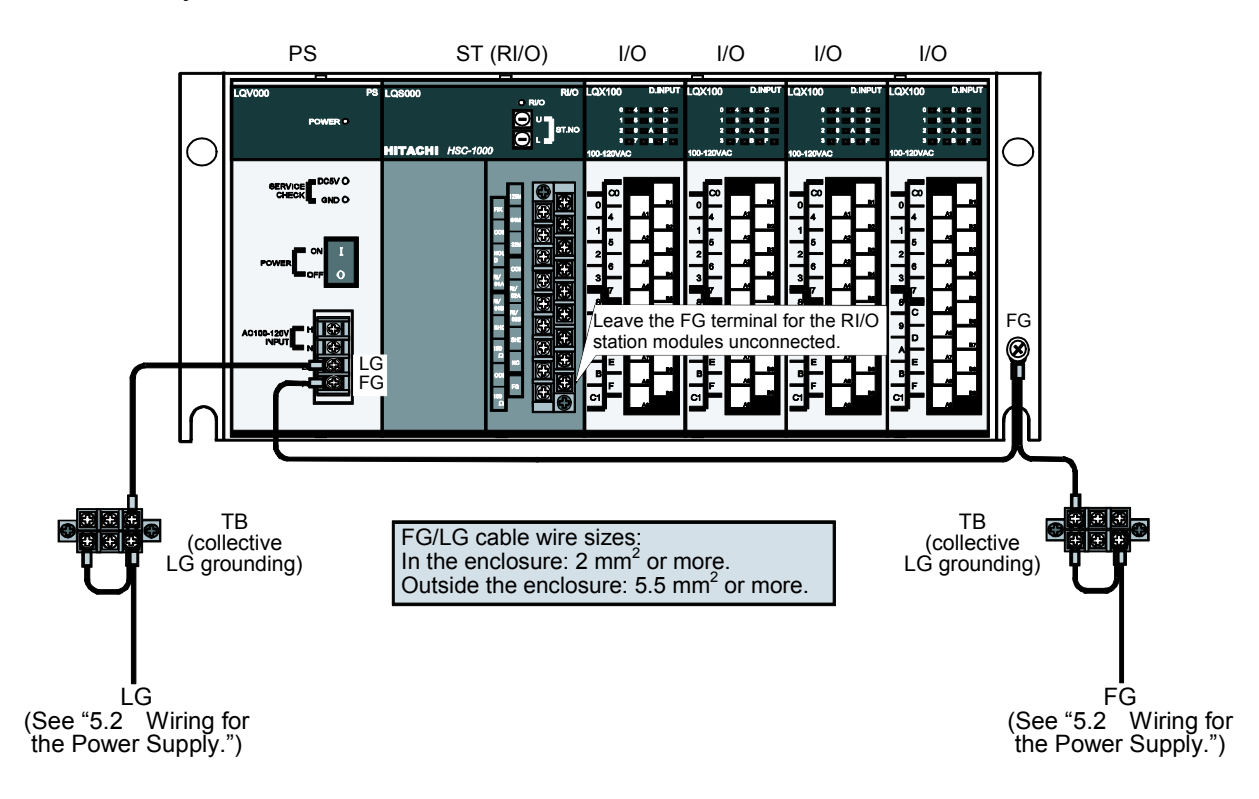

Figure 5-6 Example of a Wiring for I/O Unit Grounding

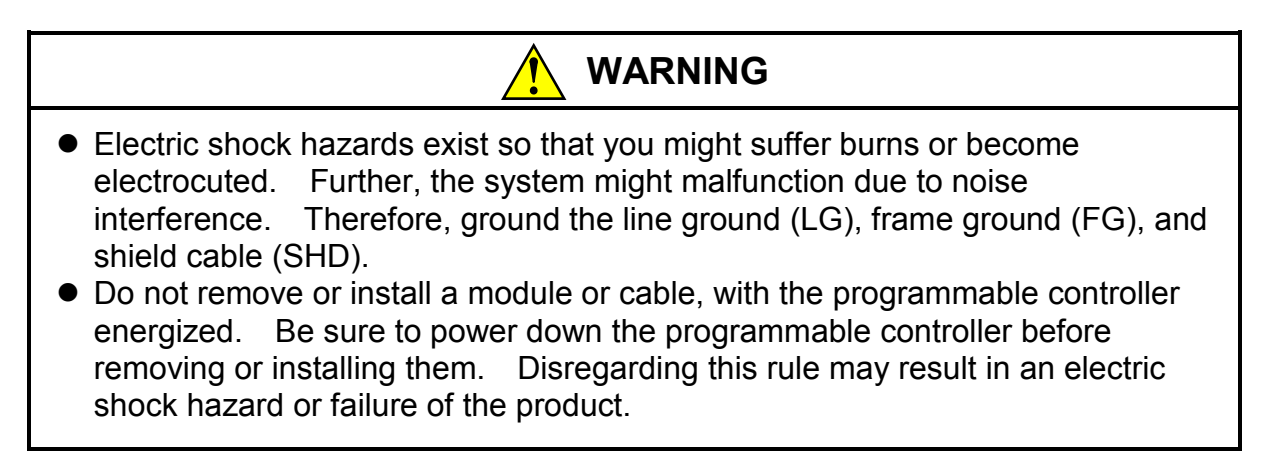

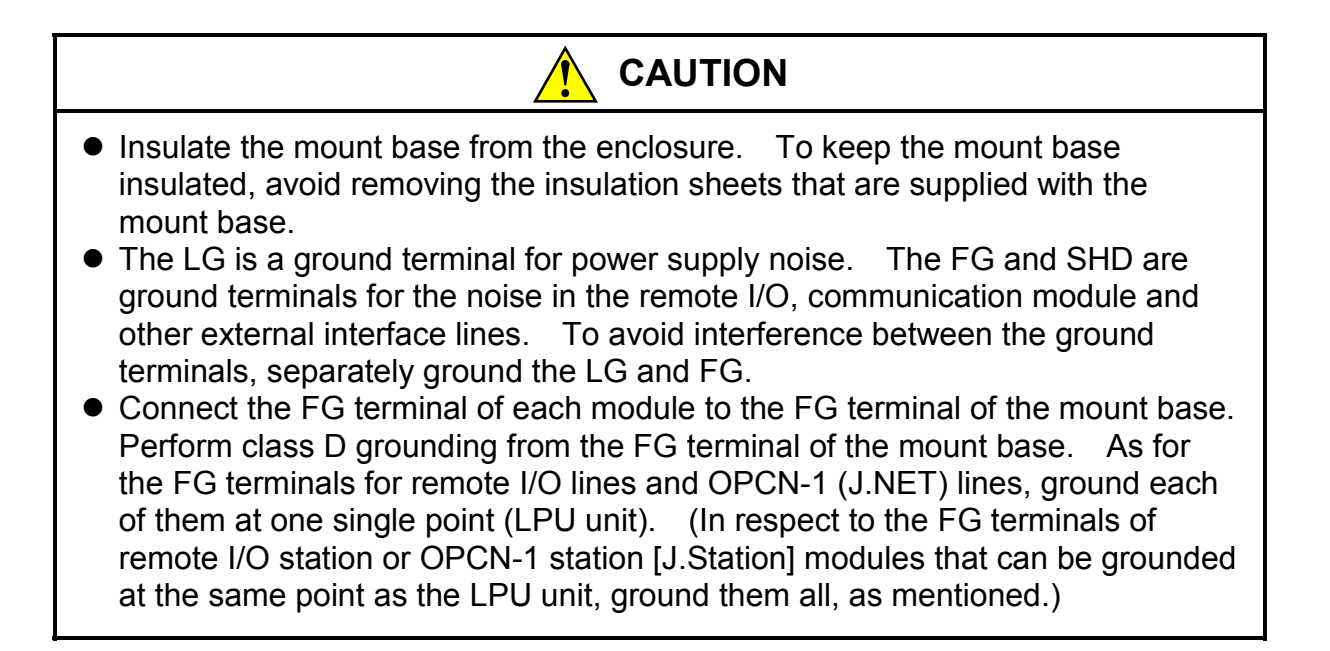

## 5 CABLING

## 5.4 Wiring of the Power Supply Module

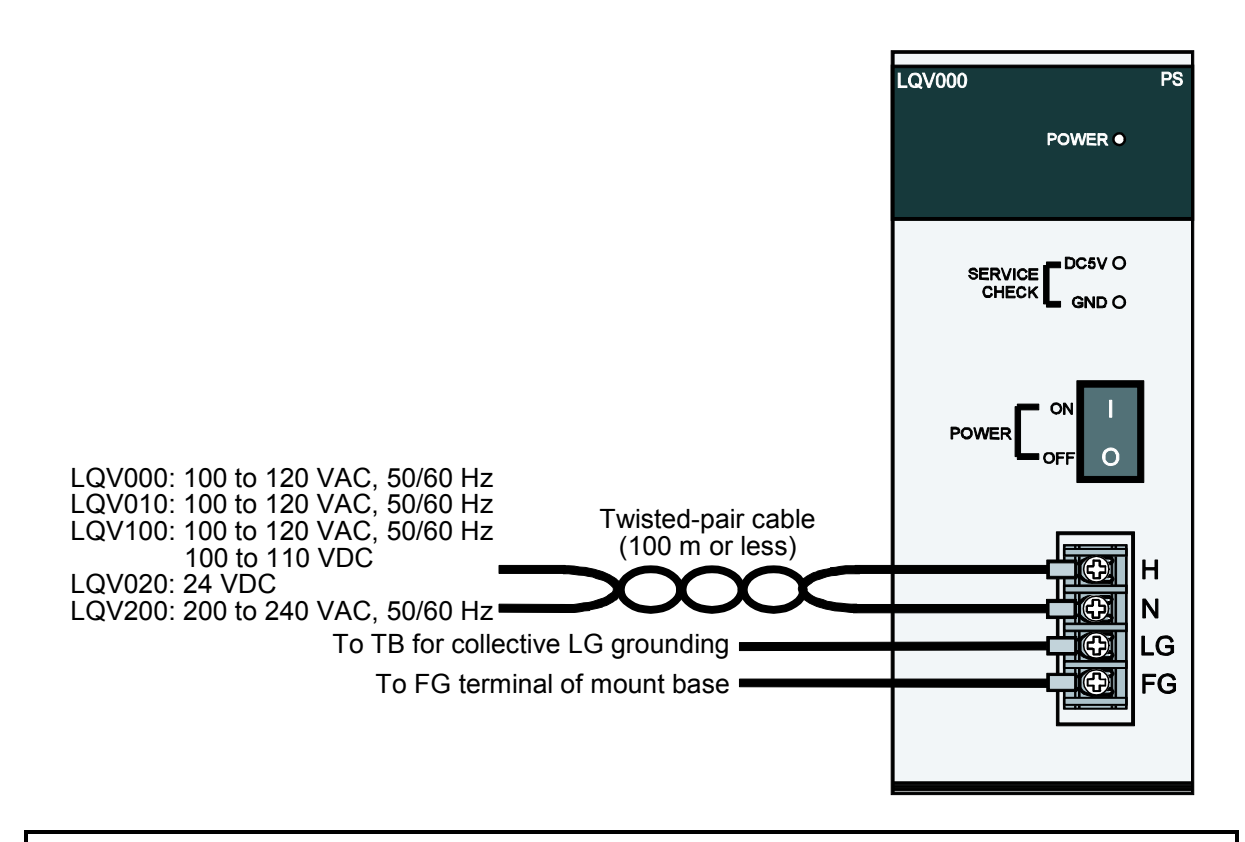

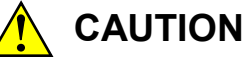

When wiring the 24 VDC INPUT positive and negative terminals of the 24 VDC input power supply module (model LQV020), be sure to wire them correctly while paying attention to their polarity. Incorrect wiring of its positive and negative terminals may result in a failure of the product.

## NOTICE

The outside wiring of the 24 VDC line for the 24 VDC input power supply module (LQV020) is prohibited. The power supply module (LQV020) may be damaged by lightning, etc. if the 24 VDC line is wired outside.

## 5.5 Wiring for the External I/O Signals

## NOTICE

A surge voltage may cause the product to malfunction or become damaged. If a relay or other coil is connected to the PCs OK output circuit, furnish a surge absorption diode or the like. Ensure that the diode has a peak reverse voltage at least 10 times the circuit voltage and a forward current larger than the load current.

### 5.5.1 Wiring for the PCs OK signal

#### Wiring to DC power supply

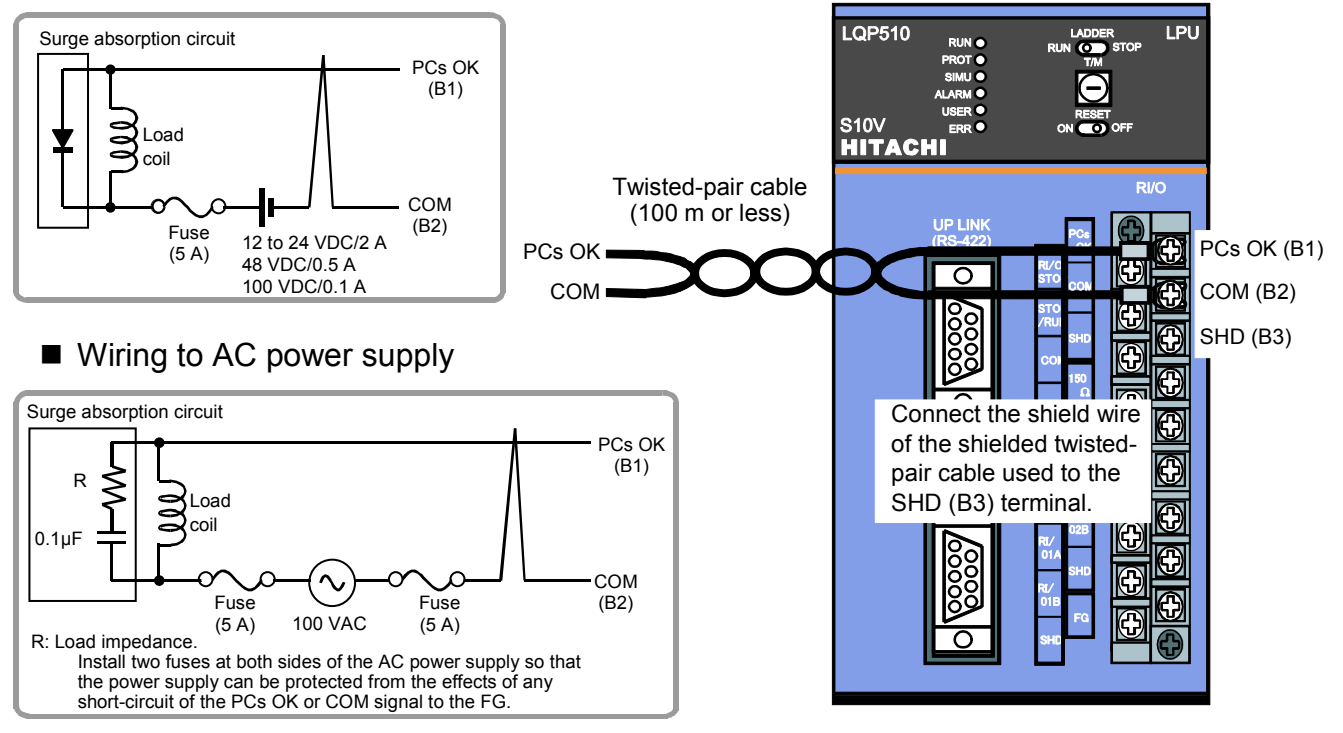

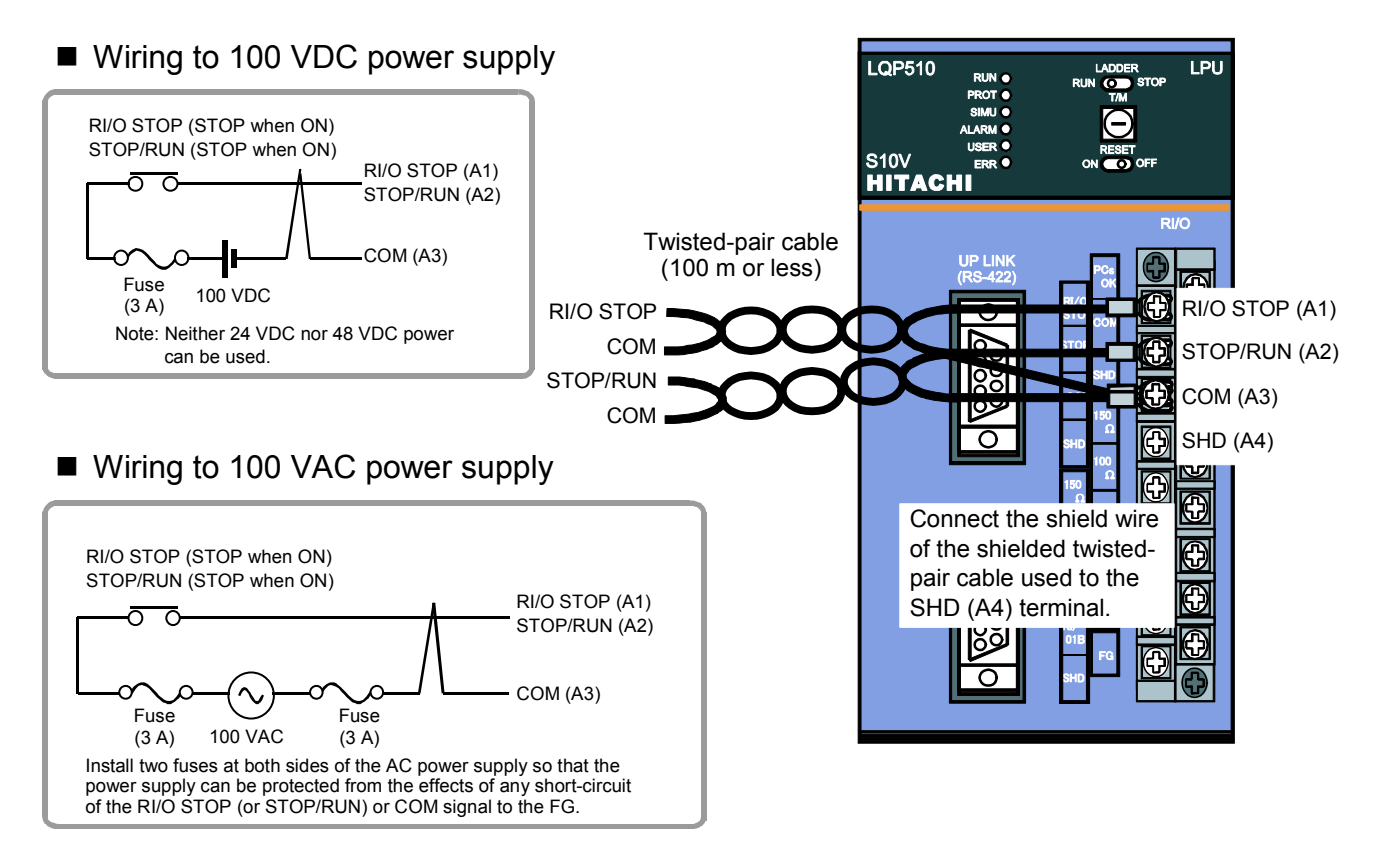

## 5.5.2 Wiring for the RI/O STOP and LPU STOP/RUN signals

## 5.6 Wiring of Remote I/O Cable

- The LPU unit is provided with two remote I/O cable connection ports (RI/O-1 and RI/O-2), each of which can connect up to 12 I/O units in a series.
- The remote I/O cable connection ports, RI/O-1 and RI/O-2, of the I/O unit are internally connected together and have no relationship with the port numbers of the LPU module. When you connect a remote I/O cable to the RI/O-1 port of the LPU module, select a station number from among 00 through 3F. When you connect a remote I/O cable to the RI/O-2 port, select a station number from among 40 through 7F.
- Terminate the LPU and remote I/O station modules connected to both ends of a remote I/O line. The terminating resistor can be selected from between the internal 100  $\Omega$  and 150  $\Omega$  resistances or may be any resistance value selected by external connection. When you select a terminating resistance, find the characteristic impedance of the remote I/O cable to be wired. For more information, see "5.6.3 Terminating with terminating resistors."
- Wire the remote I/O cable according to the wiring instructions set forth in this document; otherwise, the resulting wiring may be incomplete, resulting in communication failure. For details, see "5.6.1 Examples of prohibited wirings."
- After completion of cable wiring, the connected LPU and remote I/O station modules need settings. For details, see "7 SETTINGS."
- If the FG terminal of a remote I/O station is located in the same housing enclosure where an LPU unit is mounted, and can be grounded at the same grounding point as the LPU unit, then be sure to ground them at that grounding point. If the FG terminal is located in a different enclosure than the mounted LPU unit, and cannot be grounded at the same grounding point as the LPU unit, then leave the FG terminal unconnected (ungrounded). In this case, grounding can be made only at the LPU unit.

## 5 CABLING

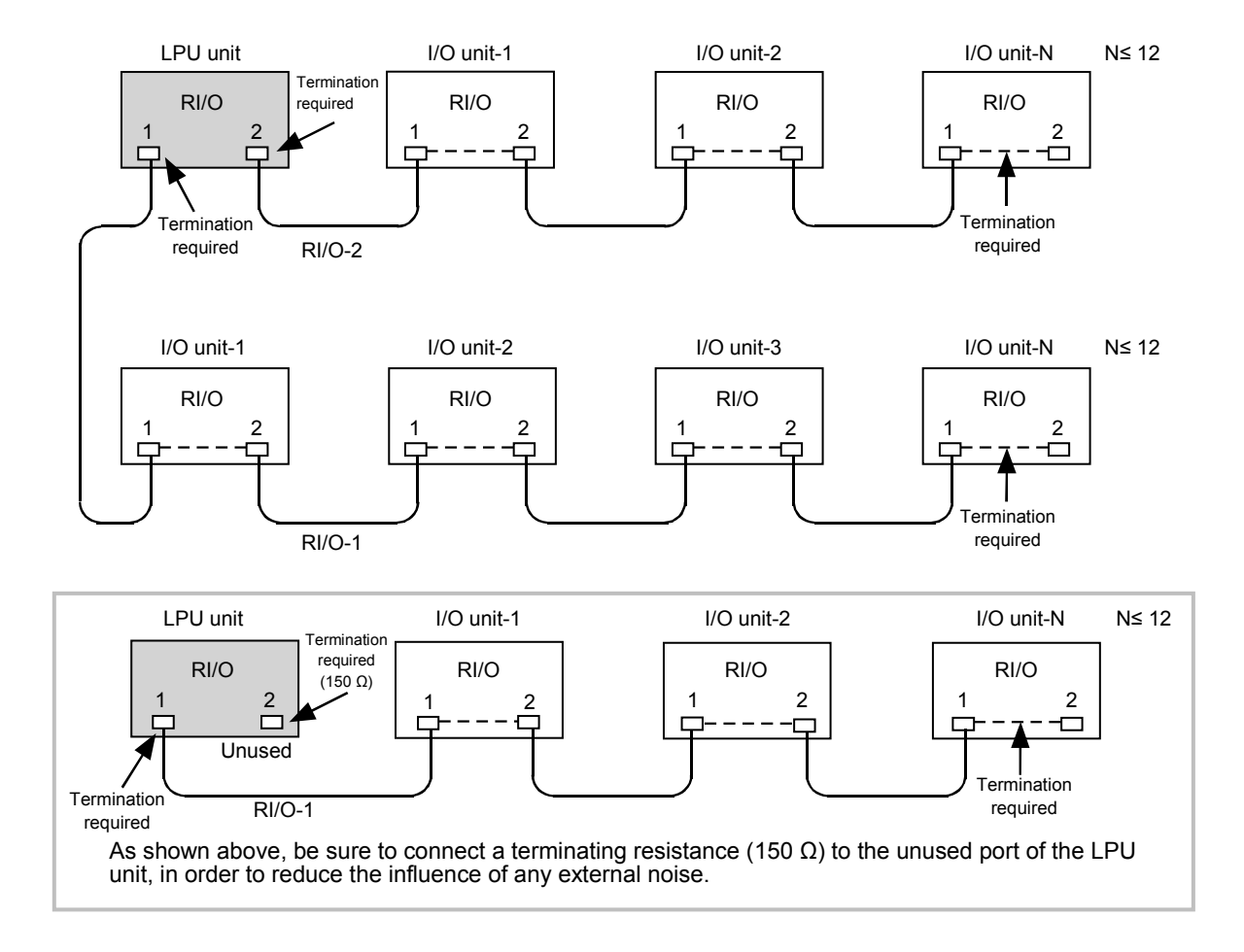

Figure 5-7 Remote I/O Cable Wiring

## 5.6.1 Examples of prohibited wirings

If any prohibited wiring as shown below is made, the waveform of a signal current flowing in the circuit will be distorted, resulting in a communication error.

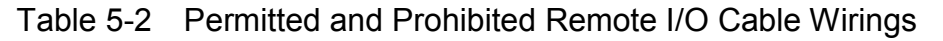

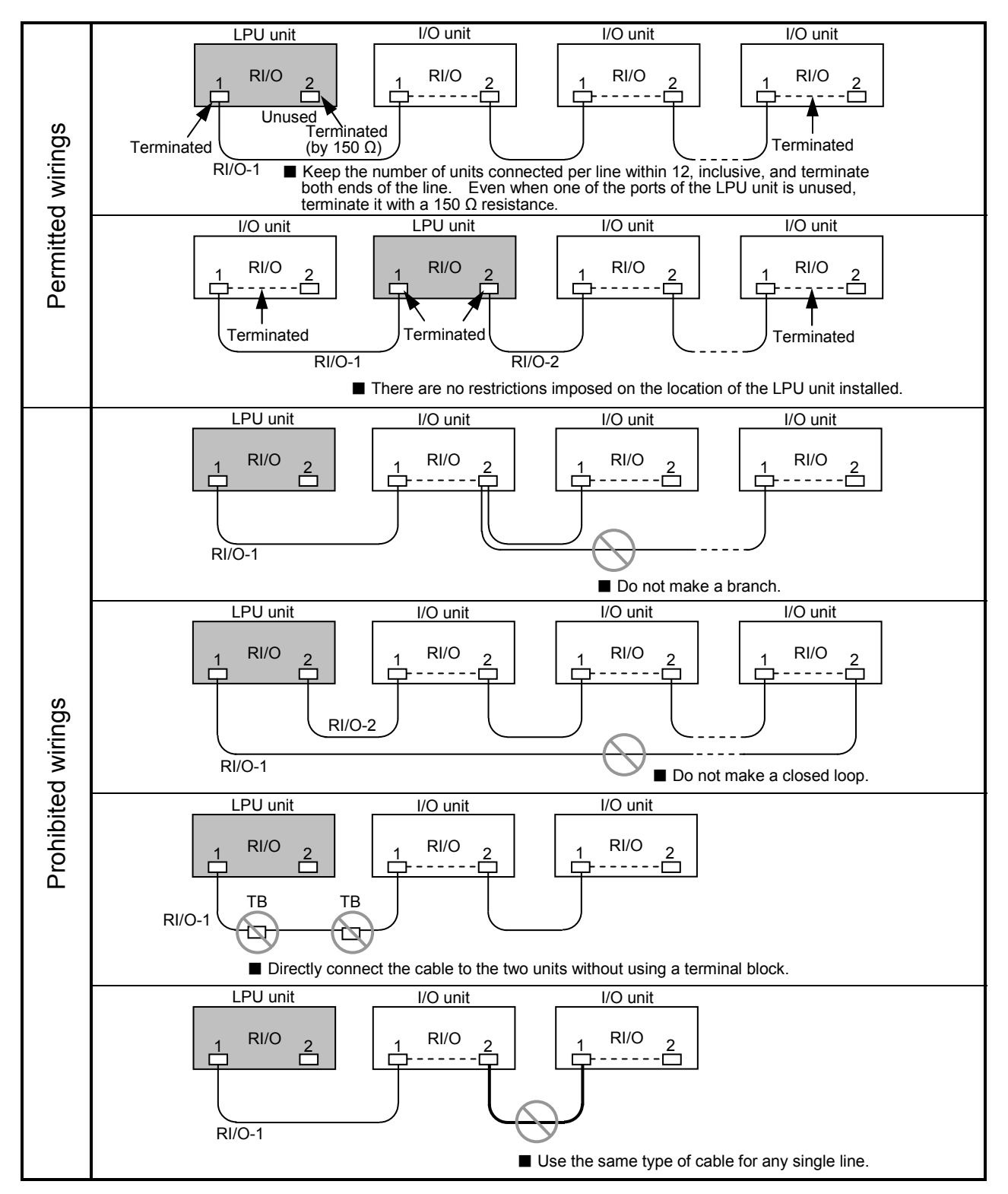

- 5.6.2 Example of a remote I/O cable wiring
- Cables of unlike characteristics and their wiring to RI/O-1 and RI/O-2 ports The schematic below shows a cable wiring using two different types of cable, one connected to the RI/O-1 port of the LPU unit and the other to the RI/O-2 port, and these two types are identified by their unique characteristics.
  - For information on how to terminate the connected cable, see "5.6.3 Terminating with terminating resistors."
  - For information on how to ground the grounding terminals, see "5.3 Wiring for Grounding."

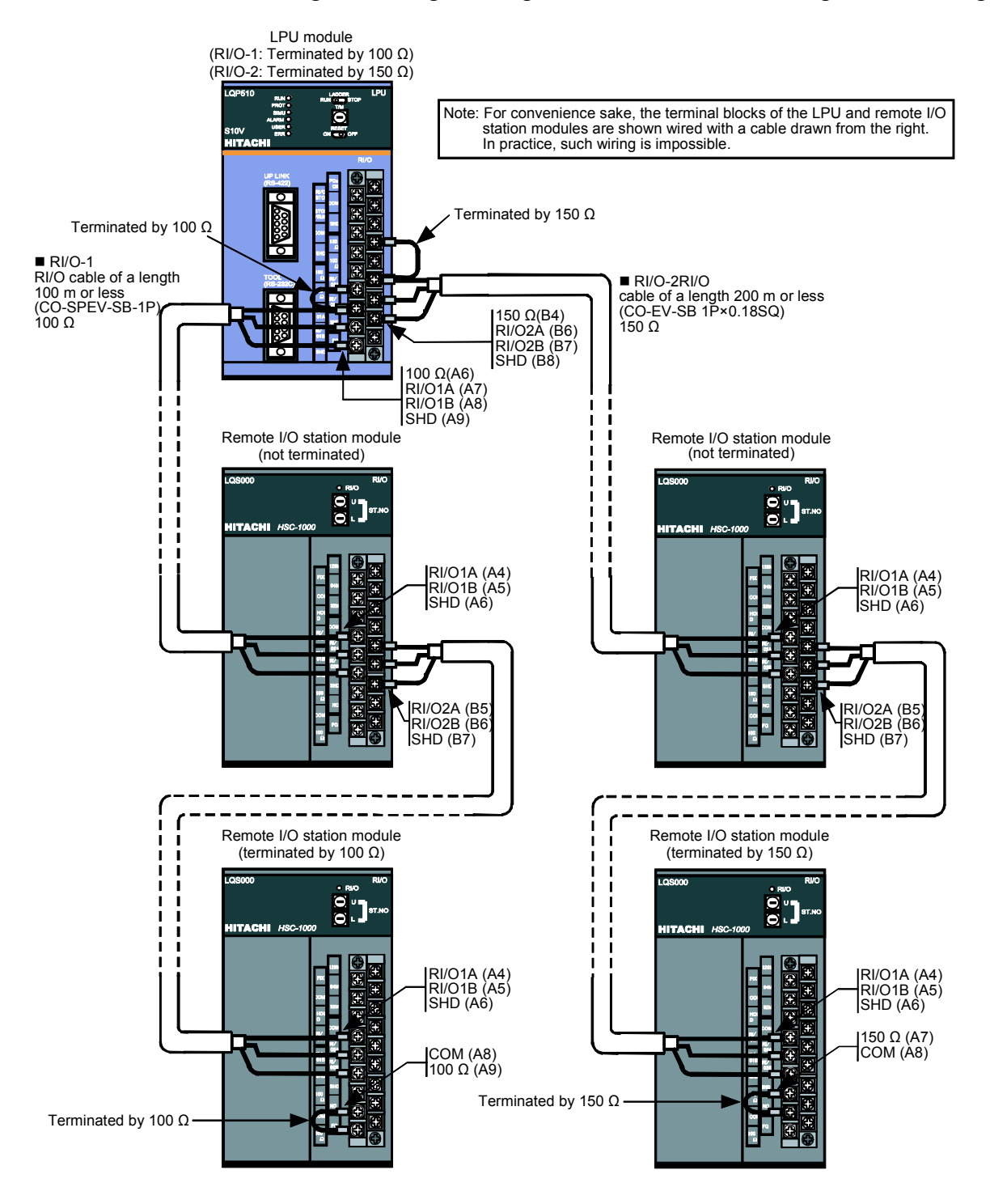

■ Wiring used when S10/2α Series remote I/O stations (E.STATION: LWS010) are also mounted

As with the S10mini product, the S10V product can be connected with S10/2 $\alpha$  Series remote I/O stations. In addition, the S10V product can also be used in conjunction with such remote I/O stations as common to the S10V and S10mini products. The schematic below shows a cable wiring necessary for the combined use of unlike models of programmable controller.

- For details on how to connect the S10/2 $\alpha$  and S10V products together, refer to the "S10/2 $\alpha$ , 4 $\alpha$  Series WIRING MANUAL (manual number SAE-4-001)."
- For information on how to terminate the connected cable, see "5.6.3 Terminating with terminating resistors."
- For information on how to ground the grounding terminals, see "5.3 Wiring for Grounding."

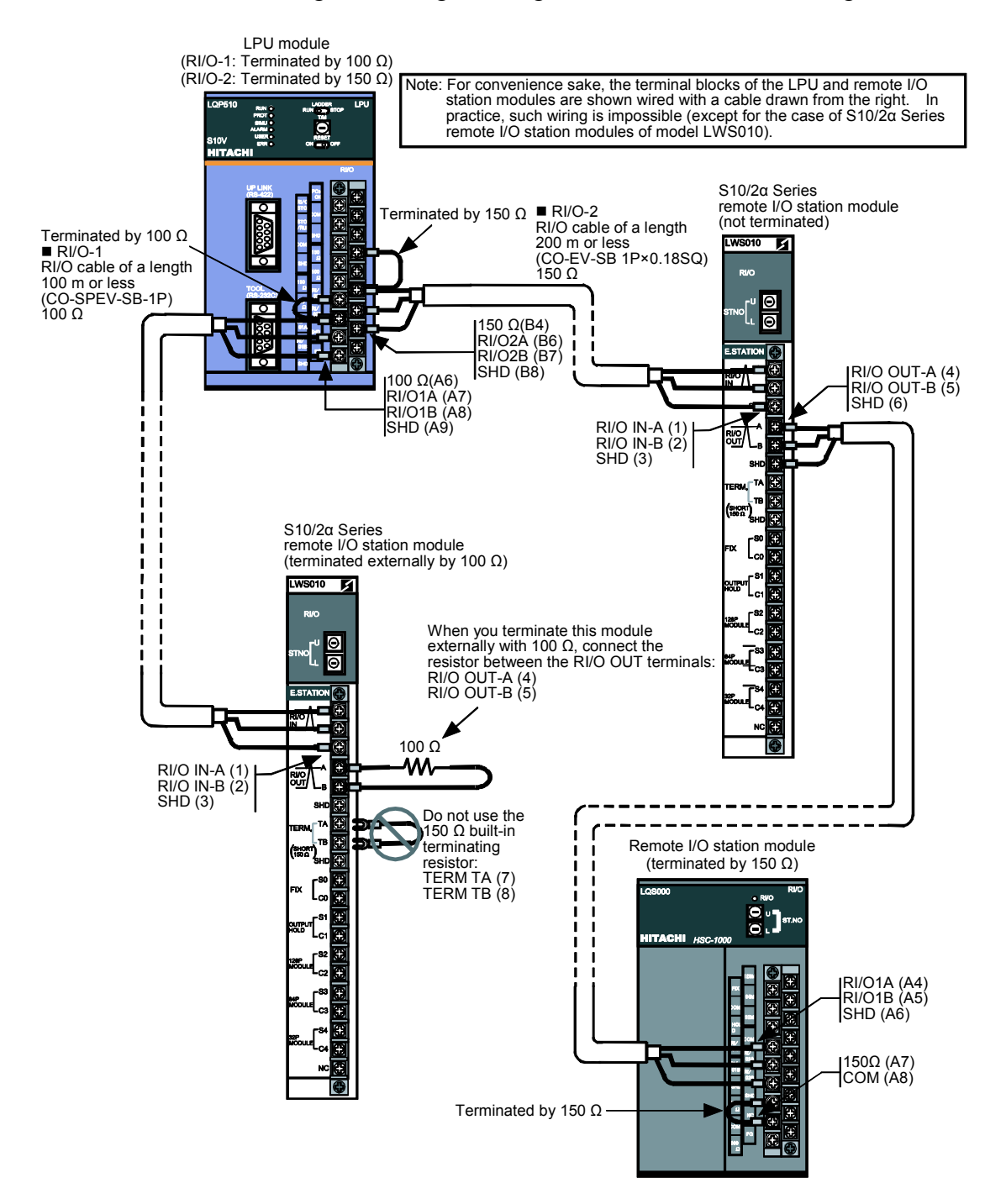

#### 5.6.3 Terminating with terminating resistors

When you use specified cables, terminate them with one of the built-in terminating resistances 100  $\Omega$  or 150  $\Omega$  by short-circuiting the terminals shown below. If you use cables other than specified and terminate them with a terminating resistance other than 100  $\Omega$  and 150  $\Omega$ , connect the resistance between the signal input terminals A and B. (For information on how to terminate S10/2 $\alpha$  Series remote I/O station modules of model LWS010, refer to the "S10/2 $\alpha$ , 4 $\alpha$  Series WIRING MANUAL (manual number SAE-4-001).")

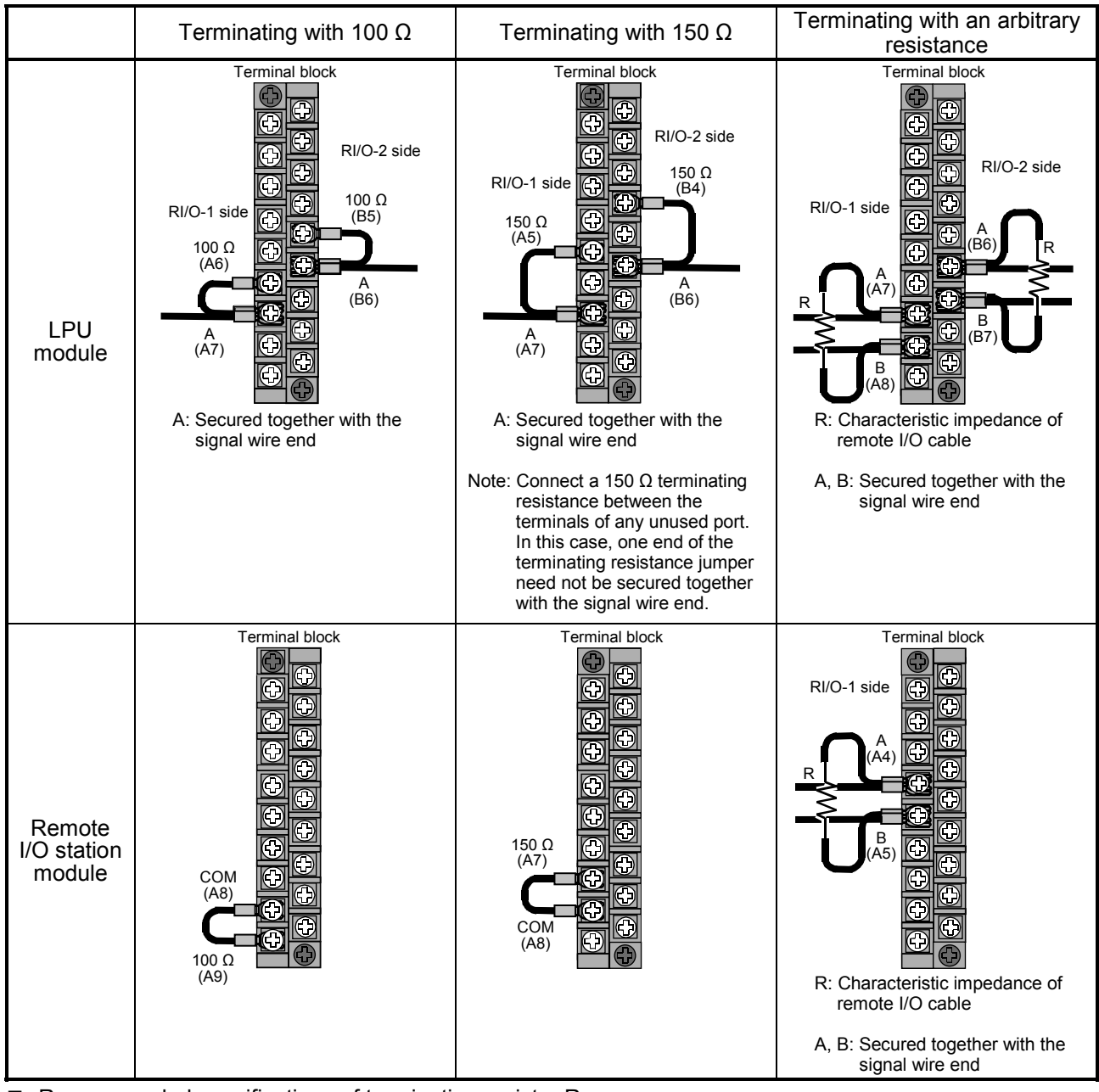

Table 5-3 Terminating with Terminating Resistors

 Recommended specifications of terminating resistor R Material: Metal oxide film Resistance value: Same as cable impedance value Precision: ±10% Capacity: 0.5 W (1/2 W)

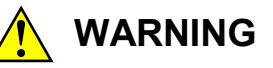

- Before performing power supply wiring, make sure that no voltage is applied to the power cable. Immediately after completion of power supply wiring, be sure to install the terminal cover.
- Do not attempt any installation, wiring, handling, or product alteration not covered in this manual. The manufacturer accepts no responsibility for product/peripheral breakage or fatal accidents due to such attempts.
- Only qualified personnel should be allowed to make cable connections. Incorrect wiring connections may cause a risk of fire, malfunction, or electric shock.

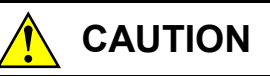

If you touch a terminal strip or connector pin while the power is applied, you may receive an electric shock. While the power is applied, never touch a terminal strip or connector pin.

## NOTICE

- To provide protection against short circuit, furnish the external power source with a fuse or circuit protector. Ensure that the employed circuit protector is rated as specified.
- Before supplying power to the equipment, thoroughly check the wiring connections.
- A surge voltage may cause the product to malfunction or become damaged. If a relay or other coil is connected to the PCs OK output circuit, furnish a surge absorption diode or the like. Ensure that the diode has a peak reverse voltage at least 10 times the circuit voltage and a forward current larger than the load current.
- When wiring communication, power supply, motive power, and other cables, group them according to their types and set the resulting groups apart from each other. The motive power cables for inverters, motors, power regulators, etc., in particular, must be set at least 300 mm away from the other types of cables. Further, the communication cables must be set in a different conduit than the conduit in which the motive power cables are set.
- Before installing the module, discharge any static buildup from your body because static electricity may render the module defective.
- To avoid noise-induced malfunction, do not bundle the 100 VAC/100 VDC power cables and network cables together, but route the two types of cables at least 100 mm away from each other.

## 5 CABLING

## 5.7 Wiring of RS-232C Cable

## 5.7.1 Pin locations and signals

#### Pin locations

| ·- · · · · · ·                                                                               |             |             |                      |                                     |                                                        |                                |
|----------------------------------------------------------------------------------------------|-------------|-------------|----------------------|-------------------------------------|--------------------------------------------------------|--------------------------------|
| (D-sub 9-pin)<br>Pin 5 Pin 9<br>Pin 1 Pin 6<br>Figure 5-8 RS-232C Connector<br>Pin Locations |             | Pin<br>No.  | Signal name          | Classification<br>(input or output) | Description                                            |                                |
|                                                                                              |             | 1           | Reserved             |                                     | Leave this pin<br>unconnected.                         |                                |
|                                                                                              |             | 2           | RD<br>(Receive Data) | Input                               | On: Space as receive data<br>Off: Mark as receive data |                                |
|                                                                                              |             | 3           | SD<br>(Send Data)    | Output                              | On: Space as send data<br>Off: Mark as send data       |                                |
|                                                                                              |             | 4           | Reserved             |                                     | Leave this pin<br>unconnected.                         |                                |
| Table 5-5 RS-232C Signal Voltage                                                             |             |             | 5                    | SG<br>(Signal Ground)               |                                                        | (self-explanatory)             |
| Le                                                                                           | evels       |             | 6                    | Reserved                            |                                                        | Leave this pin<br>unconnected. |
|                                                                                              | Mark        | Space       | 7                    | D 1                                 |                                                        | Leave this pin                 |
| Interpretation                                                                               | 1 (off)     | 0 (on)      | 1                    | Reservea                            |                                                        | unconnected.                   |
| Output conditions                                                                            | -5 to -15 V | +5 to +15 V | 8                    | Reserved                            |                                                        | Leave this pin<br>unconnected. |
| Input<br>conditions                                                                          | ≤-3 V       | +3 V≤       | 9                    | Unused                              |                                                        | Leave this pin<br>unconnected. |

#### Table 5-4 RS-232C Connector Pin Assignment

## Signals

SD: Send data wire from the LPU module to the remote equipment. RD: Receive data wire from the remote equipment to the LPU module.

## 5.7.2 Wiring method

| Wiring        |                                                                                                    | Wiring me            | Example of remote |                                                              |                                    |
|---------------|----------------------------------------------------------------------------------------------------|----------------------|-------------------|--------------------------------------------------------------|------------------------------------|
| style         | Name                                                                                                    | LPU module           | Cable             | Remote<br>equipment                                          | equipment                          |
| Direct wiring | Data only<br>Data is sent or received<br>without any check of the<br>status of the LPU module and<br>remote equipment. | SD G<br>RD G<br>SG G |                   | > RS<br>> CS<br>> CD<br>> SD<br>> RD<br>> ER<br>> DR<br>> SG | Tool system<br>(personal computer) |

## Table 5-6 RS-232C Cable Wiring Method

Note: The marking "(P)" above denotes that the request for send (RS) is always present and that the data terminal ready (ER) is always true.

#### 5 CABLING

#### 5.7.3 Wiring example

An example of an RS-232C cable wiring is schematically shown below.

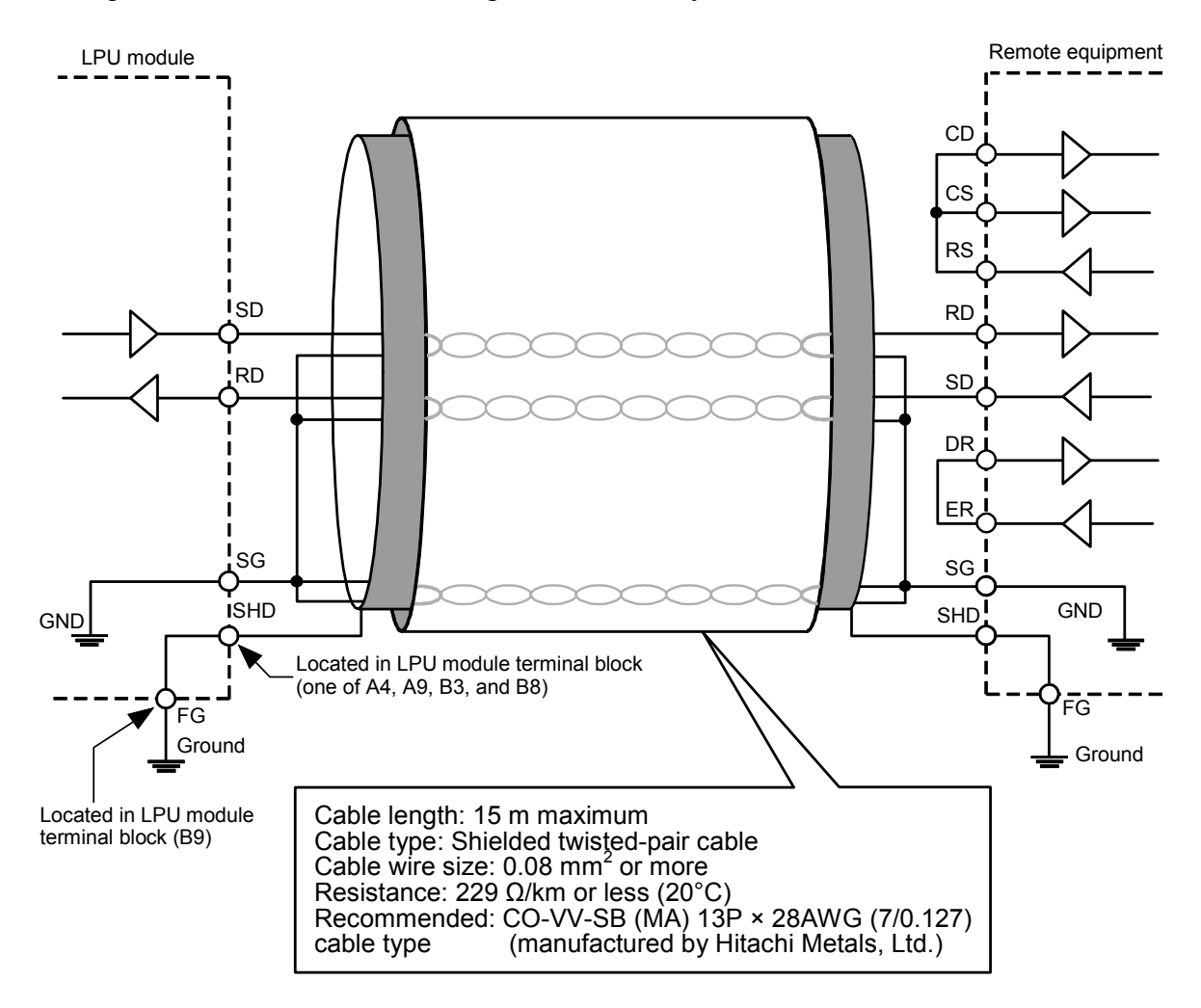

Figure 5-9 Example of an RS-232C Cable Wiring

## 5.8 Wiring of RS-422 Cable

#### 5.8.1 Pin locations and signals

Pin locations

| Din 5                                                                                                    | (D-sub 9-pin) |             | Pin<br>No.                   | Signal name                 | Classification<br>(input or<br>output) | Description                                            |
|----------------------------------------------------------------------------------------------------|---------------|-------------|------------------------------|-----------------------------|----------------------------------------|--------------------------------------------------------|
| FIII J                                                                                                    |               |             | 1                            | RD-L<br>(Receive Data Low)  | Input                                  | Receive data reference<br>level                        |
| Pin 1                                                                                                    |               |             | 2                            | RD-H<br>(Receive Data High) | Input                                  | On: Space as receive data<br>Off: Mark as receive data |
|                                                                                                    |               |             | 3                            | SD-H<br>(Send Data High)    | Output                                 | On: Space as send data<br>Off: Mark as send data       |
| Figure 5-10 RS-422 Connector<br>Pin Locations<br>Table 5-8 RS-422 Signal Voltage                                               |               | 4           | SD-L<br>(Send Data Low)      | Output                      | Send data reference level              |                                                        |
|                                                                                                    |               | 5           | SG<br>(Signal Ground)        |                             |                                        |                                                        |
|                                                                                                    |               | nal Voltage | 6                            | Unused                      |                                        |                                                        |
| Levels                                                                                                    |               |             | 7                            | ATT-H                       | Output                                 | On: No interrupt request issued.                       |
|                                                                                                    | Mark          | Space       | 1                            | (Attention-int High)        | Output                                 | Off: Interrupt request                                 |
| Interpretation1 (off)0 (on)Output<br>conditions $-3$ to $-6$ V $+3$ to $+6$ VInput<br>conditions $\leq -0.2$ V $+0.2$ V $\leq$ |               |             |                              |                             | issued.                                |                                                        |
|                                                                                                    |               | +3 to +6 V  | 8                            | Unused                      |                                        |                                                        |
|                                                                                                    |               | 9           | ATT-L<br>(Attention-int Low) | Output                      | Interrupt signal reference level       |                                                        |

#### Table 5-7 RS-422 Connector Pin Assignment

## Signals

SD: Send data wire from the LPU module to the remote equipment.

RD: Receive data wire from the remote equipment to the LPU module.

- ATT: Where the remote equipment is LINK-PCS, this is an interrupt signal wire from the LPU module to the LINK-PCS.
- SG: Ground between the local and remote equipment.

## 5 CABLING

## 5.8.2 Wiring method

| Wiring |                              | Wiring me                                                          | Wiring method (logical connection) |                                                      |                                          |  |
|--------|------------------------------|--------------------------------------------------------------------|------------------------------------|------------------------------------------------------|------------------------------------------|--|
| style  | Name                         | LPU module                                                         | Cable                              | Remote<br>equipment                                  | equipment                                |  |
| wiring | Data only                    | SD-H c<br>SD-L c<br>RD-H c<br>RD-L c<br>ATT-H c<br>ATT-L c<br>SG c |                                    | SD-H<br>SD-L<br>RD-H<br>RD-L<br>ATT-H<br>ATT-L<br>SG | Display unit or<br>similar hardware unit |  |
| Direct | Data and attention interrupt | SD-H o<br>SD-L o<br>RD-H o<br>RD-L o<br>ATT-H o<br>ATT-L o<br>SG o |                                    | SD-H<br>SD-L<br>RD-H<br>RD-L<br>ATT-H<br>ATT-L<br>SG | LINK-PCS or similar<br>hardware unit     |  |

## Table 5-9 RS-422 Cable Wiring Method

#### 5.8.3 Wiring example

An example of an RS-422 cable wiring is schematically shown below.

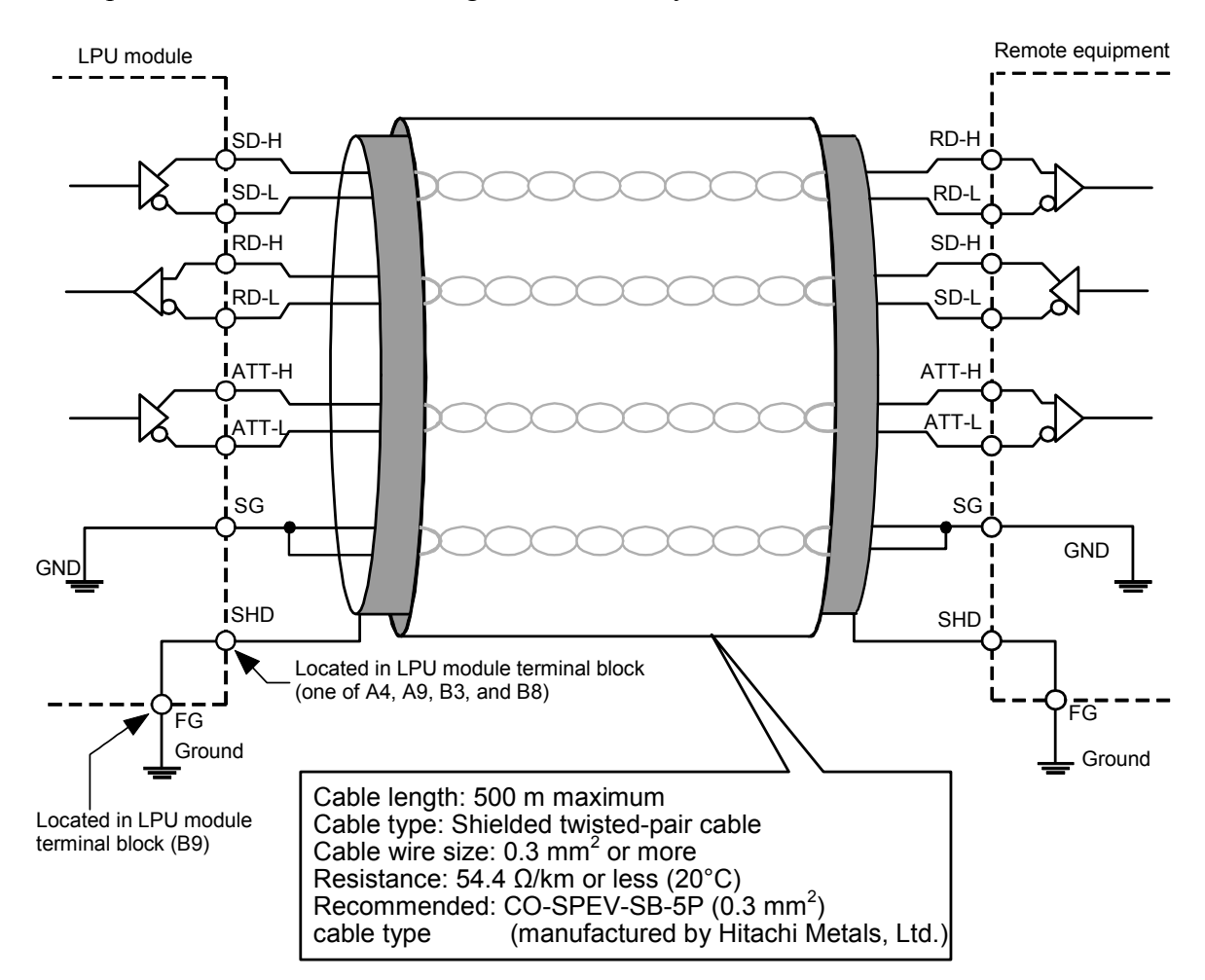

Figure 5-11 Example of an RS-422 Cable Wiring

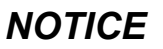

- Be sure to wire the signal ground (SG) terminals of both the LPU module and remote equipment by using an interface cable as shown below.
- Connect the two shield ground leads of the interface cable to the specified grounding terminals of the LPU module and remote equipment, respectively.
- Connect the LPU module-side shield ground lead of the interface cable to a shield ground (SHD) terminal (one of terminals A4, A9, B3, and B8) of the LPU module's terminal block (TB).

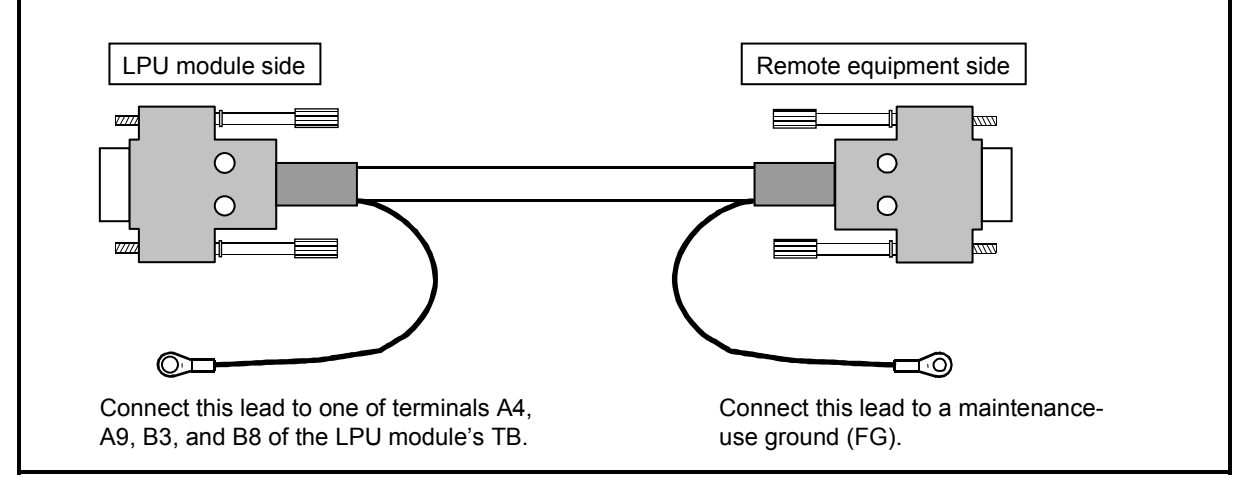

# 6 TOOLS

## 6.1 Overview of the Tools

The tools mentioned earlier in this document are supplied as a collection of programs that help users manage the S10V system in a unified manner. The functions of these tool programs include setting up the S10V system, creating programs, saving and loading programs, fetching status information for operations, and displaying error logs.

The tool programs can be used on a personal computer running Microsoft® Windows® 2000, Windows® XP, Windows® 7 (32-bit), or Windows® 10 (32-bit) operating system. Before using the programs, the personal computer needs to be connected to the S10V system.

#### Available types of tool programs

All the types of tool programs provided in the S10V system are listed in the table below. A functional outline of each tool is given in the Planning Guide <Initial Installation> or in the Planning Guide <Windows® Software>. For details on each tool, refer to the software manual coming with each tool program or a user's manual coming with each optional module.

| No. | Tool program name           | Model     | Remarks                                               |
|-----|-----------------------------|-----------|-------------------------------------------------------|
| 1   | S10V S10Tools SYSTEM        | S-7895-01 | A package consisting of items numbered 2 and 3 below. |
| 2   | S10V LADDER CHART SYSTEM    | S-7895-02 | Contains the downward-sloping-rung-to-normal-rung     |
|     |                             |           | ladder format converter.                              |
| 3   | S10V HI-FLOW SYSTEM         | S-7895-03 |                                                       |
| 4   | S10V CPMS DEBUGGER SYSTEM   | S-7895-07 |                                                       |
| 5   | S10V BACKUP RESTORE SYSTEM  | S-7895-09 |                                                       |
| 6   | S10V RPDP/S10V SYSTEM       | S-7895-10 | Requires the compiler numbered 41.                    |
| 7   | NX/ACP-S10V                 | S-7895-11 | Requires the item numbered 6 (RPDP/S10V system).      |
| 8   | NX/Ladder-S10V              | S-7895-12 | Requires the item numbered 6 (RPDP/S10V system).      |
| 9   | NX/Tools-S10V SYSTEM        | S-7895-13 | A tool provided for use with the item numbered 10     |
|     |                             |           | (NX/HOST-S10V).                                       |
| 10  | NX/HOST-S10V SYSTEM         | S-7895-14 | A simplified combination of the items numbered 7 and  |
|     |                             |           | 8.                                                    |
| 11  | S10V CPU LINK SYSTEM        | S-7895-22 |                                                       |
| 12  | S10V EXTERNAL SERIAL LINK   | S-7895-24 |                                                       |
|     | SYSTEM                      |           |                                                       |
| 13  | S10V J.NET SYSTEM           | S-7895-27 | Shared with the J.NET-INT system.                     |
| 14  | S10V OD.RING/SD.LINK SYSTEM | S-7895-28 |                                                       |
| 15  | S10V ET.NET SYSTEM          | S-7895-29 | Shared with the SV.LINK system.                       |
| 16  | S10V FL.NET SYSTEM          | S-7895-30 |                                                       |
| 17  | S10V D.NET SYSTEM           | S-7895-31 |                                                       |
| 18  | S10V IR.LINK SYSTEM         | S-7895-36 |                                                       |
| 19  | S10V BASE SYSTEM            | S-7895-38 | Indispensable (for error info display, P.P. listing   |
|     |                             |           | display, and other basic functions).                  |
| 20  | S10V EQ.LINK SYSTEM         | S-7895-41 |                                                       |
| 21  | EX.RI/O SYSTEM              | S-7895-42 |                                                       |
| 22  | HS.RI/O SYSTEM              | S-7895-43 |                                                       |
| 23  | S10V IP.LINK SETTING SYSTEM | S-7895-44 |                                                       |
| 24  | OPTET SYSTEM                | S-7895-46 |                                                       |
| 25  | S10V PB.LINK SYSTEM         | S-7895-48 |                                                       |
| 26  | S10V BASE SET               | S-7895-50 | Set package of Nos. 2, 5, 11 to 25, and 37            |

### Table 6-1 Available Types of Tool Programs (1/2)

| No. | Tool program name                     | Model     | Remarks                                                |
|-----|---------------------------------------|-----------|--------------------------------------------------------|
| 27  | S10V HI-FLOW SET                      | S-7895-51 | Set package of Nos. 2, 3, 5, 11 to 25, and 37          |
| 28  | S10V C Language SET                   | S-7895-52 | Set package for Windows® 2000/XP of Nos. 2, 4 to 6,    |
|     |                                       |           | 11 to 25, and 37                                       |
| 29  | RCTLNET/S10V                          | S-7895-60 |                                                        |
| 30  | S10V CPMS DEBUGGER SYSTEM             | S-7895-62 | Tool for Windows® 7/10 (32bit) of No. 4                |
| 31  | RPDP/S10V SYSTEM                      | S-7895-63 | Tool for Windows® 7/10 (32bit) of No. 6                |
| 32  | NX/ACP-S10V                           | S-7895-64 | Tool for Windows® 7/10 (32bit) of No. 7                |
|     |                                       |           | The RPDP/S10V system of No. 31 is required.            |
| 33  | NX/Ladder-S10V                        | S-7895-65 | Tool for Windows® 7/10 (32bit) of No. 8                |
|     |                                       |           | The RPDP/S10V system of No. 31 is required.            |
| 34  | NX/HOST-S10V                          | S-7895-66 | This tool is a combined and simplified version of Nos. |
|     |                                       |           | 32 and 33.                                             |
| 35  | RCTLNET/S10V                          | S-7895-67 | Tool for Windows® 7/10 (32bit) of No. 29               |
| 36  | S10V C Language SET                   | S-7895-72 | Set package for Windows® 7/10 (32bit) of Nos. 2, 4 to  |
|     |                                       |           | 5, 11 to 25, 30, and 31                                |
| 37  | S10V BACKUP RESTORE CONVERT           | S-7895-73 |                                                        |
|     | SYSTEM                                |           |                                                        |
| 38  | SuperH RISC engine C/C++ compiler Ver | —         | Required when the RPDP/S10V system numbered 6 is       |
|     | 7.0                                   |           | used. Ask us for further information.                  |
| 39  | SuperH RISC engine C/C++ compiler Ver | _         | Required when the RPDP/S10V system numbered 31 is      |
|     | 9.0                                   |           | used. Ask us for further information.                  |

Table 6-1 Available Types of Tool Programs (2/2)

Note: The BASE SYSTEM (No. 19) and LADDER CHART SYSTEM (No. 2) above are the minimum requirement for operating the LPU module. In addition, if you want to mount optional modules on the LPU unit, each optional tool (Nos. 11 to 18, and 20 to 25) will be required.

#### Execution environment for the tool programs

An execution environment as described below is required for running the tool programs on the tool system connected to the LPU unit. (The tool system here means a personal computer in which the tool programs are installed and that satisfies the execution environment requirements listed below.)

- The personal computer must be one which runs Microsoft® Windows® 2000, Windows® XP, Windows® 7 (32-bit), or Windows® 10 (32-bit) operating system.
- It must be provided with a built-in RS-232C interface\* as fast as 115.2 kbps.
- It requires an RS-232C cable (D-sub 9-pin connector cross cable).
- (Note) Where the LPU unit has such an optional module as CMU or ET.NET installed in it, the tool system can be connected to the CMU or ET.NET via a 10BASE-T network (Ethernet®) if provided with a built-in 10BASE-T port. In these cases, the RS-232C port of the LPU module is left open.

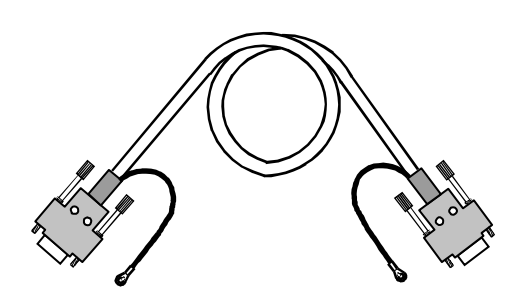

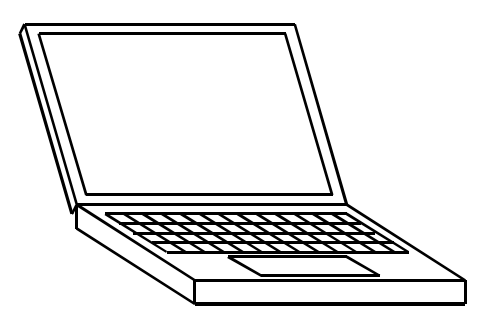

RS-232C cable (D-sub 9-pin connector cross cable)

Personal computer with an RS-232C interface

#### Figure 6-1 Tool Programs Execution Environment

For information on how to install the tool programs in a personal computer, see the following:

- For the basic tool ---- "6.4 Using the Base System."
- For the ladder chart system ---- "SOFTWARE MANUAL OPERATION S10V

LADDER CHART For Windows® (manual number SVE-3-131)."

## 6.2 Connecting the Tool System

The tool system can be connected with the LPU unit either by connecting the tool system and the LPU module together with an RS-232C cable or by connecting them via a 10BASE-T network (Ethernet). The figure below shows a standard connection method using an RS-232C cable. For information on how to connect the tool system to one of the optional modules CMU or ET.NET, refer to the "USER'S MANUAL OPTION CMU (LQP520/525/527, LQZ500) (manual number SVE-1-110)", "USER'S MANUAL OPTION ET.NET (LQE520) (manual number SVE-1-103)" or the "USER'S MANUAL OPTION ET.NET (LQE720) (manual number SVE-1-128)."

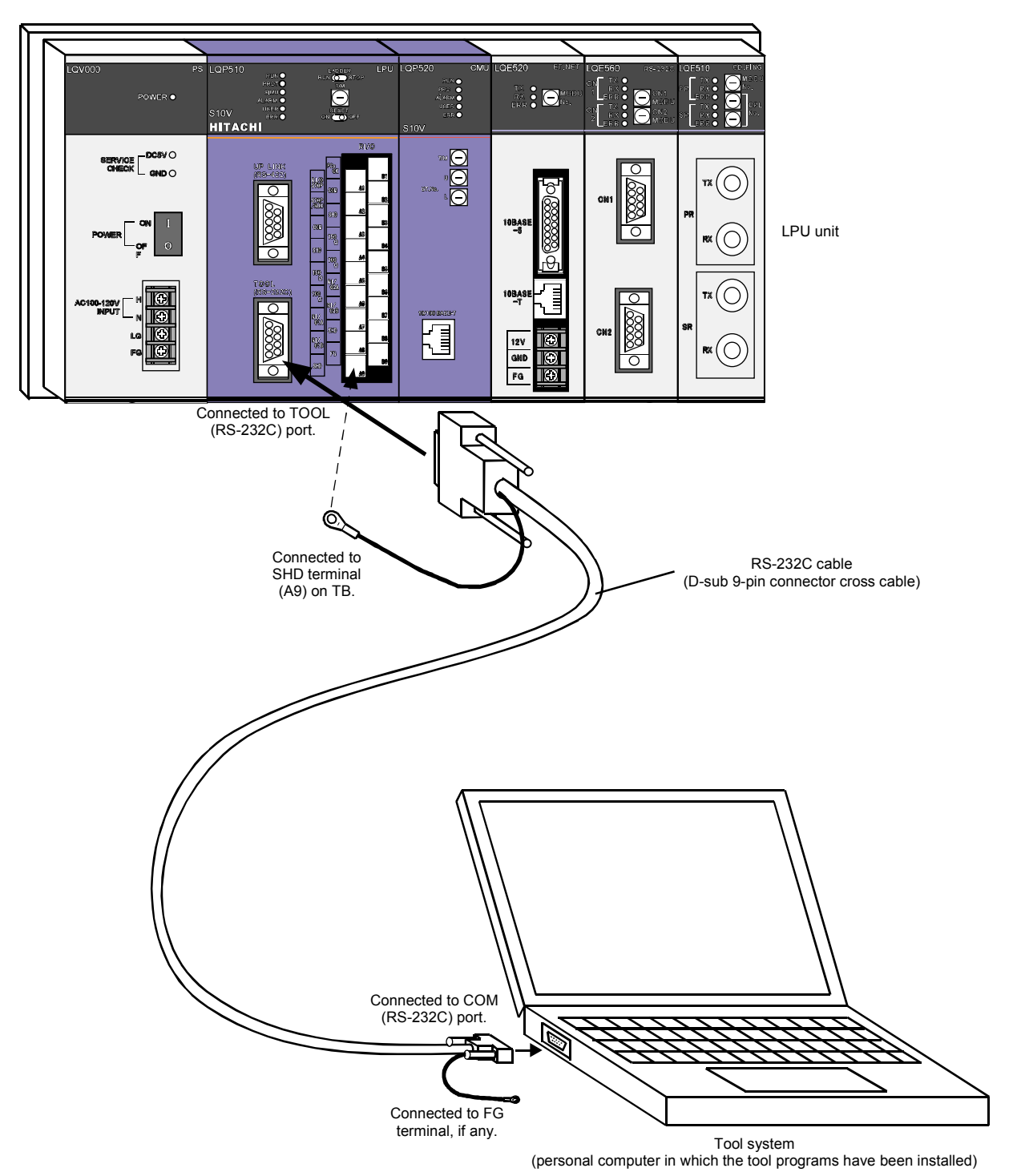

## 6.3 Initiating the Tool Programs

This section explains how to start the tool programs. As listed under "Available types of tool programs" in "6.1 Overview of the Tools," the available program types are many. Hence, the discussion will be limited to the two types of tool programs: the basic tool and ladder chart system, which are treated in the subsequent sections on their usage. For information on how to initiate the other tool programs, refer to the manuals coming with the individual programs or to the user's manuals on the optional modules used.

- Initiating the "basic tool" program
  - (1) Double-click the [S10V BASE SYSTEM] icon at the [Windows®] desktop, or click the [Start] menu and select the program.
  - (2) The [basic tool] program will be started and the [[S10V] S10BASE] window as shown on the right will appear that offers a variety of options, including those for setting values and displaying error logs.

| 510¥] 510BASE                                                         |                                                                               | X                    |
|-----------------------------------------------------------------------|-------------------------------------------------------------------------------|----------------------|
|                                                                       |                                                                               |                      |
| LPU MODE                                                              | Display Status of PCs( <u>1</u> )                                             |                      |
| RUN(R) STOP(S)                                                        | Performance(2)                                                                | OFFLINE(E)           |
| PROTECT MODE                                                          | S10List( <u>3</u> )                                                           |                      |
|                                                                       | Module List( <u>4</u> )                                                       | Close                |
|                                                                       | Error Log(5)                                                                  | Help                 |
|                                                                       | Event Register( <u>6</u> )                                                    | Error Message List   |
| CLEAR ALARM LED(A)                                                    | Remote Reset(7)                                                               |                      |
| CLEAR USER ERR LED(U)                                                 | Data Clear( <u>8</u> )                                                        |                      |
|                                                                       | Memory Dump(9)                                                                |                      |
| ON(K) OFF(E)                                                          | MCS(M)                                                                        |                      |
|                                                                       | Change Connection(P)                                                          |                      |
|                                                                       | Set Time( <u>T</u> )                                                          |                      |
|                                                                       | Display Status of Network( <u>VV</u> )                                        |                      |
|                                                                       |                                                                               |                      |
| Battery Information(L)                                                |                                                                               |                      |
| Connection status display<br>Connection status<br>CONLINE<br>COFFLINE | ction place<br>c.<br>c)<br>c)<br>c)<br>c)<br>c)<br>c)<br>c)<br>c)<br>c)<br>c) | type<br>92.192.192.1 |

For details on how to use the basic tool, see "6.4 Using the Base System."

- Initiating the [ladder chart system] program
- (1) Double-click the [S10V LADDER CHART SYSTEM] icon at the [Windows®] desktop, or click the [Start] menu and select the program.
- (2) The [ladder chart system] program will be started and the window shown below will appear that offers a variety of options, including those for setting values and creating a program.

| [ 510¥ ] Ladder chart system 01-00 - 5 mode Ladder1            |                                                         |                         |
|----------------------------------------------------------------|---------------------------------------------------------|-------------------------|
| File(E) Edit(E) Display(V) Build(B) RunEdit(R) Utility(U) Wind | $w(\underline{W})$ Comment( <u>C</u> ) Help( <u>H</u> ) |                         |
| │ <b>└╔╔╎</b> ▓╚╚╳│╬╸╬╶╅ず│Ω <u>┍</u> ผ                         | ♥ ♥ ♥   ♣ ♥ ♥   ♦   =   =   北                           |                         |
| Status Offline 🔽 Communication All Send 💌                      |                                                         |                         |
| NcoilNo Ladder Comment                                         | 1:N00                                                   |                         |
| □ N00                                                          | 1 2 3 4 5 6 7                                           | 8 9 10 11 12            |
| D N01                                                          |                                                         |                         |
|                                                                | $\times$                                                | $\times$                |
|                                                                |                                                         |                         |
| ₿ N05                                                          |                                                         |                         |
| D N06 2                                                        |                                                         |                         |
|                                                                |                                                         |                         |
|                                                                |                                                         |                         |
| D NOA 3                                                        |                                                         |                         |
|                                                                |                                                         |                         |
|                                                                |                                                         |                         |
|                                                                |                                                         |                         |
|                                                                |                                                         |                         |
|                                                                |                                                         |                         |
| □N12                                                           |                                                         |                         |
| <u>⊡</u> N13                                                   |                                                         |                         |
|                                                                |                                                         |                         |
| N15                                                            |                                                         |                         |
| ₿N17                                                           |                                                         |                         |
| D N18                                                          |                                                         |                         |
| N19                                                            |                                                         |                         |
| 7  <br>   7                                                    |                                                         |                         |
| Битс                                                           |                                                         |                         |
|                                                                |                                                         |                         |
|                                                                |                                                         | 100 % ((1,1) N00 //     |
| /                                                              |                                                         |                         |
| Errors = 0                                                     |                                                         |                         |
|                                                                |                                                         |                         |
| j J<br>Droce [E1] far Hele                                     | Offling Editing                                         | est Turs - DS 222C      |
| Press [F1] for help                                            | jornine jeaking jean                                    | eu type : K5-232C JCOMI |

## For details on how to use the ladder chart system, refer to the "SOFTWARE MANUAL OPERATION S10V LADDER CHART For Windows® (manual number SVE-3-131)."

## Initiating the other tool programs Refer to the manuals coming with the individual programs or to the user's manuals on the optional modules used.

## 6.4 Using the Base System

This section provides instruction on using the Base System.

### 6.4.1 Installing and starting the system

#### Installing

First check that the correct CD is on hand.

To install the Base System, you must execute the setup program that is stored in the Base System DISK1 folder on the CD.

Double-click "setup.exe" that is stored in the DISK1 folder on the Base System CD. Since no window opens upon completion of installation, attach a shortcut to the desktop as needed.

## NOTICE

Before installing the Base System, shut down all Windows®-based programs running, including those resident in memory, such as a virus checker. If you install the Base System without shutting down these programs, an error might occur while installing it. If an error is encountered, uninstall the Base System once as instructed in "■ Uninstalling" to quit all Windows®-based programs and then reinstall the S10V Base System.

#### <Notes on installing in Windows® 7 (32-bit) or Windows® 10 (32-bit)>

Installing the Base System in Windows® 7 (32-bit) or Windows® 10 (32-bit) operating system requires prior logging onto the operating system with an appropriate Administrator account, which is the Administrator account first created in the initial condition of your personal computer. When you have so logged on, you can then double-click "setup.exe" that is stored in the DISK 1 folder on the Base System CD. When you start "setup.exe", the following dialog box might be displayed. In this case, click the Yes button to run the setup program.

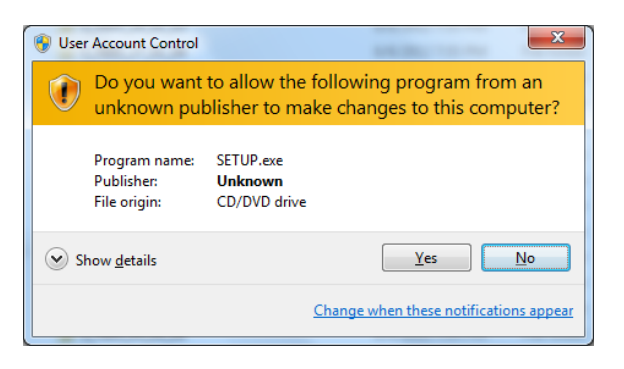

The Base System cannot be installed on a per-user basis. To install the Base System successfully, the user must first log onto the operating system with an appropriate Administrator account, which is the Administrator account first created in the initial condition of your personal computer.

The Base System may not be installed properly in any of the following cases: 1) administrator permission is acquired by using User Account Control(\*) with a standard user account and 2) logon is made with an Administrator account that has been created using User Account Control with a standard user account. If you make a logon with a user account that is different from the one you have used for the installation of the Base System, the installed program may be missing from the program menu displayed. In this case, you should perform the following series of steps: 1) make a logon again with the Administrator account first created in the initial condition of your personal computer; 2) uninstall the installed program; and 3) install the program again.

When you want to create a new account, be sure to make a logon with an Administrator account. Do not use User Account Control at that time.

(\*) User Account Control is a Microsoft Windows feature that temporarily grants administrative rights to standard user accounts.

A message reporting a read-only file detected may be displayed during the reinstallation of the Base System. In this case, click the Yes button to set off overwriting.

#### <Notes on installing in Windows® 10 (32-bit)>

When executing the setup program with Windows® 10 (32-bit), the following dialog box might be displayed. In this case, click Install this feature to install Windows® NTVDM functions.

|   |                                                                                      | ×  |
|---|--------------------------------------------------------------------------------------|----|
| ÷ | 🧱 Windows Features                                                                   |    |
|   | An app on your PC needs the following Windows feature:<br>NTVDM                      |    |
|   | Install this feature                                                                 |    |
|   | → Skip this installation<br>Your apps might not work correctly without this feature. |    |
|   | Cance                                                                                | el |

If you do not see the setup program after executing "setup.exe", there is a possibility that the NTVDM functions of Windows® are stopped due to another process. Follow the steps below to specify another process that causes a stop.

- ① Start the task manager in Windows<sup>®</sup>. If the Task Manager is displayed as a simplified display, select [More details] to switch to the detailed display.
- ② Select "ntvdm.exe" from the process list on the [Details] tab in the Task Manager, and select [Analyze wait chain] from the right-click menu.
- ③ The [Analyze wait chain] dialog box will be displayed. Specify the other process that causes a stop. Make sure there is no problem even if the process is finished. Then, complete the process specified by using the End process button.
If you forcibly terminate the process in the [Analyze wait chain] dialog box, restart Windows® after installing programs.

In Windows® 10, the programs which was installed with the administrator account created first from the initial state of the personal computer are not displayed in the program menu of another user account. If you want to use the program with another user account, follow the steps below to register programs in the program menu of all user accounts.

- ① Log on with the administrator account created first from the initial state of a personal computer.
- ② Install all S10V programs you use.
- ③ Open the installation folder of the basic tool (the default installation folder is "C: \Hitachi\S10V\S10BASE").
- ④ Right-click the "win10inst.bat" file and select [Run as administrator]. [Hitachi S10V] in the program menu of the S10V program will be registered in the program menu of all user accounts.
- <sup>(5)</sup> If the [User Account Control] dialog box appears, click the Yes button.

Also, to add or delete programs, add or delete the programs to the program menu of all user accounts in the above procedure.

### Uninstalling

The existing Base System needs to be uninstalled when, for instance, you want to upgrade it. The procedure required for uninstalling it is as follows:

- Uninstalling from Windows® 2000
   Open [Control Panel] in Windows®. When the Control Panel opens, double-click on
   [Add/Remove Programs]. Then, choose "S10V BASE SYSTEM" in the [Change or
   Remove Programs] tab and click the Change/Remove button. When the [Confirm File
   Deletion] dialog box appears, click the Yes button.
- (2) Uninstalling from Windows® XP
   Open [Control Panel] in Windows®. When the Control Panel opens, double-click on [Add/Remove Programs]. Then, choose "S10V BASE SYSTEM" in the [Change or Remove Programs] tab and click the Change/Remove button. When the [Confirm File Deletion] dialog box appears, click the Yes button.
- (3) Uninstalling from Windows® 7 (32-bit) or Windows® 10 (32-bit)
  Open [Control Panel] in Windows®. When the Control Panel opens, click [Programs and features]. Then, select "S10V BASE SYSTEM" and click Uninstall/Change button. When the [Confirm File Deletion] dialog box appears, click the Yes button.

# NOTICE

- If the [Remove Shared File?] window is displayed while uninstalling the Base System from Windows®, click the No button not to choose to delete shared files.
- To reinstall the Base System, uninstall it first before reinstalling it.

#### ■ Starting the basic tool

The installed basic tool can initially be started by performing the following procedure:

(1) Double-click the [S10V BASE SYSTEM] icon at the [Windows®] desktop. Or select [Start] menu – [Hitachi S10V] – [S10V BASE SYSTEM].

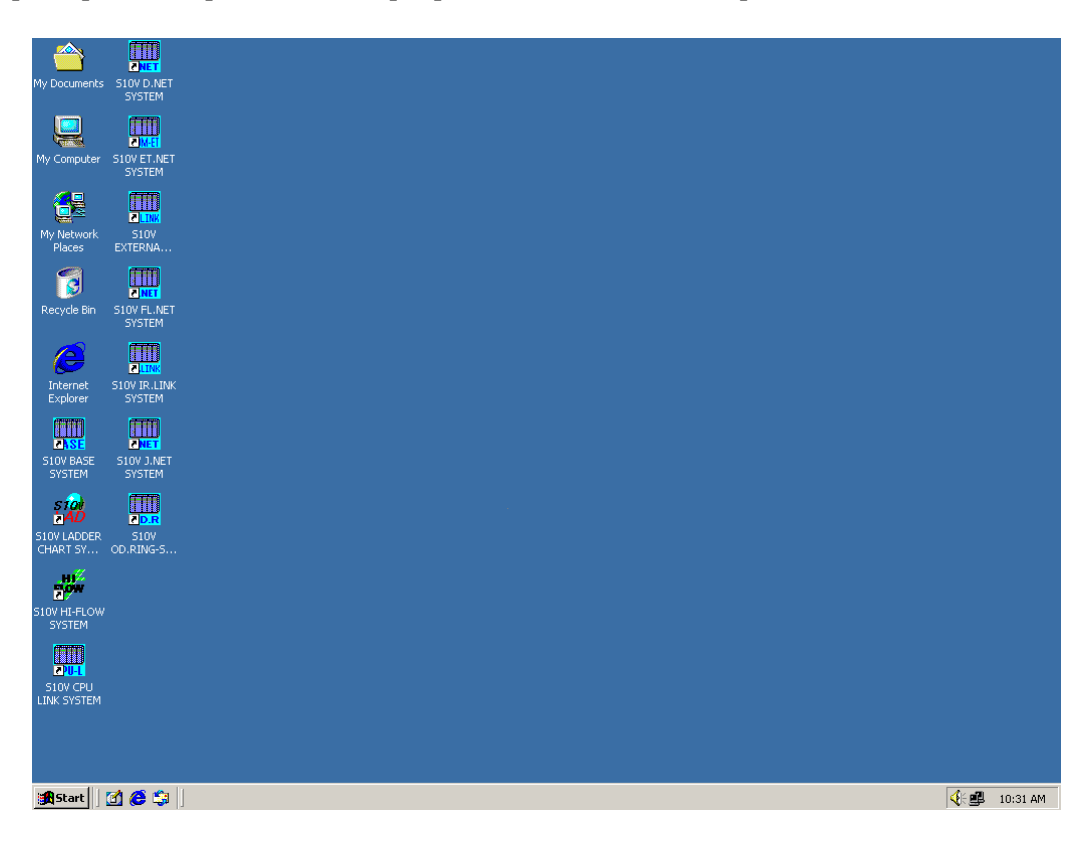

(2) The [[S10V] S10BASE] Windows is displayed.

At startup, the "Connection status" is set to OFFLINE so that the available functionality is limited.

To change the "Connection status" to ONLINE, click the Change Connection button to open the [Communication type] window, specify the connection destination, and then click the OK button (see "6.4.23 Connected PCs changing").

Click the ONLINE button to connect to the PCs (see "6.4.32 ONLINE/OFFLINE setting").

| .PU                                      |                                         | Display Status of PCs(1)              |                    |
|------------------------------------------|-----------------------------------------|---------------------------------------|--------------------|
| RUN( <u>R</u> )                          | STOP(S)                                 | Performance(2)                        |                    |
| PROTECT M                                | DDE                                     |                                       |                    |
| ON(J)                                    | OFF(D)                                  | Module List(4)                        | Close              |
| LADDER MO                                | DE                                      | Error Log(5)                          | Help               |
| NORM( <u>N</u> )                         | SIMU()                                  | Event Register(6)                     |                    |
| CLEAR ALA                                | RM LED( <u>A</u> )                      | Remote Reset(7)                       | Error Message List |
| CLEAR USER                               | ERR LED(U)                              | Data Clear( <u>8</u> )                |                    |
|                                          | 205                                     | Memory Dump(9)                        |                    |
| ON(K)                                    | OFF(E)                                  | MCS(M)                                |                    |
|                                          |                                         | Change Connection(P)                  |                    |
|                                          |                                         | Set Time( <u>T</u> )                  |                    |
| Set IP Ad                                | dress(G)                                | Display Status of Network( <u>W</u> ) |                    |
| Battery Infr                             | armation(L)                             |                                       |                    |
| 290091 ( 1115                            |                                         |                                       |                    |
| Connection st<br>Connection s<br>CONLINE | atus display —<br>status — conr<br>PCsl | No.                                   | type               |

Then, click the button corresponding to the function of your choosing.

## Exiting the basic tool

In the [[S10V] S10BASE] window, click the  $\times$  or Close button.

#### 6.4.2 Functions of the basic tool

Table 6-2 is a list of the basic tool's functions corresponding to the functional units offered in the [[S10V] S10BASE] window displayed as shown in Figure 6-2 (the functional units in Figure 6-2 are keyed to the functions listed in Table 6-2).

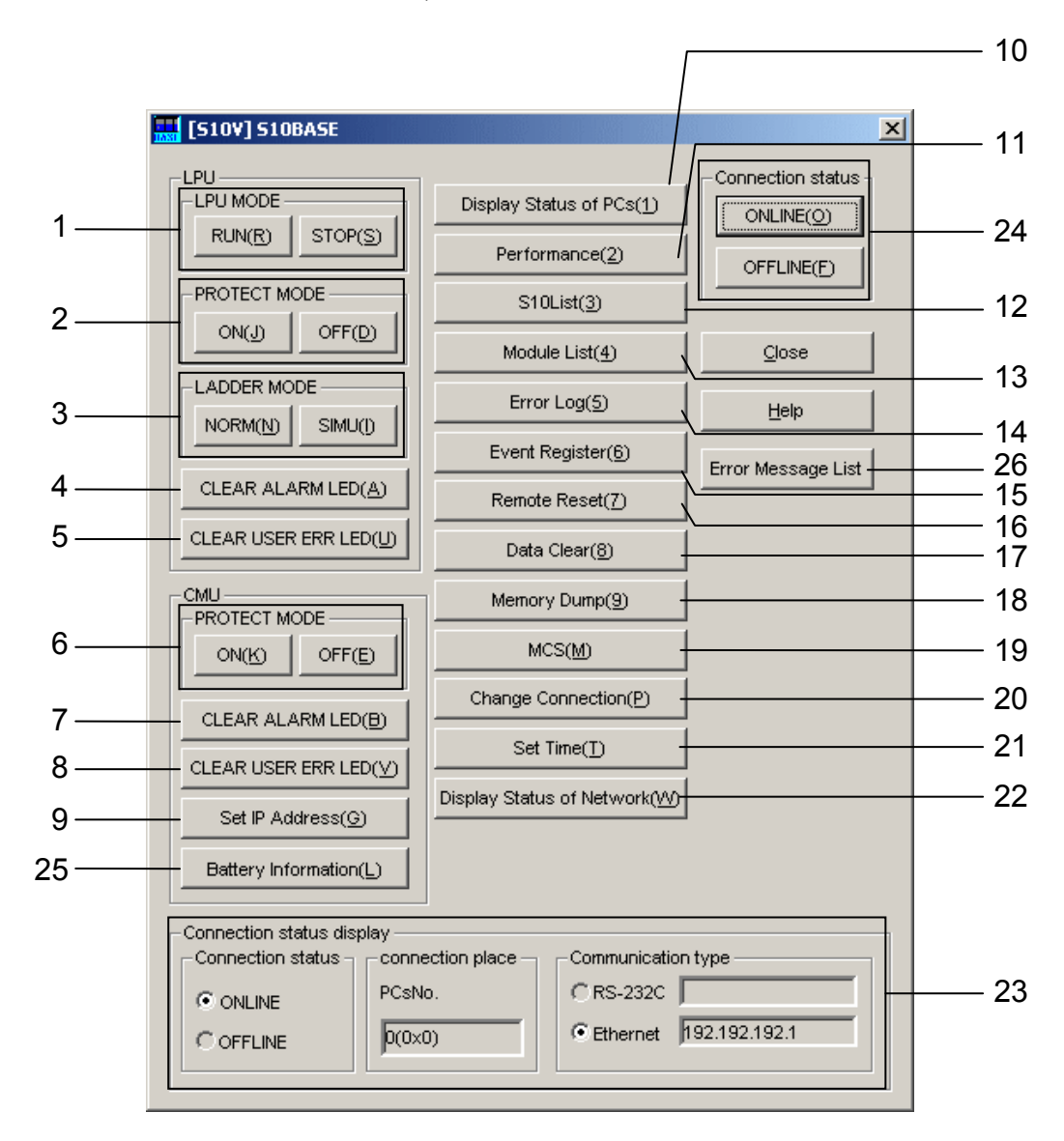

Figure 6-2 [[S10V] S10BASE] Window

|  | Table 6-2 | Functions | of the | Basic | Tool |
|--|-----------|-----------|--------|-------|------|
|--|-----------|-----------|--------|-------|------|

| No. | Function                          | Description                                                                                              |
|-----|-----------------------------------|----------------------------------------------------------------------------------------------------|
| 1   | LPU RUN/STOP setting              | Places the LPU either into RUN state or STOP state.                                                      |
| 2   | LPU PROTECT MODE setting          | Places the LPU's memory protection mechanism either into ON state or OFF state.                          |
| 3   | LPU LADDER MODE setting           | Switches the LPU's or the CMU's ladder mode support between NORM and SIMU states.                        |
| 4   | LPU ALARM LED<br>extinguishing    | Switches off the LPU's ALARM indicator light.                                                            |
| 5   | LPU USER ERR LED<br>extinguishing | Switches off the LPU's USER indicator light.                                                             |
| 6   | CMU PROTECT MODE setting          | Switches the CMU's protection mode support between ON and OFF states.                                    |
| 7   | CMU ALARM LED<br>extinguishing    | Switches off the LPU's ALARM indicator light.                                                            |
| 8   | CMU USER ERR LED<br>extinguishing | Switches off the LPU's USER indicator light.                                                             |
| 9   | CMU IP address setting            | Defines a CMU-side IP address.                                                                           |
| 10  | PCs status displaying             | Displays the current state of the PCs.                                                                   |
| 11  | Performance displaying            | Displays the Sequence Cycle and the CMU Load percentage.                                                 |
| 12  | S10List displaying                | Displays a list of all the program products (P.P.) currently installed.                                  |
| 13  | Module List                       | Displays Ver-Rev information for all the modules installed.                                              |
| 14  | Error log displaying              | Presents information on any logged errors.                                                               |
| 15  | Event register monitoring         | Displays the current states of the event registers.                                                      |
| 16  | Remote resetting                  | Resets the PCs.                                                                                          |
| 17  | Clearing of data                  | Fills the battery backup memory with 0s.                                                                 |
| 18  | Memory dump                       | Dumps the entire memory or a specified area of memory.                                                   |
| 19  | MCS data displaying               | Displays MCS (memory read/write) data.                                                                   |
| 20  | Connected PCs changing            | Changes the current communication settings used for communication between the personal computer and PCs. |
| 21  | Time setting                      | Changes the present time of day maintained in the PCs.                                                   |
| 22  | Display Status of Network         | Display Status of Network Displays the RAS information of CMU and ET.NET.                                |
| 23  | Connection status displaying      | Displays the current connection state of the basic tool and PCs.                                         |
| 24  | ONLINE/OFFLINE setting            | Places the basic tool either into ONLINE state or OFFLINE state.                                         |
| 25  | CMU battery information           | Displays existing battery information or sets new such information.                                      |
| 26  | Error message list                | Displays a list of various error messages that have been generated.                                      |
| 27  | Operation history recording       | Records a history of basic-tool operations.                                                              |

Note: Item numbered 24 is not displayed on the screen.

## 6.4.3 LPU RUN/STOP setting

The LPU RUN/STOP setting function places the LPU either into RUN state or STOP state. To place it into RUN state, click the RUN button. To place it into STOP state, click the STOP button.

Switching the LPU between RUN and STOP states can be accomplished only when the LPU's LADDER switch is set in RUN position and the STOP/RUN contact input described in Section 3.1 is OFF. If the LPU's LADDER switch is set in STOP position and the STOP/RUN contact input is ON, then clicking the RUN button has no effect on the current state of the LPU.

Once the LPU is placed into STOP state by this tool, it remains in the same state until the module has been reset or until the power to the module has been switched off and then back on again. After the resetting or powering down and then up again of the module, the LPU operates according to the LADDER switch setting.

For more information on how to operate the LPU, see "8 OPERATION."

### 6.4.4 LPU PROTECT MODE setting

The LPU PROTECT MODE setting function switches the LPU's memory protection mechanism between the protection mode and non-protection mode in which to run arithmetic/logical functions. If you wish to run such functions in the protection mode, click the ON button; otherwise, click the OFF button. The memory protection mechanism is factory-set to OFF state. It is usually set to ON state before operations, in order to prevent any malfunction due to an application programming error.

For more information on how to operate the LPU, see "8 OPERATION."

#### 6.4.5 LPU LADDER MODE setting

The LPU LADDER MODE setting function switches the LPU's ladder mode support between the normal mode and simulation mode in which to run a ladder program. If you wish to run the ladder in the normal mode, click the NORM button. If you wish to run it the simulation mode, click the SIMU button.

Switching the ladder mode support between the NORM and SIMU modes can be accomplished only when the LPU is in RUN state.

For more information on how to operate the LPU, see "8 OPERATION."

#### 6.4.6 LPU ALARM LED extinguishing

The LPU ALARM LED extinguishing function switches off the ALARM indicator light if it has been lit up due to a detected minor error not making the continuation of operation impossible.

## 6.4.7 LPU USER ERR LED extinguishing

The LPU USER ERR LED extinguishing function clears all the E-coils E000 through E1FF by filling them with 0s and switches off the USER indicator light. If, however, the condition of switching on the above E-coils is satisfied in the user ladder program, this function does not switch off the USER indicator light.

## 6.4.8 CMU PROTECT MODE setting

The CMU PROTECT MODE setting function switches the CMU's protection mode support between ON and OFF states before execution of a task. Any task executing in the ON state of the protection mode cannot write data to the SEQ-RAM.

If you wish to run a task in the ON state of the protection mode, click the ON button. If you wish to run it in the OFF state, click the OFF button.

## 6.4.9 CMU ALARM LED extinguishing

The CMU ALARM LED extinguishing function switches off the ALARM indicator light if it has been lit up as a result of detection of such a minor error as not making the continuation of operation impossible.

## 6.4.10 CMU USER ERR LED extinguishing

The CMU USER ERR LED extinguishing function switches off the USER indicator light if it has been lit up as a result of detection of a user setting error.

## 6.4.11 CMU IP address setting

(1) [Set CMU IP Address] window

The [Set CMU IP Address] window opens, prompting you to set the IP address, subnet mask, broadcast address, and route for the CMU's built-in Ethernet device. To validate the information setup, restart the PCs. You must also make sure that the CMU rotary switches are both set to "0".

| Set CMU IP Address                    |     | ×             |
|---------------------------------------|-----|---------------|
| IP Address : 192 . 192 . 192 .        | 1   | ОК            |
| Subnet Mask: 255 . 255 . 255 .        | 0   | Cancel        |
|                                       |     | <u>R</u> oute |
| Broadcast Address : 192 . 192 . 192 . | 255 |               |

• "IP Address" box

Specifies the IP address.

- "Subnet Mask" box Specifies the subnet mask.
- "Broadcast Address" box
- Specifies the broadcast address.
- OK button

Accepts the newly entered IP address, subnet mask, broadcast address, and route, and closes the [Set CMU IP Address] window.

• Cancel button

Discards the newly entered IP address, subnet mask, broadcast address, and route, and closes the [Set CMU IP Address] window.

- Route button Opens the [Route] window for routing table setup.
- (2) [Route] window

Sets the communication point address and gateway IP address.

| Route          |                                     | ×      |
|----------------|-------------------------------------|--------|
|                | Communication point address Gateway | ок     |
| Route <u>1</u> | 0.0.0.0                             | Cancel |
| Route <u>2</u> | 0.0.0.0.0                           |        |
| Route <u>3</u> | 0.0.0.0                             |        |
| Route <u>4</u> |                                     |        |
| Route <u>5</u> | 0.0.0.0                             |        |
| Route <u>6</u> | 0.0.0.0                             |        |
| Route <u>7</u> | 0.0.0.0                             |        |
| Route <u>8</u> | 0.0.0.0.0                           |        |
| Route <u>9</u> | 0 . 0 . 0 . 0 . 0 . 0 . 0           |        |

• "Communication point address" box

Specifies the communication point network address or IP address.

• "Gateway" box

Specifies the gateway IP address. When the box reads "0.0.0.0", it means that no IP address is entered.

• OK button

Accepts the newly entered information and closes the [Route] window. The accepted information is written into the PCs when you click the OK button in the [Set CMU IP Address] window.

Cancel button

Discards the newly entered information and closes the [Route] window.

## 6.4.12 PCs status displaying

(1) The PCs status displaying function displays the [Display status of PCs] window as shown below that presents information on the current operation condition of the PCs.

| Display status of PCs (PCs N0.0x0)                                              |                                        |                                          |                                            |                                 |                 |
|---------------------------------------------------------------------------------|----------------------------------------|------------------------------------------|--------------------------------------------|---------------------------------|-----------------|
| LPU                                                                             |                                        | CMU                                      |                                            |                                 | Close           |
| Item                                                                            | Status                                 | Item                                     |                                            | Status                          |                 |
| LPU MODE<br>PROTECT MODE<br>LADDER MODE<br>ALARM LED<br>USER ERR LED<br>ERR LED | RUN<br>OFF<br>NORM<br>OFF<br>ON<br>OFF | CMU N<br>PROTI<br>ALARN<br>USER<br>ERR L | MODE<br>ECT MODE<br>M LED<br>ERR LED<br>ED | RUN<br>OFF<br>OFF<br>OFF<br>OFF | <u>R</u> efresh |

(2) As shown, the [Display status of PCs] window presents itemized status information for the LPU and CMU. Each item of information presented is described below.

| Table 6-3 | Items Presented by t | he [Display status | of PCs] Window |
|-----------|----------------------|--------------------|----------------|
|-----------|----------------------|--------------------|----------------|

| No. | Item         | Status | Meaning                                        |
|-----|--------------|--------|------------------------------------------------|
| 1   | LPU/CMU MODE | RUN    | The LPU/CMU is currently running.              |
|     |              | STOP   | The LPU/CMU is currently stopped.              |
| 2   | PROTECT MODE | ON     | The LPU/CMU is running in protection mode.     |
|     |              | OFF    | The LPU/CMU is running in non-protection mode. |
| 3   | LADDER MODE  | NORM   | The LPU is running in normal mode.             |
|     |              | SIMU   | The LPU is running in simulation mode.         |
| 4   | ALARM LED    | ON     | The ALARM indicator light is currently ON.     |
|     |              | OFF    | The ALARM indicator light is currently OFF.    |
| 5   | USER ERR LED | ON     | The USER indicator light is currently ON.      |
|     |              | OFF    | The USER indicator light is currently OFF.     |
| 6   | ERR LED      | ON     | The ERR indicator light is currently ON.       |
|     |              | OFF    | The ERR indicator light is currently OFF.      |

Note: Where no CMU is installed, the status of each item under "Status" is indicated by the symbol "-".

- (3) If you wish to obtain up-to-date status information for the PCs, click the Refresh button.
- (4) When you wish to exit this function, click the Close button.

### 6.4.13 Performance displaying

(1) The performance displaying function first displays the [Performance] window as shown below that presents information on the Sequence Cycle and the CMU Load percentage.

| Performance             |                                        | ×       |
|-------------------------|----------------------------------------|---------|
| Sequence Cycle          | CMU Load percentage                    | OK      |
| Current value : 10 (ms) | Current value : 14 (%)                 | Refresh |
| Maximum value : 20 (ms) | Maximum value : 27 (%)                 |         |
| Minimum value : 5 (ms)  | Minimum value : 2 (%)                  |         |
| Setting value : 30 (ms) | Measurement time : 1 (Sec) Change Time |         |
| Clear                   | Clear                                  |         |
|                         |                                        |         |

The items of information presented by the [Performance] window have the following meanings:

| Group             | Item             | Unit | Description                                                                                          |
|-------------------|------------------|------|----------------------------------------------------------------------------------------------------|
| Sequence<br>Cyclo | Current value    | ms   | Current value of the total time required for execution of                                            |
| Cycle             |                  |      | lauder programs and HI-FLOW processes. (*)                                                           |
|                   | Maximum value    | ms   | Maximum value of the total time required for execution of ladder programs and HI-FLOW processes. (*) |
|                   | Minimum value    | ms   | Minimum value of the total time required for execution of ladder programs and HI-FLOW processes. (*) |
|                   | Setting value    | ms   | Set value of the sequence cycle timer.                                                               |
| CMU Load          | Current value    | %    | Current value of the CMU load percentage.                                                            |
| percentage        | Maximum value    | %    | Maximum value of the CMU load percentage.                                                            |
|                   | Minimum value    | %    | Minimum value of the CMU load percentage.                                                            |
|                   | Measurement time | Sec  | Measurement time of the CMU load percentage.                                                         |

Table 6-4 Items Presented by the [Performance] Window

• Clear button (sequence cycle)

Clears the sequence cycle current value, maximum value, and minimum value, and restarts a measurement process. After the values are cleared, the current value, maximum value, and minimum value fields in the Sequence Cycle area read "0".

• <u>Clear</u> button (CMU load percentage) Clears the CMU load percentage current value, maximum value, and minimum value, and restarts a measurement process. After the values are cleared, the current value, maximum value, and minimum value fields in the CMU Load percentage area read "0".

## Change Time button

Opens the [Change Measurement Time] window, which allows you to change the measurement time. The measurement time setting entered from the [Change Measurement Time] window appears in the "Measurement time" box in the [Performance] window. This button also clears the current value, maximum value, and minimum value from the "CMU Load percentage" area, and restarts a CMU load percentage measurement process at the changed measurement time.

- <u>Refresh</u> button
- Displays the current values.  $\Box$

• OK button Closes the [Performance] window.

(\*) The total time required for execution of ladder programs and HI-FLOW processes is shown shaded in the figure below.

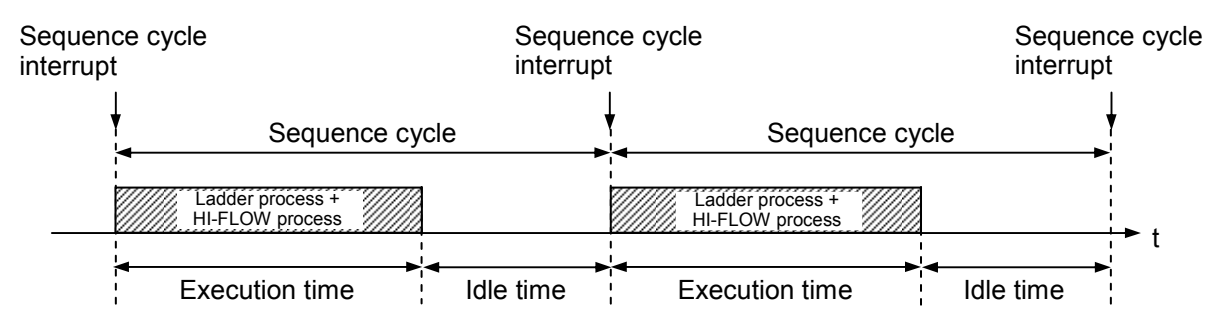

## (2) [Change Measurement Time] window

Changes the CMU load percentage measurement time.

| Change Measurement Time    | ×      |
|----------------------------|--------|
| Messurement time : 1 (Sec) | ОК     |
|                            | Cancel |
|                            | Cancer |

• "Measurement time" box

Changes the CMU load percentage measurement time setting in 1-second units. The setting range is from 1 to 60 seconds. The default setting is 1 second. When the measurement time setting is changed from the [Change Measurement Time] window, the new setting becomes the default value the next time the window opens.

• OK button

Acquires the value in the "Measurement time" box and closes the [Change Measurement Time] window.

Cancel button

Closes the [Change Measurement Time] window without changing the measurement time.

#### 6.4.14 S10List displaying

(1) The S10List displaying function displays the [S10List] window as shown below that presents a list of the program products (P.P.) installed in the personal computer.

| 510List                                                                                                    |                                                                                                    |                                                                                                    | ×                 |
|----------------------------------------------------------------------------------------------------|----------------------------------------------------------------------------------------------------|----------------------------------------------------------------------------------------------------|-------------------|
| Name<br>S10V BASE SYSTEM<br>S10V CPU LINK SYSTEM<br>S10V D.NET SYSTEM<br>S10V ET.NET SYSTEM<br>S10V FL.NET SYSTEM<br>S10V HI-FLOW SYSTEM<br>S10V II-LINK SYSTEM<br>S10V J.NET SYSTEM<br>S10V LADDER CHART SYSTEM<br>S10V OD.RING/SD.LINK SYSTEM | Model<br>S-7895-38<br>S-7895-22<br>S-7895-29<br>S-7895-29<br>S-7895-30<br>S-7895-30<br>S-7895-30<br>S-7895-36<br>S-7895-27<br>S-7895-22<br>S-7895-28 | Version<br>01-00-01<br>01-00-01<br>01-00-01<br>01-00-01<br>01-00-01<br>01-00-01<br>01-00-01<br>01-00-01<br>01-00-01<br>01-00-01<br>01-00-01<br>01-00-01 | List <u>S</u> ave |

(2) The items of information presented by the [S10List] window have the following meanings:

| Table 6-5 | Items Presented | by the | [S10List] | Window |
|-----------|-----------------|--------|-----------|--------|
|-----------|-----------------|--------|-----------|--------|

| No. | Item    | Description                         |
|-----|---------|-------------------------------------|
| 1   | Name    | Name of a P.P. installed.           |
| 2   | Model   | Model of a P.P. installed.          |
| 3   | Version | Version number of a P.P. installed. |

(3) When you wish to save the presented P.P. information in a file, click the List Save button. The [Save As] window as shown below appears. Select the desired folder and enter the name of a file in which you are saving the information.

| Save As            |                 |       | ? ×          |
|--------------------|-----------------|-------|--------------|
| Save jn: 🔁         | S10BASE         | • 🗧 🛍 | 📸 🎫 -        |
| ErrContent         | s               |       |              |
| 📄 ErrDataBas       | e               |       |              |
|                    |                 |       |              |
|                    |                 |       |              |
|                    |                 |       |              |
|                    |                 |       |              |
|                    |                 |       |              |
| File <u>n</u> ame: | PPList.txt      |       | <u>S</u> ave |
| Save as type:      | TextFile (*.bd) | -     | Cancel       |

- (4) After a file has been specified, click the <u>Save</u> button. The P.P. information will then be saved in the specified file. If the information need not be saved, click the <u>Cancel</u> button.
- (5) When you wish to exit this function, click the Close button.

#### 6.4.15 Module list displaying

(1) The module list displaying function displays the [Module List] window as shown below that presents a list of the modules installed in the system, along with Ver-Rev information for the related micro programs.

| Name                                                               | Model                                | Ver-Rev                                                       | <u>C</u> lose     |
|--------------------------------------------------------------------|--------------------------------------|---------------------------------------------------------------|-------------------|
| LPU<br>CMU<br>OD.RING (Main)<br>OD.RING (sub)<br>D.NET (channel 2) | LQP510<br>LQP520<br>LQE510<br>LQE570 | 0001-0000<br>0001-0000<br>0001-0000<br>0001-0000<br>0001-0000 | List <u>S</u> ave |

(2) The items of information presented by the [Module List] window have the following meanings:

| Table 6-6 | Items Presented b | y the | [Module | List] | Window |
|-----------|-------------------|-------|---------|-------|--------|
|-----------|-------------------|-------|---------|-------|--------|

| No. | Item    | Description                                                                                       |
|-----|---------|---------------------------------------------------------------------------------------------------|
| 1   | Name    | Name of a module installed.                                                                       |
| 2   | Model   | Model of a module installed.                                                                      |
| 3   | Ver-Rev | Version and revision numbers (in the form Ver-Rev) of the micro program installed in each module. |

(3) If you wish to save the presented module information in a file, click the <u>List Save</u> button. The [Save As] window as shown below appears. Select the desired folder and enter the name of a file in which you are saving the information.

| Save As                               | ? ×          |
|---------------------------------------|--------------|
| Save jn: 🔄 S10BASE 📃 🖛 🖻              | ) 💣 🎟 -      |
| ErrContents                           |              |
| ErrDataBase                           |              |
|                                       |              |
|                                       |              |
|                                       |              |
| · · · · · · · · · · · · · · · · · · · |              |
| File name: ModuleList.txt             | <u>S</u> ave |
| Save as type: TextFile (*.bd)         | Cancel       |

- (4) After a file has been specified, click the <u>Save</u> button. The module information will then be saved in the specified file. If the information need not be saved, click the <u>Cancel</u> button.
- (5) When you wish to exit this function, click the Close button.

### 6 TOOLS

#### 6.4.16 Error log information

(1) The error log displaying function displays the [Error log information] window as shown below that presents an error log for any errors that have occurred in the modules supported by the S10V product. Up to eight errors that may have occurred in each module in the past are reported in the [Error log information] window. The CMU error log information window shows up to 2 panic log error events and up to 32 non-panic log error events. The ET.NET (LQE720) error log information window shows up to 2 panic log error events. For the meaning of each error code presented, see "10 MAINTENANCE," if the module involved is the LPU, or refer to the manual coming with the module if it is other than the LPU.

| Ēr | ror log informati | ion   |            |                                       |            |          |    | X                    |
|----|-------------------|-------|------------|---------------------------------------|------------|----------|----|----------------------|
|    |                   |       |            |                                       |            |          |    |                      |
|    | Error log informa | tion  |            |                                       |            |          |    | Close                |
|    | Module            | Mount | Error code | Contents                              | Date       | Time     |    |                      |
|    | LPU               | Mou   | 0x2401     | Optional Module startup check error   | 2006/08/21 | 20:06:10 |    | <u>R</u> etresn      |
|    | CMU               | Unm   | 0x0780150f | [W] SOCKET_OVF (UNO=1,DEV=0x          | 2006/08/17 | 15:40:28 |    | Continue             |
|    | CMU               | Unm   | 0x07801510 | [W] IFCONFIG_UP (UNO=1,DEV=0x         | 2006/08/17 | 14:59:08 |    | Sorung               |
|    | CMU               | Unm   | 0x07801510 | [W] IFCONFIG_UP (UNO=1,DEV=0x         | 2006/08/17 | 14:29:42 |    | Error Log Doloto     |
|    | CMU               | Unm   | 0x07801510 | [W] IFCONFIG_UP (UNO=1,DEV=0x         | 2006/08/09 | 21:32:17 |    | Entor Log Delete     |
|    | J.NET (Main)      | Unm   | 0x0112     | Parameter type Mismatch (It is setted | 2006/09/21 | 14:30:44 |    | Error Log All Delete |
|    | J.NET (Main)      | Unm   | 0x2060     | Slave response Timeout error          | 2006/09/21 | 14:30:34 |    |                      |
|    | J.NET (Main)      | Unm   | 0x2060     | Slave response Timeout error          | 2006/09/21 | 14:30:33 |    | Error Log Save       |
|    | J.NET (Main)      | Unm   | 0x2060     | Slave response Timeout error          | 2006/09/21 | 14:30:32 |    |                      |
|    | J.NET (Main)      | Unm   | 0x2060     | Slave response Timeout error          | 2006/09/21 | 14:30:31 |    | Error Log Detail     |
|    | J.NET (Main)      | Unm   | 0x2060     | Slave response Timeout error          | 2006/09/21 | 14:30:30 |    | Enor bog botan       |
|    | J.NET (Main)      | Unm   | 0x2060     | Slave response Timeout error          | 2006/09/21 | 14:30:29 |    | Error Explanation    |
|    | J.NET (Main)      | Unm   | 0x2060     | Slave response Timeout error          | 2006/09/21 | 14:30:28 |    | Enter Exprantation   |
|    | IR.LINK (Main)    | Mou   | 0x2060     | Slave response Timeout error          | 2006/09/21 | 15:35:27 |    |                      |
|    | IR.LINK (Main)    | Mou   | 0x2060     | Slave response Timeout error          | 2006/09/21 | 15:35:26 |    |                      |
|    | IR.LINK (Main)    | Mou   | 0x2060     | Slave response Timeout error          | 2006/09/21 | 15:35:25 |    |                      |
|    | IR.LINK (Main)    | Mou   | 0x2060     | Slave response Timeout error          | 2006/09/21 | 15:35:24 | -1 |                      |
| ł  | IR LINK (Main)    | Mou   | 0v2060     | Slave reconnee Timeout error          | 2008/00/21 | 16:36:22 | -  |                      |

(2) The items of information presented by the [Error log information] window have the following meanings:

| Table 6-7 | Items Presented by | y the | [Error log | information | Window |
|-----------|--------------------|-------|------------|-------------|--------|
|-----------|--------------------|-------|------------|-------------|--------|

| No. | Item       | Description                                                                                                  |
|-----|------------|----------------------------------------------------------------------------------------------------|
| 1   | Module     | Name of an optional module for which error log information is maintained.                                    |
| 2   | Mount      | Indication of whether an optional module for which<br>error log information is maintained is mounted or not. |
| 3   | Error code | Error code for an error that occurred.                                                                       |
| 4   | Contents   | Meaning of an error code presented.                                                                          |
| 5   | Date       | Date on which an error occurred.                                                                             |
| 6   | Time       | Time at which an error occurred.                                                                             |

The contents of CMU and ET.NET (LQE720) error log information are displayed in the following format.

| - D                                                   | •   | 1  |          |
|-------------------------------------------------------|-----|----|----------|
| <pa< td=""><th>nic</th><td></td><td>&lt; n</td></pa<> | nic |    | < n      |
| $\sim 1 a$                                            | ΠU  | 10 | <u> </u> |

|     | 0      |               |                 |  |
|-----|--------|---------------|-----------------|--|
| [*] | ****** | (PC=0x******* | FADR=0x*******) |  |
|     | 2      | 3             | ( <u></u> )     |  |

- ① Fault severity classification
  - [F] : Fatal error
  - [FU]: Built-in sub-error
- (2)Error message
- ③ Program counter
- ④ Fault Address

<Non-panic log>

#### (Pattern 1)

| <br>****** | (UNO=**, DEV=0x*******) | (TN=***) | (SLOT=**) |
|------------|-------------------------|----------|-----------|
| 2          | 3                       | 4        | 5         |

- ① Fault severity classification [F]: Fatal error [W]: Waring
  - [E]: Error [I] : Information
- 2 Error message
- ③ Unit number and device nember Unit range : 1 to 24 Device range: 0x00000000 to 0xFFFFFFF
- ④ Task number
  - Task range: 1 to 255
- 5 Slot number
  - Slot range: 0 to 7
- Note: Information ③ to ⑤ except the panic log may not be displayed depending on the error type.

### (Pattern 2)

| 0/0****_*_*****                                 | :* |  |  |
|-------------------------------------------------|----|--|--|
| $\boxed{1}\overline{2}\overline{3}\overline{4}$ | )  |  |  |

- ① System where an error detected CPMS: CPMS (basic OS) LNET : RCTLNET (network driver) Tslib-R600 (communication server support library) : NXACP (autonomous distributed platform) NX MSxx : Middleware (xx: 01 to 16) USxx : Application software (xx: 01 to 16) ② Fault severity classification F : Fatal error E: Error W: Warning I : Information ? : Other fault ③ Fault type HARD: Hardware CPMS: CPMS SOFT: Software other than CPMS
- (4) Code

This code represents the type of error log in 4 hexadecimal digits.

- (3) Click the Error Log Detail button and open the [Error Log Detail] window to display detailed information of the errors in CMU and ET.NET (LQE720).
- (4) If you wish to obtain the up-to-date error information maintained in the log, click the Refresh button.
- (5) You can rearrange the presented error information in the order of time by clicking the Sorting button. Each time the Sorting button is clicked, the order of time used is switched between ascending order and descending order. To rearrange the sorted information in the order of the modules, click the Refresh button.
- (6) The error log information presented can be deleted for each individual module. This can be accomplished by selecting from the list box the module whose error information is to be deleted, and then clicking the Error Log Delete button.
- (7) The error log information presented can be deleted all at once by clicking the Error Log All Delete button.
- (8) The error log information presented can be saved in a file. This can be done in the following way. First, click the Error Log Save button. When the [Save As] window as shown below appears, select the desired folder and specify the name of a file in which you wish to save the information.

| Save As            |                  |   |       | ? ×          |
|--------------------|------------------|---|-------|--------------|
| Save in: 🔁         | S10BASE          | • | - 🗈 🛛 | -* 🎟 -       |
| ErrContent         | 5                |   |       |              |
| ErrDataBas         | e                |   |       |              |
|                    |                  |   |       |              |
|                    |                  |   |       |              |
|                    |                  |   |       |              |
|                    |                  |   |       |              |
| I                  |                  |   |       |              |
| File <u>n</u> ame: | ErrLog.txt       |   |       | <u>S</u> ave |
| Save as type:      | TextFile (* txt) |   | -     | Cancel       |
| J. J.              | Learner ( 1947   |   |       |              |

- (9) After a file has been specified, click the Save button. The error log information will then be saved in the specified file. If the information need not be saved, click the Cancel button.
- (10) If you want to view descriptions of the detected errors on screen, click the Error Explanation button in the [Error log information] window. A help window containing error descriptions will then be displayed.
- (11) When you wish to exit displaying the error log information, click the OK button.

## 6.4.17 Error log detail

(1) The [Error Log Detail] window that presents the detailed information of the errors in CMU and ET.NET (LQE720) opens.

| Fror Log Detail                                                                   | X                      |
|-----------------------------------------------------------------------------------|------------------------|
|                                                                                   |                        |
| Error Log Detail                                                                  | Close                  |
|                                                                                   |                        |
| <pre>%LNET-W-SOFT-0004 SITE=TESTO RC=00000000 2005/01/19 14:56:29 LOG=079 _</pre> | Next Error Log (N)     |
| EC=07801510 I/O error (IFCONFIG_UP)                                               |                        |
| UN0 =00000001 DEV =0004c000 DVA =00000000 IOEC =00020001                          | Previous Error Log (P) |
| TN =fffffff                                                                       |                        |
| DATO =ffffffff DAT1 =ffffffff DAT2 =ffffffff DAT3 =ffffffff DAT4 =ffffffff        | Save (V)               |
| DAT5 =ffffffff DAT6 =ffffffff DAT7 =ffffffff DAT8 =ffffffff DAT9 =30300000        |                        |
| DAT10 =841c53e8 DAT11 =841c5638 DAT12 =841c5844 DAT13 =841c5a44 DAT14 =841d1d8c 🔄 |                        |
| DAT15 =00000000 DAT16 =00000000 DAT17 =841d1dd4 DAT18 =00000000 DAT19 =00000000   |                        |
| DAT20 =84900000 DAT21 =84923000 DAT22 =841dle40 DAT23 =841d2d18 DAT24 =841d2368   |                        |
| DAT25 =841d1fa4 DAT26 =841d2018 DAT27 =841d2068 DAT28 =841d22f4 DAT29 =841d21f8   |                        |
| DAT30 =841d1fbc DAT31 =841d6704 DAT32 =841d22b8 DAT33 =841d21bc DAT34 =ffffffff   |                        |
| DAT35 =ffffffff DAT36 =ffffffff DAT37 =ffffffff DAT38 =ffffffff DAT39 =ffffffff   |                        |
| DAT40 =ffffffff DAT41 =ffffffff DAT42 =ffffffff DAT43 =ffffffff DAT44 =ffffffff   |                        |
| DAT45 =ffffffff DAT46 =ffffffff DAT47 =ffffffff DAT48 =ffffffff DAT49 =ffffffff   |                        |
| DAT50 =ffffffff DAT51 =ffffffff DAT52 =ffffffff DAT53 =ffffffff DAT54 =ffffffff   |                        |
| DAT55 =ffffffff DAT56 =ffffffff DAT57 =ffffffff DAT58 =ffffffff DAT59 =ffffffff   |                        |
| DAT60 =ffffffff DAT61 =ffffffff DAT62 =ffffffff DAT63 =ffffffff DAT64 =ffffffff   |                        |
| DAT65 =ffffffff DAT66 =ffffffff DAT67 =ffffffff DAT68 =ffffffff DAT69 =ffffffff   |                        |
|                                                                                   |                        |

(2) The items displayed in the [Display DHP trace] window are described below. See "6.4.16 Error log information" for details displayed in "detailed data" and "6.4.29 Display DHP trace" for details displayed in "DHP data."

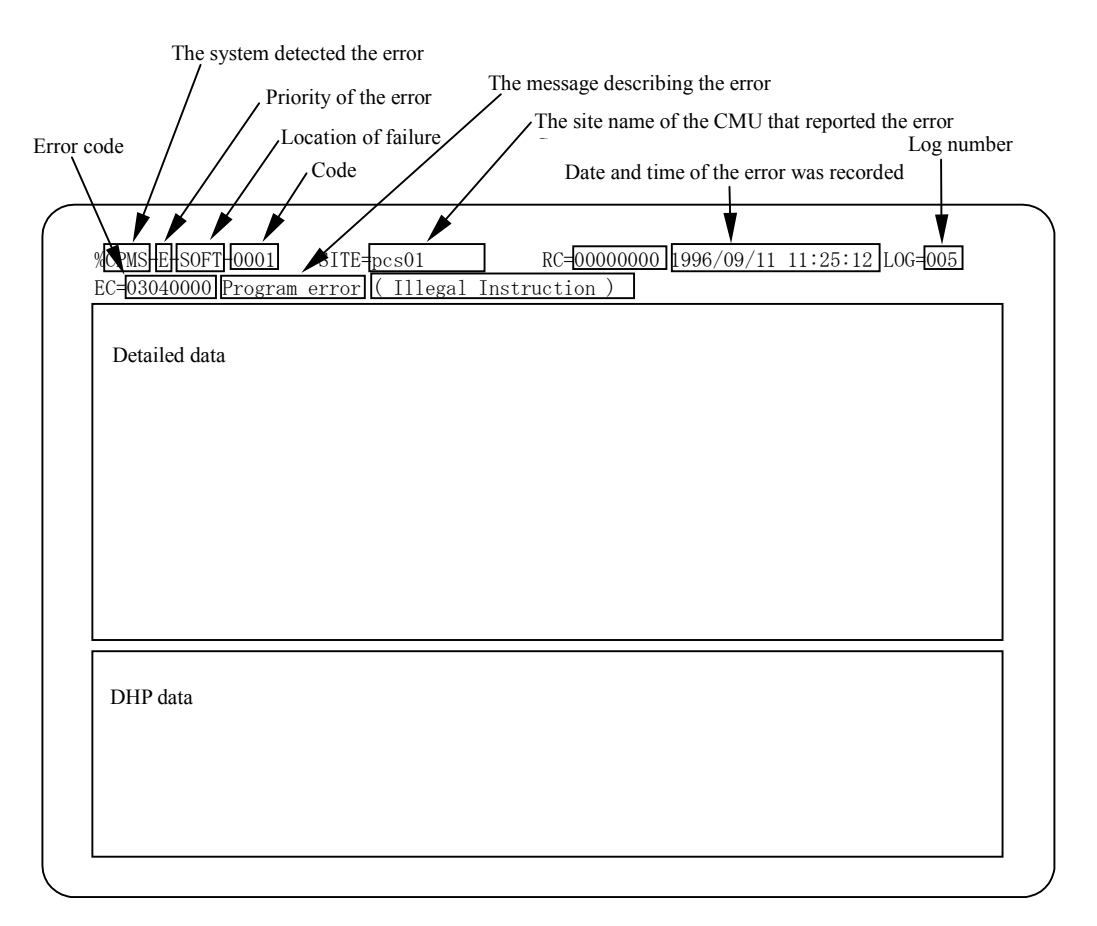

 The system detected the error. CPMS: CPMS (basic OS) LNET: RCTLNET (network driver) NX: NXACP (decentralized autonomous platform) MSxx: middleware (xx will be 01 to 16) USxx: application software (xx will be 01 to 16)

 The message describing the error Program error: The error that disables the execution of the program Macro parameter check error: The parameter error of the macroinstructions of the OS WDT timeout error: The monitoring timeout error of the WDT (WatchDog Timer) I/O error: The errors related to input and output Module error: Mostly hardware errors PI/O error: The errors related to process input and output Refer to the manual of each module for further details.

### Priority of the error

F: Fatal Error E: Error W: Warning I: Information

- Location of failure HARD: Hardware CPMS: CPMS SOFT: Software other than CPMS
- Code

The code representing the type of the error log

- (3) Click the Next Error Log button to display the detailed information for the next error log following the error log currently specified in the [Error Log Information] window.
- (4) Click the <u>Previous Error Log</u> button to display the detailed information for the error log prior to the error log currently specified in the [Error Log Information] window.
- (5) The error log detailed information that has been presented can be saved in a file. This can be done in the following way. Click the <u>Save</u> button. The [Save as] window opens. Specify the desired folder and file in which you wish to save the information.

| Save As                       | ? ×        |
|-------------------------------|------------|
| Save jn: 🔄 S10BASE            | ▼ ← 🗈 💣 Ⅲ- |
| ErrContents                   |            |
|                               |            |
|                               |            |
|                               |            |
|                               |            |
| File <u>n</u> ame: ErrLog.txt | Save       |
| Save as type: TextFile (*.bd) | Cancel     |

After you have specified a file, click the <u>Save</u> button. The error log information will be saved in the specified file. If the information need not be saved, click the <u>Cancel</u> button.

#### 6 TOOLS

#### 6.4.18 Event register monitor

If the USER indicator of the LPU module is ON, the event register monitoring function checks which event registers (E-coils) are ON. The USER indicator light comes on when any one of the event registers (E-coils) E000 through E1FF is ON.

(1) This function first displays the [Event Register Monitor] window for monitoring the event registers:

| Event Regis | ter Monitor                             |          |                                         | ×                       |
|-------------|-----------------------------------------|----------|-----------------------------------------|-------------------------|
| Register    | 0123456789ABCDEF                        | Register | 0123456789ABCDEF                        | Close                   |
| E000        | 00000000000000000                       | E100     | 00000000000000000                       |                         |
| E010        |                                         | E110     | 000000000000000000                      | Stop <u>M</u> onitoring |
| E020        | 000000000000000                         | E120     | 000000000000000000                      |                         |
| E030        | 0000000000000000                        | E130     |                                         |                         |
| E040        |                                         | E140     |                                         |                         |
| E050        | ••••••••••••••••                        | E150     |                                         |                         |
| E060        |                                         | E160     |                                         |                         |
| E070        |                                         | E170     |                                         |                         |
| E080        | 0000000000000000                        | E180     |                                         |                         |
| E090        | •••••••••••••••••                       | E190     |                                         |                         |
| E0A0        |                                         | E1A0     |                                         |                         |
| E0B0        | 000000000000000000000000000000000000000 | E180     |                                         |                         |
| E0C0        |                                         | E1C0     | 000000000000000000000000000000000000000 |                         |
| E0D0        |                                         | E1D0     | 00000000000000000                       |                         |
| E0E0        |                                         | E1E0     | 000000000000000000000000000000000000000 |                         |
| EOFO        |                                         | E1E0     | 000000000000000000000000000000000000000 |                         |
|             |                                         | 2/10     |                                         |                         |

- (2) If you wish to begin monitoring of the event registers, click the <u>Start Monitoring</u> button. Then, the <u>Start Monitoring</u> button icon is replaced by the <u>Stop Monitoring</u> button icon. After the monitoring has been started, each event register will have its displayed bit positions changed in color according to the set value of each bit ----
  - When the bit is set to 0: the corresponding bit position is displayed in white color.
  - When the bit is set to 1: the corresponding bit position is displayed in red color.
- (3) When you wish to stop the monitoring, click the Stop Monitoring button.
- (4) When you wish to exit this function, click the Close button.

### 6.4.19 Remote resetting

The remote resetting function resets the PCs. Since the PCs can be reset during operation, sufficient care should be taken when you use this function.

### 6.4.20 Clearing of data

The clearing of data function fills the battery backup memory with 0s. Clearing of data can be accomplished only when the LPU is in STOP state. If the LPU is in RUN state, enter it into STOP state before you use this function.

The battery backup memory is an address space ranging from /480000 to /4FFFFF. Only those locations in this address space that are currently used are cleared of data. The locations subjected to the clearing of data are as shown below.

| No. | Address            | Use                                       |
|-----|--------------------|-------------------------------------------|
| 1   | /480600 to /4807FF | C-count values                            |
| 2   | /481000 to /4811FF | Keep-relays (KW000 to FF0)                |
| 3   | /481700 to /48171F | U/D counters (CW000 to 0F0)               |
| 4   | /482000 to /4837FF | Work registers (FW000 to BFF)             |
| 5   | /483800 to /483FFF | Long-word registers (BD000 to 1FE)        |
| 6   | /490000 to /497FFF | Long-word registers (LML0000 to 1FFF)     |
| 7   | /498000 to /49FFFF | Floating-point registers (LG0000 to 1FFF) |
| 8   | /4A0000 to /4A7FFF | Word registers (LXW0000 to 3FFF)          |
| 9   | /4F0000 to /4F1FFF | Data registers (DW000 to FFF)             |

#### Table 6-8 Locations Subjected to the Clearing of Data

#### 6.4.21 Memory dump

(1) The memory dump function first displays the [Memory Dump] window as shown below with which you can interact for saving a memory dump in a specified file.

| Memory Dump                                 |                                                                                                    | ×                                                 |
|---------------------------------------------|----------------------------------------------------------------------------------------------------|---------------------------------------------------|
| Eile name :<br><mark>\\S10MEMORY.dmp</mark> |                                                                                                    | <u>R</u> eference                                 |
| Preserving range                            | Dump file format<br><u>A</u> SCII form<br><u>B</u> inary form<br>Save option<br><u>High speed saw</u><br>Save <u>option mo</u> | Save( <u>M)</u> <u>C</u> lose //e mode idule area |

(2) The default file name above can be changed either by directly entering a new file name into the "File name" box or by clicking the <u>Reference</u> button and then specifying the desired folder and file in the [Save As] window displayed:

| Save As                            |                             |          | ? ×          |
|------------------------------------|-----------------------------|----------|--------------|
| Save jn: 🔁                         | S10BASE                     | 💌 🗕 🖻    | * ⊞-         |
| ErrContent                         | s                           |          |              |
| ErrDataBas                         | e                           |          |              |
| S10MEMOR                           | ۲.dmp)                      |          |              |
|                                    |                             |          |              |
|                                    |                             |          |              |
|                                    |                             |          |              |
|                                    |                             |          |              |
| ,<br>File a second                 |                             |          |              |
| rile <u>n</u> ame:                 | ISTOMEMORY                  |          | <u>b</u> ave |
| Save as type:                      | S10MemoryDumpEile (* dmp)   | <b>_</b> | Cancel       |
| <b></b> <u>-</u> <u>-</u> <u>-</u> | Le remembra ambi ne ( remp) |          |              |

(3) After a file has been specified, click the <u>Save</u> button. The specified file name appears in the "File name" box of the [Memory Dump] window. If the default folder and file need not be changed, click the <u>Cancel</u> button.

(4) If you wish to change the default preserving range shown in the window, select either "Whole memory" or "Specifies a range" in the "Preserving range" box. If you have selected "Specifies a range," you can enter the starting address of the desired range of memory for dumping and the range itself into the "Top address" and the "Save size" box, respectively.

| Memory Dump                            |                        | Z                 |
|----------------------------------------|------------------------|-------------------|
| Eile name :<br>.\S10MEMORY.dmp         |                        | <u>R</u> eference |
| Preserving range                       | Dump file format       | Save( <u>M</u> )  |
| <ul> <li>Specifiles a range</li> </ul> | C Binary form          | <u>C</u> lose     |
| Top address :                          | Save option            | /e mode           |
| <u>S</u> ave size :                    | Save <u>o</u> ption mo | idule area        |

(5) If you wish to change the default dump file format shown in the window, select either "ASCII form" or "Binary form" in the "Dump file format" box. If you have selected "ASCII form," a produced memory dump will be converted to ASCII format and saved. If "Binary form" has been selected, a produced memory dump will be saved in the format shown below, where each numeric value is represented two characters per byte.

#### Binary file format

In this file format, a 4 KB file header containing 16 bytes of information per area is added to the beginning of the file. If the selected preserving range includes an area not subjected to memory dumps, information on that area will be excluded from the area information stored in the header. The excluded portion will be indicated by a sequence of dots (".").

The area information in the header consists of units of four bytes and has the format shown below.

- Offset in file (i.e., the number of lines counted from the start line in which memory content is stored)
- Top address of area subjected to dump operations
- · Save size of area subjected to dump operations
- Unused

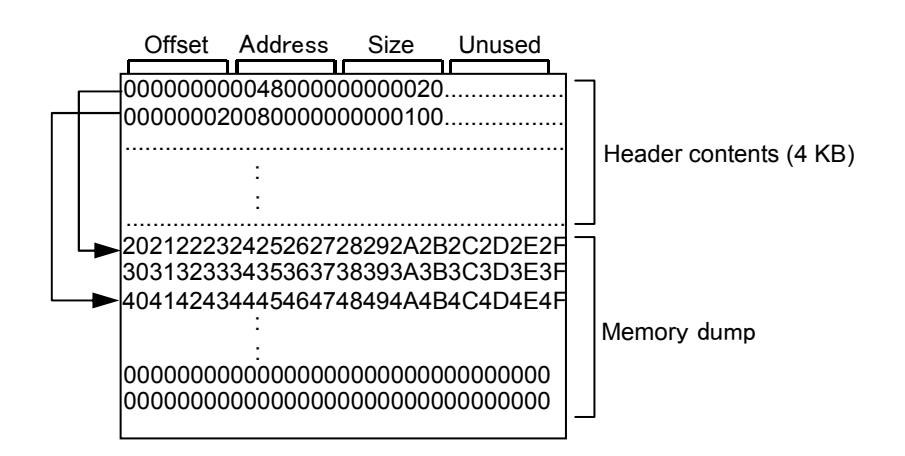

Figure 6-3 Binary File Format for Memory Dumps

- (6) If you wish to carry out a memory dump operation at high speed, check the "High speed save mode" check box. If you are performing a memory dump operation at standard speed, this checking is not necessary so that deselect the check box.
- (7) If you wish to save the contents of the optional-module area (/0080 0000 to /00FF FFFF), check the "Save option module area" check box. The contents of the only optional-module area mounted in the option module area are saved. If not, this checking is not necessary so that deselect the check box. This deselected check box may not be used in conjunction with a specification of the optional-module area's top address in the "Top address" box under the "Specifies a range" option. If it is so used, an address specification error will result in this function.
- (8) If you are saving a produced memory dump in the specified file in the specified format, click the Save button.
- (9) When you wish to exit this function, click the Close button.

If you execute a memory dump in the high-speed saving mode when the LPU tool interface (RS-232C) is connected, the CPU load factor of the S10V system may considerably increase.

If a ladder or task is operated, this may have an effect on the operation. When executing a memory dump in the high-speed saving mode, confirm beforehand that nothing is in operation.

When connected to an Ethernet® network, the system always runs in the high-speed saving mode and the check box of the high-speed saving mode remains in the checked status and you cannot change it.

#### Areas subjected to memory dump operations

The areas subjected to memory dump operations are diagrammatically shown below. If the "Whole memory" option is selected as a preserving range, all the areas subjected to memory dump operations will be dumped.

If the "Specifies a range" option is selected instead, the starting address specified may not be that of any area not subjected to memory dump operations. If a specified range includes an area not subjected to memory dump operations, only the areas subjected will be dumped.

Where the S10V product is connected to an Ethernet® network via an RS-232C or ET.NET module, the CMU area will not be dumped, because it cannot be accessed via the modules. The memory dump range of task space, GLBR, GLBW, and IRSUB can be made variable by defining the area in the RPDP. The definition range is 4 areas starting from byte 0 and its total size is up to 16 MB.

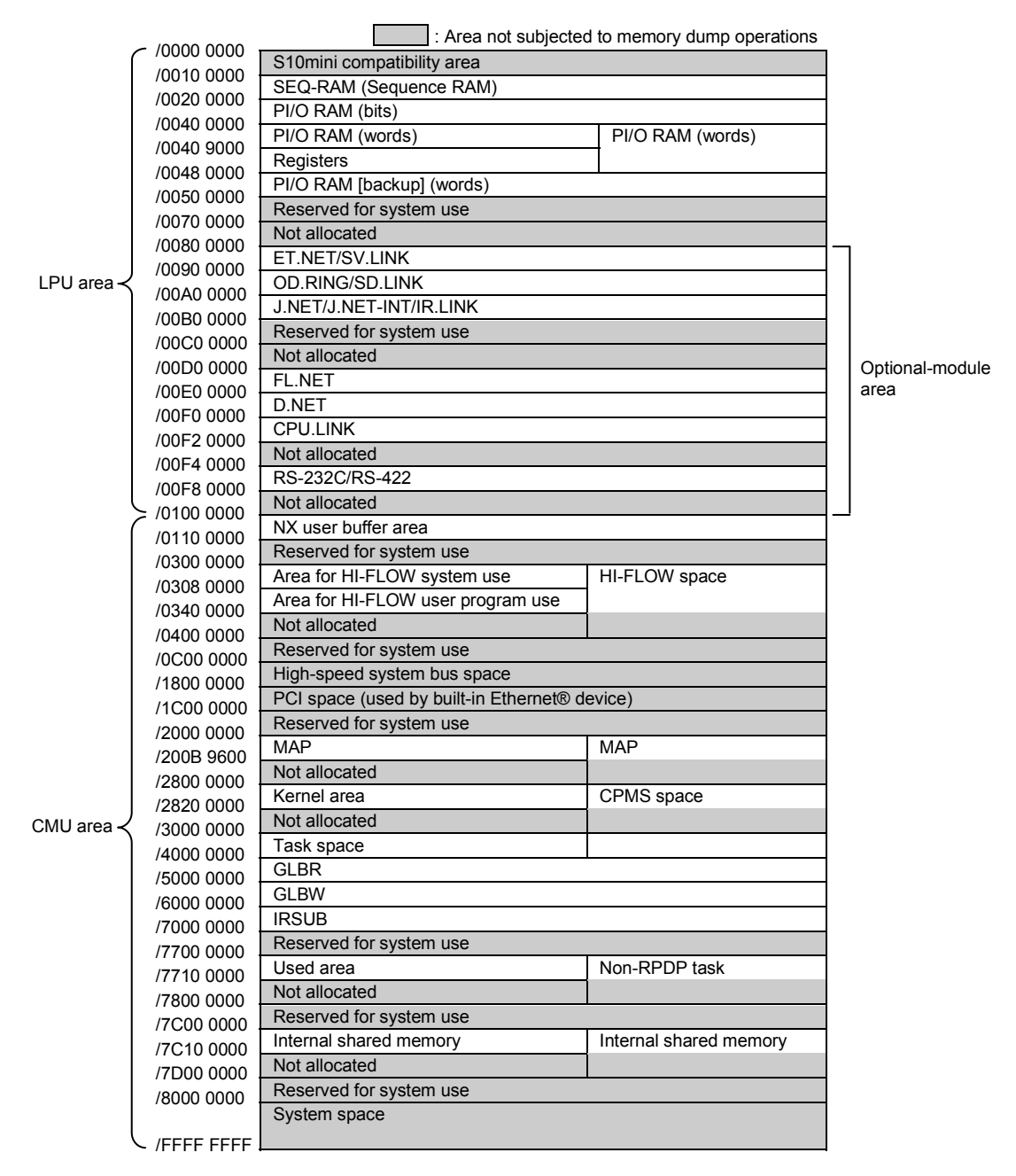

Figure 6-4 Areas Subjected to Memory Dump Operations

## 6 TOOLS

#### 6.4.22 MCS data displaying

(1) The MCS data displaying function starting displays the [MCS] window as shown below that presents MCS (memory read/write) data. Select a method of specifying the starting point of reading or writing, and enter the desired starting address or PI/O symbol as the starting point.

| MCS      |                     |          |                   |                       |                           |                |              | _ 🗆 X              |
|----------|---------------------|----------|-------------------|-----------------------|---------------------------|----------------|--------------|--------------------|
| Top Addr | ess( <u>T</u> ): 00 | 00000    | Method<br>• Spec: | to speci<br>ify addro | fy<br>ess( <u>A</u> ) C 9 | Specify Symbol | ( <u>P</u> ) | Close              |
| PI/O     | Address             | Memory ( | contents          |                       |                           | ASCII code     |              | Read( <u>R</u> )   |
|          | 00000000            | 0000     | 0000              | 0000                  | 0000                      |                |              | Vrite( <u>₩</u> )  |
|          | 00000008            | 0000     | 0000              | 0000                  | 0000                      |                |              | Start( <u>M</u> )  |
|          | 00000010            | 0000     | 0000              | 0000                  | 0000                      |                |              | Data save(C)       |
|          | 00000018            | 0000     | 0000              | 0000                  | 0000                      |                |              |                    |
|          | 00000020            | 0000     | 0000              | 0000                  | 0000                      |                | ±            |                    |
|          | 00000028            | 0000     | 0000              | 0000                  | 0000                      |                |              | DEC/HEX            |
|          | 00000030            | 0000     | 0000              | 0000                  | 0000                      |                |              | O DEC.( <u>D</u> ) |
|          | 00000038            | 0000     | 0000              | 0000                  | 0000                      |                |              | • HEX.( <u>H</u> ) |
|          | 00000040            | 0000     | 0000              | 0000                  | 0000                      |                |              | -WO/LO/FL          |
|          | 00000048            | 0000     | 0000              | 0000                  | 0000                      |                |              | • WORD(S)          |
|          | 00000050            | 0000     | 0000              | 0000                  | 0000                      |                | Ŧ            | O LONG(L)          |
|          | 00000058            | 0000     | 0000              | 0000                  | 0000                      |                |              | C FLOAT(F)         |
|          | 00000060            | 0000     | 0000              | 0000                  | 0000                      |                |              |                    |
|          | 00000068            | 0000     | 0000              | 0000                  | 0000                      |                | •            | SIGN               |
|          | 00000070            | 0000     | 0000              | 0000                  | 0000                      |                |              | SIGNED( <u>G</u> ) |
|          | 00000078            | 0000     | 0000              | 0000                  | 0000                      |                |              | C UNSIGNED(U)      |
|          |                     |          |                   |                       |                           |                |              |                    |

(2) If you wish to read data from the specified starting point, click the Read button. If you wish to write data to the specified starting point, click the Write button. If you are monitoring the specified starting point, click the Start button. When you wish to exit this function, click the Close button.

(3) The data presented in the [MCS] window can be saved in a file. To accomplish this, click the Data save button. The [Save As] window appears. Specify the desired folder and file in which to save the data.

| Save As            |                        |   |     | ? ×          |
|--------------------|------------------------|---|-----|--------------|
| Save in: 🚺         | Desktop                | - | 💼 💣 |              |
| My Docum           | ents                   |   |     |              |
| My Compu           | ter                    |   |     |              |
| My Networ          | k Places               |   |     |              |
|                    |                        |   |     |              |
|                    |                        |   |     |              |
|                    |                        |   |     |              |
|                    |                        |   |     |              |
| File <u>n</u> ame: | DataSave               |   |     | <u>S</u> ave |
| Save as type:      | Data Save File (*.txt) | • | 2   | Cancel       |
|                    |                        |   |     |              |

(4) After you have specified a file, click the Save button. The data in the [MCS] window will then be saved in the specified file. If it need not be saved, click the Cancel button.

#### 6.4.23 Connected PCs changing

(1) The connected PCs changing function displays the [Communication type] window as shown below that allows you to select a communication type you need.

| Communication type |                              |    |  |  |  |  |  |  |  |
|--------------------|------------------------------|----|--|--|--|--|--|--|--|
|                    | COM1                         | OK |  |  |  |  |  |  |  |
| C <u>E</u> thernet | _IP address<br>192 . 192 . 1 |    |  |  |  |  |  |  |  |

(2) If the communication type you need is RS-232C, check the "RS-232C" radio button and select the communication port to be used.

| Communication type |                                  |              |  |  |  |  |  |  |
|--------------------|----------------------------------|--------------|--|--|--|--|--|--|
| • <u>R</u> 8-232C  | Communication port               | OK<br>Cancel |  |  |  |  |  |  |
| C <u>E</u> thernet | P address<br>192 . 192 . 192 . 1 |              |  |  |  |  |  |  |

(3) If the communication type you need is Ethernet, check the "Ethernet" radio button and enter the IP address to be used.

| Communication type |           |              |  |  |  |  |  |  |  |
|--------------------|-----------|--------------|--|--|--|--|--|--|--|
| O <u>R</u> S-232C  | COM1      | OK<br>Cancel |  |  |  |  |  |  |  |
| • Ethernet         | P address |              |  |  |  |  |  |  |  |

(4) When the selection of a communication type is completed, click the OK button. If the displayed communication type need not be changed, click the Cancel button.

#### 6.4.24 Time setting

(1) The time setting function displays the [Time of day] window as shown below that allows you to change the present time of day maintained in the PCs. Enter a new date and/or time.

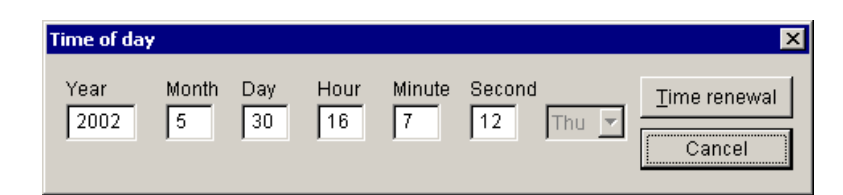

(2) When the input of a new date and/or time is completed, click the <u>Time renewal</u> button. If the present time of day maintained need not be changed, click the <u>Cancel</u> button.

Functions described in 6.4.25 to 6.4.30 are not available for ET.NET (LQE520).

- 6.4.25 Display status of network (menu)
- (1) The [Display Status of Network] window that presents the RAS information of CMU/ET.NET opens.

| Display Status of Network               | ×     |
|-----------------------------------------|-------|
| Display Communication of Error Log      | Close |
| Ladder and HI-FLOW (L)                  |       |
| Socket handler (S)                      |       |
|                                         |       |
| Display Status of DHP (Q)               |       |
| Display Status of Network (\ <u>M</u> ) |       |
|                                         |       |
|                                         |       |

- (2) Click the Ladder and HI-FLOW button to display the error log information of the errors that occurred in the Ethernet communication of the Ladder and HI-FLOW. Click the Socket handler button to display the error log information of the errors that occurred in the Ethernet communication of the Socket handler.
- (3) Click the Display Status of DHP button to display the current DHP logging mode or DHP trace.
- (4) Click the Display Status of Network button to the display network status and the [addition] of CMU/ET.NET.

### 6 TOOLS

- 6.4.26 Display ethernet communication of the error log (Ladder and HI-FLOW)
- (1) The [Display Ethernet communication of the Error Log (Ladder and HI-FLOW)] window that presents the trace logs of errors that occurred in the Ethernet communication of the Ladder and HI-FLOW opens.

| Di | splay | Ethernet comm | ×       |            |                    |                  |                          |
|----|-------|---------------|---------|------------|--------------------|------------------|--------------------------|
| _  |       |               |         |            |                    |                  |                          |
|    | ID    | Module        | Trace   | Error code | Contents           | Time             | Close                    |
|    | 17    | ET.NET (Ma    | CONNECT | 0x800000EF | Connection refused | 06/01 09:43:51.0 |                          |
|    | 17    | ET.NET (Ma    | CONNECT | 0x800000EF | Connection refused | 06/01 09:43:51.0 | Refresh (R)              |
|    | 17    | ET.NET (Ma    | CONNECT | 0x800000EF | Connection refused | 06/01 09:43:51.0 |                          |
|    | 17    | ET.NET (Ma    | CONNECT | 0x800000EF | Connection refused | 06/01 09:43:51.0 | Error Log Delete (D)     |
|    | 17    | ET.NET (Ma    | CONNECT | 0x800000EF | Connection refused | 06/01 09:43:51.0 |                          |
|    | 17    | ET.NET (Ma    | CONNECT | 0x800000EF | Connection refused | 06/01 09:43:51.0 | Error Log All Delete (A) |
|    | 17    | ET.NET (Ma    | CONNECT | 0x800000EF | Connection refused | 06/01 09:43:51.0 |                          |
|    | 17    | ET.NET (Ma    | CONNECT | 0x800000EF | Connection refused | 06/01 09:43:51.0 | Save 🕖                   |
|    |       |               |         |            |                    |                  |                          |
|    |       |               |         |            |                    |                  |                          |
|    |       |               |         |            |                    |                  |                          |
|    |       |               |         |            |                    |                  |                          |
|    |       |               |         |            |                    |                  |                          |
|    |       |               |         |            |                    |                  |                          |
|    |       |               |         |            |                    |                  |                          |
|    |       |               |         |            |                    |                  |                          |
|    |       |               |         |            |                    |                  |                          |
|    |       |               |         |            |                    |                  |                          |
|    |       |               |         |            |                    |                  |                          |
|    |       |               |         |            |                    |                  |                          |
|    |       |               |         |            |                    |                  |                          |
|    |       |               |         |            |                    |                  |                          |

(2) The content of the error log displayed is as follows:

| Item       | Content                                                                    |  |  |  |  |
|------------|----------------------------------------------------------------------------|--|--|--|--|
| ID         | Table number of Ladder and HI-FLOW Ethernetcommunications management table |  |  |  |  |
| Module     | Module name                                                                |  |  |  |  |
| Trace      | Meaning of trace code in trace information                                 |  |  |  |  |
| Error code | Error code for the error detected                                          |  |  |  |  |
| Contents   | Meaning of error code for the error detected                               |  |  |  |  |
| Time       | Time the error occurred                                                    |  |  |  |  |

- (3) If you want to display the latest error information on screen, click the <u>Refresh</u> button.
- (4) If you want to delete the error log information for a specified ID, click the <u>Error Log Delete</u> button. If you want to delete all the displayed error log information at once, click the <u>Error Log All Delete</u> button.

(5) If you want to save the displayed error log information in a text file, click the Save button. When the [Save As] window appears, choose the folder in which to store the text file, and enter its file name.

| Save As                                         | ? ×        |
|-------------------------------------------------|------------|
| Save jn: 📝 Desktop 💽 🗢 🛅 🕂                      |            |
|                                                 |            |
| Reg My Computer                                 |            |
| 🛃 My Network Places                             |            |
|                                                 |            |
| File <u>n</u> ame: <u>ErrTrace</u> <u>S</u> ave |            |
| Save as type: TextFile (*.txt)                  | <u>الم</u> |

Then, click the Save button. The error log information will then be saved in the text file.

(6) If you want to exit the [Display Ethernet communication of Error Log (Ladder and HI-FLOW)] window, click the Close button.

### 6 TOOLS

- 6.4.27 Display ethernet communication of the error log (socket handler)
- (1) The [Display Ethernet communication of the Error Log (Socket handler)] window that presents the trace logs of errors that occurred in the Ethernet communication of the Socket handler opens.

| Di | splay Ethernet communication of Error Log (Socket handler) |                                        |                                  |                            |                      |                                        |                                                               |                                                          |                          |  |  |  |
|----|------------------------------------------------------------|----------------------------------------|----------------------------------|----------------------------|----------------------|----------------------------------------|---------------------------------------------------------------|----------------------------------------------------------|--------------------------|--|--|--|
|    | ID                                                         | Module                                 | Socket handler                   | Error c                    | Trace                | Details of erro                        | Contents                                                      | Time                                                     | Close                    |  |  |  |
|    | 720<br>720<br>720                                          | ET.NET (Ma<br>ET.NET (Ma<br>ET.NET (Ma | UDP_SEND<br>UDP_SEND<br>UDP OPEN | UXFFFE<br>OxFFF3<br>OxFFFD | BIND                 | 0x000000E2                             | Invalid control block<br>Invalid argument<br>Duplicate socket | 07/1316:37:14.6<br>07/1318:13:52.9<br>07/1318:17:10.1    | Refresh (R)              |  |  |  |
|    | /21<br>/21                                                 | ET.NET (Ma<br>ET.NET (Ma               | UDP_OPEN<br>UDP_OPEN             | 0xFFFD<br>0xFFFD           | BIND<br>BIND         | 0x000000E2<br>0x000000E2               | Duplicate socket<br>Duplicate socket                          | 07/13 18:17:10.2<br>07/13 18:17:10.3                     | Sorting (S)              |  |  |  |
|    | /21<br>/21<br>/21                                          | ET.NET (Ma<br>ET.NET (Ma<br>ET.NET (Ma | UDP_OPEN<br>UDP_OPEN<br>UDP_OPEN | 0xFFFD<br>0xFFFD<br>0xFFFD | BIND<br>BIND<br>BIND | 0x000000E2<br>0x000000E2<br>0x000000E2 | Duplicate socket<br>Duplicate socket<br>Duplicate socket      | 07/13 18:17:10.5<br>07/13 18:17:10.6<br>07/13 18:17:10.7 | Error Log All Delete (A) |  |  |  |
|    | /21<br>/21                                                 | ET.NET (Ma<br>ET.NET (Ma               | UDP_OPEN<br>UDP_OPEN             | 0xFFFD<br>0xFFFD           | BIND<br>BIND         | 0x000000E2<br>0x000000E2               | Duplicate socket<br>Duplicate socket                          | 07/13 18:17:10.8<br>07/13 18:17:11.0                     | Save (v)                 |  |  |  |
|    |                                                            |                                        |                                  |                            |                      |                                        |                                                               |                                                          |                          |  |  |  |
|    |                                                            |                                        |                                  |                            |                      |                                        |                                                               |                                                          |                          |  |  |  |
|    |                                                            |                                        |                                  |                            |                      |                                        |                                                               |                                                          |                          |  |  |  |
|    |                                                            |                                        |                                  |                            |                      |                                        |                                                               |                                                          |                          |  |  |  |
|    |                                                            |                                        |                                  |                            |                      |                                        |                                                               |                                                          |                          |  |  |  |

(2) The content of the error log displayed is as follows:

| Item                  | Content                                           |  |  |  |  |
|-----------------------|---------------------------------------------------|--|--|--|--|
| ID                    | Socket ID of socket handler                       |  |  |  |  |
| Module                | Module name                                       |  |  |  |  |
| Socket handler        | Name of socket handler                            |  |  |  |  |
| Error code            | Error code from socket handler                    |  |  |  |  |
| Trace                 | Place at which the error was detected             |  |  |  |  |
| Details of error code | Details of error code when the error was detected |  |  |  |  |
| Contents              | Meaning of error code for the error detected      |  |  |  |  |
| Time                  | Time the error occurred                           |  |  |  |  |

- (3) If you want to display the latest error information on screen, click the Refresh button.
- (4) If you want to delete all the displayed error log information at once, click the Error Log All Delete button.

(5) If you want to save the displayed error log information in a text file, click the Save button. When the [Save As] window appears, choose the folder in which to store the text file, and enter its file name.

| Save As                        | ? × |
|--------------------------------|-----|
| Save jn: 📝 Desktop 💽 🗢 🛍 📸 🎫   |     |
| My Documents                   |     |
| Sector My Computer             |     |
| My Network Places              |     |
|                                |     |
| File name: ErrTrace            | /e  |
| Save as type: TextFile (*.txt) |     |

Then, click the Save button. The error log information will then be saved in the text file.

(6) If you want to exit the [Display Ethernet communication of Error Log (Socket handler)] window, click the Close button.

#### 6.4.28 Display status of DHP

(1) The [Display Status of DHP] window to specify the logging mode of DHP opens.

| Display Status of DHP                   | ×     |
|-----------------------------------------|-------|
| Module (M) CMU                          | Close |
| Logging mode of DHP                     |       |
| Logging mode : enable                   |       |
| Restart DHP logging (R)                 |       |
| Stop DHP logging (S)                    |       |
| Display of DHP<br>Display DHP trace (D) |       |

- (2) The [Module] box in the window presents the names of the CMU and ET.NET modules installed in the PCs. Choose in the [Module] box the module for which you want to display DHP information or make a necessary setting.
- (3) The current logging mode status of DHP is displayed to the right of the label "Logging mode". To enable the logging mode, click the <u>Restart DHP logging</u> button. To disable it, click the <u>Stop DHP logging</u> button.
- (4) If you want to display DHP's trace information, click the Display DHP trace button.
- (5) If you want to exit the [Display Status of DHP] window, click the Close button.

### 6.4.29 Display DHP trace

(1) The [Display DHP trace] window that presents DHP trace opens. Refer to the manual of each module for the details that are displayed in the window.

| Display D      | splay DHP trace 🛛 🗙 |            |     |    |          |          |          |          |          |          |             |  |
|----------------|---------------------|------------|-----|----|----------|----------|----------|----------|----------|----------|-------------|--|
| DHP trace list |                     |            |     |    |          |          |          |          |          |          |             |  |
| DHFue          |                     |            |     |    |          |          |          |          |          |          |             |  |
| DHP            | TIME                | EVENT      | TN  | LV | DATA1    | DATA2    | DATA3    | DATA4    | DATA5    | <b>_</b> | Refresh (R) |  |
| 1              | 08.018067           | DHPREAD    | 244 | 03 | 7C0D0000 | 7C000DA8 |          |          |          |          |             |  |
| 2              | 08.017993           | RECV       | 244 | 03 | 0104C011 | 7C000D80 | 04800000 |          |          |          | Save (V)    |  |
| 3              | 08.017957           | SETSOCKOPT | 244 | 03 | 0104C011 | 0000FFFF | 00000008 | 770BD93C | 00000004 |          |             |  |
| 4              | 08.017935           | DISPATCH_E | 244 | 03 | 000000F4 | 0000002B | 8468F000 | 00000001 |          |          |             |  |
| 5              | 08.017928           | RUNQ       | 244 | 03 | 000000F4 |          |          |          |          |          |             |  |
| 6              | 08.017921           | DISPATCH   | 244 | 03 | 000000F4 | 0000002B | 8468F000 |          |          |          |             |  |
| 7              | 08.017877           | DISPATCH_E | 244 | 03 | 000000F4 | 0000002B | 8468F000 | 00000001 |          |          |             |  |
| 8              | 08.017809           | NET_SUB    | 244 | 03 | 01E00401 | 00000000 |          |          |          |          |             |  |
| 9              | 08.017741           | NET_SUB    | 244 | 03 | 01E00401 | 84923400 |          |          |          |          |             |  |
| 10             | 08.017486           | NET_ATEN   | 244 | 03 | 01040800 | 061804A8 | 042D1B5B | 9ED463DE | 9ED463A3 |          |             |  |
| 11             | 08.017400           | NET_SUB    | 244 | 03 | 01E00401 | 00000000 |          |          |          |          |             |  |
| 12             | 08.017371           | WAKEUP     | 244 | 03 | 849234EC |          |          |          |          |          |             |  |
| 13             | 08.017366           | RUNQ       | 244 | 03 | 000000F4 |          |          |          |          |          |             |  |
| 14             | 08.017356           | WAKEUP     | 244 | 03 | 849257EC |          |          |          |          |          |             |  |
| 15             | 08.017307           | NET_SUB    | 244 | 03 | 01E00401 | 84923500 |          |          |          |          |             |  |
| 16             | 08.017175           | NET_ATEN   | 244 | 03 | 01040800 | 06100028 | 042D1B5B | 9ED463DE | 9ED463A3 |          |             |  |
| 17             | 08.017112           | NET_TERM   | 244 | 03 | 0104FFFF | 0000B05F | 00009003 | 0000C4FF | 00000000 |          |             |  |
| 18             | 08.017029           | NET_SUB    | 244 | 03 | 01E00401 | 00000000 |          |          |          |          |             |  |
| 19             | 08.017012           | NET_START  | 244 | 03 | 01040800 | 0006002C | 1B5B042D | 60121000 | 1C01FD16 |          |             |  |
| 20             | 08.016809           | NET_SUB    | 244 | 03 | 01E00401 | 84923500 |          |          |          | <b>_</b> |             |  |
| 1.54           | 00.040004           | NUCT OTEN  | 211 | 00 | 04040000 | 00000000 | 04004060 | 00010000 | 00040000 |          |             |  |

(2) The content of the displayed list is as follows:

| Item           | Content                                                                                       |
|----------------|-----------------------------------------------------------------------------------------------|
| DHP            | DHP trace number displayed                                                                    |
| TIME           | Time the tracing was made:<br><u>tt.ttttt</u><br>where tt is seconds and tttttt microseconds. |
| EVENT          | Type of trace point                                                                           |
| TN             | Task number                                                                                   |
| LV             | Priority level                                                                                |
| DATA1 to DATA5 | Each is a piece of trace data (output in hexadecimal format).                                 |

(3) If you want to display the latest DHP trace information on screen, click the Refresh button.
(4) If you want to save the displayed trace information in a text file, click the Save button. When the [Save As] window appears, choose the folder in which to store the text file, and enter its file name.

| Save As                          | ? × |
|----------------------------------|-----|
| Save jn: 🚺 Desktop 💽 🗢 🛅 🕂 🏢 -   |     |
| My Documents                     |     |
| Wy Computer                      |     |
|                                  |     |
| File <u>n</u> ame: DhpTrace Save |     |
| Save as type: TextFile (*.txt)   |     |

Then, click the Save button. The trace information will then be saved in the text file.

(5) If you want to exit the [Display DHP trace] window, click the Close button.

#### 6.4.30 Display status of network

(1) The [Display Status of Network] window that presents the status of the network of CMU and ET.NET opens.

| Displ | ay Status  | s of Network        |                |                     |             |           | X           |
|-------|------------|---------------------|----------------|---------------------|-------------|-----------|-------------|
| ⊢lr   | formatior  | n of Connection mod | ule —          | Selection of Displa | y module —— |           | Close       |
|       | Module n:  | ame CMU             |                | Module name         | CMU         | -         |             |
|       | IP addror  | ,<br>19219219       | 21             |                     |             |           | Refresh (R) |
|       | IF addres  | 5 1102.102.10       | 2.1            |                     |             |           | Save 🕐      |
| A     | ctive sock | et Interface Memo   | ory Route IF   |                     | UDP Addi    | tion ARP  |             |
|       |            |                     | - I - I -      |                     |             |           |             |
|       | Proto      | Local Addresss      | Port           | Foreign Address     | Port        | State     |             |
|       | TCP        | 192.192.192.1       | 60015          | 192.192.192.11      | 1047        | ESTABLISH | HED         |
|       | TCP        | 192.192.192.1       | 4303           | 192.192.192.11      | 1046        | ESTABLISH | HED         |
|       | TCP        | *                   | 7003           | *                   | *           | LISTEN    |             |
|       | TCP        | *                   | 7002           | *                   | *           | LISTEN    |             |
|       | TCP        | *                   | 7001           | *                   | *           | LISTEN    |             |
|       | TOP        | *<br>+              | 7000           | *<br>+              | *<br>+      | LISTEN    |             |
|       | TOP        | -                   | 60016<br>60046 | +                   | +           | LISTEN    |             |
|       | TOP        | 192.192.192.1       | 4205           | *                   | *           | LIGTEN    |             |
|       | TCP        | *                   | 4300           | *                   | *           |           |             |
|       | TCP        | *                   | 4304           | *                   | *           | LISTEN    |             |
|       | UDP        | *                   | 60013          | *                   | *           | LIGITLIN  |             |
|       | 001        |                     | 00010          |                     |             |           |             |
|       |            |                     |                |                     |             |           |             |
|       |            |                     |                |                     |             |           |             |
|       |            |                     |                |                     |             |           |             |
|       |            |                     |                |                     |             |           |             |
|       |            |                     |                |                     |             |           |             |
|       |            |                     |                |                     |             |           |             |
|       |            |                     |                |                     |             |           |             |
|       |            |                     |                |                     |             |           |             |
|       | I          |                     |                |                     |             |           |             |
|       |            |                     |                |                     |             |           |             |
|       |            |                     |                |                     |             |           |             |

(2) Choose in the [Selection of Display module/Module name] box the module for which you want to display network status information.

#### 6 TOOLS

(3) Click the desired tab to display the associated network status information. The types of network status information that can be displayed are as follows:

| Item          | Type of information displayed                    |
|---------------|--------------------------------------------------|
| Active socket | Socket information                               |
| Interface     | Currently running network interfaces information |
| Memory        | Send/receive buffer management information       |
| Route         | Routing information                              |
| IP            | IP protocol statistics                           |
| ICMP          | ICMP protocol statistics                         |
| ТСР           | TCP protocol statistics                          |
| UDP           | UDP protocol statistics                          |
| Addition      | Interface cumulative information                 |
| ARP           | ARP table information                            |

- (4) The specified type of status of network will be displayed by clicking the Refresh button. Refer to the manual of each module for details displayed in the tab.
- (5) If you want to save the displayed network status information in a text file, click the <u>Save</u> button. When the [Save As] window appears, choose the folder in which to store the text file, and enter its file name.

| Save As            |                  |     |   |              | ? × |
|--------------------|------------------|-----|---|--------------|-----|
| Savejn: 🚺          | Desktop          | • ¢ | • | r 🗄          |     |
| My Docume          | nts              |     |   |              |     |
| My Comput          | er               |     |   |              |     |
| My Network         | < Places         |     |   |              |     |
|                    |                  |     |   |              |     |
|                    |                  |     |   |              |     |
|                    |                  |     |   |              |     |
|                    |                  |     |   |              |     |
| <b>F</b> 1         | ht court         |     |   |              | _   |
| File <u>n</u> ame: | Neistai          |     |   | <u>S</u> ave | 9   |
| Save as type:      | TextFile (*.txt) |     | - | Cano         | el  |
| Der Der            |                  |     |   |              |     |

Then, click the Save button. The network status information will then be saved in the text file.

(6) If you want to exit the [Display Status of Network] window, click the Close button.

#### 6.4.31 Connection status displaying

The connection status displaying function displays the current connection state of the basic tool and PCs. The items of information presented as the current connection state are listed below.

| No. | Item                   | Description                                                                         |
|-----|------------------------|-------------------------------------------------------------------------------------|
| 1   | Connection status      | Indicates whether the connection of the basic tool and PCs is ONLINE or OFFLINE.    |
| 2   | Connection destination | Indicates the PCs number of the PCs product with which the basic tool is connected. |
| 3   | Communication type     | Indicates the communication type currently used.                                    |

Table 6-9 Items Presented as the Connection Status

#### 6.4.32 ONLINE/OFFLINE setting

The ONLINE/OFFLINE setting function places the basic tool either into ONLINE state or OFFLINE state with the PCs. If you wish to connect the basic tool with the PCs, click the ONLINE button. If you wish to disconnect the basic tool from the PCs, click the OFFLINE button.

#### 6.4.33 CMU battery information

The CMU battery information support function displays the [CMU battery information] window containing a guide for battery replacement of the battery-backed CMU module. The rest of this subsection shows how to use this function.

(1) Launch the Base System and click the Battery Information button in the [[S10V] S10BASE] window displayed.

|     | [510¥] 510BASE                                                        |                                         | ×                    |
|-----|-----------------------------------------------------------------------|-----------------------------------------|----------------------|
|     |                                                                       | Display Status of PCs(1)                | ONLINE(O)            |
|     | RUN( <u>R</u> ) STOP( <u>S</u> )                                      | Performance(2)                          | OFFLINE(E)           |
|     | PROTECT MODE                                                          | S10List(3)                              |                      |
|     |                                                                       | Module List(4)                          | Close                |
|     |                                                                       | Error Log(5)                            | Help                 |
|     |                                                                       | Event Register(6)                       | Error Message List   |
|     | CLEAR ALARM LED(A)                                                    | Remote Reset(7)                         |                      |
|     | CLEAR USER ERR LED(U)                                                 | Data Clear( <u>8</u> )                  |                      |
|     |                                                                       | Memory Dump(9)                          |                      |
|     | ON(K) OFF(E)                                                          | MCS(M)                                  |                      |
|     |                                                                       | Change Connection(P)                    |                      |
|     | CLEAR USER ERR LED(V)                                                 | Set Time( <u>T</u> )                    |                      |
|     | Set IP Address(G)                                                     | Display Status of Network( <u>\/\)</u>  |                      |
| (*) | Battery Information(L)                                                |                                         |                      |
|     | Connection status display<br>Connection status<br>CONLINE<br>COFFLINE | ction place Communication<br>o. RS-232C | type<br>92.192.192.1 |

(\*) This function is usable only when the CMU module used is of model LQP525 and its battery use/non-use selection is set to "battery use" (by setting the BATT.SEL switch at the front of the module to "0").

The battery's remaining life displayed in the [CMU battery information] window is merely a rough estimate and does not guarantee the backup duration. The battery's useful service life is affected by its operating environment (temperature, humidity, etc.). For this reason, the user is advised to replace the battery periodically. (2) One of the [CMU battery information] windows as shown below appears on screen.

<A case when the battery is not connected>

| CMU battery information                                                                                                    | ×     |
|----------------------------------------------------------------------------------------------------|-------|
| Standard information at battery exchange time         The battery remainder time         Battery unconnection         Change         The last battery exchange date         Battery unconnection                                                                                                    | Close |
| [Attention]<br>Information displayed here is a standard to the last and no one to<br>guarantee the backup time. Because the longevity of the battery changes by<br>system requirements such as the temperature and humidity, we will<br>recommend regularly exchanging it.Please refer to the manual for details. |       |

#### <A case when the battery is connected>

When the battery is connected to the CMU module, the [CMU battery information] window as shown below appears on screen. In this window, you can change the current indications of the battery's remaining life and the last date when the battery was replaced.

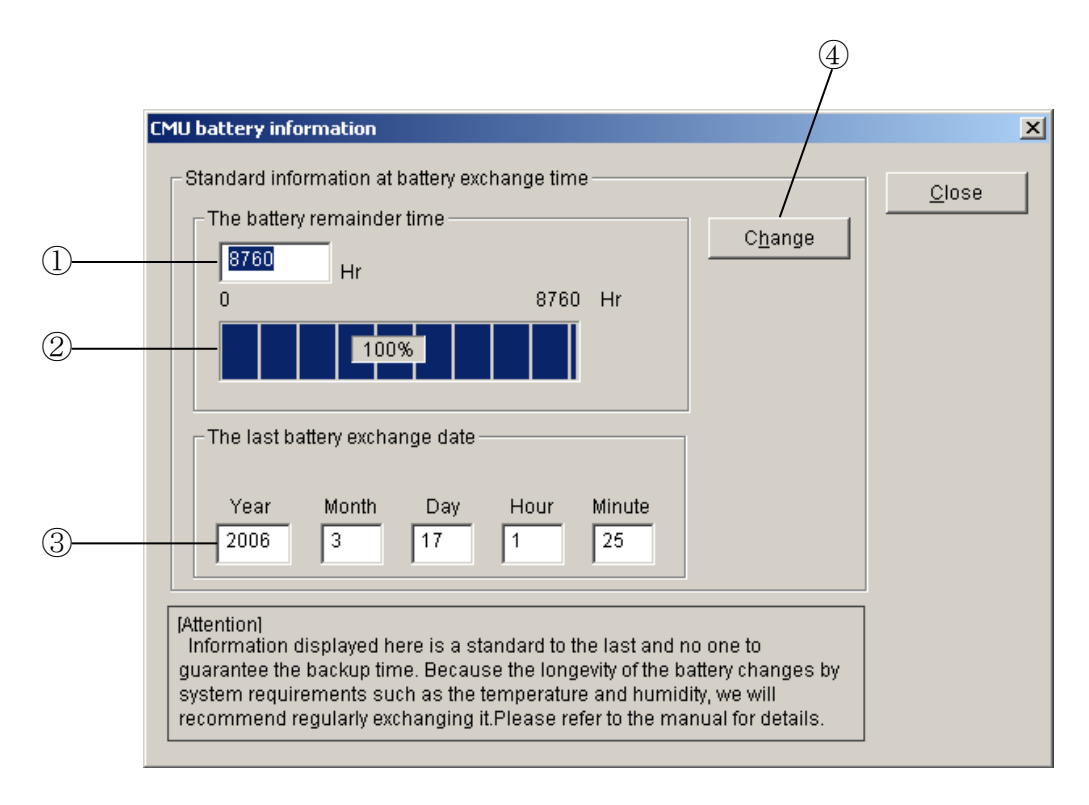

where:

① The battery remainder time:

Is the battery's remaining life (see Note below). If the battery is not connected to the CMU module, the string "Battery unconnection" is displayed instead of the remaining life. If you need to replace the CMU module rather than its battery, be sure to take a note of the displayed remaining life before replacement. Then, after replacement, enter the noted remaining life in the "remainder time" input box and click the Change button (4) to set the entered value in the system. Then, push the CMU module's BATT.SET switch to set the cumulative power-outage time retained in the CMU module to 0. This cumulative power-outage time is the elapsed duration of power outage that has been measured since the last time the BATT.SET switch was pushed.

 Battery remaining-capacity bar indicator: Indicates the battery's remaining capacity (hours) in percent (of its service life in hours). This indicator is not displayed when the battery is not connected to the CMU module. ③ The last battery exchange date:

Is the last date and time when the battery was replaced. This piece of information is read out from the CMU module and displayed on screen.

The date and time when the CMU module's BATT.SET switch is pushed is recorded in the CMU module's internal memory as the last battery exchange date. If the last date and time when the battery was replaced is not recorded in the CMU module's memory, the string "The exchange date is not set." is displayed in the "last battery exchange date" box.

If you have replaced the CMU module rather than its battery, enter the replacement date in the input boxes and then click the Change button to update the old replacement date.

④ Change

The Change button is used when you are changing the "battery remainder time" and "last battery exchange date" to your desired values without using the CMU module's BATT.SET switch.

The "battery remainder time" (see Note) and "last battery exchange date" are both recorded in the CMU module. However, if you have replaced only the CMU module with a new one, this makes it impossible to calculate the battery's remaining life. Therefore, the remaining life needs to be set again by operating this <u>Change</u> button. Clicking the <u>Change</u> button records changes to the "battery remainder time" and "last battery exchange date" in the S10V Base System's operation history ('S10log.txt'), which is created in the folder in which the Base System is installed.

#### <S10log.txt>

| 2005/09/08 15:00:20 CLOSE                                  | Battery remainder time (hours) |
|------------------------------------------------------------|--------------------------------|
| 2005/09/08 15:50:20 REMAIN TIME 8672/8760                  |                                |
| 2005/09/08 15:50:20 BATTERY EXCHANGE DATE 2005/08/08 10:10 |                                |
| La                                                         | st battery exchange date       |
|                                                            |                                |

Note: The battery remainder time is calculated as follows:

Battery remainder time = battery's service life (365 [days]  $\times$  24 [hours]) - cumulative poweroutage time

The above cumulative power-outage time is one that is retained in the CMU module's internal memory. This enables the tool to calculate the battery remainder time and displays the result on screen.

#### 6.4.34 Error message listing

The error message listing function first displays the [Select Module] window. In this window, select the desired entry for which to display error descriptions, and then click the View button. The same result can be obtained by simply double-clicking the desired entry.

| Select Module                                                                                  | ×                     |
|------------------------------------------------------------------------------------------------|-----------------------|
| CMU<br>CPULINK<br>DNET<br>ETNET<br>FLNET<br>HDLC<br>IRLINK<br>JNET<br>JNETINT<br>LPU<br>ODRING | <u>C</u> lose<br>View |

(2) Error descriptions for the selected entry are displayed in an error message list, as shown below.

#### 6.4.35 Operation history recording

The operation history recording function keeps a historical record of such operations as causing the transition of the LPU/CMU from one state to another. Up to 256 such operations can be recorded in the operation history, and any such operation exceeding the limit will be recorded cyclically in the history, with the oldest piece of information being overwritten with the new piece.

The updated operation history is automatically saved in a file when you exit the basic tool. The file used for this purpose is named "10log.txt" and is stored in the same folder as the executable file of the basic tool.

The following shows the format of the operation history file.

| Date       | Time     | Operation   |
|------------|----------|-------------|
|            |          |             |
| 2002/01/01 | 12:00:00 | ONLINE      |
| 2002/01/01 | 12:01:00 | LPU RUN     |
| 2002/01/01 | 12:02:00 | LPU PROT ON |
| 2002/01/01 | 12:05:00 | LPU STOP    |
|            | :        |             |
|            | :        |             |

Figure 6-5 Operation History File Format

#### Types of operations recorded

Table 6-10 lists all the types of operations that are recorded in the operation history when they cause a state transition of the LPU/CMU.

|                           |                    |              |                            |                    | : Recorded       |
|---------------------------|--------------------|--------------|----------------------------|--------------------|------------------|
| Opera                     | ation types pre    | sented in    | [[S10V]                    | 10BASE] window     | nr: Not recorded |
| Button                    |                    | Record       | Displayed characters repre | esenting operation |                  |
| LPU                       | LPU MODE           | RUN          | $\checkmark$               | LPU RUN            |                  |
|                           |                    | STOP         | $\checkmark$               | LPU STOP           |                  |
|                           | PROTECT MODE       | ON           | $\checkmark$               | LPU PROT ON        |                  |
|                           |                    | OFF          | $\checkmark$               | LPU PROT OFF       |                  |
|                           | LADDER MODE        | NORM         | $\checkmark$               | LPU MODE NORM      |                  |
|                           |                    | SIMU         | $\checkmark$               | LPU MODE SIMU      |                  |
|                           | CLEAR ALARM LE     | D            | $\checkmark$               | LPU ALARM ERASE    |                  |
|                           | CLEAR USER ERR     | LED          | $\checkmark$               | LPU USER ERR ERASE |                  |
| CMU                       | PROTECT MODE       | ON           | $\checkmark$               | CMU PROT ON        |                  |
|                           |                    | OFF          | $\checkmark$               | CMU PROT OFF       |                  |
|                           | CLEAR ALARM LED    |              | $\checkmark$               | CMU ALARM ERASE    |                  |
|                           | CLEAR USER ERR LED |              | $\checkmark$               | CMU USER ERR ERASE |                  |
| Set IP Address            |                    | nr           | -                          |                    |                  |
| Display Status of PCs     |                    | nr           | -                          |                    |                  |
| Perform                   | ance               |              | nr                         | -                  |                  |
| S10List                   |                    |              | nr                         | -                  |                  |
| Module                    | List               |              | nr                         | -                  |                  |
| Error Lo                  | og                 |              | nr                         | -                  |                  |
| Event R                   | egister            |              | nr                         | _                  |                  |
| Remote                    | Reset              |              | $\checkmark$               | REMOTE RESET       |                  |
| Data Cl                   | ear                |              | $\checkmark$               | DATA CLEAR         |                  |
| Memory                    | / Dump             |              | nr                         | _                  |                  |
| MCS                       |                    |              | nr                         | -                  |                  |
| Chang Connection          |                    | nr           | -                          |                    |                  |
| Set Time                  |                    | nr           | -                          |                    |                  |
| Display Status of Network |                    | nr           | _                          |                    |                  |
| Connect                   | onnection ONLINE   |              | $\checkmark$               | ONLINE             |                  |
| status                    | OFFLINE            |              | $\checkmark$               | OFFLINE            |                  |
| Close                     |                    | $\checkmark$ | CLOSE                      |                    |                  |

#### Table 6-10 Types of Operations Recorded

#### • Operation types presented in [Time of day] window

| Button | Record       | Displayed characters representing operation |
|--------|--------------|---------------------------------------------|
| ОК     | $\checkmark$ | SET TIME YYYY/MM/DD HH:mm:SS (*1)           |
| Cancel | nr           | -                                           |

(\*1) YYYY, MM, DD, HH, mm, and SS in the format YYYY/MM/DD HH:mm:SS are the year, month of the year, day of the month, hours, minutes, and seconds, respectively.

#### • Operation types recorded at startup and when the connected PCs is changed

| Button | Record       | Displayed characters representing operation        |
|--------|--------------|----------------------------------------------------|
| _      | $\checkmark$ | PCsNo. PPPP Port COM?, IP ADDRESS XX.XX.XX.XX (*2) |
|        |              |                                                    |

(\*2) PPPP: PCs number; ?: Port number; XX.XX.XX.XX: IP address.

# 7 SETTINGS

# 7.1 Overview of the PI/O and RI/O Settings

The LPU and I/O units require the following PI/O and RI/O settings.

| Unit name | Setup item                     | Description                                                                                                    |
|-----------|--------------------------------|----------------------------------------------------------------------------------------------------|
| LPU unit  | PI/O-used-or-not<br>setting    | If an I/O module(s) are mounted on the mount base, provide a setting to indicate that PI/O is to be used, from the tool system. This setting will assign the station number "00" to the LPU unit.                                                                                                    |
|           | Partition setting              | <ul> <li>This item can be set from the tool system and is usually set to "FREE." If all the I/O units connected in a series by remote I/O cable wiring contain a total of more than 2048 I/O points in the I/O modules mounted in them, set this item to "FIX". With this setting, you can use a total of up to 2048 I/O points for input or output.</li> <li>If this item is set to "FREE", each I/O slot on the LPU mount base can be used for both input and output, and is assigned two sets of I/O numbers in the form X△△△ or Y△△△, one for input and one for output. A set of I/O numbers can be selected so that it will match each mounted I/O module. In addition, installed I/O modules can be used for both input and output.</li> <li>If this item is set to "FIX", the left half of the I/O slots provided on the LPU mount base can be used of I/O numbers of the form X△△△ is assigned to each input slot, and a set of I/O numbers of the form Y△△△, to each output slot.</li> </ul> |
|           | I/O point count<br>setting     | This item can be set from the tool system. Set this item to a count of the number of I/O points exclusively used for each slot provided on the LPU mount base. If two or more I/O modules with different I/O point counts are mounted on the same mount base, set this item to the larger or largest count among the I/O modules'.                                                                                                    |
|           | Digital output hold<br>setting | This item can be set from the tool system. Depending on its set value, this item causes each digital output (DO) module mounted on the LPU mount base to enter a RESET or HOLD state when an abnormality occurs in the LPU module. If this item is set to "RESET", the digital output will be switched off at such a moment. If it is set to "HOLD", the value output right before the occurrence of such an abnormality will be retained.                                                                                                    |
| I/O unit  | Station number<br>setting      | This item can be set with one of the rotary switches provided on a remote I/O station module.<br>Set this item to the high-order two digits of the I/O numbers to be assigned to the I/O module<br>mounted in slot 0 on the I/O mount base on which that remote I/O station module is mounted.<br>In reference to the set value of this item, a set of I/O numbers will be automatically assigned to<br>each mounted I/O module in the remote I/O station unit, according to the partition and I/O<br>point count settings provided and to the number of slots provided on the mount base. A set of<br>I/O numbers will also be assigned to any empty slot on the mount base.                                                                                                    |
|           | Partition setting              | This item can be set by wiring to the terminal block of a remote I/O station module. The effects of setting this item are the same as those of the partition setting for an LPU unit described above, except that the effects are on the modules mounted on the I/O mount base.                                                                                                    |
|           | I/O point count<br>setting     | This item can be set by wiring to the terminal block of a remote I/O station module. Set this item to a count of the number of I/O points exclusively used for each slot provided on the I/O mount base. If two or more I/O modules with different I/O point counts are mounted on the same mount base, set this item to the larger or largest count among the I/O modules'.                                                                                                    |
|           | Digital output hold<br>setting | This item can be set by wiring to the terminal block of a remote I/O station module.<br>Depending on its set value, this item causes each digital output (DO) module mounted on the<br>I/O mount base to enter a RESET or HOLD state when an abnormality occurs in the remote<br>I/O line. If this item is set to "RESET", the digital output will be switched off at such a<br>moment. If it is set to "HOLD", the value output right before the occurrence of such an<br>abnormality will be retained.                                                                                                    |

# 7.2 Composition of Assigned I/O Numbers and Their Range

Every I/O number consists of four characters. The function of each of these characters is illustrated below.

#### Composition

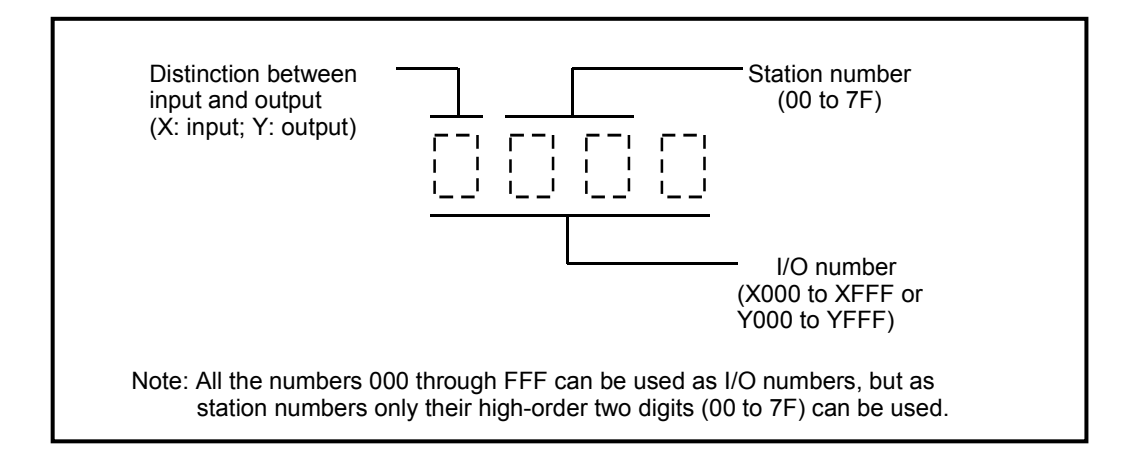

Range

I/O unit mount base

2

4

8

RI/O-1 (Note)

00 to 3E

00 to 3C

00 to 38

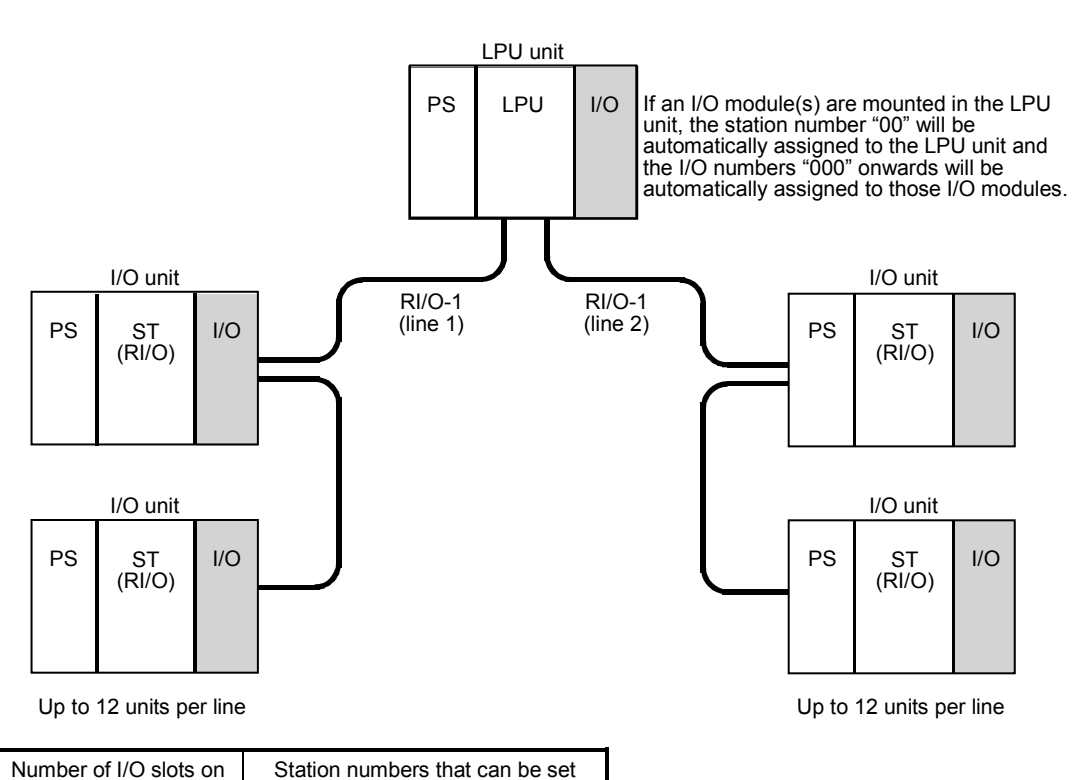

Note: If an I/O module(s) are mounted in the LPU unit, the station number "00" will be automatically assigned to the LPU unit. Keeping this in mind, care should be taken so as not to set any duplicate station numbers for the I/O units connected to RI/O-1 (line 1).

RI/O-2

40 to 7E

40 to 7C

40 to 78

### 7.3 PI/O and RI/O Settings

This section explains how to set all necessary PI/O- and RI/O-related items for LPU modules and remote I/O station modules.

Setting PI/O- and RI/O-related items for LPU module The PI/O- and RI/O-related items for an LPU module can be set with the tool system. For information on how to connect the tool system to the LPU unit and start up the system, see "6 TOOLS."

By selection from among the tools, initiate the ladder chart system. The [Ladder chart system] window as shown below appears. To set the PI/O- and RI/O-related items, choose [Utility] – [PCs edition] – [Change capacity.]

| 🙎 [ \$10¥ ] Ladder chart system 01-00 - S mode Ladder1                                                                                                    |                                |
|----------------------------------------------------------------------------------------------------|--------------------------------|
| File(F)     Edit(E)     Display(V)     Build(B)     RunEdit(R)     Utility(U)     Window(W)     Comment(C)     Help(H)       Image: Second Second Seco |                                |
| Status Offline                                                                                                    |                                |
| Change connection of PCs(N)                                                                                                    |                                |
| NcoilNo.         Ladder         Comment         A         Image: Comment         A         Image: Comment         Image: Comment         Image: Comment                                                                                                    | 9 10 11 12                     |
| N01 Monitor control status(5)                                                                                                    |                                |
| PCs edition(E) Change capacity(E)<br>PD(F) Analog counter(A)                                                                                                    |                                |
|                                                                                                    |                                |
| LPET(L) Ctrl+L<br>T N07 Convert(C)                                                                                                    |                                |
|                                                                                                    |                                |
|                                                                                                    |                                |
|                                                                                                    |                                |
|                                                                                                    |                                |
|                                                                                                    |                                |
|                                                                                                    |                                |
| N12 5<br>N13                                                                                                    |                                |
|                                                                                                    |                                |
| □ N16 6                                                                                                    |                                |
|                                                                                                    |                                |
|                                                                                                    |                                |
|                                                                                                    |                                |
|                                                                                                    |                                |
|                                                                                                    | 1,1) N00                       |
|                                                                                                    |                                |
| Errors = 0                                                                                                    |                                |
| )                                                                                                    |                                |
| Change capacity Offline Editing Connect Type : RS-23                                                                                                    | 2C COM1                        |
|                                                                                                    |                                |
|                                                                                                    |                                |
| *                                                                                                    |                                |
|                                                                                                    | 1                              |
| Lhange capacity                                                                                                    |                                |
| Ladder System Area (USE: 000258 FREE: 102142)                                                                                                    |                                |
| PCs (LPU) : Ver 0.0 Rev 0.0                                                                                                    |                                |
| Setup PCs-No( <u>N</u> ): (MIN-0000 MAX-9998)                                                                                                    |                                |
| Sequence cycle time (Q): 30 ms (MIN-1 MAX- 999)                                                                                                    |                                |
| Watch dog time(w): 2000 me (WIN_50 WAY_ 10000)                                                                                                    |                                |
|                                                                                                    |                                |
| 10 ms timer(T000-T00F)(E):                                                                                                    |                                |
| Mode of operation at the time of Ncoil master (C): $\bigcirc$ Usual $\bigcirc$ 0 out                                                                                                    |                                |
| Change number Area size                                                                                                    |                                |
| Timer(I): 512 (MAX-512) Free/Total 0/409600 Byte                                                                                                    |                                |
| One shot(U): 256 (MAX-256) Ladder program(L): 102400 Step (409600 Byte)                                                                                                    |                                |
| (Use capacity : 1032 Byte)                                                                                                    |                                |
| I/O commenc(1):  0 Dive                                                                                                    | Cot the DI/O and DI/O related  |
| Setup PI/0 User function(F): 0 Byte                                                                                                    | Set the PI/O- and RI/O-related |
| raveral , obca , no acca                                                                                                    | items through the "Setup PI/O" |
| Partition(A): C FREE C FIX                                                                                                    | and "Setup RI/O" hoves         |
| Out module hold(0): C RESET C HOLD PI/O mode(M):                                                                                                    |                                |
| C Sync C Async                                                                                                    |                                |
| Remote I/O points(E): 2048                                                                                                    |                                |
|                                                                                                    |                                |

#### ■ Setting I/O numbers for a remote I/O station module

A set of I/O numbers can be set for a remote I/O station module by operating the rotary switches provided on the front panel of that module and wiring to the terminal block (TB) provided on the same front panel.

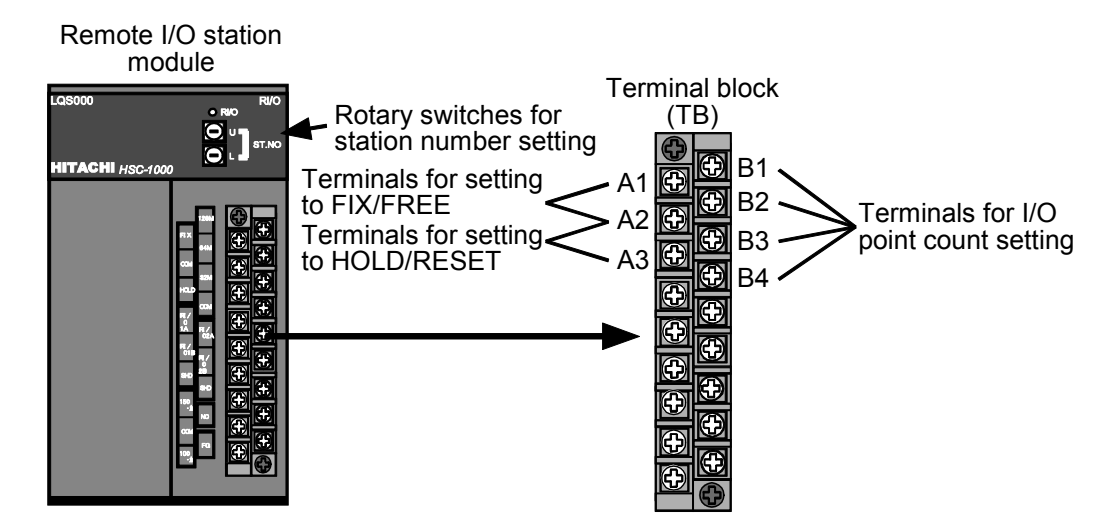

#### 7.3.1 PI/O-used-or-not setting

After you have mounted an I/O module(s) in an LPU unit, open the [Change capacity] window on the tool system and choose "PI/O (P)" "Used" or "No used" in the "Setup PI/O" box.

| Change capacity X                                                                                                    |
|----------------------------------------------------------------------------------------------------|
| Ladder System Area (USE: 000258 FREE: 102142)                                                                                                    |
| PCs (LPU) : Ver 0.0 Rev 0.0                                                                                                    |
| Setup PCs-No(N): 0 (MIN-0000 MAX-9998)                                                                                                    |
| Sequence cycle time (Q): 30 ms (MIN-1 MAX- 999)                                                                                                    |
| Watch dog time(w): 2000 ms (MIN-50 MAX- 10000)                                                                                                    |
| 10 ms timer(T000-T00F)(E):                                                                                                    |
| Mode of operation at the time of Ncoil master (C): $\bigcirc$ Usual $\bigcirc$ 0 out                                                                                                    |
| Change number         Area size           Timer(I):         512         (MAX-512)           One shot(II):         256         (MAX-256)           Setup FI/0         User function(F):         0 |
| PI/0( <u>p</u> ): C Used C No used<br>Partition( <u>A</u> ): C FREE C FIX<br>Setup RI/0<br>N(0 m): C FREE C FIX                                                                                  |
| Out module hold(Q):     © RESET C HOLD     F1/0 mode(E):       Slot points(S):     16     C Sync     C Async                                                                                     |
| OK CANCEL                                                                                                    |

- Choose "PI/O (P)" "Used" or "No used."

| Ceture item    | PI/O-used-or-not setting |            |  |  |  |
|----------------|--------------------------|------------|--|--|--|
| Setup item     | No used                  | Used       |  |  |  |
| Station number | Not assigned             | 00         |  |  |  |
| I/O numbers    | Not assigned             | 000 to XXX |  |  |  |

The largest I/O number "XXX" assigned depends on the partition and I/O point count settings given and the number of I/O slots provided on the mount base.

When a selection is made between "PI/O (P)" "Used" or "No used," a station number and I/O numbers will be automatically assigned to the LPU unit:

- As the station number, the value "00" is assigned.
- I/O numbers are automatically assigned in the appropriate range that is determined from the number of slots provided on the mount base, and partition and I/O point count settings given.

#### 7.3.2 Partition setting (FIX/FREE)

This item is usually set to "FREE". If all the I/O units connected in a series by a remote I/O cable wiring contain a total of more than 2048 I/O points in the I/O modules mounted in them, set this item to "FIX". With this setting, you can use a total of up to 2048 I/O points for input and a total of up to 2048 I/O points for output.

- If this item is set to "FREE", each I/O slot on the LPU or I/O mount base can be used for both input and output, and is assigned two sets of I/O numbers in the form X△△△ or Y△△△, one (X△△△) for input and one (Y△△△) for output. A set of I/O numbers can be selected so that it will match each mounted I/O module.
- If this item is set to "FIX", the left half of the I/O slots provided on the LPU or I/O mount base can be used only for input modules and the right half, only for output modules. A set of I/O numbers of the form X△△△ is assigned to each input slot, and a set of I/O numbers of the form Y△△△, to each output slot.

Partition setting for LPU unit

On the tool system, open the [Capacity change] window as shown below. Choose between "FREE" and "FIX" for the "Partition" in the "Setup PI/O" box.

| Change capacity X                                                        |                           |
|--------------------------------------------------------------------------|---------------------------|
| Ladder System Area (USE: 000258 FREE: 102142)                            |                           |
| PCs (LPU) : Ver 0.0 Rev 0.0                                              | Choose between "EREE" and |
| Setup PCs-No( <u>N</u> ): [2] (MIN-0000 MAX-9998)                        | "FIX"                     |
| Sequence cycle time (Q): 30 ms (MIN-1 MAX- 999)                          |                           |
| Watch dog time( <u>w</u> ): 2000 ms (MIN-50 MAX- 10000)                  |                           |
| 10 ms timer(TOOO-TOOF)(E):                                               |                           |
| Mode of operation at the time of Mcoil master (C): $\odot$ Usual C 0 out |                           |
| Change number                                                            |                           |
| Timer(T): 512 (MAX-512) Free/Total 0/409600 Byte                         |                           |
| One shot( $\underline{U}$ ): 256 (MAX-256) (Use capacity 1032 Byte)      |                           |
| $I/0 \text{ comment}(\underline{I}): 0$ Byte                             |                           |
| Setup PI/0                                                               |                           |
| PI/O(P): C Used @ No used                                                |                           |
| Partition(A): C FREE C FIX                                               |                           |
| Out module hold( <u>0</u> ): © RESET C HOLD PI/O mode( <u>M</u> ):       |                           |
| Slot noints(S):                                                          |                           |
| Remote I/O points(R): 2048 V                                             |                           |
| OK CANCEL                                                                |                           |

#### Partition setting for I/O unit

On the terminal block of a remote I/O station module, short-circuit the two terminals FIX (A1) and COM (A2) or leave them open.

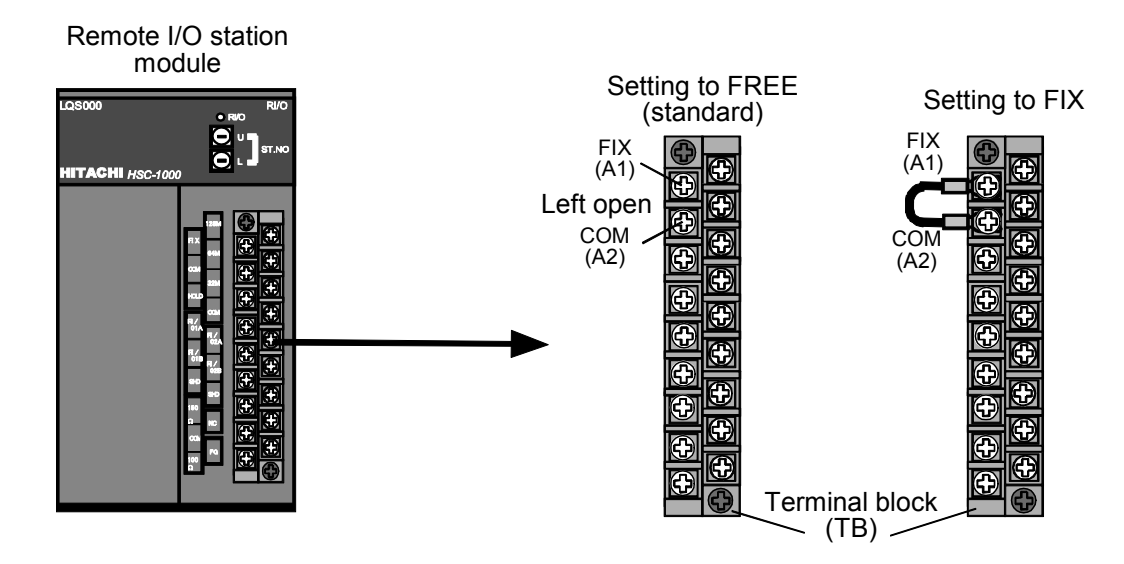

Differences between set values FIX and FREE

| Setup item                    | FREE                                                                                                    | FIX                                                                                                    |  |  |
|-------------------------------|----------------------------------------------------------------------------------------------------|----------------------------------------------------------------------------------------------------|--|--|
|                               | From X000<br>From Y000     To XAAA<br>To YAAA       LPU unit                                                                                                    | From X000         From Y000           LPU unit         To X△△△           PS         LPU                                                                                                    |  |  |
| I/O module-<br>mounting slots | Input or output modules<br>(mounted in arbitrary slots)                                                                                                    | Input modules and output modules<br>(mounted in predetermined slots)                                                                                                    |  |  |
|                               | If no I/O module(s) are mounted in the LPU unit, $X \square \square$ and $Y \square \square$ are X000 and Y000.                                                                                                    | If no I/O module(s) are mounted in the LPU unit, $X \square \square$ and $Y \square \square$ are X000 and Y000.                                                                                                    |  |  |
| I/O number<br>assignment      | Both the I/O numbers for input:<br>$X000 \text{ to } X \triangle \triangle  \text{(for LPU unit)}$<br>$X \square \square \square \text{ to } X \bigcirc \bigcirc \text{(for I/O unit)}$<br>and the I/O numbers for output:                | The I/O numbers for input:<br>X000 to $X \triangle \triangle \land$ (for LPU unit)<br>$X \square \square \square$ to $X \bigcirc \bigcirc$ (for I/O unit)<br>are assigned to the left half of the I/O<br>module slots, and the I/O numbers for<br>output: |  |  |
|                               | Y000 to Y $\triangle \triangle$ (for LPU unit)Y $\Box$ To Y $\circ \circ \circ$ (for I/O unit)are assigned.                                                                                                    | Y000 to Y $\triangle \triangle$ (for LPU unit)Y $\Box$ to Y $\circ$ o(for I/O unit)                                                                                                    |  |  |
| Characteristics               | <ul> <li>Input or output modules can be<br/>mounted in any of the I/O module<br/>slots.</li> <li>The I/O numbers assigned to mounted<br/>input modules can be exchanged with<br/>those assigned to mounted output<br/>modules.</li> </ul> | • There is a restriction imposed on the use of slots for input modules and output modules to be mounted.                                                                                                    |  |  |

Table 7-2 Differences between Set Values FIX and FREE

#### 7.3.3 I/O point count setting

Set I/O point counts for mounted I/O modules or for I/O modules to be mounted as an extension. If two or more I/O modules with different I/O point counts are mounted or to be mounted on the same mount base, set this item to the larger or largest count value among the I/O modules'. For example, if two modules are mounted, one with 16 points and the other with 32 points, then set the I/O point count to 32. In this case, although as many I/O numbers as the specified 32 points are assigned to each of the modules, only the starting 16 I/O numbers assigned are used on the 16-point module, the last 16 I/O numbers assigned being left idle. In contrast, if the I/O point count is set to 16 instead, only as many I/O numbers as the specified 16 points are assigned to the starting 16 points of the 32-point module.

■ I/O point count setting for LPU unit

On the tool system, open the [Change capacity] window as shown below. Choose one of the values 16, 32, 64, and 128 for the "Slot points" in the "Setup PI/O" box.

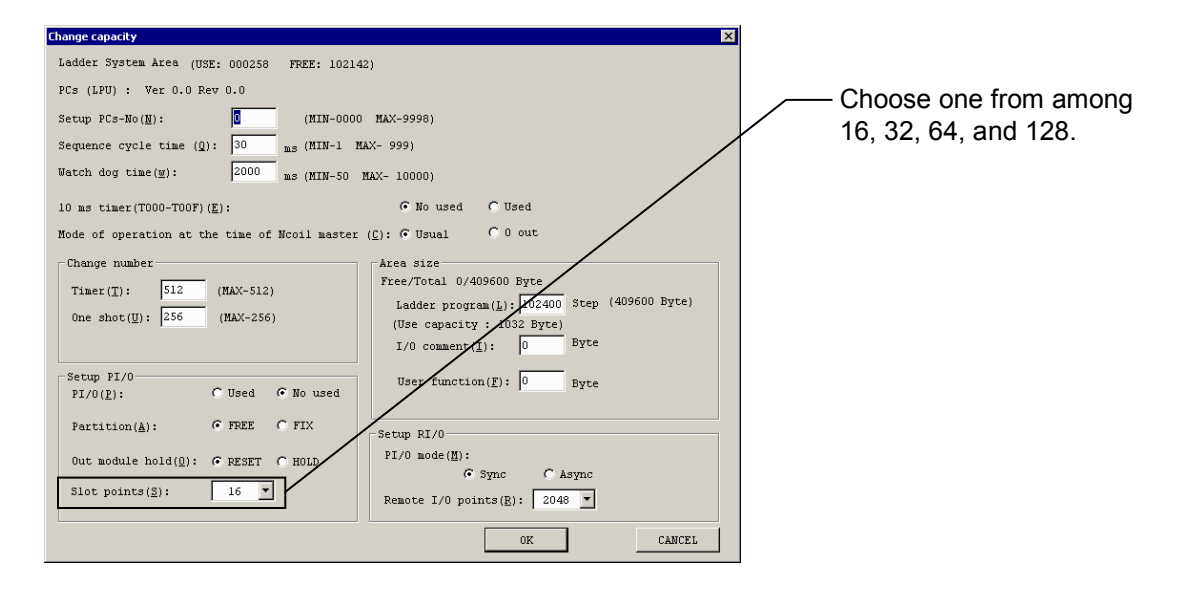

#### ■ I/O point count setting for I/O unit

On the terminal block of a remote I/O station module, short-circuit one of the three pairs of terminals 32M (B3) and COM (B4), 64M (B2) and COM, 128M (B1) and COM, or leave them open.

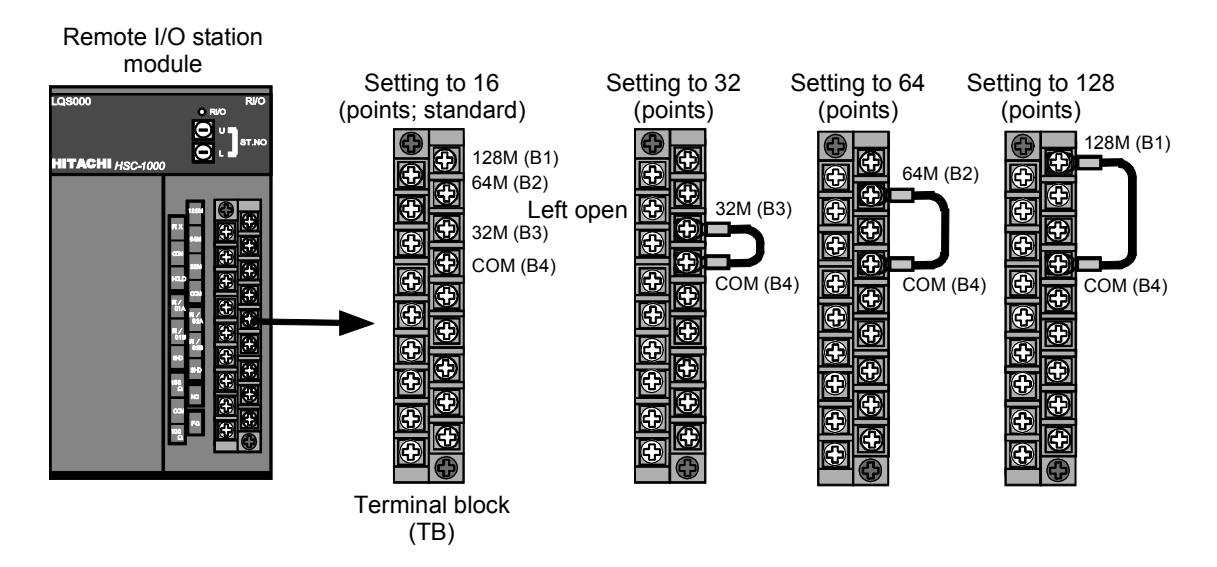

- I/O point counts and I/O numbers
  - The starting two digits of each I/O number, as well as the range of I/O numbers assigned, are determined from the following settings:
     Starting two digits: Determined from the station number setting provided.
     Range: Automatically assigned according to the number of I/O slots provided on the mount

base, and I/O point count and partition settings provided.

- I/O numbers are assigned to all the slots provided, regardless of whether any slot among them is empty. These assigned I/O numbers will not change even if an additional module is mounted in an empty slot or an occupied slot is made empty by removing the mounted module from it.
- The I/O number assigned to each input or output point is determined from the partition setting (FREE or FIX) provided and has the following value:
  - With FREE: Both I/O numbers for input  $(X \triangle \triangle)$  and I/O numbers for output  $(Y \triangle \triangle)$  are assigned, so that an appropriate set of I/O numbers  $(X \triangle \triangle )$  or  $Y \triangle \triangle )$  matching the I/O module mounted can be selected from among the sets (see Table 7-3).
  - With FIX: Since the I/O slots provided are divided into two groups, one for input modules and the other for output modules, an appropriate set of I/O numbers matching each slot for input or output  $(X \triangle \triangle \triangle$  for input or  $Y \triangle \triangle \triangle$  for output) is assigned to the module mounted in that slot (see Table 7-4).

|                         |               | I/O                                                                                                    | unit               |                                                                                                    | LPU unit or I/O unit |                                                                                                    |                    |  |
|-------------------------|---------------|----------------------------------------------------------------------------------------------------|--------------------|----------------------------------------------------------------------------------------------------|----------------------|----------------------------------------------------------------------------------------------------|--------------------|--|
| Slot<br>number          |               | 2 sl                                                                                                    | ots                | 4 slots                                                                                                    |                      | 8 slots                                                                                                    |                    |  |
|                         |               | I/O number                                                                                                    | I/O points<br>used | I/O number                                                                                                    | I/O points<br>used   | I/O number                                                                                                    | I/O points<br>used |  |
| I/O point count setting | 16<br>points  | $\begin{array}{c c} & 0 & 1 \\ 16 & & & \\ \hline 00 & 9 & 00 \\ 0 & 0 & 0 \\ \hline 0 & 0 \\ 0 & 0 \\ \hline 0 & 0 \\ 0 \\ 0 \\ \hline 0 \\ 0 \\ 0 \\ \hline \end{array} \qquad 32 \text{ points}$ |                    | 000 to 00F 0<br>010 to 01F 0<br>020 to 02F 7<br>030 to 03F 2                                                      | 64 points            | 000 to 00F         0           010 to 01F         1           020 to 02F         7           030 to 03F         8           040 to 04F         7           050 to 05F         5           050 to 05F         9           070 to 07F         2  | 128 points         |  |
|                         | 32<br>points  | 000 to 01F 0<br>020 to 03F 1                                                                                                    | 64 points          | 000 to 01F         0           020 to 03F         1           040 to 05F         2           060 to 07F         2 | 128 points           | 000 to 00F       0         020 to 03F       1         040 to 05F       7         060 to 07F       8         080 to 09F       9         0C0 to 00F       9         0C0 to 00F       9                                                           | 256 points         |  |
|                         | 64<br>points  | 000 to 03F 0<br>040 to 07F 1                                                                                                    | 128 points         | 000 to 03F 0<br>040 to 07F 1<br>080 to 0BF 2<br>0C0 to 0FF 2                                                      | 256 points           | 000 to 03F         0           040 to 07F         1           080 to 0BF         7           000 to 013F         1           100 to 13F         1           140 to 17F         2           180 to 1BF         9           1C0 to 1FF         2 | 512 points         |  |
|                         | 128<br>points | 000 to 07F 0<br>080 to 0FF 1                                                                                                    | 256 points         | 000 to 07F<br>080 to 0FF<br>100 to 17F<br>180 to 1FF                                                              | 512 points           | 000 to 07F         0           080 to 0FF         1           100 to 17F         7           180 to 1FF         8           200 to 27F         7           300 to 37F         9           380 to 37F         9                                 | 1024 points        |  |

# Table 7-3I/O Number Assignment and I/O Point Usage When the Starting I/O Number is<br/>000 and the Partition Setting Provided is FREE

Note: Although both a set of I/O numbers for input  $(X \triangle \triangle)$  and a set of I/O numbers for output  $(Y \triangle \triangle)$  are assigned to the module mounted in each slot, the letters "X" and "Y" are omitted from each I/O number shown above and only the number  $\triangle \triangle \triangle$  is shown. For example, a number in the range 000 to 00F stands for an I/O number in the range X000 to X00F or Y000 to Y00F.

| Table 7-4 | I/O Number Assignment and I/O Point Usage When the Starting I/O Number is |
|-----------|---------------------------------------------------------------------------|
|           | 000 and the Partition Setting Provided is FIX                             |

|               | I/O unit       |              |                    | _                                | LF                               | PU unit or I/O unit |                                                                                                    |                                                                                                    |                    |
|---------------|----------------|--------------|--------------------|----------------------------------|----------------------------------|---------------------|----------------------------------------------------------------------------------------------------|----------------------------------------------------------------------------------------------------|--------------------|
| Slot          | 2 slots        |              | 4 slots            |                                  | 8 slots                          |                     |                                                                                                    |                                                                                                    |                    |
| number        | I/O number     |              | I/O points<br>used | I/O number                       |                                  | I/O points<br>used  | I/O number                                                                                                    |                                                                                                    | I/O points<br>used |
| 16<br>points  | X000 to X00F   | Y000 to Y00F | 32 points          | X000 to X00F 0<br>X010 to X01F 1 | Y000 to Y00F 0<br>Y010 to Y01F 1 | 64 points           | X000 to X00F         0           X010 to X01F         1           X020 to X02F         0           X030 to X03F         0 | Y000 to Y00F         0           Y010 to Y01F         1           Y020 to Y02F         2           Y030 to Y03F         2                                                   | 128 points         |
| 32<br>points  | X000 to X01F O | Y000 to Y01F | 64 points          | X000 to X01F 0<br>X020 to X03F 1 | Y000 to Y01F 0<br>Y020 to Y03F 1 | 128 points          | X000 to X01F         0           X020 to X03F         1           X040 to X05F         2           X060 to X07F         2 | Y000 to Y01F         0           Y020 to Y03F         1         0           Y040 to Y05F         2         1         0           Y060 to Y07F         2         1         0 | 256 points         |
| 0 boints      | X000 to X03F   | Y000 to Y03F | 128 points         | X000 to X03F 0<br>X040 to X07F - | Y000 to Y03F 0<br>Y040 to Y07F 1 | 256 points          | X000 to X03F         0           X040 to X07F         1           X080 to X0BF         2           X0C0 to X0FF         2 | Y000 to Y03F         0           Y040 to Y07F         1           Y080 to Y0BF         7           Y0C0 to Y0FF         2                                                   | 512 points         |
| 128<br>points | X000 to X07F   | Y000 to Y07F | 256 points         | X000 to X07F 0<br>X080 to X0FF - | Y000 to Y07F 0<br>Y080 to Y0FF - | 512 points          | X000 to X07F         0           X080 to X0FF         1           X100 to X17F         2           X180 to X1FF         2 | Y000 to Y07F         0           Y080 to Y0FF         1           Y100 to Y17F         2           Y180 to Y1FF         2                                                   | 1024 points        |
|               | -              |              | •                  |                                  |                                  |                     |                                                                                                    |                                                                                                    | ·                  |

Each dashed line above indicates the boundary between input and output established by the partition setting provided. The I/O numbers listed for each I/O point count setting are divided into two groups, those (preceded by X) assigned to the input modules mounted in the first half of the slots and those (preceded by Y) assigned to the output modules mounted in the last half. ■ I/O module-mounting slots

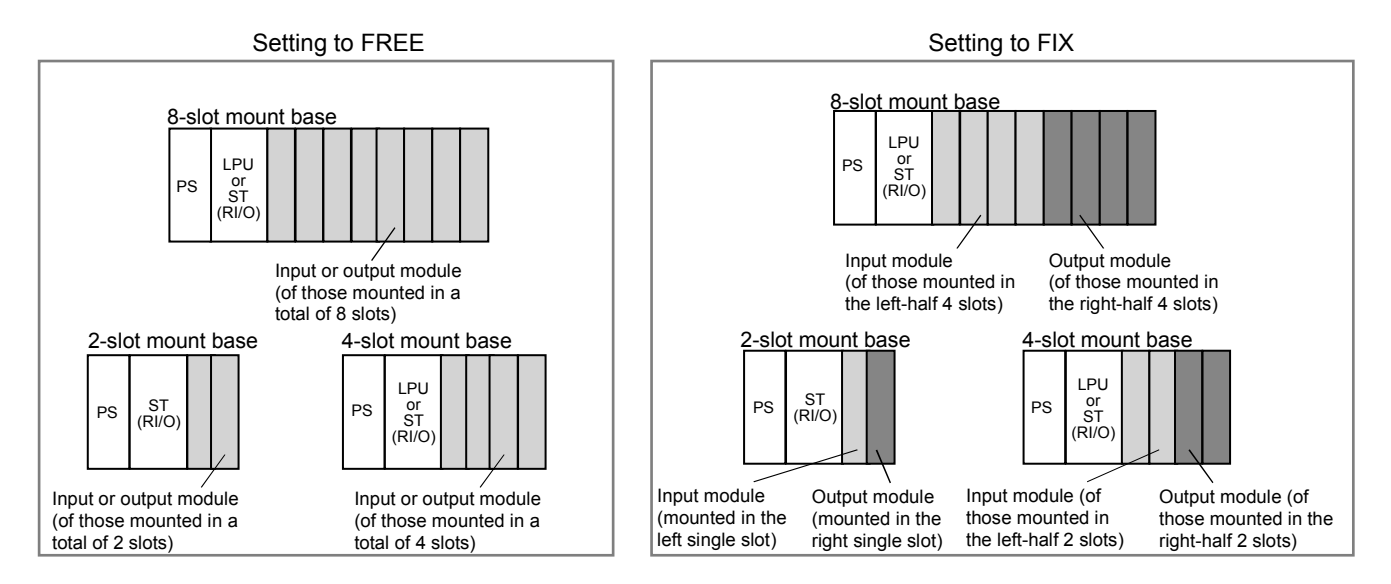

#### 7.3.4 Digital output hold setting

Depending on its set value, this item causes the digital output (DO) modules mounted in the LPU unit and its connected I/O unit(s) to enter a RESET or HOLD state when an abnormality, such as a ladder operation unable to proceed, occurs in the LPU module, or when an abnormality, such as a remote I/O line disconnection, occurs in the I/O units. If this item is set to "RESET", the digital output will be switched off at such a moment. If it is set to "HOLD", the value output right before the occurrence of such an abnormality will be retained.

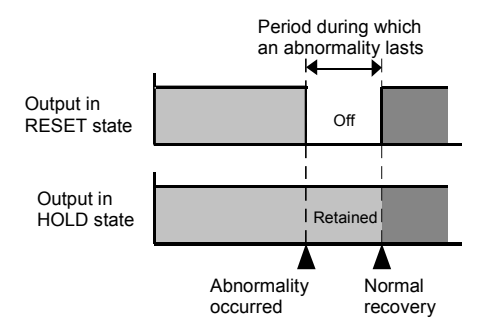

Note: The digital output hold setting has effect only on digital output (DO) modules; it has no effect on analog output (AO) modules, which always perform output hold operations when such an abnormality occurs.

#### Digital output hold setting for LPU unit

On the tool system, open the [Change capacity] window as shown below. Choose between "RESET" and "HOLD" for the "Out module hold" in the "Setup PI/O" box.

| Change capacity X                                                                    | 1                      |
|--------------------------------------------------------------------------------------|------------------------|
| Ladder System Area (USE: 000258 FREE: 102142)                                        |                        |
| PCs (LPU) : Ver 0.0 Rev 0.0                                                          | Choose between "RESET" |
| Setup PCs-No( <u>N</u> ): (MIN-0000 MAX-9998)                                        | and "HOLD"             |
| Sequence cycle time (Q): 30 ms (MIN-1 MAX- 999)                                      |                        |
| Watch dog time( <u>w</u> ): 2000 ms (MIN-50 MAX- 10000)                              |                        |
| 10 ms timer(T000-T00F)(E):                                                           |                        |
| Mode of operation at the time of Ncoil master (C): $\bigcirc$ Usual $\bigcirc$ 0 out |                        |
| Change number Area size                                                              |                        |
| Timer(T): 512 (MAX-512) Free/Total 0/409600 Byte                                     |                        |
| One shot( <u>U</u> ): 256 (MAX-256) (Use capacity : 1032 Byte)                       |                        |
| I/O comment(I)                                                                       |                        |
| Setup PI/0 User function(F): 0 Byte                                                  |                        |
| PI/0(P): C Used C No used                                                            |                        |
| Partition(A): © FREE C FIX                                                           |                        |
| Out module hold(Q): C RESET C HOLD                                                   |                        |
| Slot points(E): 16 ▼ Remote I/O points(E): 2048 ▼                                    |                        |
| OK CANCEL                                                                            |                        |

■ Digital output hold setting for I/O unit

On the terminal block of a remote I/O station module, short-circuit the two terminals HOLD (A3) and COM (A2) or leave them open.

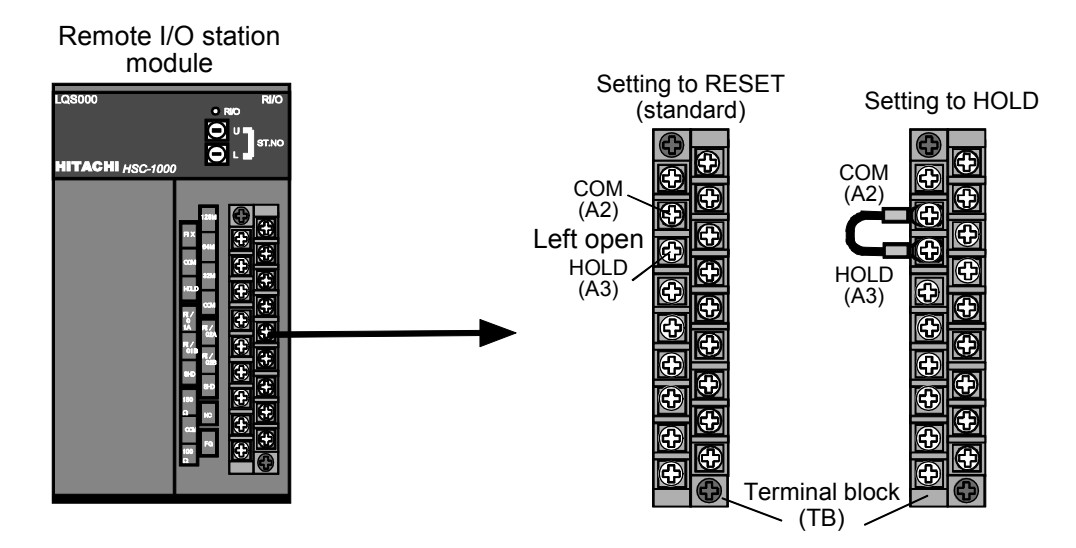

#### 7.3.5 Station number setting

The station number of an I/O unit can be defined by setting the high-order two digits of the first I/O number to be assigned to that I/O unit, by operating the rotary switches provided on the remote I/O station module mounted in that I/O unit. When you are setting a station number, observe the following rules:

- Do not set any duplicate station number. If an I/O module(s) are mounted in the LPU unit, and a "PI/O-used-or-not" setting is provided as explained earlier, then the start station number "00" is automatically assigned to the LPU unit. In this case, as the I/O numbers to be assigned to the LPU unit, the numbers "000" onwards are assigned to the modules mounted in the four or eight slots. None of these I/O numbers should be used for any connected I/O unit. If more than one I/O unit is connected to the LPU unit, none of the I/O numbers to be assigned to the I/O units should be duplicated between those I/O units.
- Station numbers may be assigned in any order to the I/O units connected to the LPU unit; they need not be assigned in the order in which they are connected by cable wiring.
- For the I/O units connected in a series to the LPU unit via RI/O-1 (line 1), set station numbers in the range 00 to 3E for the 2-slot mount base, 00 to 3C for the 4-slot mount base, or 00 to 38 for the 8-slot mount base. For the I/O units connected in a series to the LPU unit via RI/O-2 (line 2), set station numbers in the range 40 to 7E for the 2-slot mount base, 40 to 7C for the 4-slot mount base, or 40 to 78 for the 8-slot mount base.

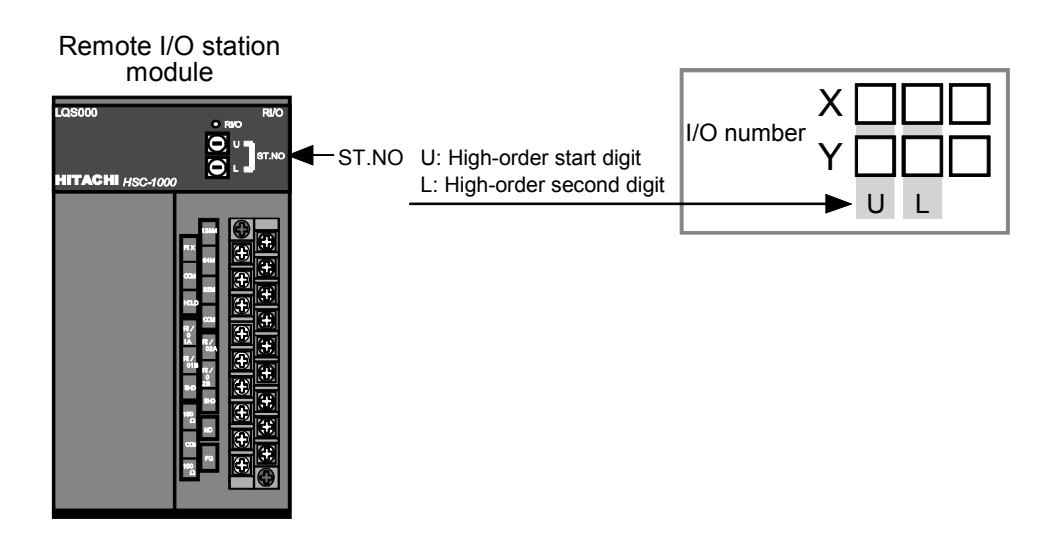

| Lino             | ST.NO setting |   | Starting I/O | Bomarka                                                                                                    |
|------------------|---------------|---|--------------|----------------------------------------------------------------------------------------------------|
| LINE             | U             | L | No. assigned | Remarks                                                                                                    |
|                  | 0             | 0 | 000          |                                                                                                    |
|                  | 0             | 1 | 010          |                                                                                                    |
|                  | 0             | 2 | 020          |                                                                                                    |
|                  | >             | 2 | $\sim$       |                                                                                                    |
| RI/O-1<br>(Note) | 3             | 8 | 380          | The last starting-I/O-number<br>that can be assigned to enable<br>use of all the slots provided on<br>the 8-slot mount base. |
|                  | 3             | С | 3C0          | The last starting-I/O-number<br>that can be assigned to enable<br>use of all the slots provided on<br>the 4-slot mount base. |
|                  | 3             | Ε | 3E0          | The last starting-I/O-number<br>that can be assigned to enable<br>use of all the slots provided on<br>the 2-slot mount base. |
|                  | 4             | 0 | 400          |                                                                                                    |
|                  | 4             | 1 | 410          |                                                                                                    |
|                  | 4             | 2 | 420          |                                                                                                    |
|                  | >             | 2 | ~            |                                                                                                    |
| RI/O-2           | 7             | 8 | 780          | The last starting-I/O-number<br>that can be assigned to enable<br>use of all the slots provided on<br>the 8-slot mount base. |
|                  | 7             | С | 7C0          | The last starting-I/O-number<br>that can be assigned to enable<br>use of all the slots provided on<br>the 4-slot mount base. |
|                  | 7             | Е | 7E0          | The last starting-I/O-number<br>that can be assigned to enable<br>use of all the slots provided on<br>the 2-slot mount base. |

Table 7-5 Station Number Settings

Note: If an I/O module(s) are mounted in the LPU unit, the I/O numbers "000" onwards are automatically assigned to the LPU unit. In such a case, care should be taken so as not to assign any I/O numbers identical to the automatically assigned I/O numbers to the connected I/O unit(s). For example, if the LPU unit is provided with eight slots, 128 points, and the set value FREE, then it is assigned the I/O numbers 000 through 3FF, in which case no I/O units can be connected to RI/O-1 (line 1).

#### ■ Example of an I/O-numbers setup

In the example shown below, one LPU unit and four I/O units located at distributed sites are assigned station numbers and I/O numbers.

Note: In a network as shown, a communication timeout would occur with every non-assigned I/O number in the range 0E0 to 3FF or 460 to 7FF. The remote I/O feature tries to perform data transfers with stations, regardless whether the station is hooked up to the line used and, if no response is returned from an existing I/O number, generates a timeout. Information on these timeouts is stored in the trace area, provided that no timeout communication is made to the S-register. Such a timeout communication is made only when three successive attempts to transfer data with the same assigned I/O number have been timed out.

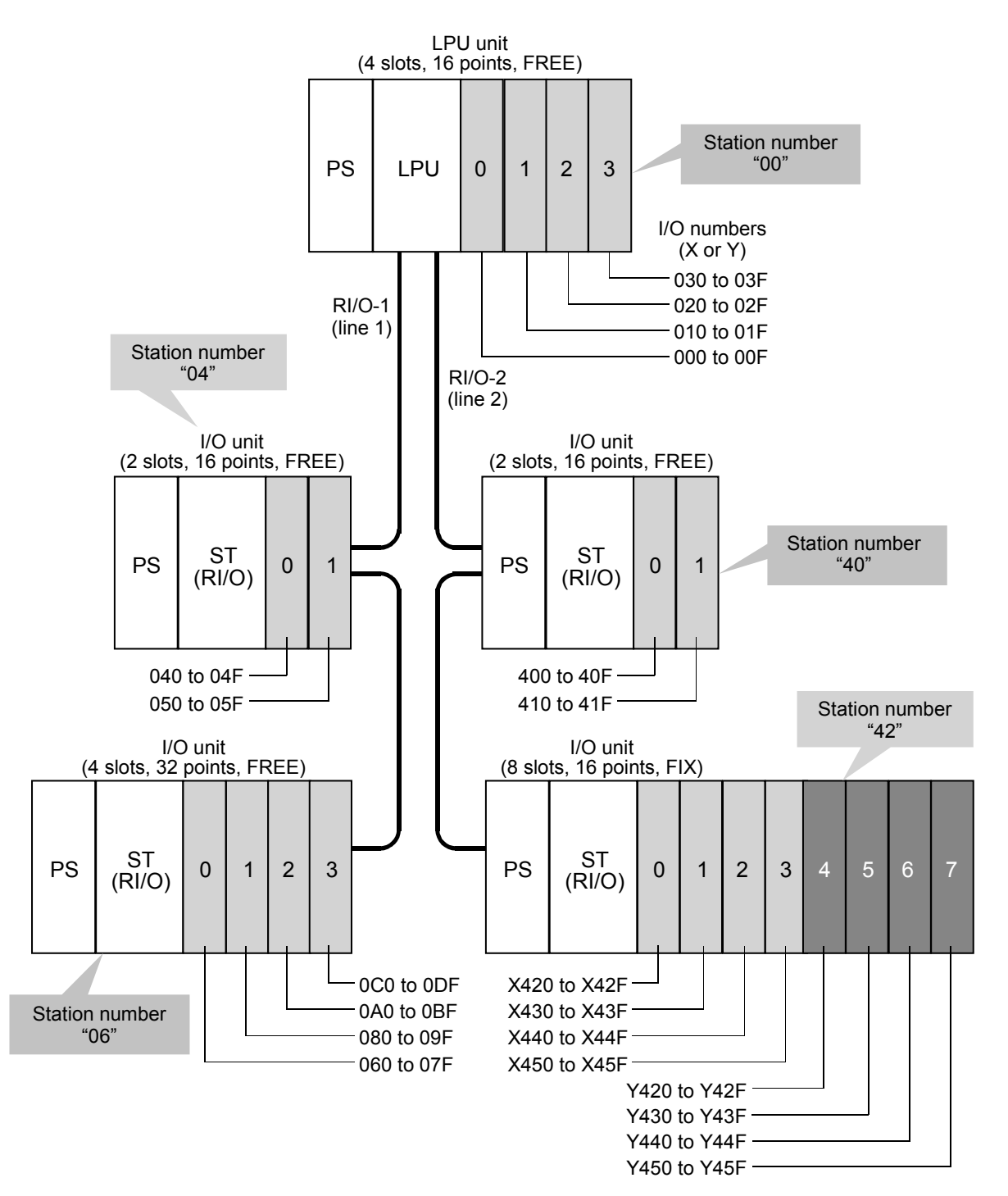

#### 7.3.6 Remote I/O point count setting

The remote I/O feature can handle up to 2048 data points for input and up to 2048 data points for output. However, if the number of data points actually used for input or output is much smaller than 2048, scanning of all the 2048 points every time a communication is to be made would make the required communication time unnecessarily long. In addition, since any non-assigned I/O numbers causing a timeout require additional time for detecting the timeout, the total communication time would become much longer. To alleviate this disadvantage, the remote I/O capabilities of the LPU module allow you to specify the number of required remote I/O points by selecting a closest possible number from among the preset values. With this feature, you can reduce the otherwise unnecessarily long communication time required to a minimum and thereby improve the overall operational efficiency.

#### ■ Remote I/O point count setting

On the tool system, open the [Change capacity] window as shown below. Choose one of the values 64, 128, 256, 512, 1024, and 2048 for the "Remote I/O points" in the "Setup RI/O" box.

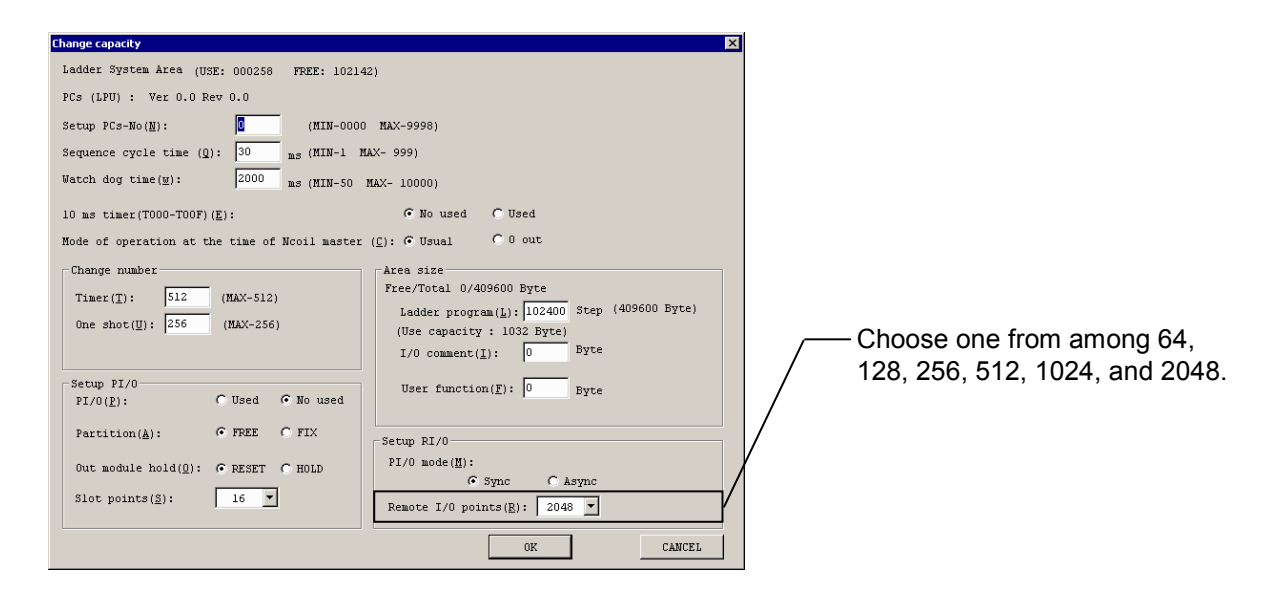

Note: When a set of I/O units connected in a series is also wired to RI/O-2 (line 2), be sure to select the value 2048. In this case, the set value in the range 64 to 1024 has effect only on RI/O-1 (line 1).

| Remote I/O<br>point count                   | Communication time<br>estimate | Remarks                                                                                                    |  |
|---------------------------------------------|--------------------------------|----------------------------------------------------------------------------------------------------|--|
| 64                                          | 0.8 ms                         |                                                                                                    |  |
| 128                                         | 1.5 ms                         |                                                                                                    |  |
| 256                                         | 2.8 ms                         | It is assumed that no communication                                                                                                    |  |
| 512                                         | 5.5 ms                         | timeout occurs.                                                                                                    |  |
| 1024                                        | 11 ms                          |                                                                                                    |  |
| 2048                                        | 22 ms                          |                                                                                                    |  |
| Communication<br>timeout<br>(per 16 points) | + 0.085 ms<br>(+ 85 μs)        | This estimate is a value that is added<br>to the required communication time<br>whenever a communication timeout<br>occurs per 16 points. |  |

 Table 7-6
 Estimates of the Communication Time Required for One Complete Scan

Note: In the synchronous mode of operation synchronizing with ladder processing, the communication time required is the same as above, but the time required for one complete scan depends on the execution time required for the ladder.

#### 7.3.7 Mode setting (Sync/Async)

As one of its remote I/O capabilities, the LPU module can synchronize remote I/O operations with ladder processing.

With the conventional  $S10/2\alpha$  and S10mini product models, remote I/O operations are performed asynchronously with ladder processing. With the S10V product model, such I/O operations can be made to wait for the completion of ladder processing.

In the synchronous mode of operation, input values do not change during one sequence cycle of ladder processing, so the ladder processing will become stable. In addition, since remote I/O operations in this mode are intended to transfer data to or from a temporary buffer outside the PI/O memory being used for ladder processing, no contention occurs between requests for securing memory, thus enabling high-speed ladder processing.

#### 7 SETTINGS

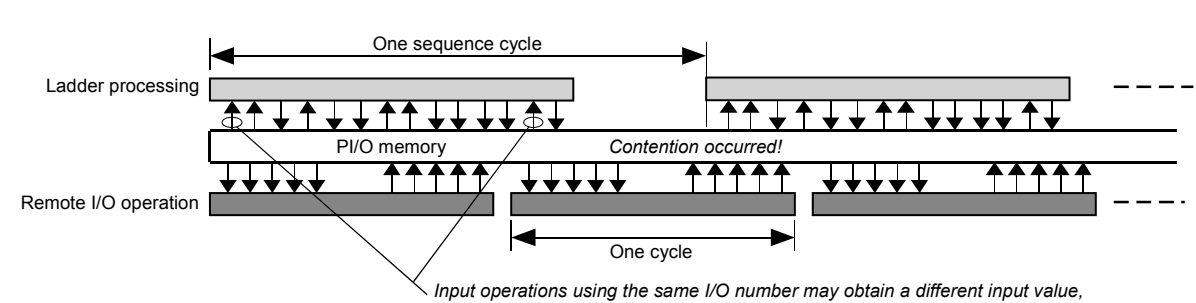

 Input operations using the same I/O number may obtain a different input value, depending on their locations in the ladder chart.

#### Operation in synchronous mode

Operation in asynchronous mode

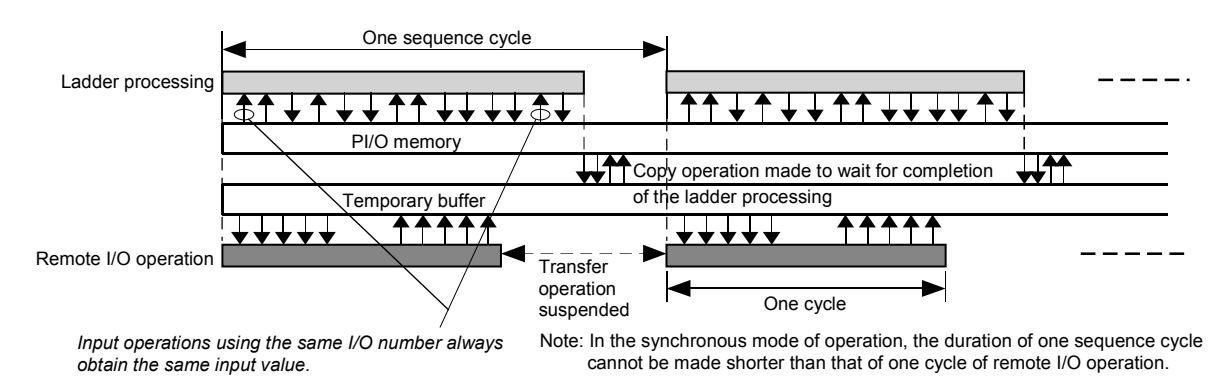

#### Mode setting

On the tool system, open the [Change capacity] window as shown below. Choose between "Sync" and "Async" for the "PI/O mode" in the "Setup RI/O" box.

| Change capacity                                         | ×                                                                          |                           |
|---------------------------------------------------------|----------------------------------------------------------------------------|---------------------------|
| Ladder System Area (USE: 000258 FREE: 10214             | 12)                                                                        |                           |
| PCs (LPU) : Ver 0.0 Rev 0.0                             |                                                                            |                           |
| Setup PCs-No(N): 0 (MIN-0000                            | MAX-9998)                                                                  |                           |
| Sequence cycle time ( $\underline{0}$ ): 30 ms (MIN-1 M | AX- 999)                                                                   |                           |
| Watch dog time( $\underline{w}$ ): 2000 ms (MIN-50      | MAX- 10000)                                                                |                           |
| 10 ms timer(T000-T00F)( <u>E</u> ):                     | • No used • Used                                                           |                           |
| Mode of operation at the time of Ncoil master           | (C): C Usual C 0 out                                                       |                           |
| Change number                                           | Area size                                                                  |                           |
| Timer(T): 512 (MAX-512)                                 | Free/Total 0/409600 Byte                                                   |                           |
| One shot(U): 256 (MAX-256)                              | Ladder program(L): 102400 Step (409000 Byce)<br>(Hee cenecity : 1032 Byte) |                           |
|                                                         | I/O comment(I): 0 Byte                                                     | Choose between "Sync" and |
|                                                         |                                                                            | Async"                    |
| PI/O(P): C Used @ No used                               | User function( <u>F</u> ): 0 Byte                                          |                           |
| Partition(à): © EDEE O ETX                              |                                                                            |                           |
| ratereton(a). Strate Stra                               | Setup RI/0                                                                 | 1                         |
| Out module hold(0): @ RESET C HOLD                      | PI/0 mode(M):                                                              |                           |
| Slot points(S): 16                                      | Remote I/O points(R): 2048                                                 |                           |
|                                                         | OK                                                                         |                           |

# 7.4 Analog Module and Pulse Counter Module Setting

When you use an analog module by MODE2 setting or a pulse counter module, set it by using the Ladder chart system tools. When you use an analog module by MODE1 setting, do not set it.

#### Setting method

For this setting, use the Ladder chart system tools. For connecting and starting tools, see "6 TOOLS."

When you start the Ladder chart system tools, the following window appears. Select [Utility] – [PCs edition] – [Analog counter]

Note: If you execute the above operation in the offline mode, settings are written into the area related to the ladder program in the personal computer. If you execute it in the online mode, settings are written into the PCs.

| 🖉 [ 510¥ ] Ladder chart system 01-01 - [S mode Ladder1:NOO] |                                                         |                             |               |  |  |
|-------------------------------------------------------------|---------------------------------------------------------|-----------------------------|---------------|--|--|
| S, File(E) Edit(E) Display(V) Build(B) RunEdit(R)           | Utility(U) Window( <u>W</u> ) Comment( <u>C</u> ) Help( | (H)                         | _ 8 ×         |  |  |
| 🗅 😂 🖬   👗 🖻 🖻 🗙   🏞 🌁 🏋                                     | Keyboard(K)<br>Setup environment(V)                     |                             |               |  |  |
| Status Offline Communication All Set -                      | Chapter connection of PCc(N)                            | -                           |               |  |  |
|                                                             | Free occupancy(O)                                       | 6 7 8 9                     | 10 11 12      |  |  |
|                                                             | MCS(M) Ctrl+G                                           |                             |               |  |  |
|                                                             | Monitor control status(S)                               |                             | $\times$      |  |  |
|                                                             | PCs edition(E)                                          | Change capacity(E)          |               |  |  |
| B N04                                                       | LIEFT(II) Chile II                                      | Analog counter(A)           |               |  |  |
| <b>№</b> N05 <b>2</b>                                       |                                                         | -                           |               |  |  |
|                                                             | LPET(L) Ctrl+L                                          |                             |               |  |  |
|                                                             | convolucy                                               |                             |               |  |  |
| B №09 3                                                     |                                                         |                             |               |  |  |
|                                                             |                                                         |                             |               |  |  |
|                                                             |                                                         |                             |               |  |  |
| ₿ NOD 4                                                     |                                                         |                             |               |  |  |
|                                                             |                                                         |                             |               |  |  |
|                                                             |                                                         |                             |               |  |  |
| □N11 5                                                      |                                                         |                             | •             |  |  |
|                                                             |                                                         |                             |               |  |  |
|                                                             |                                                         | 100 % (1,1)                 | N00           |  |  |
| │└└└└└└└└└└└└└└└└└└└└└└└└└└                                 | シៈ◎®๒米 ━l┯∸⊦                                            | -+                          |               |  |  |
| Errors = 0                                                  |                                                         |                             |               |  |  |
| Analog counter                                              | Offline Editi                                           | ing Connect Type : Ethernet | 158.212.104.2 |  |  |

| alog c | ounter    |        |      |         |           |
|--------|-----------|--------|------|---------|-----------|
| No.    | Data area | Module | Туре | Address | Close     |
|        | EW400-430 |        |      |         |           |
| 2      | EW480-4B0 |        |      |         | Setup(S)  |
| 3      | EW500-530 |        |      |         |           |
| 1      | EW580-5B0 |        |      |         | Delete(D) |
| 5      | EW600-630 |        |      |         |           |
| 6      | EW680-6B0 |        |      |         |           |
| 7      | EW700-730 |        |      |         |           |
| 3      | EW780-780 |        |      |         |           |
| 9      | EW800-830 |        |      |         |           |
| 0      | EW880-8B0 |        |      |         |           |
| 1      | EW900-930 |        |      |         |           |
| 2      | EW980-9B0 |        |      |         |           |
| 3      | EWA00-A30 |        |      |         |           |
| 4      | EWA80-AB0 |        |      |         |           |
| 5      | EWB00-B30 |        |      |         |           |
| 6      | EWB80-BB0 |        |      |         |           |
| 7      | EWC00-C30 |        |      |         |           |
| 8      | EWC80-CB0 |        |      |         |           |
| 9      | EWD00-D30 |        |      |         |           |
| 20     | EWD80-DB0 |        |      |         |           |
| 21     | EWE00-E30 |        |      |         |           |
| 22     | EWE80-EB0 |        |      |         |           |
| 23     | EWF00-F30 |        |      |         |           |
| 24     | EWF80-FB0 |        |      |         |           |
|        |           |        |      |         |           |
|        |           |        |      |         |           |

The [Analog counter] window appears. Click No. that you want to set, then click the Setup button.

When the [Setup] window appears, enter a module name and address.

Select a module name in the displayed module type table.

Specify the address related to the corresponding external input/output (X, Y) of each module as shown below.

| Address | Corresponding external input/output    |  |  |
|---------|----------------------------------------|--|--|
| 00      | X000 to X00F $\checkmark$ Y000 to Y00F |  |  |
| 01      | X010 to X01F / Y010 to Y01F            |  |  |
| 02      | X020 to X02F / Y020 to Y02F            |  |  |
| 2       | 2                                      |  |  |
| 7F      | X7F0 to X7FF / Y7F0 to Y7FF            |  |  |

| Setup                    |        |        | ×      |
|--------------------------|--------|--------|--------|
| Module name( <u>M</u> ): | PAF320 | (Al) 💌 | ок     |
| Address( <u>A</u> ):     | 02     |        | Cancel |

# 8 OPERATION

### 8.1 Overview of the General Operation

The S10V product can be operated by performing the general procedure flowcharted below. A user program (ladder program) needs to be loaded into memory only when the power to the programmable controller is initially switched on. Once it is loaded in, it is backed up in flash memory for subsequent operations. For more information, refer to the "SOFTWARE MANUAL OPERATON S10V LADDER CHART For Windows® (manual number SVE-3-131)."

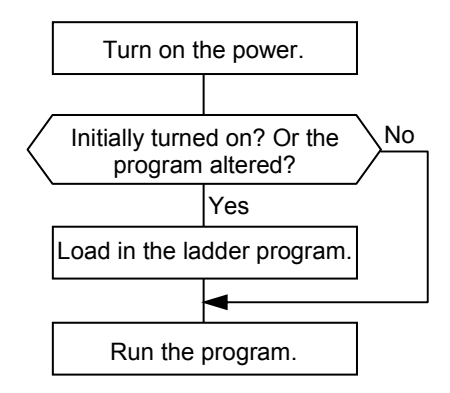

Figure 8-1 Timing of Loading in of a Ladder Program

- Note 1: The LPU module cannot run any of HI-FLOW processes, application tasks (C-mode), and P-coils in a ladder chart on its own. Running these items requires an optional CMU module. For information on how to operate the CMU module, refer to the "USER'S MANUAL OPTION CMU (LQP520/525/527, LQZ500) (manual number SVE-1-110)" or "USER'S MANUAL OPTION CMU (LQP526-Z, LQZ500-Z) (manual number SVE-1-145)."
- Note 2: Application tasks (C-mode) will not stop their execution even when the LADDER switch of the LPU module is in STOP position.

# 8.2 Operating the S10V Product

#### 8.2.1 Operations after power is switched on

After the power to the S10V product has been switched on, specify a mode of operation in which the LPU module is to run by operating the tool system (basic tool). To accomplish this, initiate the tool when the LPU module is in a STOP state (i.e., the ladder is not running), provide all necessary settings, and then run the ladder. The table below lists all possible modes of operation in which a ladder program executes after the power to the S10V product has been switched on.

#### Table 8-1 All Possible Modes of Operation After Power is Tuned On and Indications on the Related Indicator Lights

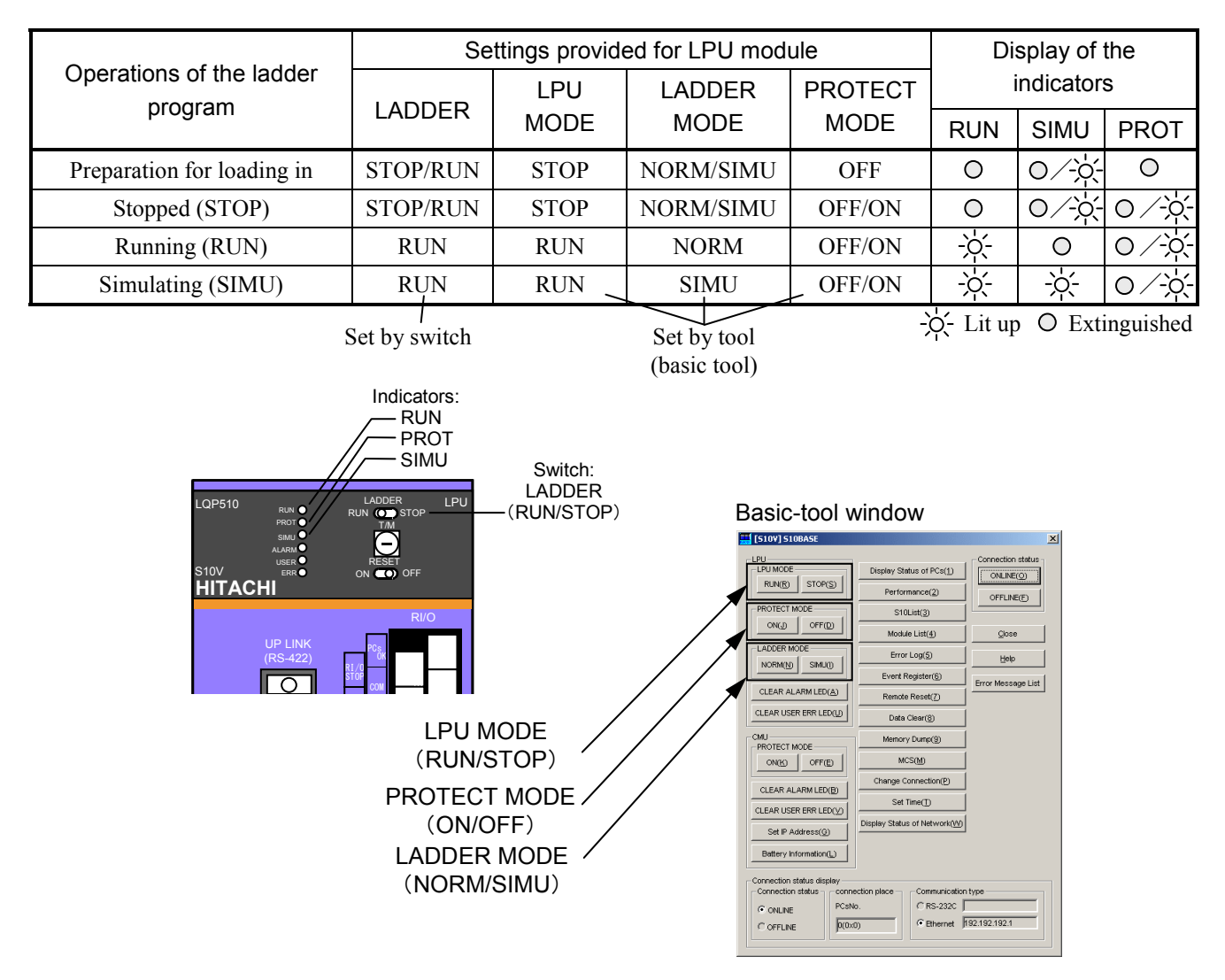

Figure 8-2 Mode Setting Switch and Indicators

For information on how to connect the tool system to the LPU module and how to start it up, see "6 TOOLS."
#### 8 OPERATION

8.2.2 Placing in STOP mode

Method of placing

Set the LADDER switch provided on the front panel of the LPU module in STOP position, or set the "LPU MODE" to STOP in the tool. The LPU module can also be placed in STOP mode by applying a 100 VAC/VDC between the STOP (A2) and COM (A3) terminals on the terminal block. For details, see "5.5.2 Wiring for the RI/O STOP and LPU STOP/RUN signals."

- Condition of LPU
  - The user program (ladder program) currently running is stopped (on completion of the sequence cycle).
  - The contents of PI/O memory reflect the operational condition that was prevailing before the stoppage.

• The remote I/O capabilities start their operation.

Note: The application task (C-mode) running on the CMU module will not stop.

Stopping by LADDER switch setting

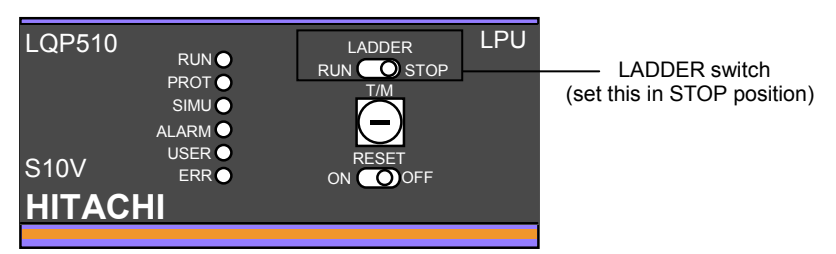

Upper portion of the LPU module's front panel

Stopping by "LPU MODE" setting provided by the tool

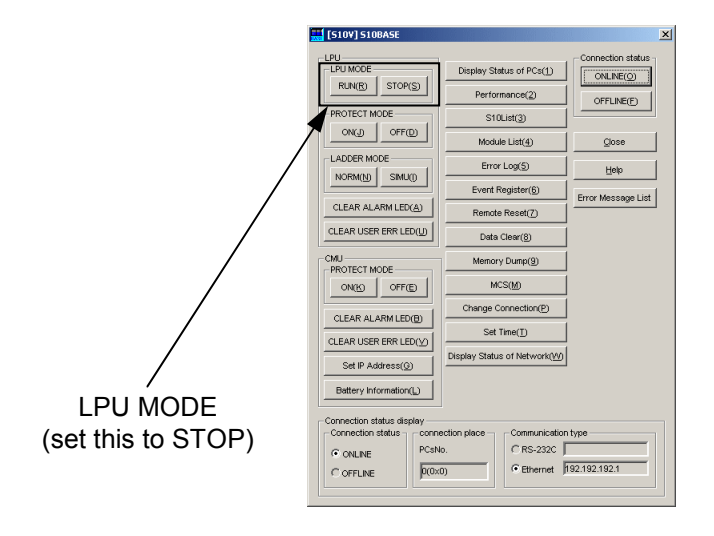

Figure 8-3 Placing in STOP Mode

8.2.3 Placing in RUN (ladder program execution) mode

- Method of placing
  - (1) Set the "LADDER MODE" to NORM in the tool.
  - (2) Set the LADDER switch provided on the front panel of the LPU module in RUN position. Then, if the "LPU MODE" has been set to STOP, set it to RUN (this cannot be accomplished if the LADDER switch is in STOP position). It should be noticed that the STOP (A2) and COM (A3) terminals of the terminal block should be open (i.e., no 100 VAC/VDC is being applied to them) at that time. For details, see "5.5.2 Wiring for the RI/O STOP and LPU STOP/RUN signals."
- Condition of LPU
  - The user program (ladder program) is executed and the RUN indicator light is lit up.
  - The remote I/O capabilities start their operation.

Note: The application task (C-mode) in a stopped state on the CMU module will not start to run.

Running by LADDER switch setting

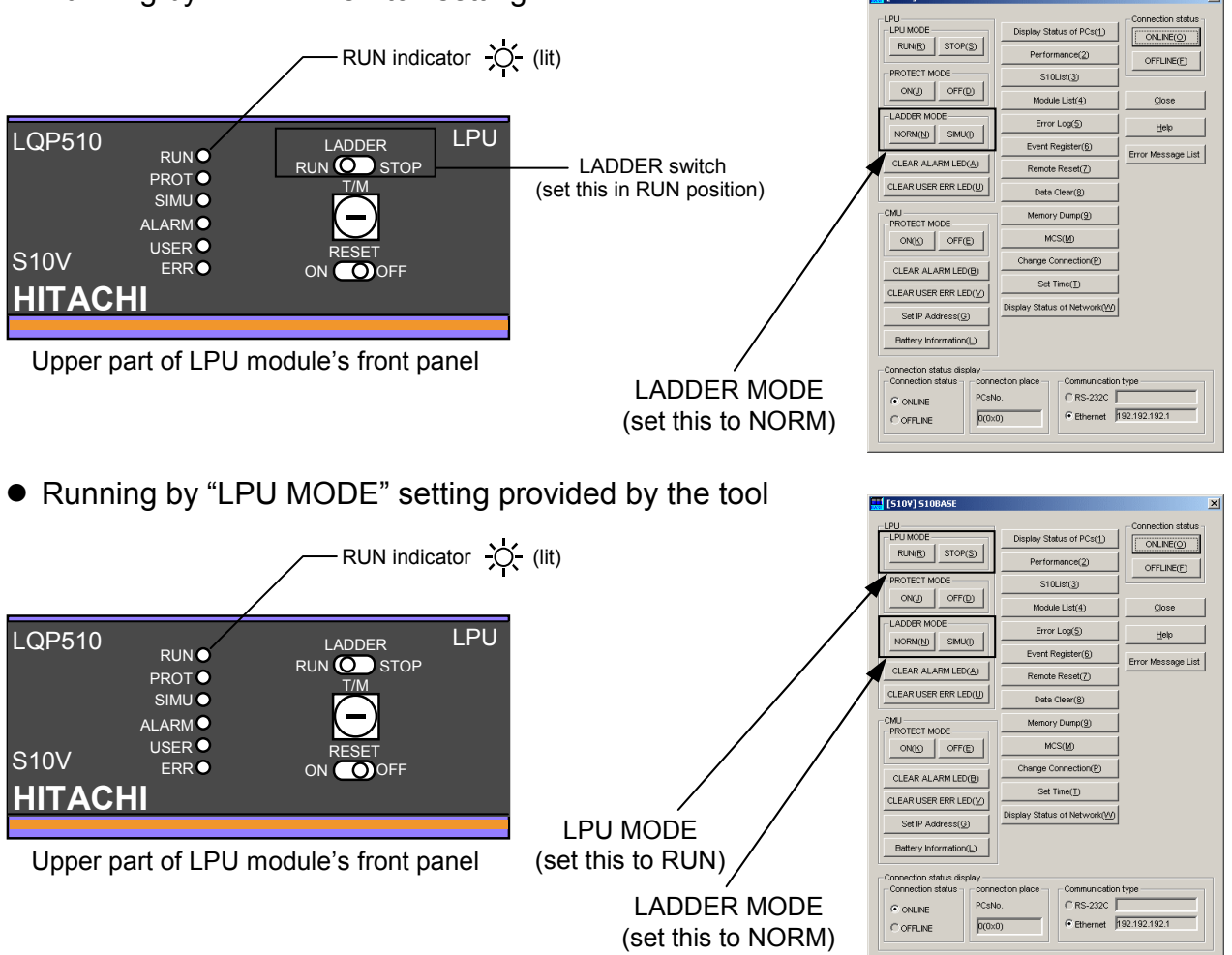

Figure 8-4 Placing in RUN Mode

8.2.4 Placing in SIMU (ladder program simulation) mode

#### Method of placing

- (1) Set the "LADDER MODE" to SIMU in the tool.
- (2) Set the LADDER switch provided on the front panel of the LPU module in RUN position. Then, if the "LPU MODE" has been set to STOP, set it to RUN (this cannot be accomplished if the LADDER switch is in STOP position). It should be noticed that the STOP (A2) and COM (A3) terminals of the terminal block should be open (i.e., no 100 VAC/VDC is being applied to them) at that time. For details, see "5.5.2 Wiring for the RI/O STOP and LPU STOP/RUN signals."
- Condition of LPU
  - The user program (ladder program) is executed in the condition that the PI/O memory updating by RI/O operations is stopped.
  - The RUN and SIMU indicator lights are lit up.
  - The remote I/O capabilities stop their operation.

Note: The application task (C-mode) running on the CMU module will not be affected at all.

[510V] 51

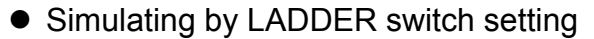

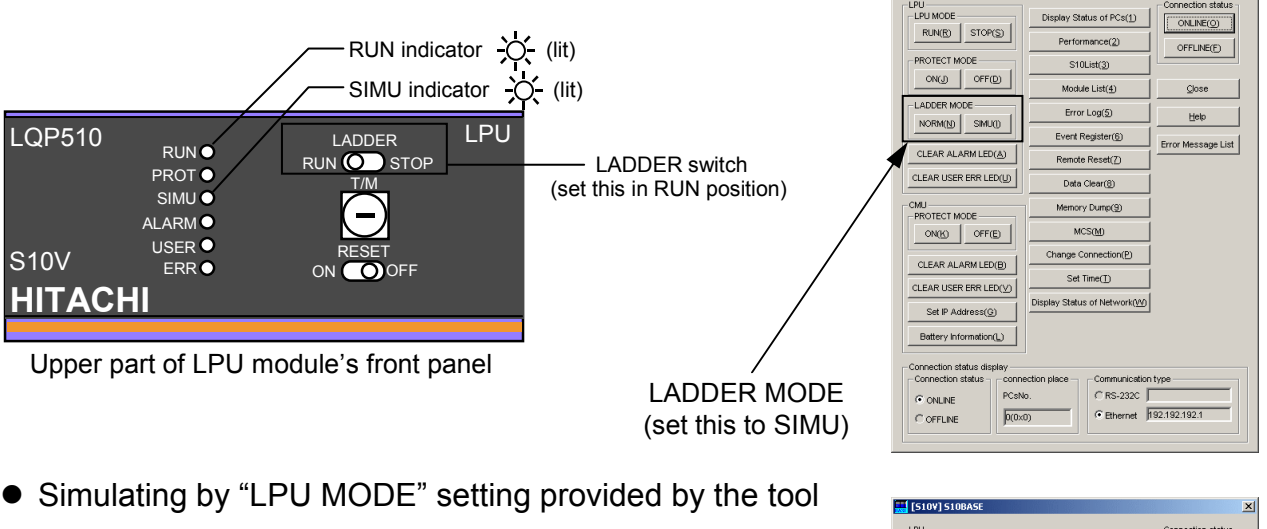

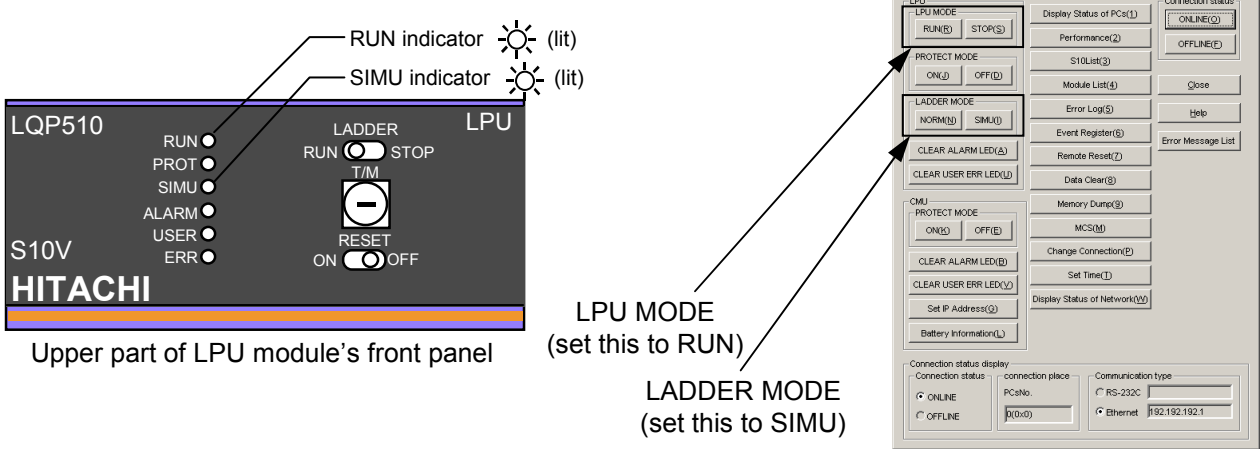

Figure 8-5 Placing in SIMU Mode

#### 8.2.5 Placing in RESET mode

There are two types of reset mode available: the ordinary reset mode and the optical-power measurement reset mode. The ordinary reset mode is used for resetting the LPU unit, while the optical-measurement reset mode is used for measuring the optical power of an OD.RING module.

#### Method of placing in ordinary reset mode

Ensure that the T/M and operational setting switch provided on the front panel of the LPU module is set to the value "0". Hold the RESET switch provided on the same front panel in ON position for one second or more and then set it back in OFF position.

#### ■ Condition of LPU in ordinary reset mode

When the RESET switch is held in ON position for one second or more and then set back in OFF position, the LPU enters the following condition:

- The user program (ladder program) currently running, and the HI-FLOW process and application task (C-mode) running on the CMU module, all stop.
- The remote I/O capabilities stop their operation.
- All the optional modules mounted in the LPU unit stop their operation.
- The LPU is restarted according to the LADDER switch setting provided on the LPU module and to the LADDER MODE and PROTECT MODE settings provided by the tool. The LADDER MODE and PROTECT MODE settings provided remain unchanged after completion of the resetting.
- The contents of PI/O memory, such as input and output values (X, Y) and values of the internal registers (R, T, U, G, N, P, etc.), are all cleared, except for the keep relays (K), counter contacts (C), counter values (CC), and constant values (BD, DW, FW, LM, and LG), which remain unchanged after the resetting.

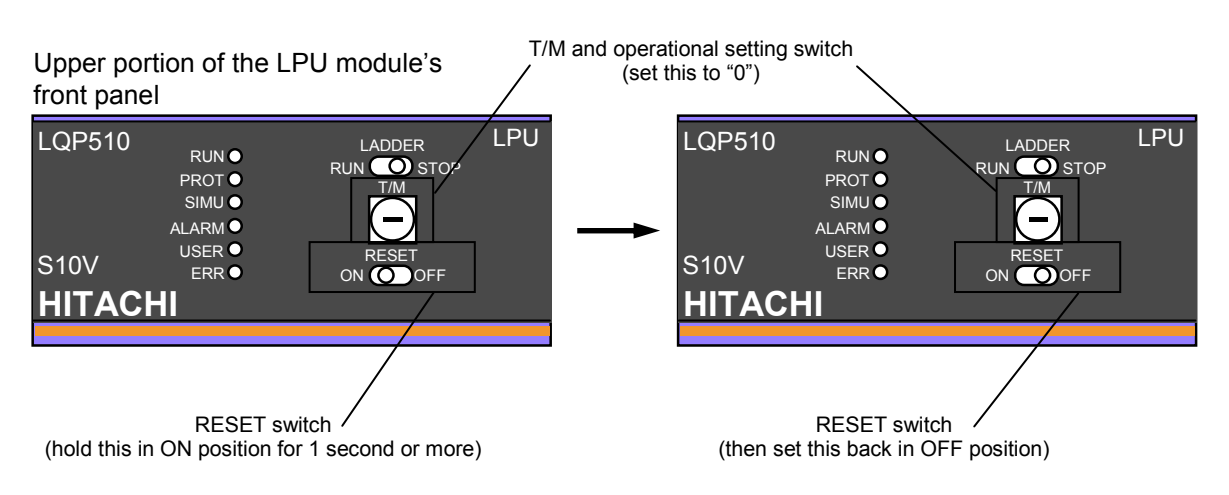

Figure 8-6 Placing in Ordinary Reset Mode

- Method of placing in optical-power measurement reset mode
  - (1) Ensure that the power to the LPU unit is OFF.
  - (2) Set the T/M and operational setting switch provided on the front panel of the LPU module to the value "C".
  - (3) Switch on the power to the LPU unit.
  - (4) Set the RESET switch provided on the front panel of the LPU module in ON position.
  - (5) Measure the optical power of the OD.RING module. For details, refer to the "USER'S MANUAL OPTION OD.RING (LQE510/515) (manual number SVE-1-102)."
  - (6) Set the RESET switch provided on the front panel of the LPU module in OFF position.
  - (7) Switch off the power to the LPU module.
  - (8) Set the T/M and operational setting switch provided on the front panel of the LPU module back to the value "0".
- Condition of LPU in optical-power measurement reset mode

The LPU stays in the following condition during a RESET state (while the switch is in ON position):

- The LPU stays in the same optical-power measurement reset mode as the OD.RING module.
- No user programs (ladder programs), and no HI-FLOW processes and application tasks (C-mode) on the CMU module can run.

On completion of the resetting (i.e., switching off the power to the LPU unit, setting the T/M and operational setting switch back to "0", and then switching on the power to it again), the LPU enters the following condition:

- The LPU is restarted according to the LADDER switch setting provided on the LPU module and to the LADDER MODE and PROTECT MODE settings provided by the tool. The LADDER MODE and PROTECT MODE settings provided remain unchanged after completion of the resetting.
- The contents of PI/O memory, such as input and output values (X, Y) and values of the internal registers (R, T, U, G, N, P, etc.), are all cleared, except for the keep relays (K), counter contacts (C), counter values (CC), and constant values (BD, DW, FW, LM, and LG), which remain unchanged after the resetting.

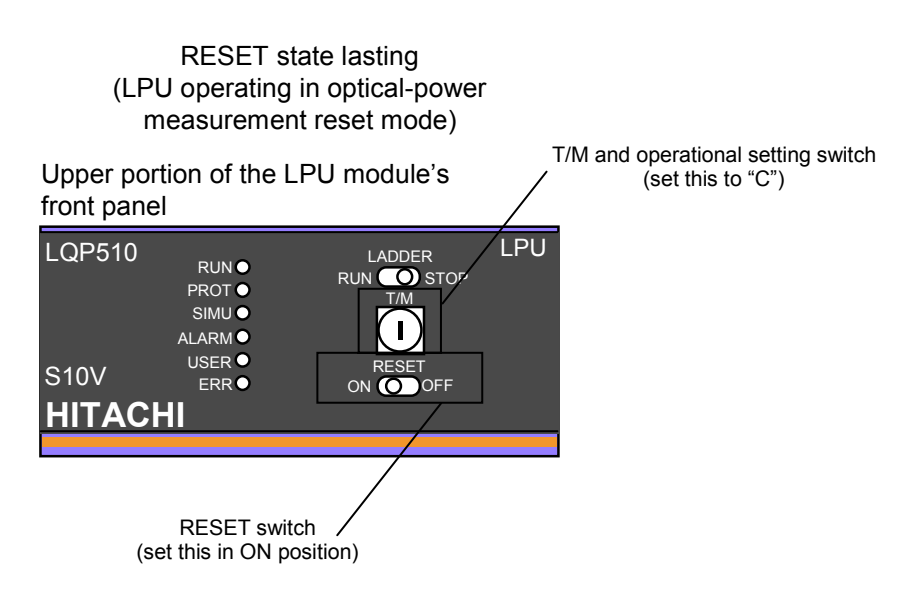

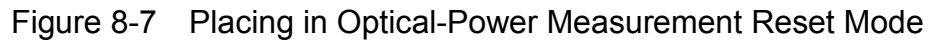

#### 8.2.6 Placing in PROTECT ON (memory protection on) mode

Method of placing Set the "PROTECT MODE" to ON in the tool. The "PROTECT MODE" is usually set to ON.

#### Condition of LPU

- The LPU monitors any accesses to a protected area that the tool cannot check, such as accesses using an index in the user program (ladder program). If such an access is attempted, the LPU prohibits the access, terminates the ladder program, and protect the system.
- If an access to a protected area is attempted, the LPU issues a warning of "system down" by lighting up the ERR indicator light.
- This protection mode has no effect on the application task (C-mode) running on the CMU module and attempting to access a protected area. Such an attempt can be checked by the CMU module operating in protection mode. For details, refer to the "USER'S MANUAL OPTION CMU (LQP520/525/527, LQZ500) (manual number SVE-1-110)."

#### 8.2.7 Placing in PROTECT OFF (memory protection off) mode

Method of placing

Set the "PROTECT MODE" to OFF in the tool.

Condition of LPU

Even when the user program (ladder program) attempts to access a protected area, the LPU allows the ladder program to continue its execution.

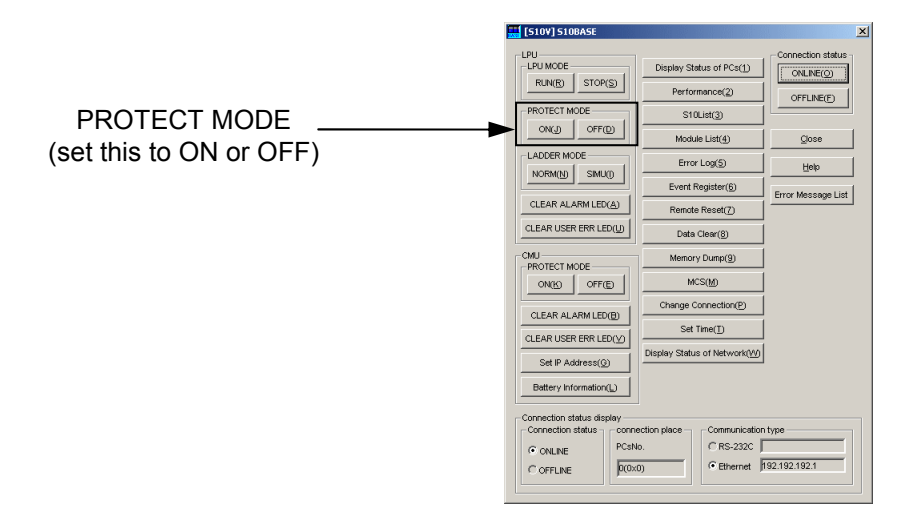

Figure 8-8 Placing in PROTECT ON/OFF Mode

#### Protected areas

The PROTECT ON mode is intended for blocking any access to a protected area that cannot be detected by the tool during programming, such as an access using an index in a user program (ladder program). In the PROTECT ON mode, when an access to any of the protected areas shown below is attempted, it is blocked and the ladder program is terminated immediately.

Protected area

| /00,000,000 | System area                                 |
|-------------|---------------------------------------------|
| /00,200,000 | PIO memory bit area                         |
| /00,400,000 | PIO memory word area                        |
| /00,472,000 | RI/O trace area                             |
| /00,472,100 | PIO memory word area                        |
| /00,473,000 | System area                                 |
| /00,480,000 | PIO memory word area                        |
| /00,4B0,000 | System set values,<br>error logs, etc. area |
| /00,4B2,000 | User area                                   |
| /00,4CB,000 | System set values,<br>error logs, etc. area |
| /00,4F0,000 | PIO memory word area                        |
| /00,4F2,000 | System area                                 |
| /00,4FA,000 | PIO memory word area                        |
| /00,800,000 | Optional-modules area                       |
| /01,000,000 | User area                                   |
| /01,100,000 |                                             |
|             | System area                                 |
| /FF,FFF,FFF |                                             |

Figure 8-9 Protected Areas

## 9 PROGRAM RUN

## 9.1 Ladder Chart Program

The ladder chart programs running on the S10V product's LPU module are created according to the industry-standard normal-rung ladder charting system. The downward-sloping-rung ladder chart programs created on the conventional S10mini and S10/2 $\alpha$  products can also be converted into normal-rung ladder format by using a dedicated converter. For information on the dedicated converter, refer to the "SOFTWARE MANUAL PROGRAMMING S10V LADDER CHART For Windows® (manual number SVE-3-121)."

#### 9.1.1 Execution of a ladder chart program

- Conditions for execution
  - LADDER switch setting: RUN
  - LADDER MODE setting: NORM or SIMU

(In the SIMU mode, any PI/O memory updating by remote I/O operations is stopped and only the ladder is executed.)

#### Initiating a ladder chart program

A ladder chart program can be initiated either cyclically or repeatedly:

Cyclical initiation

This is a commonly used initiation method. The ladder chart programs started in this method are designed so as to complete their processing tasks within a time interval shorter than a specified sequence cycle time. These programs are automatically initiated at regular intervals determined by the specified sequence cycle time. When such a ladder chart program completes its processing task within the specified sequence cycle time, it is made to wait until the beginning of the next time interval. If the program takes a longer time than the specified sequence cycle time to complete its processing task, it is initiated by the repeated initiation method described below.

Repeated initiation

The ladder chart programs started in this method do not complete their processing tasks within a specified sequence cycle time, because the sequence cycle time has been selected so that it is shorter than their execution times. When such a ladder chart program has completed its processing task, it automatically repeats from its beginning. The execution times of ladder chart programs initiated in this method can be checked out through the "Performance" function of the basic tool.

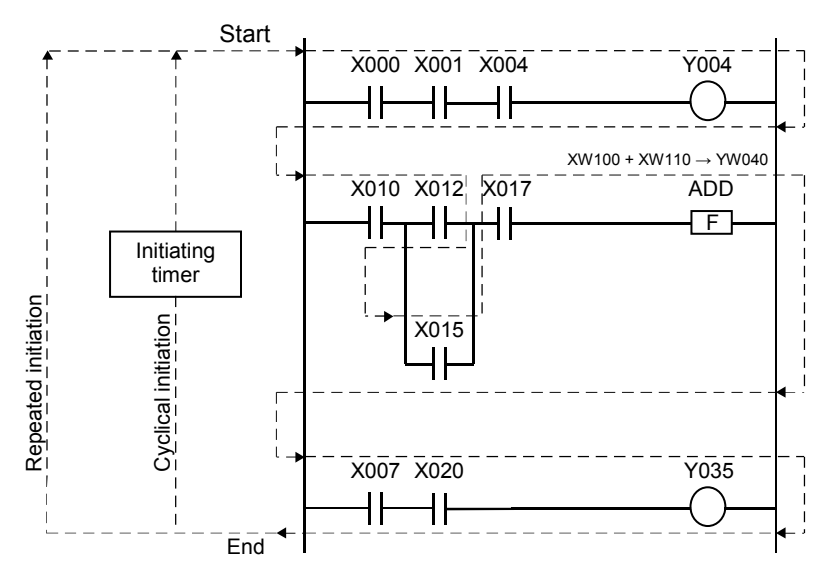

Figure 9-1 Cyclical Initiation and Repeated Initiation

#### 9.1.2 Normal-rung ladder and downward-sloping-rung ladder

This section explains the operational differences between a normal-rung ladder and a downwardsloping-rung ladder. Every downward-sloping-rung ladder running on conventional S10mini or S10/2 $\alpha$  products operates according to its ladder chart that contains contacts and/or coils interconnected by means of diodes. By contrast, every normal-rung ladder running on the S10V product operates according to its ladder chart that contains contacts and/or coils interconnected by means of conducting wires. That is, the normal-rung ladder enables the operation of interconnected contacts and/or coils to take place according to their wiring diagram. It should be noted that, as shown below, a normal-rung ladder and a downward-sloping-rung ladder produce different results although they are represented in similar ladder charts.

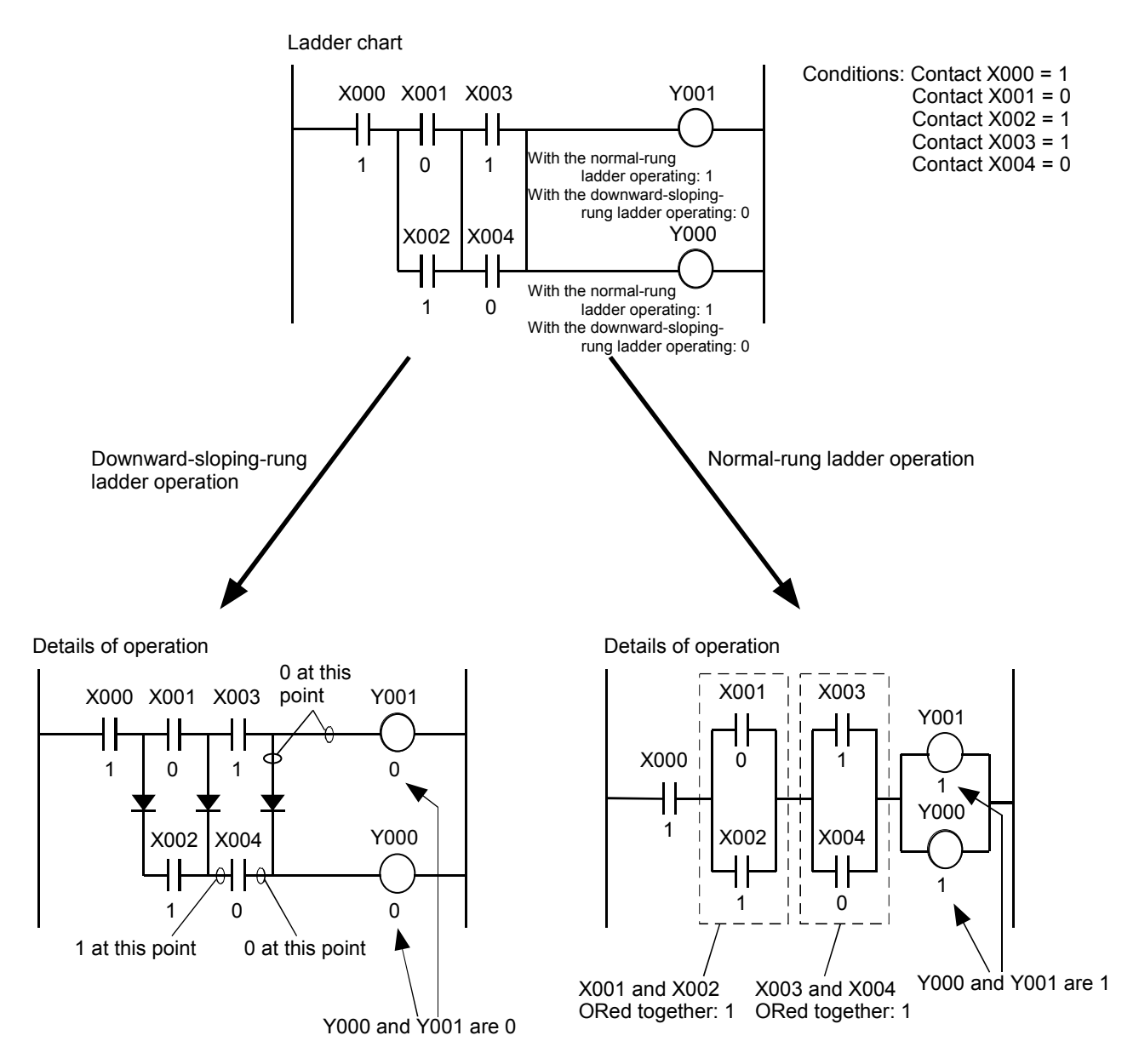

Figure 9-2 Operational Differences between the Normal-Rung Ladder and Downward-Sloping-Rung Ladder

#### 9.1.3 Program execution sequence

A ladder program should be designed so as to faithfully represent the work flow of a process being programmed, beginning with the first process step at the top of the ladder and ending with the last at the bottom. If a ladder program is designed awkwardly, it will run inefficiently and require a longer execution time than would otherwise be needed.

Example of an efficient ladder chart program

The following simple ladder logic is programmed according to the work flow of a process, so that the processing required for outputting the value 1 to the coil Y000 can be completed within one single interval determined by the specified sequence cycle time.

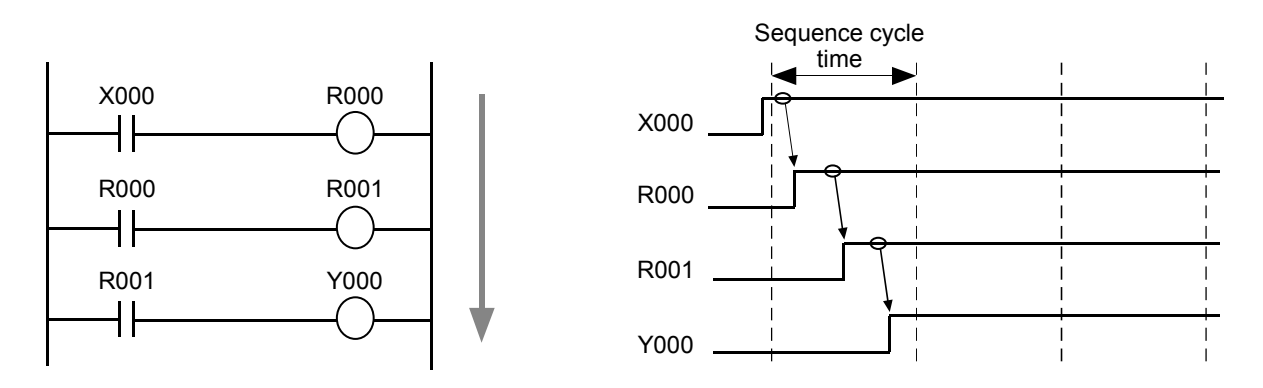

Figure 9-3 Example of an Efficient Ladder Chart Program

#### Example of an Inefficient Ladder Chart Program

If ladder logic is programmed in such a way that the activating condition coming first in a work flow is placed somewhere after activating conditions usually coming subsequently in the same work flow, more than one interval may be required to complete all the logic. For example, if the efficient ladder logic shown above was altered as shown below, three intervals would be required for outputting the value 1 to the coil Y000.

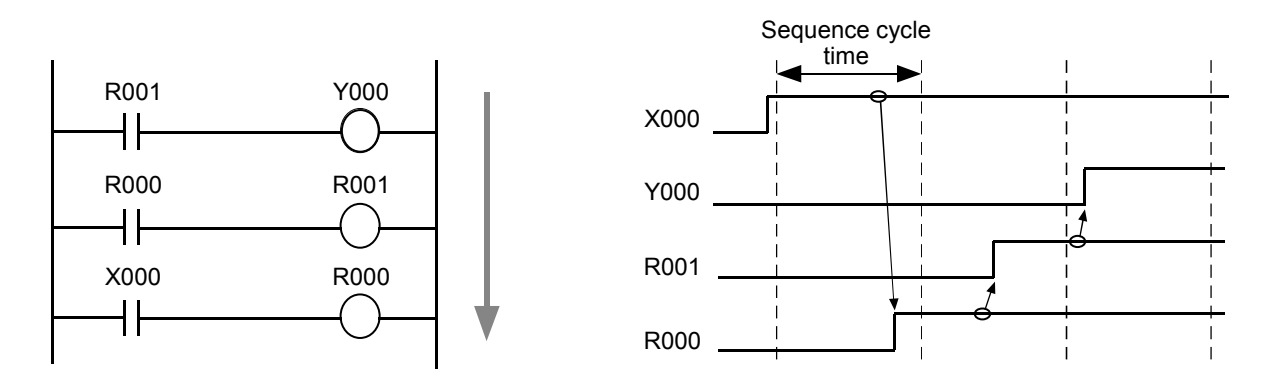

Figure 9-4 Example of an Inefficient Ladder Chart Program

#### 9.1.4 Execution of arithmetic/logical functions

A arithmetic/logical function is executed only when the value 1 is input to its symbol in a ladder chart program. When the input value is 0, the function is skipped without being executed. In addition, similar to coils, a arithmetic/logical function cannot be followed by any symbols, such as contacts and coils, in the same rung.

#### Execution

A arithmetic/logical function is executed only when the value 1 (ON) is input to its symbol. In the example (left) shown below, the arithmetic function ADD adds the value of XW100 to XW110 and outputs the result to YW040.

#### Skipping without execution

An arithmetic/logical function is skipped without being executed when the value 0 (OFF) is input to its symbol. In the example (right) shown below, the arithmetic function ADD is skipped without being executed.

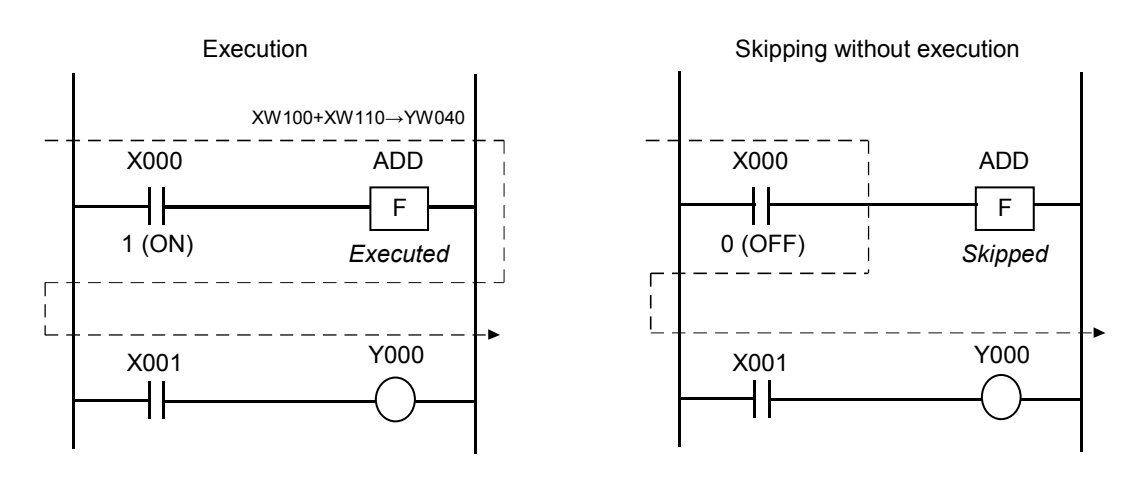

Figure 9-5 Execution and Skip of a Arithmetic Function

#### 9.1.5 Timing of arithmetic/logical operations

In the example (left) shown above, the arithmetic operation of the function is performed at fixed intervals as long as the contact X000 is ON (1). This arithmetic operation could be performed only once, i.e., independently from fixed intervals of the specified sequence cycle time. The examples shown below accomplish this, where the arithmetic operation is performed only once in the fixed interval in which the contact X000 changes its status from OFF (0) to ON (1) or from ON (1) to OFF (0). This is made possible by introducing a contact for edge detection (V000).

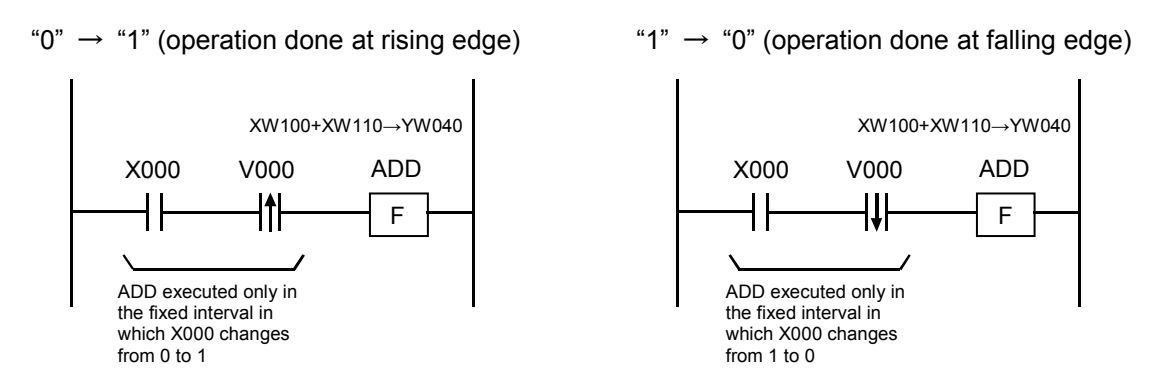

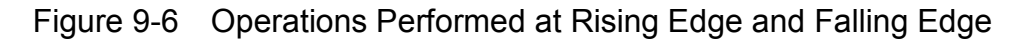

## 9.2 Remote I/O Operation

#### 9.2.1 Remote I/O transfer

The table below shows the modes in which remote I/O transfers are performed by the LPU module and those in which they are not.

| Power supply module | L            | LPU module settings |                        |               |  |  |
|---------------------|--------------|---------------------|------------------------|---------------|--|--|
| Power switch        | RESET switch | LADDER switch       | LADDER MODE<br>setting | RI/O transfer |  |  |
| OFF                 |              |                     |                        | Stopped       |  |  |
| ON                  |              |                     |                        | Stopped       |  |  |
| ON                  | ON           |                     |                        | Stopped       |  |  |
| ON                  | OFF          | STOP                |                        | Performed     |  |  |
| ON                  | OFF          | RUN                 | NORM                   | Performed     |  |  |
| ON                  | OFF          | RUN                 | SIMU                   | Stopped       |  |  |

Table 9-1 LPU Module Settings and Remote I/O Transfers

Note: This table shows the relationships between LPU module settings and remote I/O transfers performed when the RI/O STOP (A1) terminal on the terminal block is left open. When the terminal is short-circuited with COM (A3), any RI/O transfers in process will be stopped in each state listed above.

#### 9.2.2 Digital output mode setting when a remote I/O transfer is stopped

When a remote I/O transfer is stopped due to a transfer error detected, the output of a digital output (DO) module mounted in an I/O unit can be reset (made equal to zero) or made to remain unchanged after the stoppage. For details, see "7.3.4 Digital output hold setting."

## 9.3 Processing Time

The processing time beginning with an external input signal input to an input module and ending with the input signal output as an external output signal to an output module can be diagrammatically shown below. Since, as shown, an external input signal, transfers over the remote I/O line, and ladder processing, all occur asynchronously with each other, the simple summation of all the durations (1) through (4) above cannot find the correct value. Such a summation can produce a rough estimate, however. If the remote I/O operation shown above is performed in synchronism with the ladder processing (sync mode), the duration (3) is invariably equal to the specified sequence cycle time.

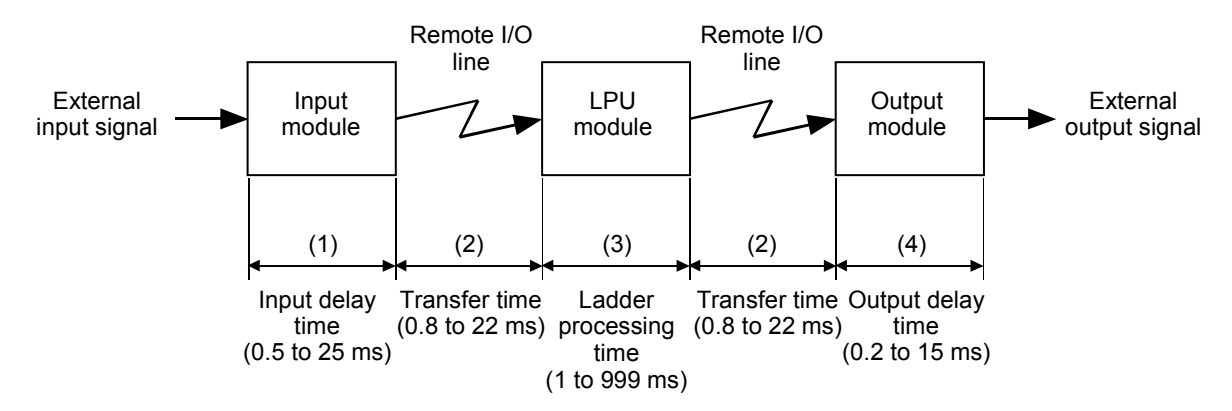

Figure 9-7 Processing Times

(1) Input delay time

The input delay time is a time period required for an input module to produce a response. This response time depends on the types of input modules used. For example, it is approximately 0.5 ms for transistor-type input modules and 10 to 25 ms for relay-type input modules. For more information, refer to the "HARDWARE MANUAL I/O MODULES (manual number SME-1-114)."

(2) Remote I/O transfer time

The remote I/O transfer time is a time period required for a data transfer to be completed over a remote I/O line. This transfer time depends on the I/O point count setting provided and on whether a communication over the line is timed out or not. The transfer times in milliseconds determined from I/O point counts are as follows: 0.8 for the count 64; 1.5 for 128; 2.8 for 256; 5.5 for 512; 11 for 1024; and 22 for 2048. To compute the transfer time required when a communication is timed out, see "7.3.6 Remote I/O point count setting."

As regards input transfers, an external input signal and a remote input transfer occur asynchronously from each other, so it may sometimes be the case that the input value of the input module becomes determinate right after the transfer has been started. In these cases, the correct input value is not communicated to the LPU module until a next transfer cycle has been started. The resulting transfer time in such a case is 1.6 to 44 ms, about two times as long as the otherwise required transfer time.

In output transfers, if a remote I/O operation is being performed asynchronously with ladder processing, it may sometimes be the case that the result of the ladder processing comes out right after a transfer has been started. In these cases, similar to the case described above, the correct processing result is not communicated to the output module until a next transfer cycle has been started. The resulting transfer time in such a case is also 1.6 to 44 ms, about two times as long as the otherwise required transfer time. If a remote I/O operation is being performed synchronously with ladder processing, the resulting transfer time is certainly 0.8 to 22 ms, which is within one single cycle.

#### (3) Ladder processing time

The ladder processing time is a time period required for a ladder program to complete its processing. Where a ladder program is started by cyclical initiation, its ladder processing time is from 1 to 999 ms and is equal to the specified sequence cycle time. However, if such a ladder program requires a longer time period than the specified sequence cycle time for completing its processing, its ladder processing time is equal to the time period actually required. Where a ladder program is started by repeated initiation, its ladder processing time is also equal to the time period actually required.

In input transfers, when a remote I/O operation is being performed asynchronously with the ladder program, it may sometimes be the case that the input value of the input module is communicated to the LPU module right after one sequ\*ence cycle of the ladder has been started. In these cases, the correct processing result cannot be obtained until a next transfer cycle has been started. The resulting ladder processing time in such a case is about two times as long as the otherwise required ladder processing time. When a remote I/O operation is being performed synchronously with the ladder, the ladder processing time is certainly equal to the specified sequence cycle time.

#### (4) Output delay time

The output delay time is a time period required for an output module to produce a response. This response time depends on the types of output modules used. For example, it is approximately 0.2 ms for transistor-type output modules and 10 to 15 ms for relay-type output modules. For more information, refer to the "HARDWARE MANUAL I/O MODULES (manual number SME-1-114)."

Although the correct value cannot be computed for any total amount of processing time, a rough estimate and the maximum possible total amount can be computed in the following way:

Rough estimate of the total amount of processing time

= (1) + (2) + (3) + (2) + (4)
= (input delay time) + (remote input transfer time) + (ladder processing time) + (remote output transfer time) + (output delay time)

Maximum possible total amount (when RI/O is not synchronized with the ladder)

= (1) + (2) × 2 + (3) × 2 + (2) × 2 + (4)
= (input delay time) + (remote input transfer time) × 2 + (ladder processing time) × 2 + (remote output transfer time) × 2 + (output delay time)
Maximum possible total amount (when RI/O is synchronized with the ladder)

= (1) + (2) × 2 + (3) + (2) + (4)
= (input delay time) + (remote input transfer time) × 2 + (ladder processing time) + (remote output transfer time) + (2) × 2 + (3) + (2) + (4)

= (input delay time) + (remote input transfer time) × 2 + (ladder processing time) + (remote output transfer time) + (output delay time)

## 9.4 Clock and Related Facilities

This section describes the S10V product's internal clock and related facilities and explains how to set the clock.

#### 9.4.1 System registers for controlling the clock

These system registers are provided for use in real-time control of ladder chart programs. They may be classified into the following two types: the time data register and the time control register.

#### (1) Time data registers

A set of system registers, called the time data registers, are used to store the following time information: the year, month of the year, day of the month, hours, minutes, and seconds. When you are setting the clock, store these values in the registers. Only binary values (specified in hexadecimal) can be stored in the registers.

| (MSB) $2^{15}$ $2^8 2^7$ $2^0$ | (LSB) |
|--------------------------------|-------|
| SW280 Unused Seconds           |       |
| SW290 Unused Minutes           |       |
| SW2A0 Unused Hours             |       |
| SW2B0 Unused Day of month      |       |
| SW2C0 Unused Month of year     |       |
| SW2D0 Year                     |       |
| SW2E0 Unused Day of week       |       |

<Notes on clock setting>

- When you specify a day of the week, use its corresponding predetermined numeric value: 1 for Sunday; 2 for Monday; 3 for Tuesday; 4 for Wednesday; 5 for Thursday; 6 for Friday; and 7 for Saturday.
- If a non-existing date or time value, such as the month values 0 and 13, day values 0 and 35, hours value 25, minutes value 60, and seconds value 60, is specified, it will be ignored and the current clock setting will remain unchanged.
- The hour can be specified with a value in the range 1 to 24.

#### (2) Time control register

A single system register, called the time control register, is used to control the setting of a new present time of the day and has the following format:

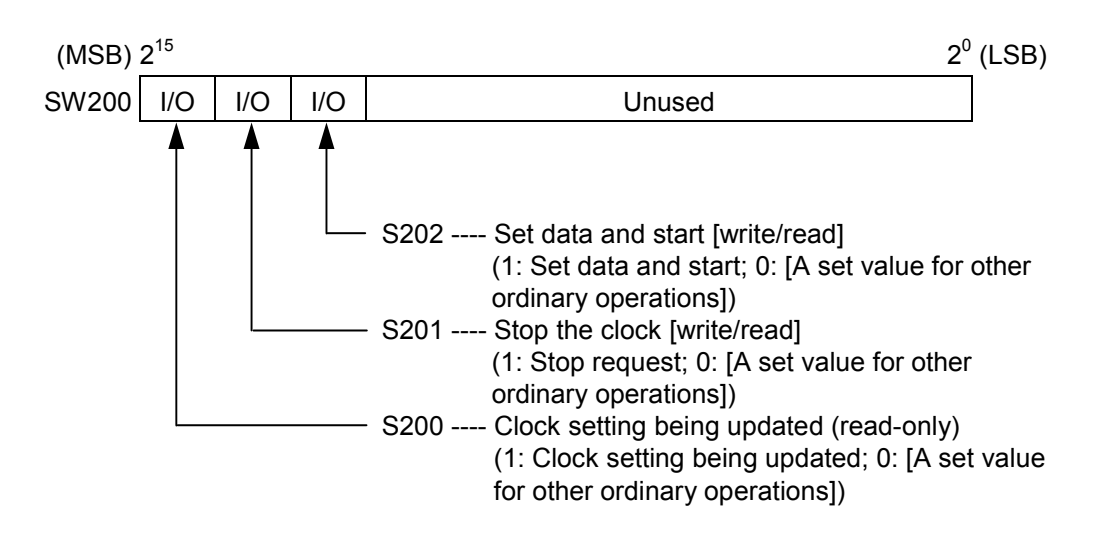

<Time-setting procedure>

A new present time of the day can be set by performing the following procedure:

- ① Set 1 to the S201 bit of the time control register. This setting stops the clock.
- 2 Store time values (seconds, minutes, hours, day of month, month of year, year, day of week) in the time data registers SW280 through SW2E0.
- ③ Set 1 to the S202 bit of the time control register. This setting starts the clock from the specified time.
- ④ Reset 0 to the S201 and S202 bits of the time control register. This resetting returns the clock to its ordinary time-measuring operation.

#### 9.4.2 Setting times through a ladder chart program

The ladder program shown below moves the time data stored in the F-registers FW100 through FW106 to the time data registers SW280 through SW2E0 when X000 is switched ON (1). It should be noticed that the example below shows only the items necessary for creating a ladder program.

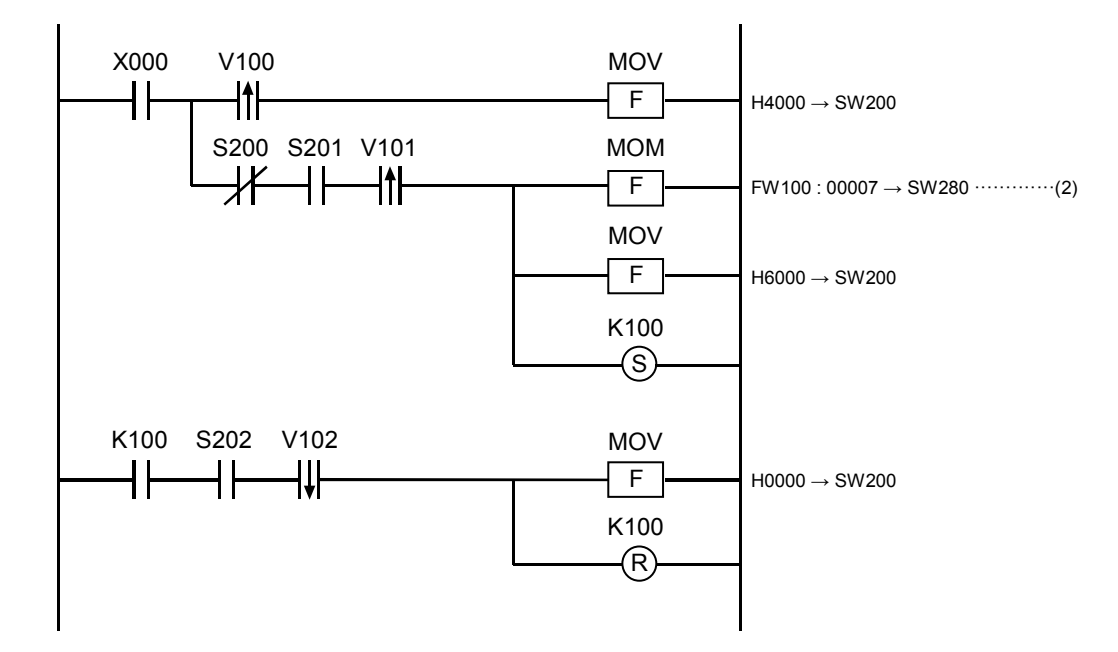

Figure 9-8 Example of a Ladder Chart Program Through Which Times Are Set

Operational outline:

- (1) When X000 is switched ON (1), the program sets 1 to S201 and thereby issues a request for stopping the clock.
- (2) The program ensures that the clock is currently stopped, and then moves the time data (seconds, minutes, hours, day of month, month of year, year, and day of week) stored in the F-registers (FW100 through FW106) to the time data registers (SW280 through SW2E0).

|       | F-registers   |               |       | Time data registers |
|-------|---------------|---------------|-------|---------------------|
| FW100 | Seconds       |               | SW280 | Seconds             |
| FW101 | Minutes       |               | SW290 | Minutes             |
| FW102 | Hours         |               | SW2A0 | Hours               |
| FW103 | Day of month  | $\rightarrow$ | SW2B0 | Day of month        |
| FW104 | Month of year |               | SW2C0 | Month of year       |
| FW105 | Year          |               | SW2D0 | Year                |
| FW106 | Day of week   |               | SW2E0 | Day of week         |

- (3) The program sets1 to S202 and thereby issues a "Set Data and Start" request.
- (4) The program ensures that the time data has been moved successfully, and sets S201 and S202 to 0. The time setting is completed.

#### 9.4.3 Updating the date

The date is automatically updated in the following way:

- (1) Automatically distinguishing between odd months and even months ---- The date is updated from the 31st day of each of January, March, May, July, August, October, and December to the 1st day of the next month, and from the 30th day of each of April, June, September, and November to the 1st day of the next month.
- (2) Automatically distinguishing between common years and leap years ---- The date is updated from the 29th day of February of every leap year (2004, 2008, 2012, 2016, etc.) to the 1st day of March. For common years, the date is updated from the 28th day of February to the 1st day of March.

#### 9.4.4 Clock accuracy

The accuracy of the internal clock fluctuates by approximately 160 seconds per month regardless of the ambient temperature. The fluctuation range increases in relation to the ambient temperature. "Figure 9-9 Clock Accuracy" shows the fluctuation range of the clock in relation to the ambient temperature.

Generally, the clock accuracy depends on the product used and does not follows the same curve as shown below. Hence, the curve should be used as a guideline.

Note: When precise clock accuracy is required, be sure to adjust the clock from time to time.

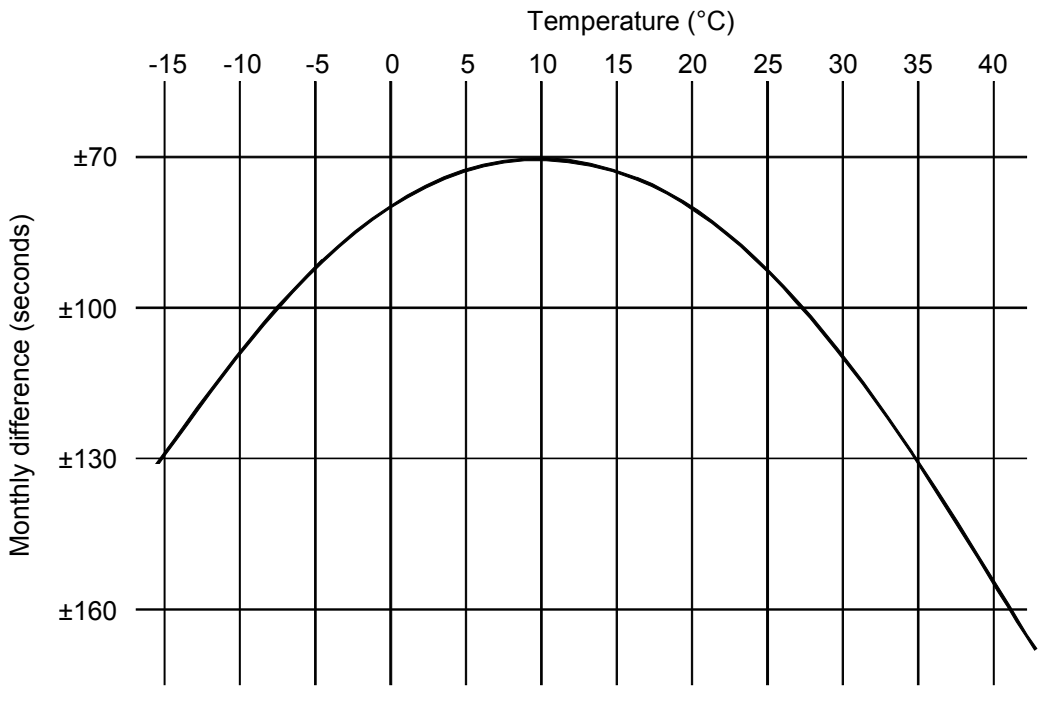

Figure 9-9 Clock Accuracy

## 9.5 Input/Output on the Occurrence of Errors and the Status of Internal Registers

|              | Operation and S              | tatus                | In a condition as at<br>shipment:         | Ir                                           | n ordinary op        | eration:             |                        | On                   | an error, suc        | h as:                  |
|--------------|------------------------------|----------------------|-------------------------------------------|----------------------------------------------|----------------------|----------------------|------------------------|----------------------|----------------------|------------------------|
| Name         |                              |                      | Right after powering up:                  | Right after<br>resetting or<br>powering up:  | RUN<br>(NORM)        | RUN<br>(SIMU)        | STOP                   | I/O error<br>(*1)    | Battery low          | LPU down<br>(*2)       |
|              | External input               | х                    | Input after cleared<br>(filled with 0s)   | Input after cleared<br>(filled with 0s)      | Input                | Input<br>stopped     | Input                  | Input                | Input                | Input stopped          |
| but/<br>tput | External output              | Y                    | Output after cleared<br>(filled with 0s)  | Output after cleared<br>(filled with 0s)     | Output               | Output<br>stopped    | Output                 | Output               | Output               | Output<br>stopped      |
| dul<br>In    | HS.RI/O input (*4)           | LI                   | Cleared (filled with 0s)                  | Cleared<br>(filled with 0s)                  | Updated (*3)         | Updated (*3)         | Updated (*3)           | Updated (*3)         | Updated (*3)         | Update<br>stopped (*3) |
|              | HS.RI/O output (*4)          | LO                   | Cleared (filled with 0s)                  | Cleared<br>(filled with 0s)                  | Updated<br>(*3)      | Updated<br>(*3)      | Updated<br>(*3)        | Updated<br>(*3)      | Updated<br>(*3)      | Update<br>stopped (*3) |
|              | Internal register            | R                    | Cleared (filled with 0s)                  | Cleared<br>(filled with 0s)                  | Updated              | Updated              | Update<br>stopped      | Updated              | Updated              | Update<br>stopped      |
|              | Keep relay                   | к                    | Cleared (filled with 0s)                  | Held                                         | Updated              | Updated              | Update<br>stopped      | Updated              | Updated              | Update<br>stopped      |
|              | On-delay timer               | Т                    | Cleared (filled with 0s)                  | Cleared<br>(filled with 0s)                  | Running              | Running              | Temporarily<br>stopped | Running              | Running              | Temporarily<br>stopped |
|              | One-shot timer               | U                    | Cleared (filled with 0s)                  | Cleared<br>(filled with 0s)                  | Running              | Running              | Temporarily<br>stopped | Running              | Running              | Temporarily<br>stopped |
|              | Up-down counter              | CU<br>CD<br>CR<br>CO | Cleared (filled with 0s)                  | Held                                         | Updated              | Updated              | Update<br>stopped      | Updated              | Updated              | Update<br>stopped      |
|              | Global link register         | G                    | G-input after cleared<br>(filled with 0s) | G-input after<br>cleared<br>(filled with 0s) | G-input,<br>G-output | G-input,<br>G-output | G-input                | G-input,<br>G-output | G-input,<br>G-output | G-input                |
|              | Nesting coil                 | NM<br>NZ<br>NO       | Cleared (filled with 0s)                  | Cleared<br>(filled with 0s)                  | Updated              | Updated              | Update<br>stopped      | Updated              | Updated              | Update stopped         |
| Ś            | Process register             | Ρ                    | Cleared (filled with 0s)                  | Cleared<br>(filled with 0s)                  | Updated              | Updated              | Update<br>stopped      | Updated              | Updated              | Update stopped         |
| egister      | Event register               | E                    | Cleared (filled with 0s)                  | Cleared<br>(filled with 0s)                  | Updated              | Updated              | Update<br>stopped      | Updated              | Updated              | Update<br>stopped      |
| ernal re     | Edge contact                 | V                    | Cleared (filled with 0s)                  | Cleared<br>(filled with 0s)                  | Updated              | Updated              | Update<br>stopped      | Updated              | Updated              | Update<br>stopped      |
| Inte         | Z-register                   | Z                    | Cleared (filled with 0s)                  | Cleared<br>(filled with 0s)                  | Updated              | Updated              | Update<br>stopped      | Updated              | Updated              | Update<br>stopped      |
|              | System register              | s                    | Cleared (filled with 0s)                  | Cleared<br>(filled with 0s)                  | Updated              | Updated              | Update<br>stopped      | Updated              | Updated              | Update<br>stopped      |
|              | Internal work register       | A<br>J<br>Q<br>M     | Cleared (filled with 0s)                  | Cleared<br>(filled with 0s)                  | Updated              | Updated              | Update<br>stopped      | Updated              | Updated              | Update<br>stopped      |
|              | Data register                | DW<br>BD             | Cleared (filled with 0s)                  | Held                                         | Updated              | Updated              | Update<br>stopped      | Updated              | Updated              | Update stopped         |
|              | Work register                | FW                   | Cleared (filled with 0s)                  | Held                                         | Updated              | Updated              | Update<br>stopped      | Updated              | Updated              | Update<br>stopped      |
|              | Data register 2              | LB<br>LL<br>LF<br>LW | Cleared (filled with 0s)                  | Cleared<br>(filled with 0s)                  | Updated              | Updated              | Update<br>stopped      | Updated              | Updated              | Update<br>stopped      |
|              | Data register 3              | LM<br>LG<br>LX       | Cleared (filled with 0s)                  | Held                                         | Updated              | Updated              | Update<br>stopped      | Updated              | Updated              | Update<br>stopped      |
|              | Ladder converter<br>register | LR<br>LV             | Cleared (filled with 0s)                  | Cleared<br>(filled with 0s)                  | Updated              | Updated              | Update<br>stopped      | Updated              | Updated              | Update<br>stopped      |
|              | Ladder program               |                      | Cleared (filled with 0s)                  | Held                                         | Running              | Running              | Stopped                | Running              | Running              | Stopped                |
|              | PUS UK                       |                      | OFF                                       | UFF                                          | UN                   | OFF                  | OFF                    | UN                   | UN                   | OFF                    |

## Table 9-2 Status of Internal Registers

(\*1) This I/O error is a fuse error or timeout error.

- (\*2) This "LPU down" is such an error as "nesting too deep," "CS pointer value too large," "BS pointer value too large," WDT error, ladder program memory parity error, ladder program illegal instruction detected, and memory protection error.
- (\*3) Each of these states occurs when the arithmetic function HIO for ladder programming or the INITS() function used in a C-language task is started. The state prior to the start of HIO or INITS() is "update stopped".
- (\*4) Any input/output area for which no high-speed RI/O (HS.RI/O) module is installed is filled up with 1s (or Fs).

### 9.6 Limitations on Optional- and I/O-Module Mountings

#### Limitations on optional-module mounting

Table 9-3 shows the maximum number of optional modules that can be mounted in an LPU or I/O unit. These numbers are also limited by the maximum total amount of current (7 A at an ambient temperature of 48°C or lower) that can be consumed by the modules (LPU, optional, and/or I/O modules) mounted in the unit. For more information, see "9.7 Output Current from the Power Supply Module."

| Module name          | Model              | LPU unit | I/O unit | Remarks                                                                                                    |
|----------------------|--------------------|----------|----------|----------------------------------------------------------------------------------------------------|
| PS (AC power supply) | LQV000             | 1        | 1        | This module can be mounted either in an LPU unit<br>or an I/O unit and the power supply slot in the unit<br>is predetermined. |
| LPU                  | LQP510/511/512     | 1        | _        | The LPU module slot in the unit is predetermined.                                                                             |
| CMU                  | LQP520/525/526/527 | 1 (*1)   | _        |                                                                                                    |
| FL.NET               | LQE500/502         | 2 (*2)   | _        |                                                                                                    |
| OD.RING              | LQE510/515         | 2 (*3)   | _        |                                                                                                    |
| ET.NET               | LQE520/720         | 2 (*4)   | _        |                                                                                                    |
| SV.LINK              | LQE521             | 1 (*4)   | _        |                                                                                                    |
| SD.LINK              | LQE530             | 2 (*3)   | _        |                                                                                                    |
| J.NET                | LQE540/541         | 2 (*5)   | _        |                                                                                                    |
| J.NET-INT            | LQE545/547         | 2 (*5)   | _        |                                                                                                    |
| IR.LINK              | LQE546/548         | 1 (*5)   | _        |                                                                                                    |
| CPU.LINK             | LQE550             | 2        | _        |                                                                                                    |
| RS-232C              | LQE560             | 2 (*6)   | _        |                                                                                                    |
| RS-422               | LQE565             | 2 (*6)   | _        |                                                                                                    |
| D.NET                | LQE570/575/770/775 | 4 (*7)   | _        |                                                                                                    |
| HDLC                 | LQE590             | 4        | _        |                                                                                                    |
| EQ.LINK              | LQE701             | 2        | _        |                                                                                                    |
| OPTET                | LQE710             | 4        | _        |                                                                                                    |
| FR.LINK              | LQE740             | 4        | _        |                                                                                                    |
| SYS.SW               | LQZ700             | 1        | _        |                                                                                                    |
| EX.RI/O              | LQE220             | 1        |          |                                                                                                    |
| HS.RI/O              | LQE230             | 4        |          |                                                                                                    |
| OPT.RI/O             | LQZ410             | 2        | _        |                                                                                                    |

#### Table 9-3 Limitations on Optional-Module Mounting

(\*1) Only one LQP520, LQP525, LQP526 or LQP527 module can be mounted in the LPU unit.

(\*2) Up to two LQE520 and/or LQE502 modules can be mounted in the LPU unit.

(\*3) Up to two LQE510, LQE515 and/or LQE530 modules can be mounted in the LPU unit.

(\*4) Up to two LQE520, LQE521 and/or LQE720 modules can be mounted in the LPU unit, provided that only one LQE521 module can be mounted in any LPU unit.

(\*5) Up to two LQE540, LQE541, LQE545, LQE546, LQE547 and/or LQE548 modules can be mounted in the LPU unit, provided that only one LQE546 and/or LQE548 module can be mounted in any LPU unit. When an LQE546 module is mounted in conjunction with an LQE540, LQE541, LQE545 or LQE547 module, the LQE546 or LQE548 module should be set up as a submodule.

(\*6) Up to two LQE560 and/or LQE565 modules can be mounted in the LPU unit.

(\*7) Up to four LQE570, LQE575, LQE705 and/or LQE775 modules can be mounted in the LPU unit.

#### Limitations on I/O-module mounting

Table 9-4 shows the maximum number of I/O modules that can be mounted in an LPU or I/O unit. These numbers are also limited by the maximum total amount of current (7 A at an ambient temperature of 48°C or lower) that can be consumed by the modules (LPU, optional, and/or I/O modules) mounted in the unit. For more information, see "9.7 Output Current from the Power Supply Module."

| Module name               | Model      | LPU unit | I/O unit | Remarks                                         |
|---------------------------|------------|----------|----------|-------------------------------------------------|
| RI/O (remote I/O station) | LQS000/010 | -        | 1        | This module can be mounted only in the ST slot. |
| J.Station (J-station)     | LQS020     | _        | 1        | This module can be mounted only in the ST slot. |
| IR.Station (IR station)   | LQS021     | _        | 1        | This module can be mounted only in the ST slot. |
| D.Station (D-station)     | LQS070     | -        | 1        | This module can be mounted only in the ST slot. |
|                           | LQX110     | 8        | 8        |                                                 |
|                           | LQX130     | 8        | 8        |                                                 |
|                           | LQX200     | 8        | 8        |                                                 |
|                           | LQX201     | 8        | 8        |                                                 |
|                           | LQX210     | 8        | 8        |                                                 |
|                           | LQX211     | 8        | 8        |                                                 |
| Digital input modules     | LQX220     | 8        | 8        |                                                 |
|                           | LQX240     | 8        | 8        |                                                 |
|                           | LQX250     | 8        | 8        |                                                 |
|                           | LQX300     | 8        | 8        |                                                 |
|                           | LQX310     | 8        | 8        |                                                 |
|                           | LQX350     | 8        | 8        | (*1)                                            |
|                           | LQX360     | 8        | 8        | (*1)                                            |
|                           | LQY100     | 8        | 8        |                                                 |
|                           | LQY140     | 8        | 8        |                                                 |
|                           | LQY160     | 8        | 8        |                                                 |
| Disital sutant as shiles  | LQY200     | 8        | 8        |                                                 |
| Digital output modules    | LQY300     | 8        | 8        | (*2)                                            |
|                           | LQY310     | 8        | 8        | (*2)                                            |
|                           | LQY350     | 8        | 8        | (*2)                                            |
|                           | LQY360     | 8        | 8        | (*2)                                            |
| Digital I/O module        | LQZ300     | 8        | 8        |                                                 |
|                           | LQA000     | 8        | 8        |                                                 |
|                           | LQA050     | 8        | 8        |                                                 |
|                           | LQA055     | 8        | 8        |                                                 |
|                           | LQA100     | 8        | 8        |                                                 |
| Analog input modules      | LQA150     | 8        | 8        |                                                 |
|                           | LQA155     | 8        | 8        |                                                 |
|                           | LQA200     | 8        | 8        |                                                 |
|                           | LQA201     | 8        | 8        |                                                 |
|                           | LQA500     | 8        | 8        |                                                 |
| Analog output modules     | LQA600     | 8        | 8        |                                                 |
|                           | LQA610     | 8        | 8        |                                                 |
| Pulse counter module      | LQC000     | 8        | 8        |                                                 |

| Table 9-4 | Limitations | on I/O-Mo | odule | Mounting |
|-----------|-------------|-----------|-------|----------|
|           |             |           |       | J        |

(\*1) The maximum number of data points that can be switched on at the same time depends on the ambient temperature.

(\*2) The maximum number of data points that can be switched on at the same time depends on the ambient temperature and load current.

## 9.7 Output Current from the Power Supply Module

When the power supply module is LQV000, LQV020, or LQV100 and the ambient temperature is high, output current is restricted as shown below. Before using the module, make sure that its current consumption is less than output current. (As for the LQV010 and LQV200, they have no restrictions placed on their use. The maximum output current that can be drawn from these modules is 10 A at 55°C for the LQV010 and 7.0 A at 55°C for the LQV200.)

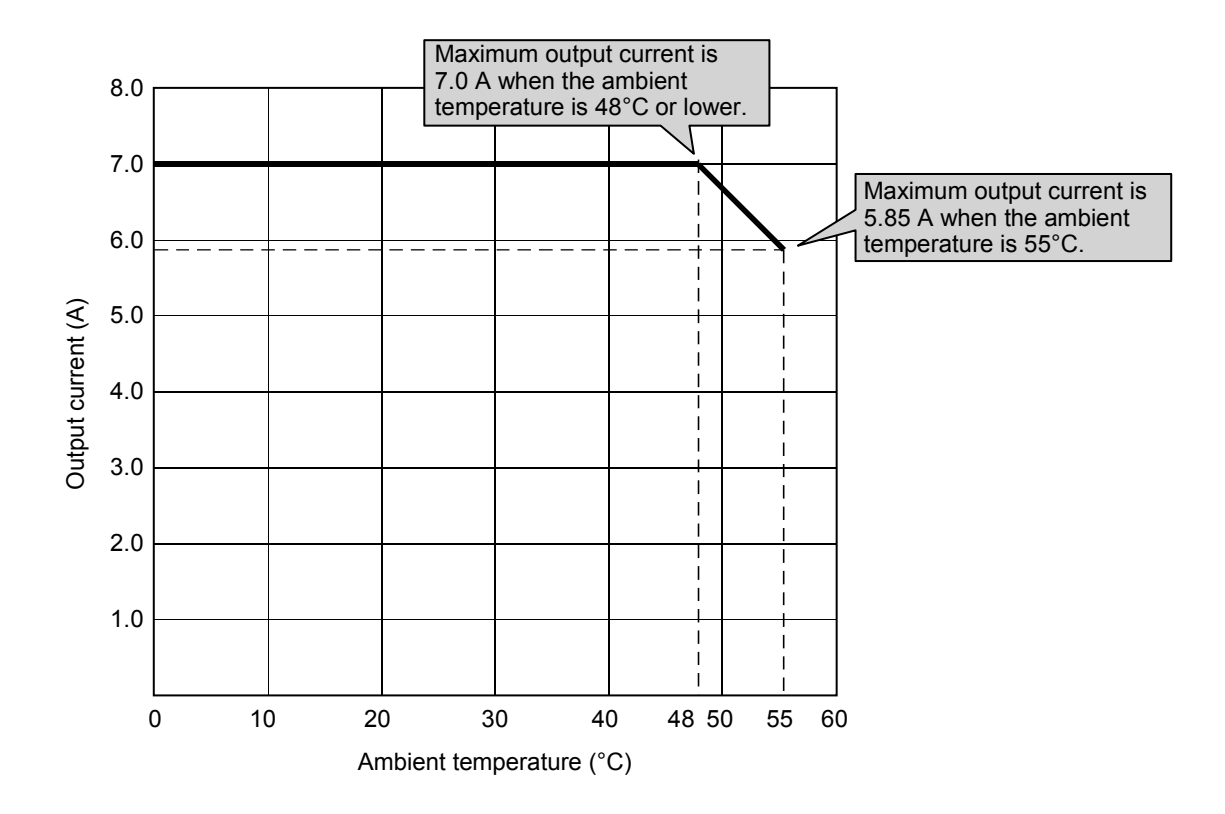

Figure 9-10 Output Current from the Power Supply Module

| Module name                                               | Model          | Current consumption |
|-----------------------------------------------------------|----------------|---------------------|
| LPU                                                       | LQP510/511/512 | 1000 mA or less     |
| CMU                                                       | LQP520/525/527 | 850 mA or less      |
| CMU                                                       | LQP526         | 850 mA or less      |
| FL.NET                                                    | LQE500         | 725 mA or less      |
| FL.NET (VER.2)                                            | LQE502         | 725 mA or less      |
| OD.RING (4 km)                                            | LQE510         | 695 mA or less      |
| OD.RING (1 km)                                            | LQE515         | 680 mA or less      |
| ET.NET (10M)                                              | LQE520         | 725 mA or less      |
| SV.LINK                                                   | LQE521         | 725 mA or less      |
| SD.LINK                                                   | LQE530         | 1050 mA or less     |
| J.NET                                                     | LQE540         | 715 mA or less      |
|                                                           | LQE541         | 660 mA or less      |
| J.NET-INT                                                 | LQE545         | 715 mA or less      |
|                                                           | LQE546         | 660 mA or less      |
| IR.LINK                                                   | LQE546         | 715 mA or less      |
|                                                           | LQE548         | 660 mA or less      |
| CPU.LINK                                                  | LQE550         | 445 mA or less      |
| RS-232C                                                   | LQE560         | 410 mA or less      |
| RS-422                                                    | LQE565         | 420 mA or less      |
| D.NET                                                     | LQE570         | 510 mA or less      |
| D.NET (power supplied from an external source)            | LQE575         | 460 mA or less      |
| HDLC                                                      | LQE590         | 700 mA or less      |
| EQ.LINK                                                   | LQE701         | 725 mA or less      |
| OPTET                                                     | LQE710         | 1350 mA or less     |
| ET.NET (100M)                                             | LQE720         | 1300 mA or less     |
| FR.LINK                                                   | LQE740         | 1300 mA or less     |
| D.NET (2-channel)                                         | LQE770         | 700 mA or less      |
| D.NET (2-channel, power supplied from an external source) | LQE775         | 700 mA or less      |
| SYS.SW                                                    | LQZ700         | 150 mA or less      |
| EX.RI/O                                                   | LQE220         | 665 mA or less      |
| HS.RI/O                                                   | LQE230         | 675 mA or less      |
| OPT.RI/O                                                  | LQZ410         | 410 mA or less      |

## Table 9-5 Current Consumptions of Available Optional Modules

| Module name               | Model     | Current consumption          |
|---------------------------|-----------|------------------------------|
|                           | LQS000    | 150 mA or less               |
| RI/O (remote I/O station) | LQS010    | 150 mA or less               |
| J.STATION (J-station)     | LQS020    | 700 mA or less               |
| IR.STATION (IR station)   | LOS021    | 700 mA or less               |
| D.STATION (D-station)     | LOS070    | 300 mA or less               |
|                           | LOX110    | 110 mA or less               |
|                           | LOX130    | 70 mA or less                |
|                           | LOX150    | 110 mA or less               |
|                           | LOX151    | 110 mA or less               |
|                           | LOX200    | 80 mA or less                |
|                           | LOX201    | 80 mA or less                |
|                           | LOX210    | 110 mA or less               |
| Digital input modules     | LOX211    | 170 mA or less               |
| Digital input inclusio    | LOX220    | 110 mA or less               |
|                           | LQX220    | 110 mA or less               |
|                           | LQX250    | 110 mA or less               |
|                           | LQX200    | 150 mA or less               |
|                           | LQX300    | 150 mA or less               |
|                           | LQX310    | 170 mA or less               |
|                           | LQX350    | 170 mA or less               |
|                           | LQX300    | 780 mA or less               |
|                           | LQ1100    | 400 mA or loss               |
|                           | LQ1140    | 400 mA or loss               |
|                           | LQ1150    | 220 mA or loss               |
|                           | LQ1100    | 220 mA or loss               |
| Digital output modules    | LQ11/0    |                              |
|                           | LQ1200    | 260 mA or loss               |
|                           | LQY300    | 260 mA or less               |
|                           | LQY310    | 200 mA or less               |
|                           | LQ1330    |                              |
| D: :: 11/0 11             | LQ1360    | 400 mA of less               |
| Digital I/O module        | LQZ300    | 300 mA or less               |
|                           | LQA000    | Module REV.A: 500 mA or less |
|                           | 1.0.4.050 | 550 mA or loss               |
|                           | LQA050    | 550 mA or loss               |
|                           | LQA033    | Madula DEV A: 500 mA ar loss |
|                           | LQAIOO    | Module REV A: 500 mA or less |
| Analog input modules      | 1.0.4150  | 550 mA or loss               |
|                           | LQAI50    | 550 mA or loss               |
|                           | LQAISS    | Modulo DEV A: 500 mA or loss |
|                           | LQA200    | Module REV A: 500 mA or less |
|                           | 1.04201   | Module REV A: 500 mA or less |
|                           | LQA201    | Module REV B: 580 mA or less |
|                           | LOA500    | Module REV A: 500 mA or less |
|                           | LQAJOU    | Module REV B: 530 mA or less |
|                           | LOA600    | Module REV A: 500 mA or less |
| Analog output modules     | 12/1000   | Module REV.B: 530 mA or less |
|                           | LOA610    | Module REV A: 500 mA or less |
|                           | 22.010    | Module REV.B: 530 mA or less |
| Pulse counter module      | LQC000    | 150 mA or less               |

#### Table 9-6 Current Consumptions of Available I/O Modules

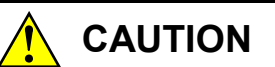

Overheating may cause a fire or unit failure. Where the ambient temperature reaches 48°C or higher, lower the maximum output current that can be drawn from the power supply module. By taking into consideration the environment where the unit is mounted, install a cooling fan in the housing enclosure or reduce the number of modules mounted.

## 9.8 PCs OK Signal Output Timing

Figure 9-11 shows the changes in PCs OK signal output level that occur when the LADDER switch of an LPU module is set in RUN position or back in STOP position.

#### When set in RUN position

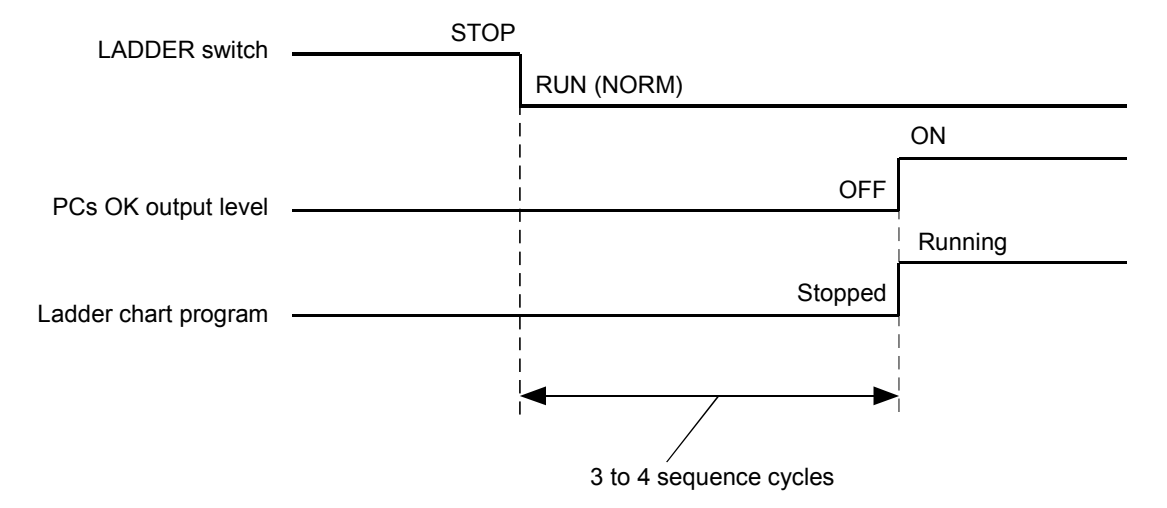

- Figure 9-11 Change in PCs OK Signal Output Level When the LADDER Switch is Set in RUN Position
  - Note: If the LADDER MODE is set to "SIMU", the PCs OK signal will not be switched on when the LADDER switch is set in RUN (SIMU) position.

When set in STOP position

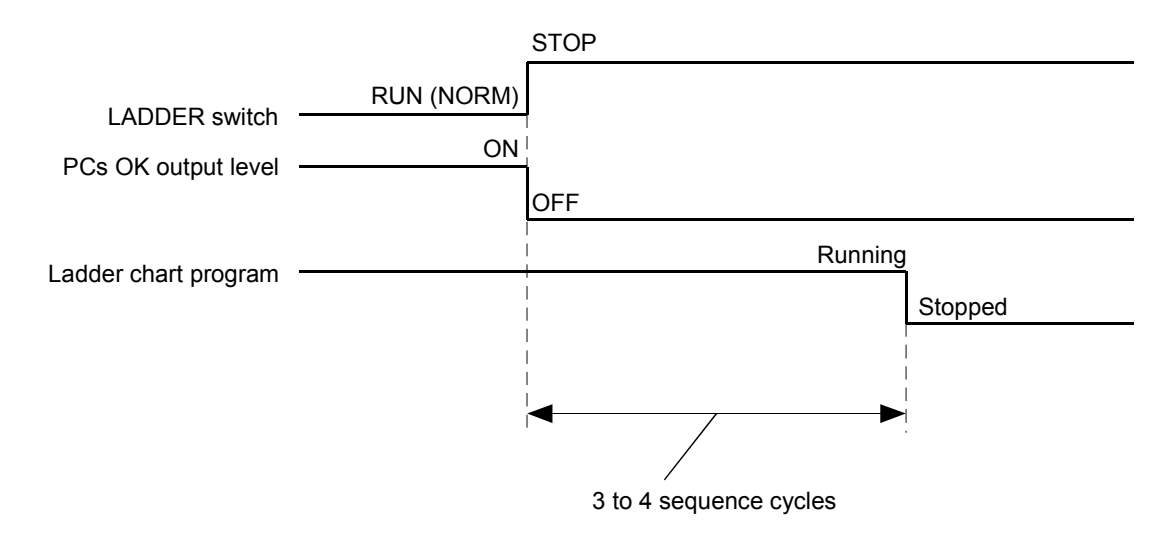

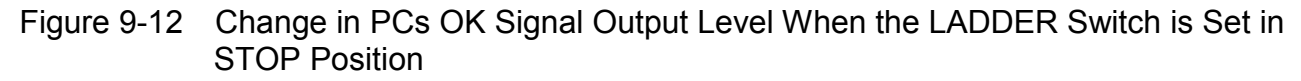

PCs OK signal specification ----Output form: Relay output (relay-insulated) Rated outputs: 100 VAC, 12 to 24 VDC/2 A, 48 VDC/0.5 A, 100 VDC/0.1 A Minimum output: 10 VDC/20 mA Response time: 15 ms or less Service life (electrical) of relay: approx. 70,000 cycles of make-and-break operation (2 A at 100 VAC [COS  $\varphi = 0.4$ ], 2 A at 24 VDC [L/R = 7 ms], makeand-break operation frequency of 1,800 cycles per hour, normal temperature and normal humidity) Cable spec: Twisted-pair cable, 100 m or less For more information, see "5.5.1 Wiring for the PCs OK signal."

#### 9.9 Address Space

#### LPU unit address space

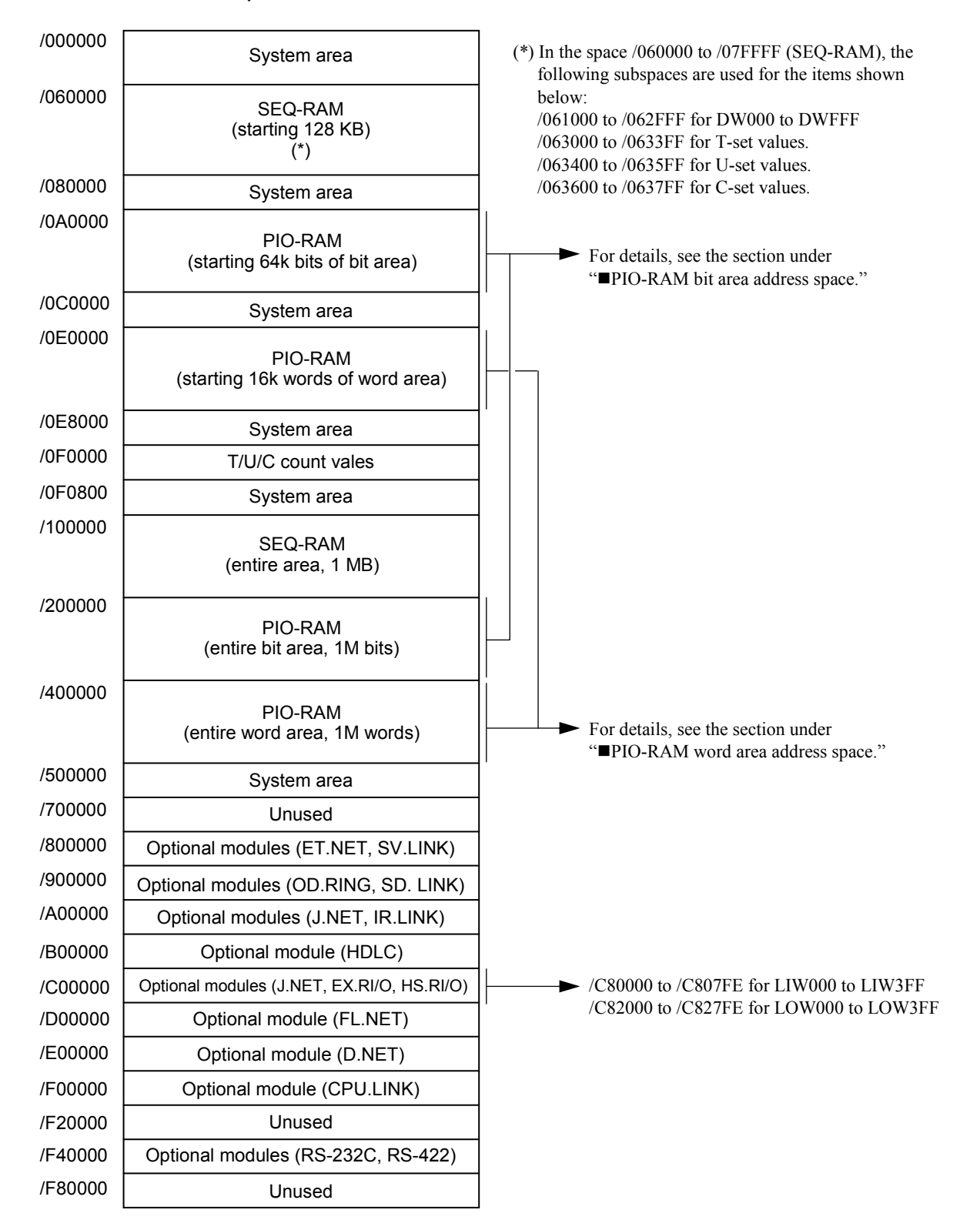

Figure 9-13 LPU Unit Address Space

PIO-RAM bit area address space

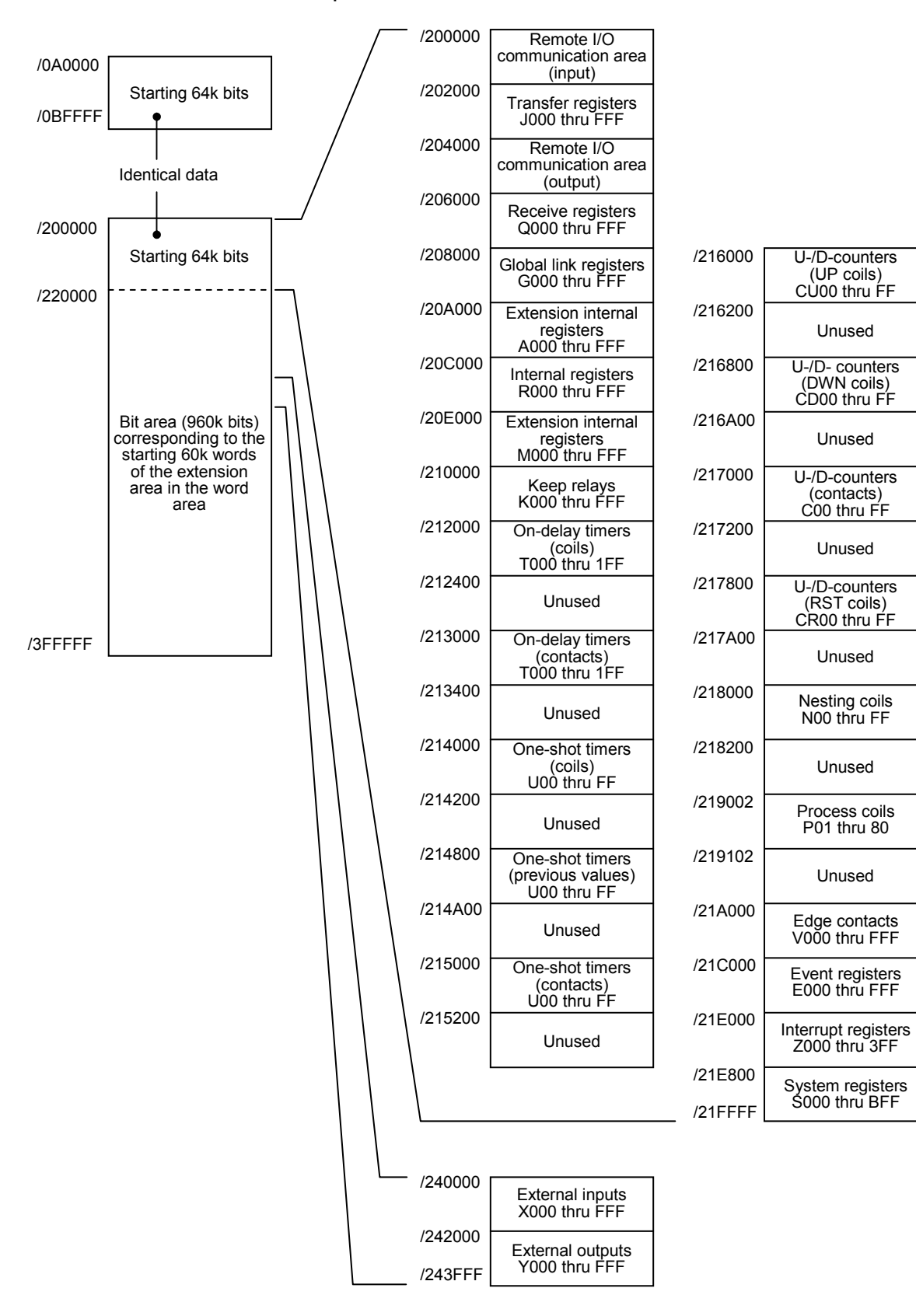

Figure 9-14 PIO-RAM Bit Area Address Space

#### PIO-RAM word area address space

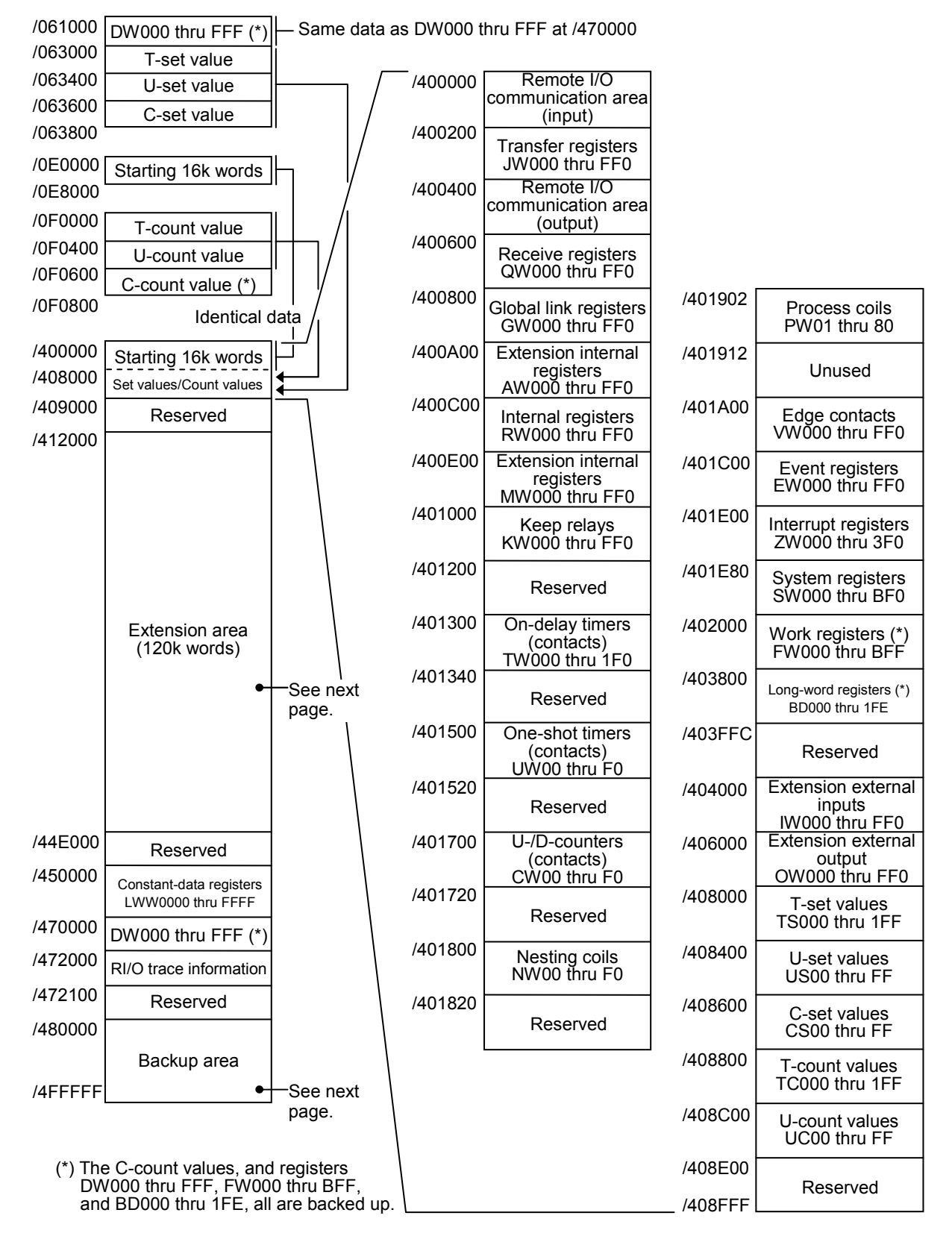

Figure 9-15 PIO-RAM Word Area Address Space (1)

■ PIO-RAM word area address space (continued from previous page)

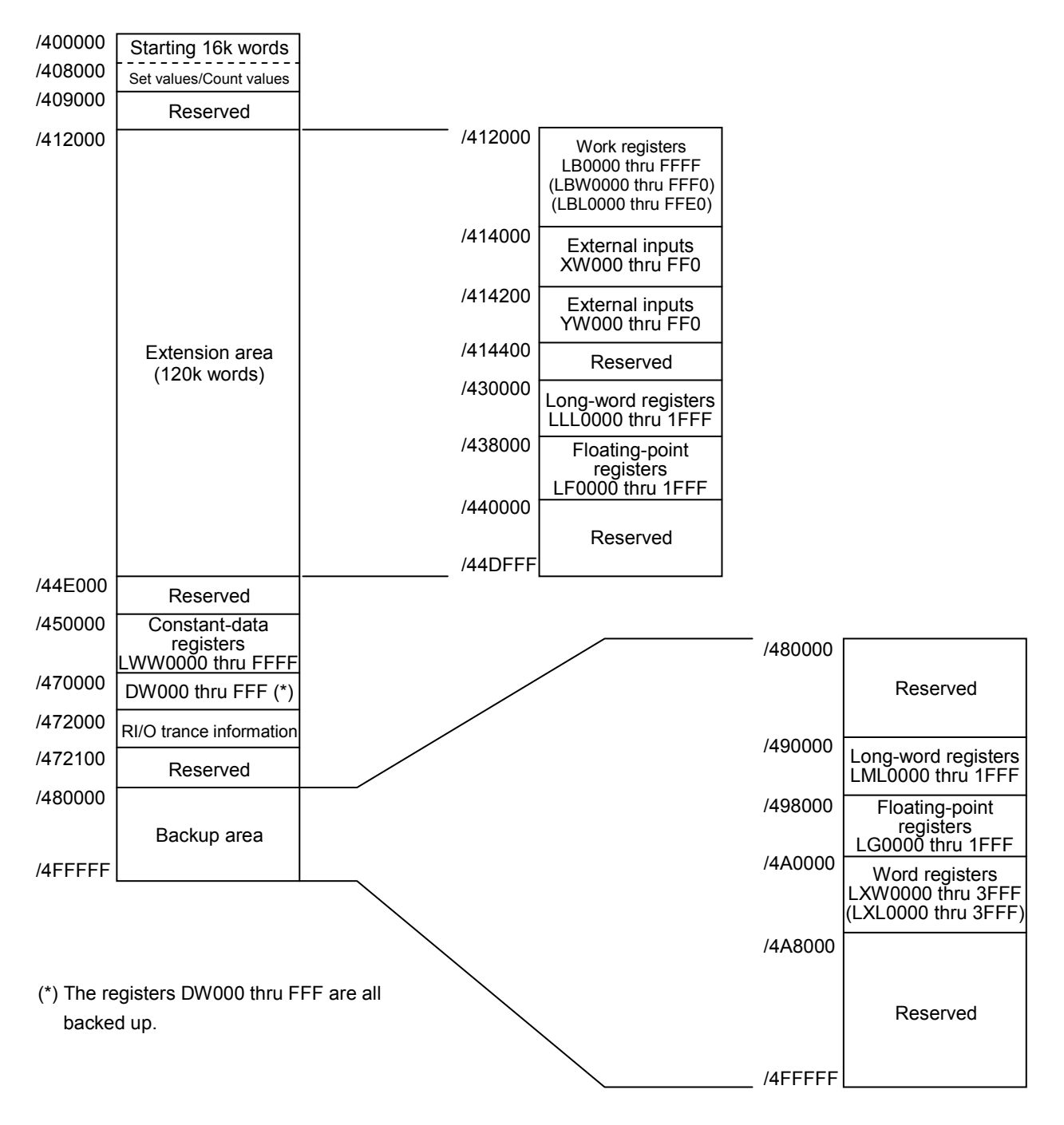

Figure 9-16 PIO-RAM Word Area Address Space (2)

# 10 MAINTENANCE

## 10.1 Preventive Maintenance

In order to use the S10V product in an optimal condition, check the following items daily or periodically (two times or more per year).

| No.                      | Item                                                                                      |
|--------------------------|-------------------------------------------------------------------------------------------|
| 1                        | External appearances of modules                                                           |
| 2                        | Indications on display devices (indicators)                                               |
| 3                        | Mounting screws, terminal block screws, and connector holders (checked for any looseness) |
| 4                        | Plastic jackets of cables and cords                                                       |
| (5)                      | Collection of dust and dirt                                                               |
| 6                        | Power supply input voltages                                                               |
| $\overline{\mathcal{O}}$ | Power supply voltages (of power supply modules and external power supplies)               |

Table 10-1 Check Items

(1) External appearances of modules Check each mounted module for any crack or break in its casing. Any crack in the casing may be a sign of breakage in the internal circuitry and may result in a system malfunction.

- Indications on display devices (indicators)
   Check the indications on each display device for any sign of abnormality.
- ③ Mounting screws, terminal block screws, and connector holders Before you check these items, be sure to switch off the power to the system. Then, check all the module-mounting screws, terminal block screws, and cable connector holders used in the system for any looseness. If any loose screw or connector holder is found, retighten it. A loose screw may result in a system malfunction or a component burnout due to overheating.
- ④ Plastic jackets of cables and cords Check the plastic jackets of all the cables and cords used in the system for any damage or heat. If the plastic jacket of such a cable or cord is damaged or heated, it may lead to a system malfunction, electric shock, or a component burnout due to short-circuiting.
- (5) Collection of dust and dirt Check all the modules used in the system for any collection of dust and dirt. If dust and dirt are collected on a module, switch off the power to the system and clean the module with a vacuum cleaner. Dust and dirt on a module may cause a short circuit in the internal circuitry, resulting in a component burnout.

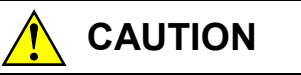

Properly tighten the screws. If they are inadequately tightened, malfunction, smoke emission, or combustion may occur.

## NOTICE

Before installing the module, discharge any static buildup from your body because static electricity may render the module defective.

#### 6 Power supply input voltages

⑦ Power supply voltages (of power supply modules and external power supplies) Check that the input/output voltages of all the power supply modules and external power supplies used in the system are within the specified ranges. Any under- or over-voltage may result in a system malfunction.

The prescribed voltage ranges for the power supply modules are as follows:

Input voltage fluctuation range ---- LQV000: 85 to 132 VAC

LQV010: 85 to 132 VAC LQV100: 85 to 132 VAC, 85 to 132 VDC LQV020: 20.4 to 28.8 VDC LQV200: 170 to 264 VAC

Output voltage fluctuation range ---- 5 VDC ± 5% (common to all the three: LQV000, LQV100, LQV020, LQV200)

The output voltage of a power supply module should be checked at the SERVICE CHECK terminals shown below. (For information on operating voltages of optional and I/O modules and voltages of external power supplies, refer to the manuals supplied with those product items.)

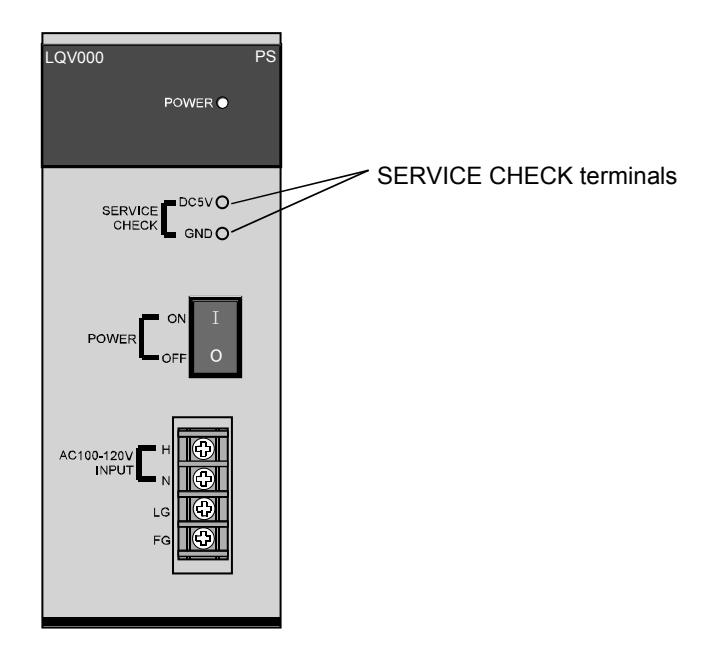

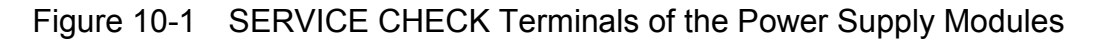
## CAUTION

- If the input voltage for the power supply module is within the specified range but close to the upper or lower limit, you should conclude that a power problem exists, and ask the power supply facility manager to conduct an inspection.
- Be sure that the power source for supplying power to various modules is rated as specified. The use of a differently rated power source may cause a risk of fire.

## NOTICE

- Ensure that the same power source is used for output module external power source (for supplying power to the +V terminal) and load power supply. The use of different power sources may cause a risk of malfunction.
- Hot-swapping of any mounted module will cause damage to the installed hardware or software. So, be sure to replace any such module in a power-off (de-energized) state.

#### Service lives of relay contact

The relays contained in certain types of hardware modules, such as LPU modules (model LQP510, LQP511, or LQP512) and relay digital output (DO) modules (model LQY100, LQY140, or LQY160) have a limited service life due to the wear of their contacts. If these relays are intended to be operated at rated voltage and rated current, their expected service life is approximately 70,000 switching operations(\*) (1,800 cycles per hour). However, if the relays are operated at a higher voltage and a higher current level than the rated, their useful service life will be shorter than expected. The other factors that will make the service life shorter than expected are the following: ambient operating environment, type of the load connected, in-rush current, and serge. So, pay special attention to those factors when installing any of the above-mentioned hardware modules. As a rule, each of those factors should be checked before using the hardware module to which a load is actually connected, or the hardware module should be replaced regularly before its service life is over. It is recommended that, where a long service life is required of a hardware module, the hardware module should be a transistor output module or triac output module, not a hardware module containing a relay for output.

(\*) The expected service life of the model LQY160 relay DO module is approximately 100,000 switching operations.

#### 10 MAINTENANCE

10.1.1 Replacing the module

- What you should get in preparation
  - ① Personal computer (with the S10V BASE SYSTEM installed in it)
  - ② RS-232C cable (or 10BASE-T cable if the communication module used is an ET.NET module)
  - ③ New LPU module (model LQP510/511/512)
  - ④ The above-mentioned ET.NET module is an optional module and, if it is mounted in place, may be selected as the type of communication module to be used. For more information, refer to Section 2.1, "Names and Functions of Each Part," and Section 3.3, "Mounting the Module," in the USER'S MANUAL OPTION ET.NET (LQE520) (manual number SVE-1-103) or the USER'S MANUAL OPTION ET.NET (LQE720) (manual number SVE-1-128).

The same is the case for the CMU module, another optional module that is functionally similar to the ET.NET module. For more information, refer to Section 2.1, "Names and Functions of Each Part," and Section 3.2, "Mounting the Module," in the USER'S MANUAL OPTION CMU (LQP520/525/527, LQZ500) (manual number SVE-1-110).

#### • Replacement procedure

① Write down, on a piece of paper, the current settings of two switches, labeled LADDER (toggle switch) and T/M (rotary switch), respectively, that are, as shown below, accessible at the front side of the existing LPU module to be replaced.

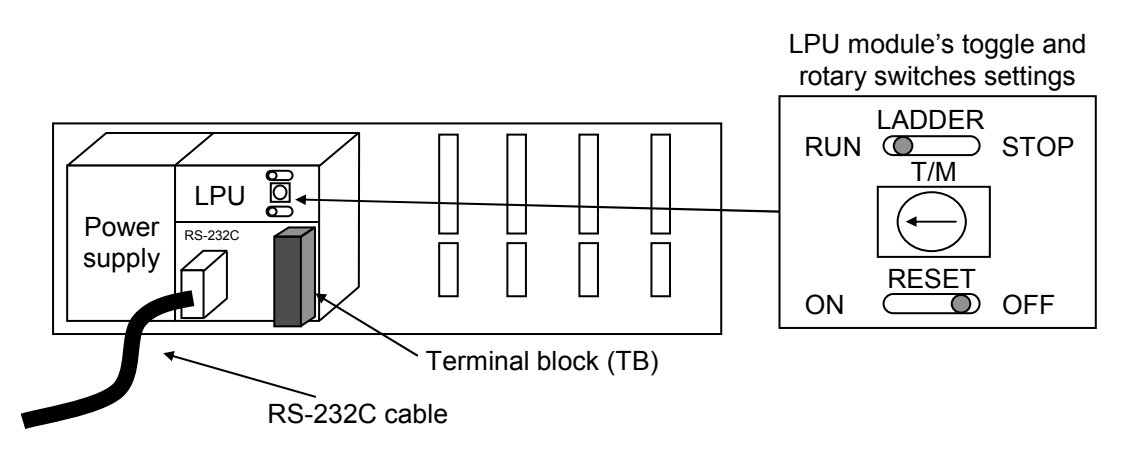

- ② Ensure that your application system has been shut down. Then, set the existing LPU module's LADDER switch in STOP position. Next, if any of the optional modules listed in a table on the next page is installed in the controller unit, back up the setup information for each such module, either according to backup instructions given in the accompanying manual or by using the Backup Restore System (model S-7895-09). For information on how to use the Backup Restore System, refer to Section 3.2, "Backup," of the SOFTWARE MANUAL OPERATION BACKUP RESTORE SYSTEM For Windows® (manual number SVE-3-127).
- ③ Turn off the power supply of the controller unit.
- ④ Remove the terminal block or TB from the existing LPU module.
- (5) Replace the existing LPU module with the new one.

- 6 Set the new LPU module's T/M switch in the same position as you wrote down in Step ① and set its LADDER switch in STOP position.
- $\bigcirc$  Turn on the power supply of the controller unit.
- ③ Connect the personal computer and the new LPU module together with the RS-232C cable. Then, start the S10V Base System and load all necessary application programs to the controller's LPU module. If the setup information for the above-mentioned optionally-installed module(s) was backed

up in Step ② above, restore it to the optionally installed module(s). For information on how to restore it, refer to Section 3.3, "Restore," of the SOFTWARE MANUAL OPERATION BACKUP RESTORE SYSTEM For Windows® (manual number SVE-3-127).

- Reset the new LPU module by setting the RESET switch in ON position and then in OFF
   position at its front.
- 1 Turn off the power supply of the controller unit.
- ① Attach the TB that you removed in Step ④ to the new LPU module.
- Set the new LPU module's LADDER switch in the same position as you wrote down in Step
   1.
- <sup>(13)</sup> Turn on the power supply of the controller unit and check that the new LPU module is running normally.

| Module model             | LPU setup information                                           | Reference                                                                                                    |
|--------------------------|-----------------------------------------------------------------|----------------------------------------------------------------------------------------------------|
| LQE220                   | Extended-RI/O settings (all required)                           | "4.2.5 F/D function" in the USER'S MANUAL OPTION EX.RI/O (LQE220)<br>(manual number SVE-1-148)                                                                                                    |
| LQE230                   | High-speed RI/O settings (all required)                         | "4.2.5 F/D function" in the USER'S MANUAL OPTION HS.RI/O (LQE230)<br>(manual number SVE-1-149)                                                                                                    |
| LQE500/LQE502            | IP address, subnet mask, and node name                          | "5.6.8 Saving setups" and "5.6.9 Sending setups" in the USER'S MANUAL OPTION FL.NET (LQE500/LQE502) (manual number SVE-1-101)                                                                                                   |
| LQE520                   | IP address, subnet mask, and routing information (all required) | "4.4.5 Load IP address setup information in from file" and "4.4.6 Save IP address setup information in file" in the USER'S MANUAL OPTION ET.NET (LQE520) (manual number SVE-1-103)                                              |
| LQE545                   | Interrupt input-started task definition                         | "6.2 Task Start by Interrupt Input" in the USER'S MANUAL OPTION J.NET-<br>INT (LQE545) (manual number SVE-1-107)                                                                                                    |
| LQE546                   | Interrupt input-started task definition                         | "4.3.2 F/D function" in the USER'S MANUAL OPTION IR.LINK (LQE546)<br>(manual number SVE-1-117)                                                                                                    |
| LQE550                   | Inter-CPU link settings (all required)                          | "4.8.5 Saving CPU link parameters in file (for S10V controllers only)" and "4.8.6 Loading CPU link parameters in from file (for S10V controllers only)" in the USER'S MANUAL OPTION CPU LINK (LQE550) (manual number SVE-1-109) |
| LQE702                   | IP address, subnet mask, and node name                          | "5.5.8 Saving setups" and "5.5.9 Sending setups" in the USER'S MANUAL OPTION FL.NET (LQE702) (manual number SVE-1-130)                                                                                                    |
| LQE710                   | IP address, subnet mask, and routing information (all required) | "4.3.12 Load IP address setup information in from file" and "4.3.13 Save IP address setup information in file" in the USER'S MANUAL OPTION OPTET (LQE710) (manual number SVE-1-136)                                             |
| LQE720                   | IP address, subnet mask, and routing information (all required) | "4.3.10 Load IP address setup information in from file" and "4.3.11 Save IP address setup information in file" in the USER'S MANUAL OPTION ET.NET (LQE720) (manual number SVE-1-128)                                            |
| LQP520/LQP525/<br>LQP527 | IP address, subnet mask, and routing information                | "4.2 Using the Base System" in the USER'S MANUAL OPTION CMU (LQP520/525/527, LQZ500) (manual number SVE-1-110)                                                                                                    |

## 10.2 Replacing the Backup Battery

When the backup battery capacity lowers, the "ALARM" indicator of the LPU module comes on. Confirm the drop of the battery capacity with the error log information. When the battery capacity has lowered, the contents of the backup memory may be destructed if the power-off time exceeds 5 minutes. To prevent this, save the programs by the collective saving system beforehand. The life of the battery is 7 years. Replace it within 7 years because a liquid leak may occur. When the operating environment is severe (high temperature or high humidity), replace the battery earlier (5 to 6 years) than the end of this period.

When you want to ask us for the replacement work, contact our sales section or distributor. The battery is replaced by maintenance engineer with charge.

- Precautions on battery replacement
  - When the "ALARM" indicator of the LPU module lights up, check the error log information. If the alarm is due to a drop of the battery capacity, replace the battery. However, save the programs against program destruction beforehand by the collective saving system.
  - Finish the battery replacement within 5 minutes. When the battery is disconnected, the clock and the contents of the memory can be held for a maximum period of 5 minutes.
  - The clock may stop. Check the time after the battery is replaced.

#### 10.2.1 Replacing procedure

- ① Discharge the static electricity charged on the human body before starting the replacement work.
- ② Switch off the power switch of the power supply module and remove the LPU module.
- ③ Remove the claws provided at 2 positions each on the left and right side of the front case shown in the figure below by drawing these claws while pushing them.
- ④ Remove the front case.

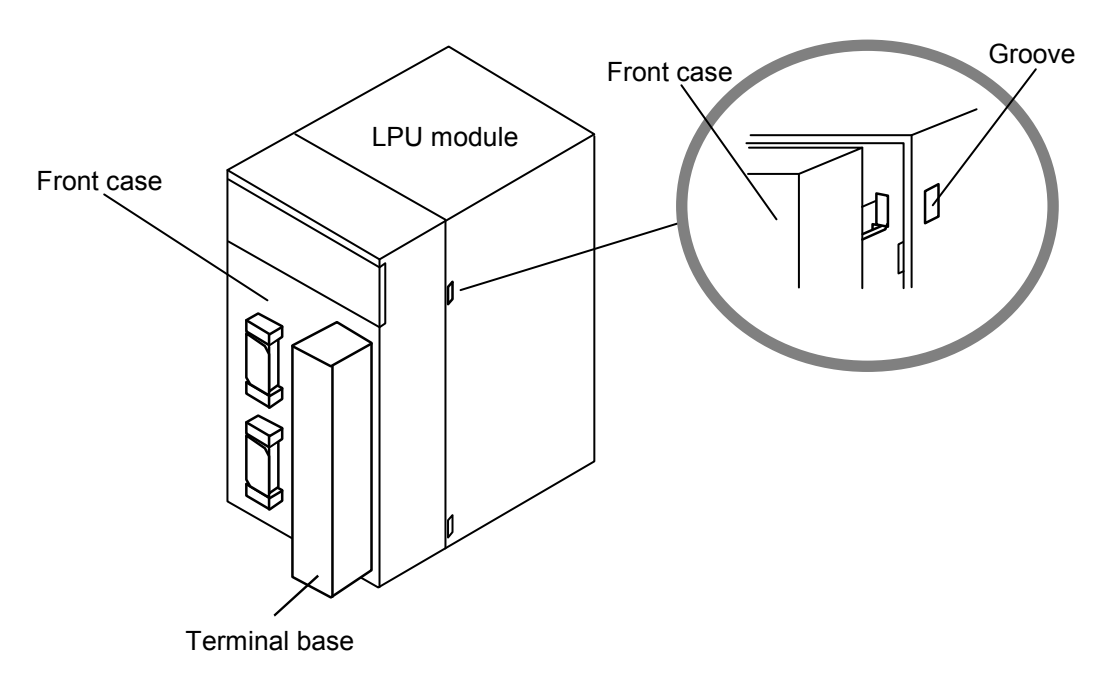

#### Notice

To finish the operations of the following steps (5) to (8) within 5 minutes, prepare a battery for replacement (model: BR6T-3WK41-Z manufactured by Hitachi Maxcell, Ltd.) at hand.

(5) Remove the lock arm of the battery connector shown in the figure below and pull out the battery connector from the board by pulling it slowly in the direction of the arrow.

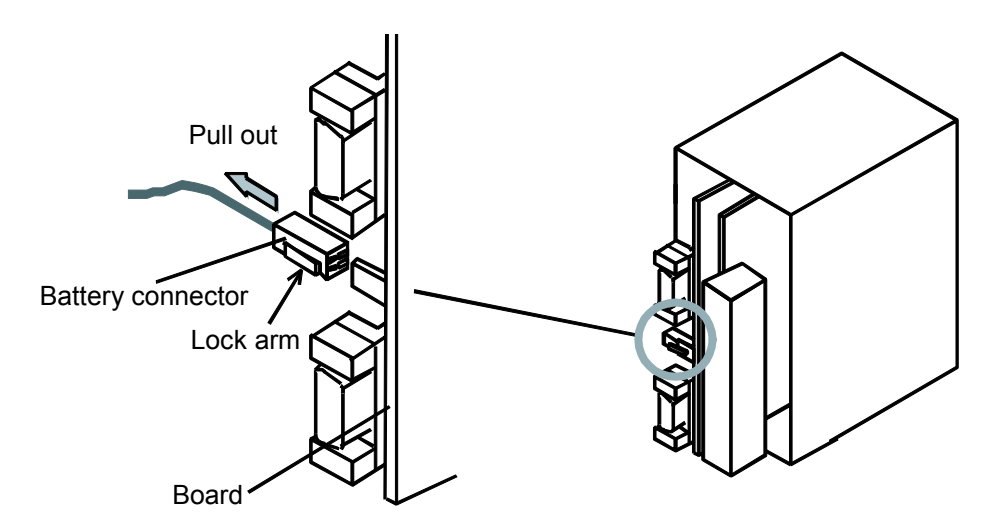

- (6) Remove the battery shown in the figure below (at left) by pulling it slowly.
- ⑦ Insert the battery for replacement (model: BR6T-3WK41-Z) along the guide rails provided on the left side inside the LPU module shown in the figure below (at right).
- ⑧ Insert the battery connector into the board.
- (9) Check the time. If the time is wrong, set it anew.

#### Notice

If the battery connector gets out of place or causes a contact fault, the backup data may be lost. Insert the battery connector securely into the plug of the board until a "click" may be heard.

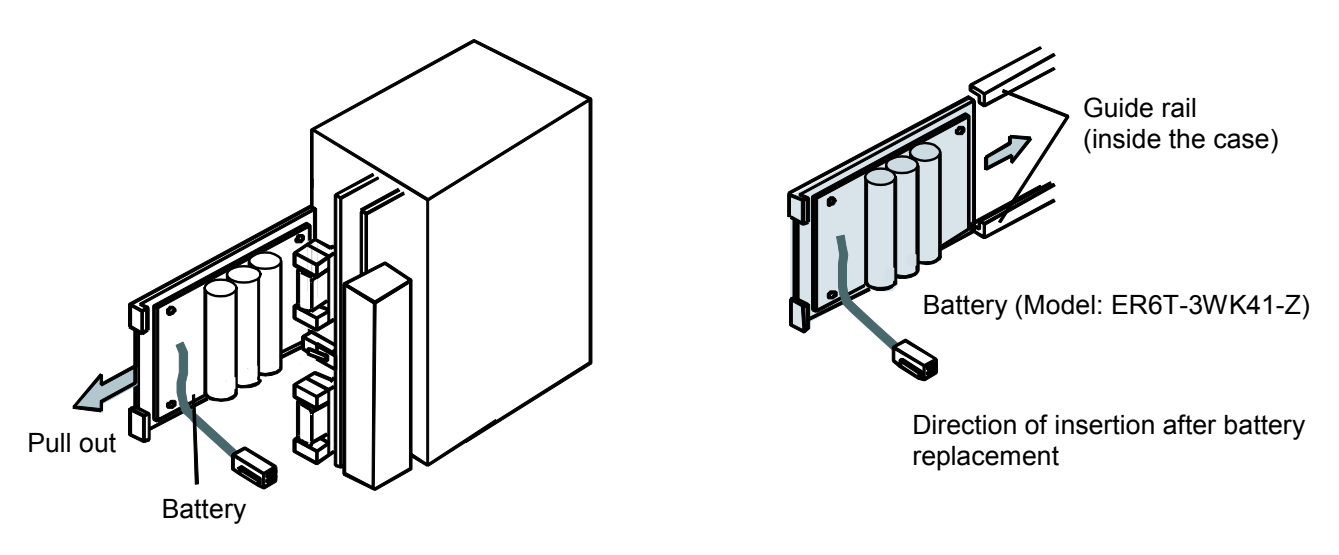

10.2.2 Scrapping a used battery

■ General cautions when asking for disposal of a used lithium battery.

1. Pile-up method and pile-up container

Pile up batteries so as not to form a short circuit, charge or overdischarge circuit among the batteries. Pile them up in the following way.

- Use an insulating material for the pile-up container.
- Put batteries in line in good order according to each type and size. When piling up the batteries in multiple steps, insert an insulating material between the steps to completely prevent terminals from making contact with one another.
- Do not mix different types of battery and other metal materials (wires, nails, etc.) when piling up batteries.
- Batteries having an offensive smell are hazardous, being flammable. Do not put such batteries together with other batteries but put each of them in a vinyl bag and then pile it up in good order. As a rule, the batteries having an offensive smell need to be disposed of individually.
- 2. Pile-up place
  - Pile up batteries in a place where no open fire exists nearby.
  - Pile up batteries in a place near which there is not any hazardous substance specified in the Fire Service Law.
  - Pile up batteries in a place that is not exposed to rain and water.
- 3. Packing method
  - Perform packing by taking a measure to avoid mixing batteries during transportation, for example, by putting cushioning materials in a package.
  - Put batteries in pile-up containers and put these containers in a corrugated fiberboard case or wooden case using cushioning materials in a packing unit of 10 kg or less.
  - Indicate the following contents on the packing case: Used lithium battery, battery type (ER), prohibition of mixing with hazardous substances, where to contact in an emergency, prohibition of water leak.
- 4. Transport method
  - Do not mix batteries with the hazardous substances specified in the Fire Service Law.
  - Put the goods in such a place as may go to a high temperature, for example, near a radiator.
  - Fix the goods against collapse of cargo.
  - Take a measure so that the goods may not get wet in the rain or water.

#### Manifest information

Ask the specialist company of industrial waste disposal to dispose of used lithium batteries.

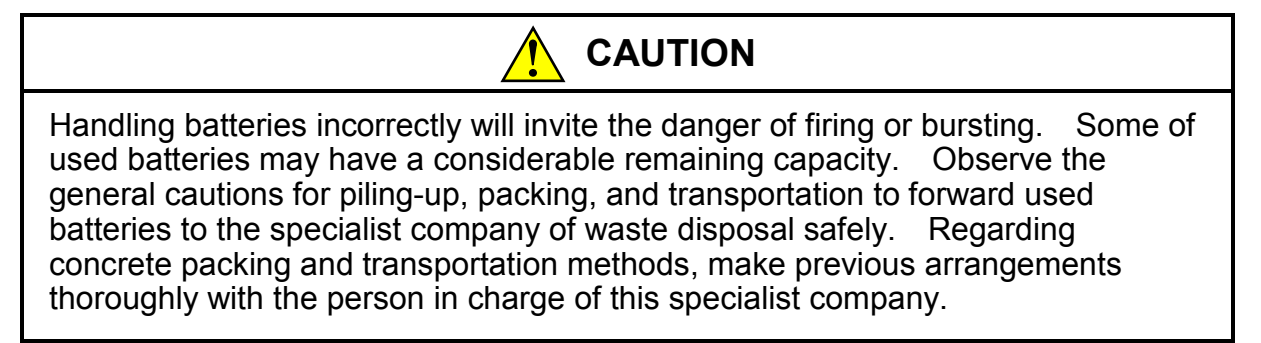

## 10.3 Troubleshooting

If a problem arises during operation of the S10V product, perform troubleshooting according to the following procedure:

- ① Diagnose the problem from indications on the operation-condition indicators provided on such modules as the power supply, LPU, optional, and I/O modules in the LPU or I/O unit.
- ② Diagnose the problem from an error log displayed on the tool system.
- ③ Replace the faulty module.

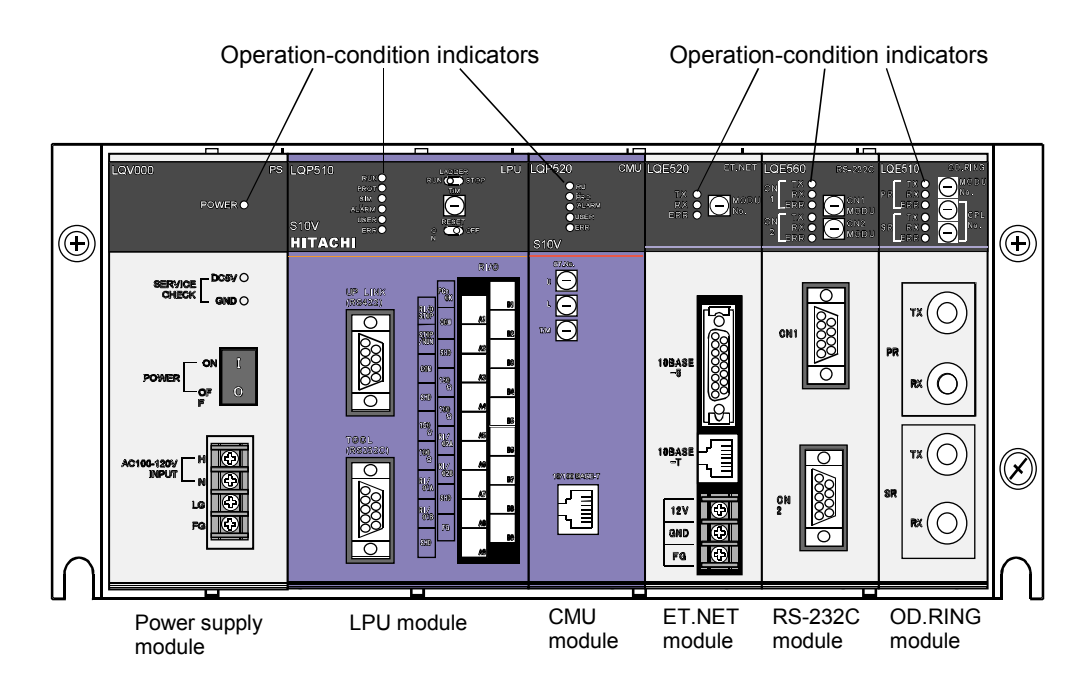

Figure 10-2 Operation Condition Indicators in an LPU Unit (4-Slot Mount Base)

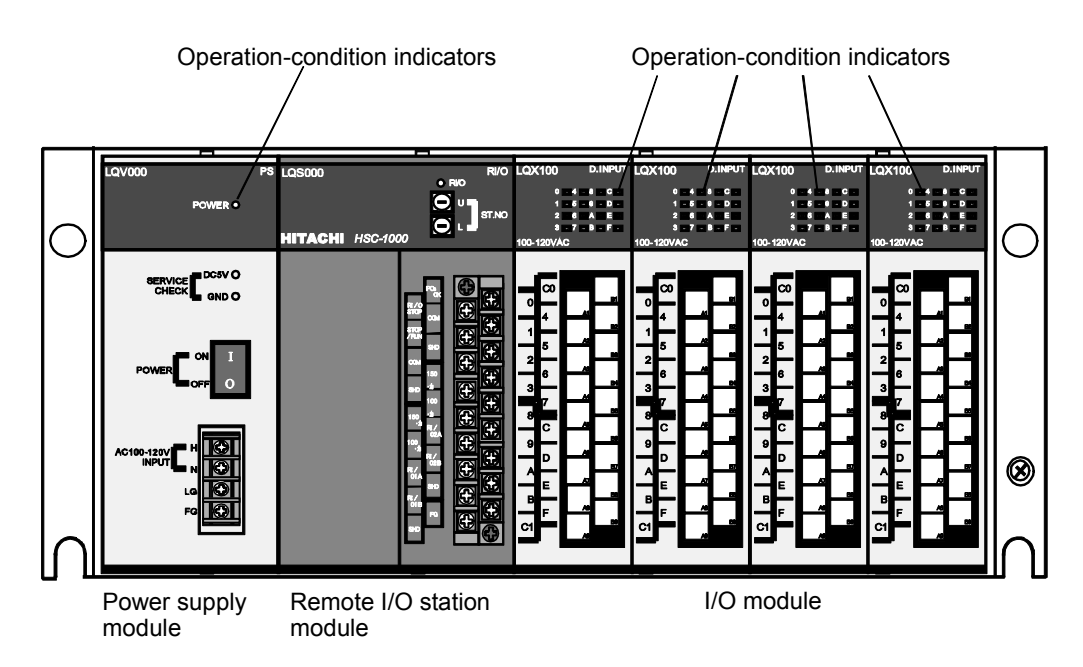

Figure 10-3 Operation Condition Indicators in an I/O Unit (4-Slot Mount Base)

#### Diagnosing from indicator indications

1 Power supply module

If the operation condition indicator of the power supply module is OFF during operation, an abnormal operating voltage may be being applied to the module. Check the power supply voltage. If it is an AC power supply, also check the waveform.

#### 2 Optional modules

The operation condition indicators of an optional module provide an indication whose meaning depends on its module type. For details, refer to a description of maintenance and troubleshooting in the user's manual supplied with the optional module.

③ I/O modules

The operation condition indicators of an I/O module provide an indication whose meaning depends on its module type. For details, refer to a description of "7 MAINTENANCE" in the "HARDWARE MANUAL I/O MODULES (manual number SME-1-114)."

④ LPU modules

The operation condition indicators of an LPU module are the six: RUN, PROT, SIMU, ALARM, USER, and ERR. Of these, the indicators indicating an abnormal condition are the two: ALARM and ERR. If any of the two goes out during operation, perform troubleshooting by taking a remedial action as described below.

 Table 10-2
 Indications on LPU Module Indicators and Remedial Actions

| Indicator                 | Remedial Action                                                                                                    |
|---------------------------|----------------------------------------------------------------------------------------------------|
| ALARM<br>indicator lit up | <ul> <li>This indication indicates a "backup battery low" condition or an error detected by a startup check of a mounted optional module.</li> <li>"Battery low" condition Replace the battery. For more information, see "10.2 Replacing the Backup Battery." An "ALARM" log can be viewed on the tool system. By performing the procedure described on the next page, start up the tool system and view the log. </li> <li>Error detected by a startup check of an optional module By performing the procedure described on the next page, start up the tool system and view an error log on the optional module. For a description of the error and a required action, refer to a description of maintenance and troubleshooting in the user's manual supplied with the optional module.</li></ul> |
| ERR lit up                | A serious fault has occurred in the LPU module, making the continuation of its operation impossible. By performing the procedure described on the next page, start up the tool system, view an "ERR" log, and find the cause of the fault. Serious faults include a hardware fault such that fault recovery is impossible unless the module is replaced. Since such faults also include a software error, the program involved may need to be checked.                                                                                                    |

#### Viewing logs on the tool system

For information on how to start up the tool system, see "6 TOOLS."

Initiate the basic tool and click the Error Log button.

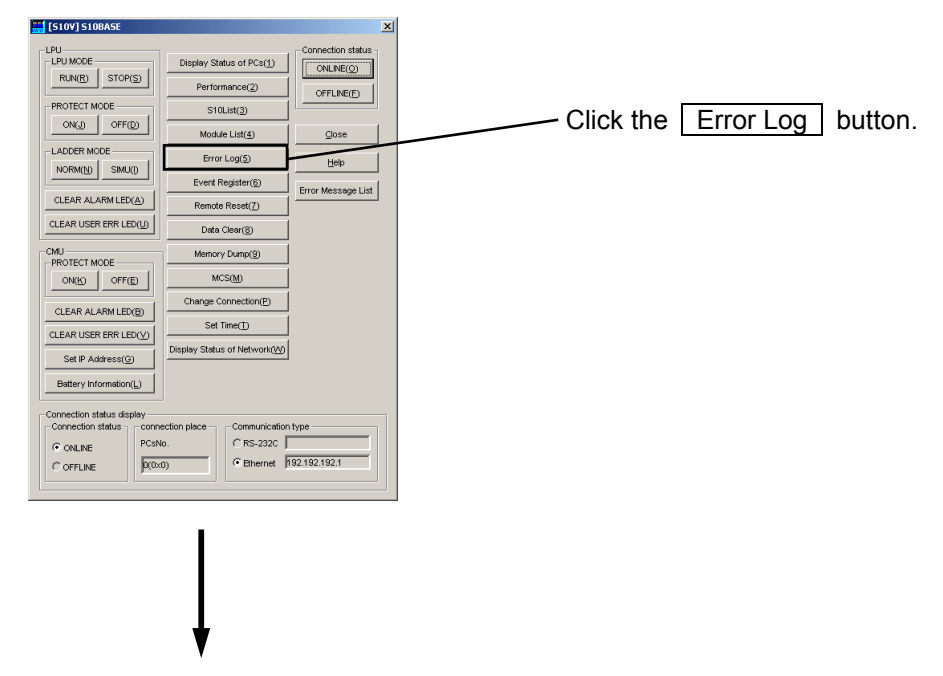

The [Error log information] window appears, presenting such information as faulty modules and their mounting slots, error codes and their meanings, and dates and times at which an error occurred.

| Error log informa<br>Error log<br>Module<br>LPU | Mount<br>Mou | Error c<br>0x2301 | Contents<br>Battery in the LPU | Date<br>2002/05/30 | Time<br>16:09: | OK       Refresh       Sorting       Error Log Delete       Error Log All Delete       Error Log Saye | ← | <ul> <li>Example of an error log reporting<br/>a "battery low" condition</li> </ul> |
|-------------------------------------------------|--------------|-------------------|--------------------------------|--------------------|----------------|----------------------------------------------------------------------------------------------------|---|-------------------------------------------------------------------------------------|
|                                                 |              |                   |                                |                    |                | Error Log <u>D</u> elete<br>Error Log <u>A</u> ll Delete<br>Error Log Sa <u>v</u> e                   | ~ | <ul> <li>Example of an error log reporting<br/>a "battery low" condition</li> </ul> |

Find the meanings of relevant error codes in the presented error information and take an appropriate action. For the meanings of all possible error codes, see the "Error codes" listed on the next page.

#### Error codes

Table 10-3 is a list of all error codes for an LPU module that may appear in an error log presented by the basic tool and of required actions.

 Table 10-3
 Possible Error Codes for an LPU Module and Required Actions (1/2)

| Error code | Meaning                                                                       | Additional information and required action                                                                                                    |
|------------|-------------------------------------------------------------------------------|----------------------------------------------------------------------------------------------------|
| 0x1101     | Processor register compare-check error                                        | At startup, the self-diagnosis capability detected an error.                                                                                                    |
| 0x1102     | Processor arithmetic/logical operation                                        | Reset the LPU module and then check if the same error                                                                                                    |
|            | check-detected error                                                          | persists. If so, replace the LPU module.                                                                                                    |
| 0x1103     | RAM compare-check detected error                                              |                                                                                                    |
| 0x1105     | ROM compare-check detected error                                              |                                                                                                    |
| 0x1106     | ROM check sum error                                                           |                                                                                                    |
| 0x1108     | Ladder program check sum error                                                |                                                                                                    |
| 0x1109     | Timer diagnosis-detected error                                                |                                                                                                    |
| 0x110A     | Ladder processor diagnosis-detected error                                     |                                                                                                    |
| 0x110B     | Rotary switch setting range violation                                         | A setting of the T/M or operation setting switch is outside<br>the permitted range. See "3 NAMES AND<br>FUNCTIONS OF EACH PART," set the switch again,<br>and reset the LPU module.                                                            |
| 0x1201     | RAM parity error                                                              | Reset the LPU module. Then, if the same error persists,                                                                                                    |
| 0x1202     | RAM parity error (ladder processor detected)                                  | replace the module.                                                                                                    |
| 0x1203     | Ladder illegal instruction detected                                           |                                                                                                    |
| 0x1204     | Ladder illegal instruction detected (by the                                   |                                                                                                    |
|            | ladder processor)                                                             |                                                                                                    |
| 0x1205     | Watchdog timer timeout                                                        |                                                                                                    |
| 0x1206     | Ladder program watchdog timer timeout                                         | The processing time required by a ladder program<br>exceeded the set time value of the watchdog timer. Set a<br>larger value for the set time value of the watchdog timer,<br>or reduce the required processing time of the ladder<br>program. |
| 0x1207     | Stack overflowed                                                              | Reset the LPU module. Then, if the same error persists, replace the module.                                                                                                    |
| 0x1208     | Ladder program nesting overflowed                                             | The depth of a nesting in a ladder program is five levels<br>or more. Reduce the nesting depth to four levels or less.                                                                                                    |
| 0x1209     | Protection error                                                              | An attempt to write data to a protected area in a ladder<br>program was detected. Review the ladder program.<br>For information on the protected area, see "8<br>OPERATION."                                                                   |
| 0x120A     | User arithmetic/logical function registration address error                   | A registration address for a ladder program is set outside SEQ-RAM. Review the setting.                                                                                                    |
| 0x120B     | RAM parity error (detected when an access was made to it from the system bus) | Reset the LPU module. Then, if the same error persists, replace the module.                                                                                                    |
| 0x120C     | Arithmetic/logical function address error                                     | An attempt to access a long word was made from a word<br>boundary during execution of a arithmetic/logical<br>function. Review the user program so that it will access<br>a long word from a long-word boundary.                               |

| Error code           | Meaning                                                     | Additional information and required action                                                                                                    |
|----------------------|-------------------------------------------------------------|----------------------------------------------------------------------------------------------------|
| 0x120D               | Index specification error in operational function parameter | An index was specified in an operational function<br>parameter (for example, operational function for option<br>module) in which specifying an index was disabled.<br>Reconsider the user ladder program. |
| 0x1304               | Illegal instruction detected                                | Reset the LPU module. Then, if the same error persists,                                                                                                    |
| 0x1306               | Illegal instruction detected                                | replace the module.                                                                                                    |
| 0x1309               | Address error                                               |                                                                                                    |
| 0x130A               | Address error                                               |                                                                                                    |
| 0x13XX (*1)          | Undefined exception detected                                |                                                                                                    |
| 0x1480 to FF<br>(*2) | Optional-module memory parity error                         | A parity error occurred during accessing an optional<br>module's internal RAM from the LPU module. Reset<br>the LPU module. Then, if the same error persists,<br>replace the optional module.             |
| 0x1601               | CMU response monitoring timeout                             | No response was received from the CMU module. Reset<br>the LPU module. Then, if the same error persists, the<br>CMU module may contain a failed component. Replace<br>the CMU module.                     |
| 0x1602               | CMU down                                                    | The CMU module is down. Reset the LPU module.<br>Then, if the same error persists, the CMU module may<br>contain a failed component. Replace the CMU module.                                              |
| 0x2301               | LPU battery low                                             | The backup battery is low. Replace the battery. For<br>more information, see "10.2 Replacing the Backup<br>Battery."                                                                                      |
| 0x2401               | Optional-module startup check-detected error                | One of the mounted optional modules is not up and<br>running. View an error log on the optional module and<br>remove the cause of the error.                                                              |

#### Table 10-3 Possible Error Codes for an LPU Module and Required Actions (2/2)

(\*1) XX is a value in the range 00 to FF, except 04, 06, 09, and 0A.

(\*2) The low-order two digits of each of these error codes represent the optional module. For information on these error codes and the corresponding optional modules, see "Optional-module memory parity errors and the corresponding optional modules."

#### Optional-module memory parity errors and the corresponding optional modules

| Low-order 2 digits of error code | Corresponding optional module                                               |
|----------------------------------|-----------------------------------------------------------------------------|
| 80/81                            | CPU link (80: Main module; 81: Submodule)                                   |
| 82/83                            | OD.RING (82: Main module; 83: Submodule)                                    |
| 92/93                            | J.NET/J.NET-INT/IR.LINK (92: Main module; 93: Submodule)                    |
| A0 to A3                         | RS-232C/RS-422 (A0: Channel 0; A1: Channel 1; A2: Channel 2; A3: Channel 3) |
| D2/D3                            | ET.NET/SV.LINK (D2: Main module; D3: Submodule)                             |
| E2/E3                            | FL.NET (E2: Main module; E3: Submodule)                                     |
| F0 to F3                         | D.NET (F0: Channel 0; F1: Channel 1; F2: Channel 2; F3: Channel 3)          |

#### Detailed error information table for LPU errors

When an error occurs in an LPU module, detailed error information is stored in the internal RAM of the LPU. By looking up this table, users can conduct a more accurate diagnosis of the error than with the error information that can be viewed using the basic tool. The table can be looked up using the MCS data displaying function of the basic tool.

The detailed error information table is capable of storing up to eight cases of error information. When the table becomes full, the oldest case of error information is overwritten with a new one. The contents of this table are backed up by battery, so they will not be lost if the power to the LPU module is switched off.

#### (1) Table structure

| Address    |                       |                                                                                                    |
|------------|-----------------------|----------------------------------------------------------------------------------------------------|
| /004D D000 | Effective-data flag   | Effective-data flag: Indicates whether or not effective data is                                                                                                    |
| /004D D004 | Case pointer          | present in the detailed error information table.                                                                                                    |
| /004D D008 | Case 0<br>(512 bytes) | When this flag is set to the value /0000 0001, it indicates that effective data is present                                                                                                    |
| /004D D208 | Case 1<br>(512 bytes) | Case pointer: By case number, indicates the location (case) at                                                                                                    |
| /004D D408 | Case 2<br>(512 bytes) | The initial value of this pointer is /0000 0000 and is                                                                                                    |
| /004D D608 | Case 3<br>(512 bytes) | incremented every time an error occurs. If the<br>pointer exceeds the value /0000 0007, it is set to<br>/0000 0000. For example, if the pointer value is<br>currently /0000 0002, the latest case of error<br>information stored is case 1. |
| /004D D808 | Case 4<br>(512 bytes) |                                                                                                    |
| /004D DA08 | Case 5<br>(512 bytes) |                                                                                                    |
| /004D DC08 | Case 6<br>(512 bytes) | Cases 0 thru 7: Each is an area for storing a case of error information.                                                                                                    |
| /004D DE08 | Case 7<br>(512 bytes) |                                                                                                    |

#### (2) Case format

| Offset from   |                                 |                                                            |
|---------------|---------------------------------|------------------------------------------------------------|
| the beginning |                                 |                                                            |
| of case       |                                 |                                                            |
| +/0000 0000   | Error code                      | Error code: Error code for an error that occurred. For the |
| +/0000 0002   | Time an error occurred: Seconds | meaning of this error code, see Table 10-3,                |
| +/0000 0004   | Minutes                         | "Possible Error Codes for an LPU Module and                |
| +/0000 0006   | Hours                           | Required Actions."                                         |
| +/0000 0008   | Day of month                    | Time an error occurred:                                    |
| +/0000 000A   | Month of year                   | Time at which an error occurred. The information           |
| +/0000 000C   | Year                            | stored in this area is the time maintained by the          |
| +/0000 000E   | Day of week (Note)              | LPU module. Hence, the information may or may              |
| +/0000 0010   | Detailed-information            | not be correct, depending on the time setting for the      |
|               | word count                      | LPU module.                                                |
| +/0000 0014   | Detailed information            | Detailed-information word count:                           |
|               |                                 | A count of the number of effective data bytes of the       |
|               |                                 | detailed information provided. As many effective           |
|               |                                 | data bytes as indicated that are stored from the           |
|               |                                 | beginning (offset $+$ /0000 0014) of the detailed-         |
|               |                                 | information storage area are used as the detailed          |
| +/0000 01EE   |                                 | information.                                               |
| +/0000 0 IFF  |                                 | Detailed information:                                      |
|               |                                 | Information on an error that occurred. The format          |
|               |                                 | in which the detailed information is stored depends        |
|               |                                 | on the type of the error. For details, see item (3),       |
|               |                                 | "Detailed information," that follows.                      |
|               |                                 |                                                            |

Note: The day of week is represented by one of the numeric values /0001 through /0007. For example, the value /0001 signifies Sunday, and /0007 Saturday.

#### (3) Detailed information

• Error codes 0x1101 and 0x1102 and their format Offset from the

| beginning of case | 2 <sup>31</sup> 2 <sup>0</sup>         |
|-------------------|----------------------------------------|
| +/0000 0010       | 0x0000 0000 (detailed info word count) |
| +/0000 0014       | 0x0000 0000                            |
|                   |                                        |

• Error code 0x1105 and its format

Offset from the beginning of cas

| nning of case | 2 <sup>31</sup> 2 <sup>0</sup>         |
|---------------|----------------------------------------|
| +/0000 0010   | 0x0000 000C (detailed info word count) |
| +/0000 0014   | Address at which an error occurred     |
| +/0000 0018   | Read data                              |
| +/0000 001C   | Read data                              |

· Error code 0x1108 and its format

Offset from the beginning of c

+

| nning of case | 2 <sup>31</sup> 2 <sup>1</sup>         |
|---------------|----------------------------------------|
| +/0000 0010   | 0x0000 0008 (detailed info word count) |
| +/0000 0014   | Starting address of area               |
| +/0000 0018   | Sum value                              |

· Error code 0x110A and its format

2<sup>31</sup>

Offset from the beginning of case +/0000 0010 +/0000 0014 +/0000 0018 +/0000 001C

· Error code 0x2301 and its format

Offset from the **2**<sup>31</sup> beginning of case +/0000 0010 +/0000 0014

**2**<sup>0</sup> 0x0000 0000 (detailed info word count) 0x0000 0000

0x0000 000C (detailed info word count)

Address at which an error occurred

Write data

Read data

• Error code 0x2401 and its format

| Offset from the<br>beginning of case | 2 <sup>31</sup> 2 <sup>0</sup>         |      |
|--------------------------------------|----------------------------------------|------|
| +/0000 0010                          | 0x0000 0040 (detailed info word count) |      |
| +/0000 0014                          | I/F register address 1                 | (*2) |
|                                      | :                                      |      |
| +/0000 0050                          | I/F register address 16                |      |

• Error code 0x120D and their format

Offset from the

| beginning of case | 2 <sup>31</sup> 2 <sup>0</sup>         |
|-------------------|----------------------------------------|
| +/0000 0010       | 0x0000 002C (detailed info word count) |
| +/0000 0014       | N coil number                          |
| +/0000 0018       | Ladder program counter (SPC)           |
| +/0000 001C       | 0x0000 0000                            |
| +/0000 0020       | Error occurrence ladder instruction    |
| +/0000 0024       | 0x0000 0000                            |
| +/0000 0028       | 0x0000 0000                            |
| +/0000 002C       | 0x0000 0000                            |
| +/0000 0030       | 0x0000 0000                            |
| +/0000 0034       | 0x0000 0000                            |
| +/0000 0038       | 0x0000 0000                            |
| +/0000 003C       | 0x0000 0000                            |

· Error code 0x1103 and its format

Offset from the beainni

| nning of case | 2 <sup>31</sup> 2 <sup>0</sup>         |
|---------------|----------------------------------------|
| +/0000 0010   | 0x0000 000C (detailed info word count) |
| +/0000 0014   | Address at which an error occurred     |
| +/0000 0018   | Write data                             |
| +/0000 001C   | Read data                              |

• Error code 0x1106 and its format

Offset from the

**2**<sup>0</sup>

| beginning of case | _2 <sup>31</sup> 2 <sup>0</sup>        |
|-------------------|----------------------------------------|
| +/0000 0010       | 0x0000 0008 (detailed info word count) |
| +/0000 0014       | Starting address of ROM area           |
| +/0000 0018       | Sum value                              |

• Error code 0x1109 and its format

Offset from the beginning of case +/0000 0010

| nning of case | 2 <sup>31</sup> 2 <sup>0</sup>         |
|---------------|----------------------------------------|
| +/0000 0010   | 0x0000 0004 (detailed info word count) |
| +/0000 0014   | Error No. (*1)                         |

· Error code 0x110B and its format

Offset from the

beginning of case +/0000 0010 +/0000 0014

| 2 <sup>31</sup>                      | 2 <sup>0</sup> |
|--------------------------------------|----------------|
| 0x0000 0004 (detailed info word coun | it)            |
| Value of switch setting              |                |

· Error codes 0x1209 and 0x120C and their format Offset from the

| beginning of case | 2 <sup>31</sup> 2 <sup>0</sup>         |
|-------------------|----------------------------------------|
| +/0000 0010       | 0x0000 002C (detailed info word count) |
| +/0000 0014       | N coil number                          |
| +/0000 0018       | Ladder program counter (SPC)           |
| +/0000 001C       | 0x0000 0000                            |
| +/0000 0020       | Error occurrence access address 1      |
| +/0000 0024       | Error occurrence access address 2      |
| +/0000 0028       | Error occurrence access address 3      |
| +/0000 002C       | Error occurrence access address 4      |
| +/0000 0030       | Error occurrence access address 5      |
| +/0000 0034       | Error occurrence access address 6      |
| +/0000 0038       | Error occurrence access address 7      |
| +/0000 003C       | Error occurrence access address 8      |

(\*1) Error No. = 0x0000 0001: Time limit is reached earlier than specified. 0x0000 0002: Time limit is reached later than specified.
 (\*2) I/F register addresses and the corresponding optional modules at which the error occurred

| I/F register address      | Corresponding optional module                                                     |  |
|---------------------------|-----------------------------------------------------------------------------------|--|
| /41F800, F810             | CPU link (/41F800: Main module; /41F810: Submodule)                               |  |
| /41F820, F830             | OD.RING (/41F820: Main module; /41F830: Submodule)                                |  |
| /41F920, F930             | J.NET/J.NET-INT/IR.LINK (/41F920: Main module; /41F930: Submodule)                |  |
| /41FA00, FA10, FA20, FA30 | RS-232C/RS-422 (/41FA00: Channel 0; /41FA10: Channel 1; /41FA20: Channel 2;       |  |
|                           | /41FA30: Channel 3)                                                               |  |
| /41FD20, FD30             | ET.NET/SV.LINK (/41FD20: Main module; /41FD30: Submodule)                         |  |
| /41FE20, FE30             | FL.NET (/41FE20: Main module; /41FE30: Submodule)                                 |  |
| /41FF00, FF10, FF20, FF30 | D.NET (/41F00: Channel 0; /41F10: Channel 1; /41F20: Channel 2; /41F30: Channel 3 |  |

#### · Error codes other than listed on the previous page

| Offset from the   |                                      | Of        | fset from the   |                                 |                                |           |
|-------------------|--------------------------------------|-----------|-----------------|---------------------------------|--------------------------------|-----------|
| beginning of case | 2 <sup>31</sup> 2 <sup>0</sup>       | be        | ginning of case | 2 <sup>31</sup> 2 <sup>16</sup> | 2 <sup>15</sup> 2 <sup>0</sup> |           |
| +/0000 0010       | 0x000001EC(detailed-info word count) |           | +/0000 00C4     | BCR1                            | BCR2                           | 1 ▲       |
| +/0000 0014       | N-coil No.                           | (*1)      | +/0000 00C8     | WCR1                            | RAMER                          |           |
| +/0000 0018       | Ladder program counter (SPC)         | (*2)      | +/0000 00CC     | PADR                            | PBDR                           |           |
| +/0000 001C       | HI-FLOW execution process No.        | (*3)      | +/0000 00D0     | PCDR                            | PDDR                           | MPU       |
| +/0000 0020       | R0 register                          | <b>A</b>  | +/0000 00D4     | PEDR                            | PFDR                           | internal  |
| +/0000 0024       | R1 register                          |           | +/0000 00D8     | PGDR                            | PHDR                           | registers |
| +/0000 0028       | R2 register                          |           | +/0000 00DC     | PJDR                            | PKDR                           |           |
| +/0000 002C       | R3 register                          |           | +/0000 00E0     | PLDR                            | /0000                          | 1_★       |
| +/0000 0030       | R4 register                          |           | +/0000 00E4     | IRQSEL                          | IRQSTS                         |           |
| +/0000 0034       | R5 register                          |           | +/0000 00E8     | REV                             | BUSTOUT                        |           |
| +/0000 0038       | R6 register                          |           | +/0000 00EC     | BTOADRH                         | BTOADRL                        |           |
| +/0000 003C       | R7 register                          |           | +/0000 00F0     | RIOMODE                         | RIOSTART                       |           |
| +/0000 0040       | R8 register                          |           | +/0000 00F4     | RIOSTS                          | RIOINTMASK                     |           |
| +/0000 0044       | R9 register                          |           | +/0000 00F8     | RIOFIFOADR                      | ROPFIFODT                      |           |
| +/0000 0048       | R10 register                         |           | +/0000 00FC     | IOMODE                          | STSCHK                         |           |
| +/0000 004C       | R11 register                         |           | +/0000 0100     | IOSTS                           | STATUS0                        |           |
| +/0000 0050       | R12 register                         |           | +/0000 0104     | STATUS1                         | STATUS2                        |           |
| +/0000 0054       | R13 register                         |           | +/0000 0108     | STATUS3                         | PIOSTS                         |           |
| +/0000 0058       | R14 register                         |           | +/0000 010C     | PERRADRH                        | PERRADRL                       |           |
| +/0000 005C       | Stack pointer                        | MPU       | +/0000 0110     | PERRDATAH                       | PERRDATAL                      |           |
| +/0000 0060       | Program counter                      | internal  | +/0000 0114     | PRTYMODE                        | SEQREG0                        |           |
| +/0000 0064       | Status register                      | registers | +/0000 0118     | SEQREG1                         | SEQREG2                        | LPU       |
| +/0000 0068       | GBR                                  |           | +/0000 011C     | SEQREG3                         | SEQREG4                        | registers |
| +/0000 006C       | VBR                                  |           | +/0000 0120     | SEQREG5                         | SEQREG6                        |           |
| +/0000 0070       | MACH                                 |           | +/0000 0124     | SEQREG7                         | SEQREG8                        |           |
| +/0000 0074       | MACL                                 |           | +/0000 0128     | SEQREG9                         | SEQREG10                       |           |
| +/0000 0078       | PR                                   |           | +/0000 012C     | SEQREG11                        | SEQREG12                       |           |
| +/0000 007C       | FR0 register                         |           | +/0000 0130     | SEQREG13                        | SEQREG14                       |           |
| +/0000 0080       | FR1 register                         |           | +/0000 0134     | SEQREG15                        | SEQPCH                         |           |
| +/0000 0084       | FR2 register                         |           | +/0000 0138     | SEQPCL                          | RESET                          |           |
| +/0000 0088       | FR3 register                         |           | +/0000 013C     | SEQSTS                          | SEQINTSTS                      |           |
| +/0000 008C       | FR4 register                         |           | +/0000 0140     | SEQINTMSK                       | SEQRUN                         |           |
| +/0000 0090       | FR5 register                         |           | +/0000 0144     | SPERRADRH                       | SPERRADRL                      |           |
| +/0000 0094       | FR6 register                         |           | +/0000 0148     | SPERRDATAH                      | SPERRDATAL                     |           |
| +/0000 0098       | FR7 register                         |           | +/0000 014C     | SEQMODE                         | SEQSHADRH                      |           |
| +/0000 009C       | FR8 register                         |           | +/0000 0150     | SEQSHADRL                       | /0000                          |           |
| +/0000 00A0       | FR9 register                         |           | +/0000 0154     | MS                              | W0                             |           |
| +/0000 00A4       | FR10 register                        |           | +/0000 0158     | MS                              | W1                             |           |
| +/0000 00A8       | FR11 register                        |           | +/0000 015C     | MS                              | W2                             |           |
| +/0000 00AC       | FR12 register                        |           | +/0000 0160     | MS                              | W3                             |           |
| +/0000 00B0       | FR13 register                        |           | +/0000 0164     | MS                              | W4                             |           |
| +/0000 00B4       | FR14 register                        |           | +/0000 0168     | MS                              | W5                             | 1         |
| +/0000 00B8       | FR15 register                        |           | +/0000 016C     | MS                              | W6                             | 1         |
| +/0000 00BC       | FPUL                                 |           | +/0000 0170     | MS                              | W7                             | 1         |
| +/0000 00C0       | FPSCR                                | ↓ ♦       | +/0000 0174     | MS                              | W8                             | _ ★       |

(\*1) This is a nesting coil number that was being used in the running ladder program when the error occurred. If the ladder program is not running at such a moment, the nesting coil number /0000 0000 is stored in that location.

(\*2) This is a program counter value that was being maintained for the running ladder program when the error occurred. The program counter value stored is an address in the ladder processor. The actual address that was involved when the error occurred can be determined from the following equation: Address when an error occurred = ladder program counter (SPC)  $\times$  4 + /10 0000

(\*3) This is the process number of a HI-FLOW process that was running when the error occurred. If the HI-FLOW process is not running at such a moment, or if the HI-FLOW process has not been loaded in at such a moment, the value 0x0000 0000 or 0x0000 00FF is stored in that location.

#### (Continued from the previous page)

Offset from the beginning of c +/0000 017 +/0000 017 +/0000 018 +/0000 018 +/0000 018 +/0000 018 +/0000 019 +/0000 019 +/0000 019 +/0000 019 +/0000 01A +/0000 01A +/0000 01A +/0000 01A +/0000 01E +/0000 01E +/0000 01E +/0000 01E +/0000 010 +/0000 010 +/0000 010 +/0000 010 +/0000 010 +/0000 010 +/0000 010 +/0000 01D +/0000 01E +/0000 01E +/0000 01E +/0000 01E +/0000 01F +/0000 01F +/0000 01F +/0000 01F

+/0000 0200

| case | 2 <sup>31</sup> 2 <sup>16</sup>         | 2 <sup>15</sup>   | 2 <sup>0</sup> |           |
|------|-----------------------------------------|-------------------|----------------|-----------|
| 78   | MC                                      | W0                |                | <b></b>   |
| 7C   | MC                                      | W1                |                |           |
| 80   | MC                                      | W3                |                |           |
| 84   | MC                                      | W4                |                |           |
| 88   | IRV                                     | W0                |                |           |
| 3C   | IRV                                     | W1                |                |           |
| 90   | IRV                                     | W2                |                |           |
| 94   | IRV                                     | W3                |                |           |
| 98   | IRV                                     | W4                |                | LPU       |
| 9C   | RERF                                    | RLOG              |                | internal  |
| 40   | RSB.                                    | ACR               |                | registers |
| 44   | RERRSTATSLV                             | RERRENSLV         | 7              |           |
| 48   | RERRSTATCP                              | RERRENCP          |                |           |
| ٩C   | RLERRSTAT                               | RLERREN           |                |           |
| 30   | RBUSMNT                                 | RBRQTMR           |                |           |
| 34   | RTRANSTMR                               | RACYCTME          | R              |           |
| 38   | RACKBUSYTMR                             | RNOACKTM          | R              |           |
| 3C   | RSTDTACKTMR                             | RSBACR            |                |           |
| C0   | PARBMODE                                | RINTSTAT          |                |           |
| C4   | RINTEN                                  | /0000             |                | <b>_</b>  |
| C8   | /0000                                   | 0000              |                |           |
| CC   | /0000                                   | 0000              |                |           |
| D0   | Content of location a                   | ddressed by SPC-2 | 20             |           |
| D4   | Content of location addressed by SPC-16 |                   |                |           |
| D8   | Content of location addressed by SPC-12 |                   |                |           |
| C    | Content of location addressed by SPC-8  |                   |                |           |
| Ξ0   | Content of location                     | 4                 |                |           |
| Ξ4   | Content of location                     | addressed by SPC  | 2              |           |
| Ξ8   | Content of location a                   | addressed by SPC+ | -4             |           |
| EC   | Content of location a                   | addressed by SPC+ | -8             |           |
| =0   | Content of location a                   | ddressed by SPC+  | 12             |           |
| =4   | Content of location a                   | ddressed by SPC+  | 16             |           |
| -8   | /0000                                   | 0000              |                |           |
| -C   | /0000                                   | 0000              |                |           |

#### ■ Troubleshooting by replacing the faulty module

If the cause of the problem cannot be found by "Diagnosing from indicator indications," check if any of the fault conditions listed below exists.

| Module type                                                              | Fault condition                                                           | Remedial action                          |  |
|--------------------------------------------------------------------------|---------------------------------------------------------------------------|------------------------------------------|--|
| Power supply module The operation-condition indicator does not light up. |                                                                           | Replace the module.                      |  |
| Ontional modula                                                          | None of the optional modules mounted are functioning.                     | Replace the LPU module involved.         |  |
| Optional module                                                          | A particular optional module mounted is not functioning.                  | Replace the optional module.             |  |
|                                                                          | None of the I/O modules mounted in an LPU unit are functioning.           | Replace the LPU module involved.         |  |
| I/O module                                                               | None of the I/O modules mounted in a particular I/O unit are functioning. | Replace the remote I/O station involved. |  |
|                                                                          | A particular I/O module is not functioning.                               | Replace the module.                      |  |

| Table 10-4 | Diagnoses | by | Module | Туре |
|------------|-----------|----|--------|------|
|            |           |    |        |      |

# 11 SPECIFICATIONS

| Table 11-1 | Common Specifications | (1/2) |
|------------|-----------------------|-------|
|------------|-----------------------|-------|

|                             | Item                                   |               | Specification                                                                           |                                       | Remarks                                                       |                         |
|-----------------------------|----------------------------------------|---------------|-----------------------------------------------------------------------------------------|---------------------------------------|---------------------------------------------------------------|-------------------------|
| Environmental specification | т (                                    | Operating     | 0 to 55°C<br>-20 to 75°C                                                                |                                       | Temperature change rate                                       |                         |
|                             | Temperature                            | Storage       |                                                                                         |                                       | 10°C /h or lower                                              |                         |
|                             | Dalating humidity                      | Operating     |                                                                                         | 30 to 90%RH                           | Non condensing                                                |                         |
|                             | Relative numidity                      | Storage       | 10 to 90%RH                                                                             |                                       | non-condensing                                                |                         |
|                             |                                        |               | Frequency: 10 to 150 Hz; Acceleration: 10                                               |                                       | Conforming to US C0040                                        |                         |
|                             | Vibration resistance                   |               | m/s <sup>2</sup> ; Direction: each of X, Y, Z; Sweep time: 8 minutes; Sweep cycles: 20. |                                       | standard.                                                     |                         |
|                             |                                        |               |                                                                                         |                                       |                                                               | Shock resistance        |
|                             | pulses; 3 times in each of X, Y, and Z |               | standard.                                                                               |                                       |                                                               |                         |
|                             | directions.                            |               |                                                                                         |                                       |                                                               |                         |
|                             | Dielectric strength                    |               | 1500 VAC for 1 minute                                                                   |                                       | Between all the external AC                                   |                         |
|                             |                                        |               |                                                                                         |                                       | and the casing.                                               |                         |
|                             |                                        |               |                                                                                         |                                       |                                                               | Ambient eir             |
|                             |                                        | Amorent       | an                                                                                      | LOV000                                | 100  to  120  VAC                                             | No conosive gases       |
|                             |                                        |               |                                                                                         | LQV000                                | 100 to 120 VAC                                                | Single phase 50/60+5 Hz |
|                             | LQV010                                 |               |                                                                                         | 100 to 120 VAC                        | Single pliase, 50/00±5 Hz                                     |                         |
|                             | Power vol                              | tage          | LQV100                                                                                  | 100 to 110 VDC                        |                                                               |                         |
|                             |                                        |               | 1.0V020                                                                                 | 24 VDC                                |                                                               |                         |
|                             |                                        |               | LQV020                                                                                  | 24 VDC                                |                                                               |                         |
|                             |                                        |               | LQV200                                                                                  | 200 10 240 VAC                        |                                                               |                         |
|                             |                                        |               |                                                                                         | 85 to 132 VAC                         |                                                               |                         |
|                             |                                        |               | LQV010                                                                                  | 85 to 132 VAC                         |                                                               |                         |
|                             | Power voltage fluc                     | tuation range | LQV100                                                                                  | 85 to 132 VAC                         |                                                               |                         |
|                             |                                        |               | 1.0V020                                                                                 | 20 4 to 28 8 VDC                      |                                                               |                         |
|                             |                                        |               | LQV020                                                                                  | 170 to 264 VAC                        |                                                               |                         |
|                             |                                        |               | LQV200                                                                                  | 10 ms or shorter                      |                                                               |                         |
|                             |                                        |               | LOV010                                                                                  | 10 ms or shorter                      |                                                               |                         |
| Ę                           | Allowable instanta                     | neous nower   | 10 ms or shorter (in AC input)                                                          |                                       | All of these are durations in                                 |                         |
| atic                        | failure dura                           | ation         | LQV100                                                                                  | 5 ms or shorter (in DC input)         | rated input.                                                  |                         |
| <u>i</u>                    |                                        |               | LOV020                                                                                  | 5 ms or shorter                       |                                                               |                         |
| SCI                         |                                        |               | LOV200                                                                                  | 10 ms or shorter                      |                                                               |                         |
| spe                         | Power consumption                      |               | LOV000                                                                                  | 80 VA maximum                         | These figures are those in 100 VAC input and with maximum     |                         |
| 2                           |                                        |               | LQV010                                                                                  | 130 VA maximum                        |                                                               |                         |
| dd                          |                                        |               |                                                                                         | 80 VA maximum (in AC input)           | load.                                                         |                         |
| SU                          |                                        |               | LQV100                                                                                  | 50 W manimum (in DC innut)            | This figure is one in 100 VDC                                 |                         |
| ver                         |                                        |               |                                                                                         | 50 w maximum (in DC input)            | input and with maximum load.                                  |                         |
| Š                           |                                        |               | LQV020                                                                                  | 50 W maximum                          | This figure is one in 24 VDC                                  |                         |
| ш                           |                                        |               |                                                                                         |                                       | input and with maximum load.                                  |                         |
|                             |                                        |               | LOV200                                                                                  | 120 VA maximum                        | This figure is one in 220 VAC                                 |                         |
|                             |                                        |               | LOVOOO                                                                                  |                                       | input and with maximum load.                                  |                         |
|                             | Rush current                           |               | LQV000                                                                                  | 15 A or less                          |                                                               |                         |
|                             |                                        |               | LQV010                                                                                  | 13 A OF less                          |                                                               |                         |
|                             |                                        |               | LQV100                                                                                  | AC and DC power inputs)               |                                                               |                         |
|                             |                                        |               | 1.0V020                                                                                 | 12 A or less                          |                                                               |                         |
|                             |                                        |               | LOV200                                                                                  | 15 A or less                          |                                                               |                         |
|                             |                                        |               | LQV200                                                                                  | 7 A or less (at 48°C or below)        | For details, see "9.7 Output<br>Current from the Power Supply |                         |
|                             | Output current                         |               | LOV010                                                                                  | 10  A or less                         |                                                               |                         |
|                             |                                        |               | LQTOID                                                                                  | 7 A or less (for both AC and Module." |                                                               |                         |
|                             |                                        |               | LQV100                                                                                  | DC; at 48°C or below)                 |                                                               |                         |
|                             |                                        |               | LQV020                                                                                  | 7 A or less (at 48°C or below)        | 1                                                             |                         |
|                             |                                        |               | LQV200                                                                                  | 7 A or less                           | 1                                                             |                         |

|      | Item                                | Specification | Remarks |
|------|-------------------------------------|---------------|---------|
|      | 4-slot LPU mount base (HSC-1540)    | 770 g         |         |
|      | 8-slot LPU mount base (HSC-1580)    | 1150 g        |         |
|      | 2-slot I/O mount base (HSC-1021)    | 570 g         |         |
|      | 4-slot I/O mount base (HSC-1041)    | 740 g         |         |
|      | 8-slot I/O mount base (HSC-1081)    | 1090 g        |         |
| Mass | Power supply module<br>(LQV000/100) | 320 g         |         |
|      | Power supply module (LQV020)        | 390 g         |         |
|      | Power supply module (LQV010)        | 440 g         |         |
|      | Power supply module (LQV200)        | 480 g         |         |
|      | LPU module (LQP510/511/512)         | 450 g         |         |
|      | RI/O station module (LQS000/010)    | 270 g         |         |

Table 11-1 Common Specifications (2/2)

| Table 11-2 | External Input/Output Specifications |
|------------|--------------------------------------|

|            | Item                  | Specification                                             | Remarks |
|------------|-----------------------|-----------------------------------------------------------|---------|
|            | Line speed            | 768kbps                                                   |         |
|            | Available lines       | 2 line                                                    |         |
|            | Connected units       | 12 maximum per line                                       |         |
|            | Transferred words     | 64 maximum (1024 points) per line                         |         |
|            | Insulation            | Transformer insulation                                    |         |
| Remote I/O | Error detection       | Loop checking with inverted 2 bits                        |         |
|            | Madulation            | Dingler medulation                                        |         |
|            | Nodulation            |                                                           |         |
|            | Interconnection       | Daisy-chain connection                                    |         |
|            | resistance            | 100 Ω or 150 Ω                                            |         |
|            | Total cabling length  | 300 m                                                     |         |
|            | Output form           | Relay output (relay-insulated)                            |         |
|            |                       | 100 VAC, 12 to 24 VDC/2 A                                 |         |
|            | Rated output          | 48 VDC/0.5 A                                              |         |
|            |                       | 100 VDC/0.1 A                                             |         |
|            | Minimum output        | 12 VDC/20 mA                                              |         |
|            | Response time         | 15 ms or less                                             |         |
| PCs OK     | Service life          | Approx. 70,000 cycles of make-and-                        |         |
|            | (electrical) of relay | break operation (2 A at 100 VAC                           |         |
|            |                       | $[COS \phi = 0.4], 2 \text{ A at } 24 \text{ VDC } [L/R]$ |         |
|            |                       | = / ms], make-and-break operation                         |         |
|            |                       | nermal temperature and normal                             |         |
|            |                       | humidity)                                                 |         |
|            | Cable specification   | Twisted-pair cable 100 m or less                          |         |
|            | cubic specification   | Contact input                                             |         |
|            | Input form            | (photocoupler-insulated)                                  |         |
|            | Rated input           | 100 VAC, 100 VDC/5 mA                                     |         |
|            | Input voltage range   | 85 to 121 VAC, 85 to 110 VDC                              |         |
| CPU STOP/  | ON-voltage/current    | 85 VAC or higher/3.8 mA or more                           |         |
| RUN, RI/O  |                       | 85 VDC or higher/3.8 mA or more                           |         |
| STOP       | OFF-voltage/current   | 25 VAC or lower/1.0 mA or less                            |         |
|            |                       | 25 VDC or lower/1.0 mA or less                            |         |
|            | Impedance             | Approx. 22 kΩ                                             |         |
|            | Response time         | 15 ms or less                                             |         |
|            | Cable specification   | Twisted-pair cable, 100 m or less                         |         |

| Item                          |                      |                           | Specification                                                                                                    |                                       |                                                   | Remarks                                             |
|-------------------------------|----------------------|---------------------------|----------------------------------------------------------------------------------------------------|---------------------------------------|---------------------------------------------------|-----------------------------------------------------|
| LPU model                     |                      |                           | LQP510 LQP511 LQP512                                                                                                    |                                       |                                                   |                                                     |
| Number of input/output points |                      |                           | When FREE: 2048 maximum; When FIX: 4096 maximum                                                                                                    |                                       |                                                   |                                                     |
|                               |                      | Ladder chart              |                                                                                                    | HI-FLOW                               |                                                   |                                                     |
| Programm                      | ning                 | HI-FI OW                  | Not                                                                                                    | executable on the L                   | _PU                                               |                                                     |
| languag                       | e                    | 111-1 LO W                | (it becomes execu                                                                                                    | table with an install                 | ed CMU module)                                    |                                                     |
| iunguug                       | -                    | C language                | Not                                                                                                    | executable on the I                   | PU                                                |                                                     |
|                               |                      | e iunguuge                | (it becomes execu                                                                                                    | table with an install                 | ed CMU module)                                    |                                                     |
|                               |                      | Ladder                    |                                                                                                    | 77 types                              |                                                   |                                                     |
| Instructio                    | ons                  | Instructions              |                                                                                                    | 51                                    |                                                   |                                                     |
|                               |                      | Applied                   |                                                                                                    | 141 types                             |                                                   |                                                     |
|                               |                      | Baalaup                   | Describle (headaup by hettery)                                                                                                    |                                       |                                                   |                                                     |
| PIO mem                       | onv                  | Баскир                    | F 085                                                                                                    | Lithium battory                       | (ery)                                             |                                                     |
| 1 IO IIICIII                  | ory                  | Battery                   | Lithium battery<br>(model: FR6T-3WK41-7 backup duration: 7 years)                                                                                                    |                                       |                                                   |                                                     |
| Ladder pro                    | aram                 | Backup                    | (INOUCH. EIKO 1-3 WK41-Z, DACKUP duration: / years)                                                                                                    |                                       |                                                   |                                                     |
| memor                         | 21a111               | Canacity                  | Possible (with flash memory)                                                                                                    |                                       |                                                   |                                                     |
| internet.                     | <u>y</u>             | Ladder                    | 0.015 us/step or hig                                                                                                    | 100K steps                            |                                                   |                                                     |
|                               | instructions         |                           | canacity at nineline processing)                                                                                                    |                                       | 100-instruction continuation: 0.0166 µs/step      |                                                     |
|                               |                      | Applied                   | 0.045 us/instruction or higher (INC_DEC_MOVE or NOT                                                                                                    |                                       | 100-instruction continuation: 0.0467              |                                                     |
| Processing                    | speed                | instructions              | instruction, peak capacity at pipeline processing)                                                                                                    |                                       | pipeline processing)                              | us/instruction                                      |
|                               |                      | :                         | inclucion, pour capacity at pipeline processing)                                                                                                    |                                       | FF F ST 6                                         | This figure is the case when only ladder            |
|                               | Scan time            |                           | Approx. 1 ms/50k steps                                                                                                    |                                       | instructions are used.                            |                                                     |
| Ladder                        | Interr               | nal registers (R)         |                                                                                                    | 4096 points                           |                                                   |                                                     |
| facilities                    | Ke                   | ep relays (K)             |                                                                                                    | 4096 points                           |                                                   |                                                     |
|                               | ,                    | Timers (T)                | 512 points, on-d                                                                                                    | elay type, set time c                 | of 0.1 to 999.9 s.                                |                                                     |
|                               | One-                 | shot timers (U)           | 256 points, one-sho                                                                                                    | ot multi-type, set tim                | ne of 0.1 to 999.9 s.                             |                                                     |
|                               | C                    | Counters (C)              | 256 points, up-dov                                                                                                    | wn type, set time of                  | 1 to 9999 counts.                                 |                                                     |
|                               | Global               | link registers (G)        | · -                                                                                                    | 4096 points                           |                                                   | Support of inter-CPU(LPU) linking.                  |
|                               | No                   | ting agila (ND            |                                                                                                    | 256 points                            |                                                   | Selectable between master control and zone          |
|                               | INCS                 | sting cous (iv)           | 256 points                                                                                                    |                                       |                                                   | control.                                            |
|                               | Proce                | ess registers (P)         |                                                                                                    | 128 points                            |                                                   | Provided for initiation of C-mode programs.         |
|                               | Ever                 | nt registers (E)          | 256 points                                                                                                    |                                       |                                                   | Provided for lighting up the USER indicator.        |
|                               | Edge contacts (V)    |                           | 4096 points                                                                                                    |                                       | Selectable between rising edge and falling edge.  |                                                     |
|                               | Z-                   | registers (Z)             | 1024 points                                                                                                    |                                       | Provided for use in tracing.                      |                                                     |
|                               | System registers (S) |                           | 3072 points                                                                                                    |                                       | Operation result flags, fuse blow-outs, timeouts, |                                                     |
|                               | System registers (S) |                           | 3072 points                                                                                                    |                                       |                                                   | etc.                                                |
|                               | Intern               | al work registers         | 4096 points each                                                                                                    |                                       |                                                   |                                                     |
|                               | (A, J, Q, M)         |                           | 4090 points each                                                                                                    |                                       |                                                   |                                                     |
|                               | Data registers (DW)  |                           | 4096 points                                                                                                    |                                       | 1  point = 1  word  (16  bits)                    |                                                     |
|                               | Data                 | registers (BD)            | 512 points                                                                                                    |                                       |                                                   | 1  point = 1  long word  (32  bits)                 |
|                               | Data                 | registers (FW)            | 3072 points                                                                                                    |                                       |                                                   | 1  point = 1  word  (16  bits)                      |
|                               | Data                 | t registers (LB)          | 65536 points                                                                                                    |                                       |                                                   |                                                     |
|                               | Data                 | t registers (LL)          | 8192 points                                                                                                    |                                       | 1  point = 1  long word  (32  bits)               |                                                     |
|                               | Data                 | a registers (LF)          | 8192 points                                                                                                    |                                       |                                                   | 1 point = single-precision floating-point (32 bits) |
|                               | Data registers (LW)  |                           | 65536 points                                                                                                    |                                       |                                                   | 1  point = 1  word  (16  bits)                      |
|                               | Data registers (LM)  |                           | 8192 points                                                                                                    |                                       |                                                   | 1  point = 1  long word  (32  bits)                 |
|                               | Data registers (LG)  |                           | 8192 points                                                                                                    |                                       |                                                   | 1 point = single-precision floating-point (32 bits) |
|                               | Data registers (LX)  |                           | 16384 points                                                                                                    |                                       |                                                   | 1  point = 1  word  (16  bits)                      |
|                               | Data registers (LR)  |                           | 4096 points                                                                                                    |                                       | Dedicated to ladder converter.                    |                                                     |
|                               | Edge                 | e contacts (LV)           | 4096 points                                                                                                    |                                       | Dedicated to ladder converter.                    |                                                     |
| Floating-po                   | int arithi           | metic in applied          | Possible                                                                                                    |                                       |                                                   |                                                     |
|                               | instructions         |                           | With a state of the state of the state of th |                                       |                                                   |                                                     |
|                               | Overall monitoring   |                           | Watchdog timer                                                                                                    |                                       |                                                   |                                                     |
| Abnormality                   | Mem                  | ory monitoring            | Parity checking for ladder program memory                                                                                                    |                                       |                                                   |                                                     |
| detection                     | Lad                  | der processing            | Checking for illegal instructions                                                                                                    |                                       | ctions                                            |                                                     |
| capabilities                  | Backup               |                           | Checking for battery-low conditions                                                                                                    |                                       | nditions                                          |                                                     |
| -                             | Input/output         |                           | Checking for fuse errors and remote I/O timeouts                                                                                                    |                                       | te I/O timeouts                                   |                                                     |
| -                             | Communication        |                           | RS-232C and RS-422 parity checks                                                                                                    |                                       | y checks                                          |                                                     |
| II                            | I ool interface      |                           | RS-232C, 115.2 kbps                                                                                                    |                                       | S                                                 |                                                     |
| Host computer interface       |                      | H-7338 (RS-422), 9600 bps |                                                                                                    | Allows connection of display devices. |                                                   |                                                     |
| Hot swapping                  |                      | Not allowed               |                                                                                                    |                                       |                                                   |                                                     |
| Current consumption           |                      |                           | Not over a set of                                                                                                    | 1000 mA or less                       |                                                   |                                                     |
| Extended remote I/O           |                      | mote I/O                  | Not supported                                                                                                    | Supp                                  | Symmetria                                         |                                                     |
| High-speed remote I/O         |                      | INOT SUD                  | portea                                                                                                    | Supported                             |                                                   |                                                     |

### Table 11-3 LPU Module Functional Specifications

This Page Intentionally Left Blank